# PHILIPS

## Philips home

BEZPIECZEŃSTWO I ROZWIĄZYWANIE PROBLEMÓW INFORMACJE O INSTRUKCJI

-

INFORMACJE O PRODUKCIE

> INSTALACJA MONITORA

MENU EKRANOWE

PILOT ZDALNEGO STEROWANIA

OBSŁUGA KLIENTA I GWARANCJA

> POBIERZ I WYDRUKUJ

> > WYJŚCIE 🧯

LCD Monitor/ TV BDL3221V

# NUgUXmVYnd]YWhY ghk U']'fcnk] nmk Ub]Y'dfcV'Ya Olik

 $Zae aa^{Aa^{1}} [a^{Aa^{1}}] a^{Aa^{1}} + c_{a} a^{Aa^{1}} [a^{Aa^{1}}] a^{Aa^{1}} ]a^{Aa^{1}} a^{Aa^{1}} ]a^{Aa^{1}} ]a^{A^{1}} ]a^{A^{1}} ]a^{A^{1} ]a^{A$ 

## NUgUXmVYnd]YWhY gHk U']'cVgû []'

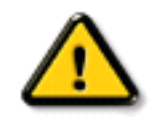

### CGHFN9 9B=9.1 mWJYYYY Ya YbhObk 'ghYfck Ub]UžfY[i`UW]``iV']bbmW( dfcWYXif`b] 'hYž\_hOEY'cd]gUbc'k 'b]b]Y/gnY^Xc\_ia YbhUW]žac Y gdckcXckU 'dcfU Yb]Y'df XYa ']#iV'nU[fc Yb]U'a YW(Ub]WhbY''

Ú¦:^&:^œabÁ§j•d`\&b%ÁáÁj[•c]`bÁ\*[å}ā∿ÁÁjã[ãÁj[å&:æ•Áj[åÿ&:æ)ãæÁáÁ`^d[,æ)ãæÁç[b∿\*[Á;[}ãá[¦æÁ \[{]`c^¦[,^\*[K

- Uåÿ&:Á、[}ãų[¦Êbbo ^|ãÁ, ã Aà å: ā ●:Á [Á ˆ æ Á, ¦: ^:Ás, ў ●: Â&: æ È
- Uåÿ&:Á([)ãt[¦Á,Á,l:^]æå\`Á,l:^&ãt¦æ)ãæÁ([Ár\\[Á, ã][} Á:{æc\ ÈAY^&ãt\æ)ã\*Á\\æ)čÁ
   ]: ^Á ^&ã Á`&@ bÁ:{æc\ ãAb oA, [ |ã] ^Á,l:^Á, ÿ&:[}^{{ Ar}} { Aæ ãæ)ã ÈAR^å}æ ^Á,ã\*Á
   }æh^ ^Á ^, æ Áæ|\[@]'ÉA[:]`•:& æ)ã 5, Á`àÁ,ÿ}5, Á æábæ ã\*Áæ{ [}ãæ`È
- R^ ^ |ãh/[{ãi [Aj: ^•d: ^\* æ) ãæ Aş d` \ &báh/æ; æ cc & @Aj Ác { Aj [å: &; }ã` Áh/[} ãi [; Aj ã Aŝ: ãæ jæ Aj As: ãæ jæ Aj [] 5à Aj |æ; ãa jí, Ê Aæ ã \* }ãAj [] æ Aŝ Ac & @ ã æ A ^ |, ã` È
- Ú[\¦^, æ4, à` å[, ^A, [, ], æ4, à` á[, ^A, [, ], æ4, ^A, c, a` kæ) æ4, ^ÿ & } ã^A, k: ^: Á, ^\, æ4ãã [, æ) ^A, ^!•[}^|A
   •^!, ã` È
- Þæ ^ Á ` } Á : ^ |\ að Á i à að \ cô É A c5 ! ^ Á [ \* Á d ` å } ã Á jæ & aj ^ Á & @ y å : ^ } að Á |^ \ d[ } ã a Á { [ } ã t | a È
- ÞāʰÁà∥[∖[, æ Á¦,ç [¦5, Á, ^}c`|æ&îb)^&@Á∖àĭå[, ^È
- W∮cze,ãæbo &Á([}ãt[¦Á),ze¦^ ^Á]^,}ã,Áã Ê&;^Á,c`\Á\$A\*}ãæe å[Ááð &ā[,^Á, Áýæc;[Áå[•c]}^È
- Y Á, l: ^] æå\`Á, ^ÿ & æ) ãæÁ, [}ãt[¦æá, l: ^: Á, åÿ & ^} ãtÁ, l: ^, [å`Á āt & āt, ^\*[Á, àA, l: ^, [å`Á
   æð að átæá, l å^{ A cæý} { Ét, Á& ['Á, l: ^, l5& ] ãæÁ, læg ãt, j ^\*[Át, ãt, ãt, æ] ãt, æ] ãt, Á
   [å& ^\æ Â, Á^\`} å Êb, [Ás: ^{ A, l: ^ y & A f, l: ^ 5å Á āt & a, j ^ A, a, l: ^ 5å Á æ āt, a, j ^ A, a, l: ^ 5å Á æ āt, a, j ^ A, a, j & a, j ^ A, a, j & a, j ^ A, a, j
- OEa^Á}ã} Á,āàà^:]ā\&: ^ •ç æAj[¦æ^}ãæAj`àÁd; æyð^\*[Á•:\[å:^}ãæAi^•œç čÉjāAjæAj`æ¢^^Á }æ\æææAj[jãEj'æAjæAjä; ãæyäæ)ā\Ás^•:&: Ăj`àjÁæå{āb'}^Áæjä\*[&^}ā)È

R^ ^|ãÁ,[{ ã[ [Á,::^•d:^\*æ) ãæÁ§,•d`\&bãÁ,æç æ cĉ&@Á, Áĉ { Á,[å¦ &:}ãĭ Á, [}ãã[¦Á,ã^A&: ãæýæÁ, Á][•5àÁ ]¦æç ãåý[, ÊÁ,æ•ã \*}ãA,[¦æå^Ác^&@;ãæÁ\*^¦,ã\*È

#### ÚUY Ü3 VÁÖUÁÚUÔZ VSWÁÙVÜUÞŸ

### A]Y′gWU]bgHJckUb]U

- W}ãæÁ(ā?b&Á\*[¦&î&@Á\$Á\¦æb)ā?Áā[}^&@È
- ÞārÁ, I: ^&@, ^, æ Ása) āÁ, ā Á ^, æ Á, [} ãt[ ¦æÁŠÔÖÁ, Á, ā b &æ&@Á, ^ cæ, ā] } ^&@Á, æás: ãesijæ) ā Á &ā ] jædÉsa ^: ] [ | ^ a'; ā \* [ Á ] ãesijæÁ j; } ^&; } ^\* [ Á ĭ à Á \ ¦æb) ^\* [ Á ā] } æÈ
- - ,Á,æ-c]ĭb&î&@Á,æ\¦^∙æ&@K
    - oV^{]^¦æcĭ¦æbkk€⊞Í »ÔÁ
      - o Yā†\*[c}[ KÁGƏEÈİ€ÃÁ,ā†\*[c}[ &ãÁ,:\*| å}^bÈ
- Þā Á, ææææ Á [ } ãt ¦æÆŠÔÖÁ, æÁ } æ&: } ^Á, ãa ¦æ&b Áæ) ãÁ ä} ^Á å^¦: ^} ãæÉÞP ã Á { ã •: & æ Á { [ } ãt | æÆŠÔÖÁ, Áaæt æ } ã ` Á æt [ &@Q å ` È
- W}ãæÁjã\* { ãb c}^\* [ Ájà&@på: ^ } ãæÁ ã Á Áj [ } ãt[ ¦^{ AŠÔÖÁ Á sa &ã Á ^ d [ , æ) ãæÁ à Á dæ) ] [ ¦č È
- ÞarʿÁjĹ:^&@ţ,^ æ Áæ) ãÁ, ã Á ^ æ Át [} ãt[¦æÁŠÔÖÁ, Át ã be &æ&@á,ææ [}^&@á,æá, •[\ Á , ãt [c][ Át`àÁ}æ&:}^Áæ]^|^} ã È Þa ð Á []}[Áæè: ^Áå[]č•:&:æ Áå[Â[}æè:č Át [}ãt[¦æÁÁ, [å Á |čàÁa,]}^{ ãf,ÿ}æ{ ãÈ

# A fk\_ BaVdVU ` [] g

A BaVd U ` [] g • =a` i VV UWI Sb[eg

## A BaVd U`[]g

Þājāð bo:^Á\|^\d[}a5k;}^Áj[å¦&;}ãtÁ`^d[,}ãtæ460•04j;!:^:}æ8k;[}^Á8i|æÁ`^d[,}ãt5,Á &&?\yj\¦^•ozajā&;}^&@4x[]ãt[;5,EVXÊ4j;[[å`\[,æ)^&@4y;!:^:Áā{ ãj-{;{æ8k0^Ájæ4k^{æ4x}}~k@4x[,æ)^&@4y;!:^:Ájã\*[Á`}\&babÉæ4æak\_^Áæ4^&^ Á8i[c&: & & &@4xia•j\*ã4á `^d[,æ)ãædÉ4R^\*[Ák]^\_Á60•0458å^}c&:}æÁÁ59-{;{æ8kaæ4;ã4j[åæ}^{{ab}}{{ab}^{{ab}}{{ab}^{{ab}}}{{ab}^{{ab}}{{ab}^{{ab}}}{{ab}^{{ab}}}{{ab}^{{ab}}{{ab}^{{ab}}}{{ab}^{{ab}}}{{ab}^{{ab}}{{ab}^{{ab}}}{{ab}^{{ab}}}{{ab}^{{ab}}{{ab}^{{ab}}}{{ab}^{{ab}}}{{ab}^{{ab}}{{ab}^{{ab}}}{{ab}^{{ab}}{{ab}^{{ab}}}{{ab}^{{ab}}}{{ab}^{{ab}}{{ab}^{{ab}}}{{ab}^{{ab}}{{ab}^{{ab}}}{{ab}^{{ab}}}{{ab}^{{ab}}{{ab}^{{ab}}}{{ab}^{{ab}}}{{ab}^{{ab}}{{ab}}}{{ab}^{{ab}}{{ab}}}{{ab}^{{ab}}{{ab}}}{{ab}^{{ab}}}{{ab}}}{{ab}^{{ab}}{{ab}}}{{ab}}{{ab}}}{{ab}}{{ab}}{{{ab}}{{ab}}{{ab}}{{ab}}{{ab}}{{ab}}{{ab}}{{ab}}{{ab}}{

I e]-SV baVd U`[]Si UZaVI `Sef bg\UWdal VI [S-k,

• Zæ•æå^Áa^:]ā^&:^ •ç æÁāÁ[:,ā:^,æ)ā^Á,¦[à|^{ 5, ÊÁ,¦:^啜; ãæb & Á,[¦æå^Á

- l[:å:ãæÿÁUÁÔ|^\d[}ā&:}^{{A}[å| &:}ã\*Á ^d[,]ãaæÉtå:ã\*Á}æbå\*b\*ÁãA,l:^\*| åÁ
   :æ{ã\*•:&:[}^&@Ásj-{l{ æ&baá, læÁ, læÁ, lã\*^{{A}[ã\*^{A}].
   :æ{ã\*•:&:[}^&@Ásj-{l{ æ&baá, læÁ, læÁ, lã\*^{{A}[]ã\*^{{A}\_1:~bc\*bA, [}, ^}&baáas[]A, læÁsj}^&@ás[]`{ ^}cæ&baá, l5åyj, ^&@È
- Q, -{ |{ a&bao(h, A) | [ å` \ &a) ÊA æ; â` | æb & Â, |: ^\* | åA` } \ &bai(h, [ } ãt[ | æA(h)\* [ A) æb æ; ^d^ A c^ & Q a&; }^ÈA
- Q,• cæļ[, æ) ã\Á; [}ãt[¦æÆÁ] ã \* b & Á; |[ & Á, c ] } ^\* [Á cæ; ãæ) ãæÁáÅ; |: ^å• cæ; ãæb & Á] [• [à ^ Á ` ^ d [, æ) ãæÁ; [}ãt[¦æÆÁ
- T^} Ă \ ¦ æ) [ , ^ É & [ cæ & æ & Á§ -{ ¦ { æ & an Å cæ, ãæ ) ã Á æ æ { ^ d 5 , Á [ } ãt [ ¦ æ É Å
- YÁ[: å: ãæ þ^Á; ã[ oÁ åæ b] ^\* [Á c'¦[, æ) ãæ Á} æ bá á ã Á bj d`\ & b Á ã Á bj d`\ & b Á bj [c` &: & A Á à ÿ \* ã Á à à ã ¦} ã æ Á VXÈ
- U] & bazá æ] ãr ´Á, æásí \ ÁçÖ[, } [[æsáDÁsá, ^å;'`\ ĚÁ; :: ^} [•: & Â&æşî Á, ā; ãr be: ^Á; [å; &; }ã Á, æá ç æså Âsî • \ Á[{] čr; æ£áxæà Ájæç; [Ásî ý; Á, Á; ãr \* [Á[;: ^• cæ ÈÁ

#### BAI DÕF 6A BA5L F=G EFDA@K

#### =a`i WUWSb[eg

=a`i WUWISb[eg|Sefaeai S`WI`[[Welk\_Va]g\_WU[WIk]adkefg\`Sef bg\UWWV\_Wfk,

#### Gi SYSł Aefda ` [W/Aefd WW/[W

I`[[Welk\_bdW/aV`]]gbW/`WT/a][fV]/efg\_aY\_Tk\_ikob`[a`WbabdW/ISefaeaiS`[WbaYdgT[W[S 'gTbaUZk/W[SUU[a`]]}\_aY\_fW faiSdkelk [\_]]a`kž4/a][fS][WISi[WdS\giSY][iWiS`[SVa ISUZaiS`[Saefda`aU[/gTaefdWW/[SžE\_a`WefaeaiS`WI`Sef\_bg\UkebaeoTK

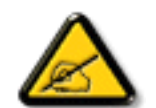

GI 393, FS [] a` Si e] SI gW/ S` ['Xad\_ SU [dSV I] fòdS ba\_ a WL['Wb[WV i k] ad kefS \_ a 1 a L[ebd fgž

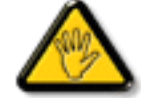

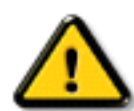

AEFDL7 7@,7,FS[] a` Si e] SI gW/\_ a 1/i a bai efS` [SI SYda W [S V/SI Vdai [S /gT kU[S adSI ekY` S/] gW/ebaeoT g` []` [ U[S bdaT 1/V\_ gž

@[W] fòdWaefd WW [S\_aY\_[W [` Xad\_ adSl i kef bai S TW [] a`žI fS] [UZ bd kbSV] SUZ a] dW 'a`k ebaeòT bd/WW fSU [aefd WW [S Wef`S] SI S`k bd W aV bai [WV`[Wod Wb[ekž

#### BAI DÕF 6A BA5L F=G EFDA@K

Ä\$""' =a`[]{}WBZ[{be7WUfda`[Ue@ZHž

I elkef][Wbd5i SISefd Wa`WźDWbdaVg]ai S`[W/]ab[ai S`[W/g kf]ai S`[W/\_aVkX]]ai S`[W/i k`S∖\_ai S`[W/i kba kU S`[W/ bd//W/fai S`[WbgT {U`W/fdS`e\_[fai S`[W[! gT`SVSi S`[Wi US-a U[ gTi U U[WefISTda`[a`WTW/b[eW\_`WkIYaVkX[d\_k BZ[{be7/W/fda`[Le@2+1z]

# =bZcfaUWY'c'dfcXi\_VJY'

Yÿæe&ã,[&ãá),¦[å`\čÁÚæskæ{^d^Ás^&@yã&;}^ÁÜ[:å:ā\|&:[ Áákkl^à^Á),¦^å^-ājā[,æ)^Á Ú[|ãĉ\æÁā{^ÁÚ@aja]•Á,[à^&Ása^-\čÁ),ã•^|[,^\*[ÁOEq[{æeĉ&;}^Á],•:&:å:æ);ā\Á\}^¦\*ãá Úæskæ{^d^Áã^&;}^ÁÚ¦:^å:ãæÿÁ^\*}æÿ5,Ása|æÁcč\5,ÁY^\*|åÁ,¦[å`\č

#### KûUW]kcW]dfcXi\_hi

68@&&%J

- úUhk]Y/gnY`nUfn XnUb]Y`nUdYkb]U^ WY`inmg\_Ub]Y`aU\_gmaUbY^kmXU/bc W]
  - Y ã\ \^Á •: œġc5、Á, ^ , ã\ qæ&: ^Á(Á` } ãã [, æ) ^ bÁ{[ ¦{ ã\
  - $\circ$  S[}d[|æ4{, [} aa[|æ4{, []}: ^: Áa A { [ |a aeb & aeb &
  - Zÿ & æÁ, ^b & ædkÔXÓÙÊÂÙËçãa^[ÊÂÙÔŒÜVÊŸÚàÚ¦Á;¦æ ÁÜØÁÇ\_^b & a ÁVXD
- Nk] \_gncbY'ac`]kc VJ'cVfUni 'Y\_fUbckY[c
  - $\circ$  OEåæj cæ& b)  $\land$   $\acute{A} \bullet$  ; æ) æ  $\acute{A}_{i}$  :  $\land$  ] [[ $\check{c}$   $\acute{A}$ æj  $\land$  ]  $\check{a}$ æb &  $\acute{A}_{i} \bullet$  d[  $\acute{A}_{i}$  à læ 5]
  - $\circ$  Õ¦:^àā`}āį,^Áā¦dÁ+lÖÁs[Á!]ælæsbāÁ[|[¦5,Á{[ |ã;ãeeb&Âs`Ás` Át•d[ Átàlæ`
  - Y ÝÕOEÉÁ: ^¦[\[ĖĘ ¦{æq[,æÁ[:å:ā)|&:[ ÁFHÎÎÁ¢ÄÎÎÌÁæ]^,}ãæb &æÁ[•d: ^b: ^Á[à]æ
  - OEåæj cæ&î b) ækk^&@ [ |[ \* ãækji c^} ●î ~ã æ&bãkæe } [ &ã
  - $\circ \tilde{O}[q] = \tilde{A}_{a}[\dot{A}^{\dagger}, \dot{a}^{\dagger}] a \dot{a} \dot{a} \dot{A}_{a} \dot{A}_{a} \dot{A} \dot{A}_{$
- 8i Ưkm[cXU
  - Ø }\&bæx£Z[[{ ÁÇÚ[, ã\•:^} að DÁ { [ |ã, ãæb &æxÁ{ Á,[, ã\•:æ) að Á að å} a&@Á þt { ^} c5, Á(à a'æ
  - Uà•ÿ\*æÁ& ^{[,^\*[Á,^•[\[Ë;æ-{[,^\*[Á[å[,æ)ãæÁæà^:]ã^&:æb&^\*[

  - Ø´ }\&bæÁÚ&&č ¦^Á§i Áji &&č ¦^ÁÇUà¦æ Áji Áiæ ã DÁ { [ |ãji ãæb &æÁji î ji ã v dæji ã Áji •: î d &&@Á ] ¦[\*¦æ{ 5]

EÜØÁÇ ^b && Á/XDÁ0 • ÓÅ [ • c ] } ^ Á ^ÿ & } & A Á Á [ å^| Ă HOEY ÞÎ Û Ù È

# ÚUY Ü3 VÁÖUÁÚUÔZ VSWÁÙVÜUÞŸ

### DUFUa YhfmihYW b]WhbYł

| DUbY`@78`           |                 |  |
|---------------------|-----------------|--|
| ĔÁ/^]               | VØVÆŠÔÖ         |  |
| ÈÄÜ[:{ãæ⇔lÁr\¦æ)jĭ  | HFÉ F           |  |
| ÈÄÜ[:{ãæ⇔lÁj, æ{\\ã | €ÊFÏ Á¢ÆÉ FFÁ{{ |  |
|                     |                 |  |

| ĔĂV^] Áj æj ^ ĭ ÁŠÔÖ                                                               | FHÎÎÁ¢AÎÎÌÁjã•^ ã<br>]ā[}[, ^Ájæ=^\ÁÜÈÕÈÒÈÁ<br>Ú[,yǐ\æÁ\\¦æ)`Áĉ]`ÁPæ\åÁ&[ææ3j*ÊĴy[ æ\^:^¦Á<br>æ)jcî[åà æ=\[, ^                                                                                                    |
|------------------------------------------------------------------------------------|----------------------------------------------------------------------------------------------------|
| ĚÁÔ-^^\cî,}^Áţà∙:æłÁjãã[&:}[&ã                                                     | ÎÏJÊÊÁ¢Á+UGÊGÁ{{                                                                                                    |
| Ĕ&S[∥[¦^Á, ^ , ã∿¢æ&:æ                                                             | Q;c^¦-^b•Á,Áa;ãa[, ^ÁQ;FÎÈEĂ, }Á[ [¦5, D                                                                                                    |
|                                                                                    |                                                                                                    |
| D7 <sup>··</sup> 7 n ghchì]k c <sup>··</sup> cX k]Y Ub]                            | U                                                                                                    |
| ÈÚąį } [ , ^* [                                                                    | ÍÎÁP:ÁBÁÍÁP:                                                                                                    |
| ÈÚ[:ā[{ ^*[                                                                        | H€ÁP:ÆÄHÁP:                                                                                                    |
|                                                                                    |                                                                                                    |
| D7 K =89C                                                                          |                                                                                                    |
| İŽÔ: ∙d[dã][ Ájîàã∿¦æ))ãæÁ                                                         | ŁÂÍÁTP:                                                                                                    |
| ĚÁQ;]^åæ)-&læeÁ,^b&aą[,æ                                                           |                                                                                                    |
| ËÁY ãå^[                                                                           | Ϊ Í <b>Α΄</b> Δ                                                                                                    |
| ËÂÛ^}&@[}ãæ&bæ                                                                     | ŒÈSk <u>́Ω</u>                                                                                                    |
| ĔĂÚ[:ā[{^Á(^*æ);ÿÁ,^b&a[,^*[                                                       | €Ë Á{]]                                                                                                    |
| ÈÁÛ^}&@@[}ãæ&bææÁ^^*}ænÿÁ<br>¸^b&a∄j^*[                                            | Uåå:ā^ }^Á^*}æÿÁ^}&@[}ãæ&bã                                                                                                    |
| ĚŽÓã^**`}[, [ Á^^}&@[}ãæ\$kãa                                                      | Ö[åæe}ãæá≸áb∿{}æ                                                                                                    |
| ÈŽÔ: ∙d[dą̃[ Á́,^b&aą̃, æ                                                          | YÝÕODÆ&: •dĚA,[:ĚA,ÌÁ,P:É&: •dĚA,ãĮ}ÈA,€ÁP:ÁQ>ÈÈÈD<br>ÙXÕODÆ&: •dĚA,[:ĚA+ÌÁP:É&: •dĚA,ãĮ}ĚA,ÎÁP:ÁQ>ÈÈÈD                                                                                                    |
|                                                                                    | XO0560X060A&: •dE4, ã[}E6+FA;P:E&: •dE4, ã[}E4 €AP:AQ>E6E0                                                                                                    |
| Zÿ&:æÁ(^^*}æÿÁçãã^^[                                                               | XOOBBOXOBOA&: •oEAjāj}EA+FAiP:E&: •oEAjāj}EAi€AP:AQÞEOD<br>ÖEē `àÊAÛEXãa^[ÊA/XEÜØÊAÛÔOEÜVAj`àÁ*}ãae åæ4.^•][ [}^*[Ásá<br>:ÿ[]}^*[Ár^*}æyĭÁjãa^[ÊKÖXOBÖ                                                                                                    |
| Zÿ&:æÁ•^*}æÿÁçãã∧[                                                                 | XOOBBOXOBOA&: •oEA, ā[}EA+FA:P:E&&: •oEA, ā[}EA+€AP:AQ>EBD<br>ÖEë `àÊAÙEXãa^[ÊA/XEÜØÊAÙÔOEÜVA `àÁ*}ãæ åæÁ.^•][∥[}^*[ÁsÁ<br>:y[[}^*[Á^^*}æyັÁ,ãa^[ÊEÖXOEÖ                                                                                                    |
| Zÿ&:æÁ^^*}æÿÁçãã^[<br><mark>518=C</mark>                                           | XOOBBOXOBOA&: • dEAjāj}EA+FAiP:E&: • dEAjāj}EAi€AP:AQÞEBD<br> ÖEĕ`àÊAÛEXãa^[ÊA/XEÜØÊAÛÔOEÜVAj`àÁ*}ãæ åæ4.^•][ [}^*[Ásá<br> :ÿ[[}^*[Ár^*}æyĭÁjãa^[ÊKÖXOBÖ                                                                                                    |
| Zÿ&:æÁ^^*}æÿÁçãã^^[<br>518=C<br>Ú[:ą[{Á,^b&a[,^ÁÚÔĐÙXPÙĐ<br>ÙÔŒÜV                  | XOOBBOXOBOA&: • dE4, ã[}E4+FAP:E&: • dE4, ã[}E4 €AP:AQ>EBD<br>ÖEë `àÊÂÛËXãâ^[Ê4/XËÜØÊÂÛÔOEÜVÁ `àÁ*}ãæ åæÁ^•][ [}^*[ÁsÁ<br>:ÿ[}^*[Á^^*}æyĭÁ,ãå^[Ê60X08Ö<br>Í €€Á(XÁ}æ{ ã[}[, ^                                                                                                    |
| Zÿ&:æÁ^^*}æÿÁçãã^^[<br><b>518=C</b><br>Ú[:ą[{Á,^b&a[,^ÁÚÔĐÙXPÙĐ<br>ÙÔŒÜV<br>Õj[}}ã | XOOBDX0BDA&: • dEA, ã[} EA+FA P: E&: • dEA, ã[} EA €AP: AQ> EBD<br>ÖË * à ÊÂÙËXãê^[ÊA/XËÜØÊÂÙÔOEÜVÁ ` à Á*} ãee å æÁ^•][ [}^*[ÁSÁ<br>:ÿ[]}^*[Á^*] æÿ Á, ãê^[ÊÖX0ËÖ<br>Í €€Á[XÁ] æ{ ã[}[, ^<br>F€Y Á^*}æÿÁ c^!^[ÁQGÁ¢ÁF€ÁY ÁÜT ÙÁ] æÁ æ] æÿÊAG€€P: ÁJÁF€Á<br>\P: Ê Á[{ ^ÊF€ÆÃ Á&æÿ[, ãe^Á] ê\•: æÿ&^} ê\Á@æ{ [} ã& }^D |

| 7 < 5 F 5 ? H9 F MGHM? 5 C DHM7 NB5 |                                                                                                    |  |  |
|-------------------------------------|----------------------------------------------------------------------------------------------------|--|--|
| ĚÝ•∖æ}ãÁ[}dæ•č                      | FG€€1¥FÇÁ,ÿ&:[}^{ÁÖÔÜD                                                                             |  |  |
| ÈŽRæe∙∖¦æ;[ Á                       | Í€€Á&å₽(GÁÇC)ÈDÁ                                                                                   |  |  |
| ĔÁS oÁ4:&:^q[,^*[Á[}dæ•cĭ           | }æÁt[å:ājātÁi                                                                                      |  |  |
| ÈŽÔ@[{æc°&:}[ Áàa∛ ã                | ¢KÁEÈÈÌHÁKÆÈGJÏÁÇI¦:^ÁJHE€≫ÁSDÁ<br>¢KÆÈHFHÁKÆÈHGJÁÇI¦:^ÂÎÍ€€≫ÁSD<br>¢KÆÈHCÌÁKÆÈHIIÁÇI¦:^ÁÏÏ€€≫ÁSDÁ |  |  |
| ÈÁS oÁjæed:^}ãæáQÔĐÜÁNAŇDÁ          | Õ5¦}^Á_VÂ,J»ÁÇC]ÈD<br>Ö[ }^Á_VÂ,J»ÁÇC]ÈD<br>Š^,^Á_VÂ,J»ÁÇC]ÈDÁ<br>Ú¦æ;^Á_VÂ,J»ÁÇC]ÈD               |  |  |
| ĚЮ́:æ•Á҉,å][,ã∿å:ã                  | ÇÕÁå[ÁÕDÁÅÁ(•ÁÇĉ][, ˆDÁFGÁ(•ÁÇ;æè•ˆ{æ}}ˆD                                                          |  |  |

gF; 6

●ÜÕÓÁq[Árcæ)忦åÁæ]},}ãæb&îÁsã^}c?&;}^Á,^jã∿qæ)ā∿Á[|[¦5,Á,æ4\5}^&@A`¦: å:^}ãæ&@Á Cj]È&&î~¦[,^&@Aæ)æ}æææ&@Áy[q[\*¦æa&:}^&@É4\[}ãq[¦æ&@É4si¦`\æ\æ&@É4\æ)^¦æ&@ÁsijÈDÈ

T[}ãī[¦^ÁÚ@aþā]•Áţà•ÿ\*`b&^Á;ÜÕÓÁ,ā\*¦}ā\*Áţå,:[¦[,`bÁţà¦æ^Áչ[àā\*¦æ)^Á.Á';: å:^ Á \[{]æcîàā}}^&@á.Ácî{Árcæ)åælå^{ Áy¦:^Á ^&ã.Á`}ããa[,æ)^bÁş¦:^•d:^}ãásæl,}^bÁ;ÜÕÓÈÄÖ:ã\ãÁ c^{`Á[[[¦^Á Áæþãal{,æ)^ÁsÁ,ã\*¦}ā\*Á,^,ā\*qæ)^Á,æÁ\\¦æ)ā\*ÈÁ

W^,æb&Ávæ)åælåĭÁÜÕÓÁ,æl^^Ájæ{ãæeÉÁ^Áæe}[ ÁāÁ[}dæoÁ{[}ã{[¦æÁ}[ÿ&:[}^Á ÁÁ ]¦^å^-ājā[,æ)^{{Á•œçã}}ã\{Á[¦æÁæ\¦^•^{{Á[|[¦5,È

Ö|æe^\*[Áe^ Á,æ†^ ^Á,ÿ&:^ Á;ÜÕÓÁ,Á,[:ãį { ˘Á, ^} ˘Á\¦æ);[,^\*[Á, [}ãų[¦æbĂ

OEa^Áξ[Á,^\[}æÊáţç5¦:Áţ^}`ÁUÙÖÁ,Ás'àā∿ÁÚÔÊá,æ&ãa`\æb&Áj¦:^&ãa\ÁTÒÞWÁţ[}ãt[¦ædÈÁW^bÁ ]¦:^&ãa \`Á,Áa5yÉeæà^Áj¦:^b Áaξ[ÁWÙVOEY OÒ ÁSUŠUÜ3 YÁáÁj[}[, }ā∿Á,æ&ã}ãAýj¦:^&ãa \ÁTÒÞWÈÁ W^bÁj¦:^&ãa \`Á,Áa5yÉeæà^Áj¦:^b Áaξ[Áj[:^&bañÁSUŠUÜŸÁÞUÜTOEŠÞÒÁáÁj[}[, }ā∿Á,æ&ã}ãbÁ ]¦:^&ãa \ÁTÒÞWÈ

Zæ{\}ða¼(^}`Á\\¦æ)[,^È

*EÁ*Q-{ /{ æ&b/ Á¢ Á( [\* Á |^ &Á { æ) ð ÈÅ

# FcnXn]YWhc ']'Ifm/mdfYXYZjb]ckUbY

Ĕ22æ/^&æ)æ FHÎÎÁ¢ÄÎÌÁ,¦:^€ÁP: %\$`HfmVOEk ïgHUk]cbmW(`ZUVfmWhb]Y.

| FcnXn]YWhc         | HfmVCEk      | 7 n ghch`]k c<br>dcn]ca Uf <u>l</u> <nł< th=""><th>7 nghchì]k c<br/>d]cbck ƯfknŁ</th></nł<> | 7 nghchì]k c<br>d]cbck ƯfknŁ |
|--------------------|--------------|---------------------------------------------------------------------------------------------|------------------------------|
| D7                 |              |                                                                                             |                              |
| Î   €¢HÍ €         | XÕOË         | HFÈ Î J                                                                                     | ï€ÈÈÎ                        |
| Î   €¢  Ì €        | XÕŒŹXÒٌ€     | HFÈÈÎ J                                                                                     | ÍJÈI€                        |
| Î   €¢  Ì €        | XÕŒXÒÙŒÁ Í   | HÏĚ€€                                                                                       | ïÍÈ <del>€€€</del>           |
| Ï Œ¢I €€           | Ó TÁ Ô CIÁ P | HFÈÈÎÌ                                                                                      | Ï€ÈÈÏ                        |
| Ì €€¢Î €€          | ÙXÕŒXÒÙŒÁÎ   | hí Èfí î                                                                                    | ÍÌÈÍ€                        |
| Ì €€¢Î €€          | ÙXÕŒXÒٌ€     | Η̈́ÈĖ̈́J                                                                                    | ΀ÈFÏ                         |
| Ì €€¢Î €€          | ÙXÕŒXÒÙŒÁÍ   | IÎÈÏÍ                                                                                       | ïÍ <b>È€€€</b>               |
| FĠ €¢F€G           | ÝÕŒXÒٌ€      | IÌÈHÎH                                                                                      | ΀Ȁ€                          |
| FĠ €¢F€G           | ÝÕŒŹĸÒÙŒÁÍ   | ΀ȀGH                                                                                        | ÏÍÈ€GJ                       |
| FGÌ €¢Ï Î Ì        | ÕVØÂ€        | ΪЁ€€                                                                                        | ΀̀€€€                        |
| FĠ €¢Ï Î Ì         | Y ∄ &[ { {   | I Í ÈFH                                                                                     | ÍÌÈB΀                        |
| FHÎ €¢Ï Î Ì        | XÒÙŒ         | IÏË€€                                                                                       | ΀̀€€€                        |
| J]XYc <sup>·</sup> |              |                                                                                             |                              |
| ÏG€¢IÌ€            | IÌ€ã         | FÍĖ̈́Η                                                                                      | ÍJÈI€                        |
| ÏG€¢ÍÏÎ            | ÍÏÎã         | FÍ È GÍ                                                                                     | ̀̀€€€                        |
| ÏG€¢IÌ€            | IÌ€]         | HFÈÏ€                                                                                       | Î €Ì <del>≩€€</del>          |
| ÏG€¢ÍÏÎ            | ĺÏÎ]         | HFÈGÍ€                                                                                      | ̀̀€€€                        |
| FGÌ €¢Ï G€         | ÏG€]         | ĠÈ€€€                                                                                       | ̀̀€€€                        |
| FĠ €¢Ï G€          | ÏG€]         | HHËÍ€                                                                                       | ΀̀€€€                        |
| FJŒ¢F€Ì€           | F€Ì€ã        | HÏĚ€€                                                                                       | ̀̀€€€                        |
| FJG€¢F€Ì €         | F€Ì€ã        | IÍÈ€€€                                                                                      | ΀Ȁ€€                         |

# 5 i hca UmWhbY'cgnWh XnUb]Y'YbYf[]]

R^ ^|ãh/[•ãæåæe:ÁæċcÁt¦æðáãÁ\*[å} Á^Ái]^&î-ðáæðbÁxÒÙŒkÖÚTÙÁ,čáĄtå][,ā∿å}ā∿Á []¦[\*¦æ{[,æ}ða?Áæäj•œa{[,æ}^A,æáA[{]`c^l:^Ê4,[}ãa[¦Á,[^Áečq{ æcê&;}ð∿Á{}ð\*be:^Á`^&ð\*A ][àða\æ}^bA^}^!\*ãaÁ,Áœa)ðA][&:^}\`ÈÁÚ[Á,^\¦^&ãÁ^\*}æyŏÁ,[&@Qå: &^\*[ÁÁ|æ;ãæcč¦^Ê4,åÁ,^•:^Á |`àÁbj}^\*[Á': å:^}ãæÉ4,[}ãa[¦Áečq{ æcê&;}ð?Ákà`å:ãAã ÄÈÁZæ{ ð?•:&[}æá,[}ã^b/æáA ][:^啜;ãæá,[:ā[{Á` ^&ãæá\}^\;\*ãakaA][•5àÁ^\*}æ4ã æ&Jaákěčq{ æcê&;}^&@A¥}\&JaáA,•:&: å:æ}ãæÁ ^}^!\*ãè

| Ö^~-∄, ã&kaæÁ, æd: å:æ), ãæaÁ\}^¦*ã |               |       |       |                                |                           |  |
|-------------------------------------|---------------|-------|-------|--------------------------------|---------------------------|--|
| V¦^àÁxÒÙŒ                           | Y ãå^[        | ₽ë^}& | XË^}& | Z`^&a∿Á<br>^}^¦*ãã             | S[  [ ¦ Áåðį å^ Á<br>ŠÒÖÁ |  |
| OE(c,}^                             | Yÿ&;[}^       | Væ    | Væ    | ŁÁ <del>∓€€</del> ÁYÁ<br>Çî]ÈD | Þðràðr∙∖ã                 |  |
| W]&}&                               | Y ^ÿ & [ } ^  | Þð    | Þð    | ŁÁÁ                            | Ó ¦•: c } [ , ^           |  |
| Y ^ÿ & ^} ð                         | Y ^ ÿ & [ } ^ | Ë     | Ë     | ŁÁHÁY                          | Y ^ÿ & [}æ                |  |

# ÚUY Ü3 VÁÖUÁÚUÔZ VSWÁÙVÜUÞŸ

### DUFUa YhfmZjnmWhbY

| ÈÁY^{ãaes¦^ÁGàÿ*[Á¢ćÁ,^∙[\[Á<br>¢Á:^¦[\[DÁ | F€FIÁ¢ÁÍFÏÁ¢ÁGIIÁ;{ÁÇ^Á;d[ ãã∿{ÊÉtỳ[}}ãæ{āD<br>ÏJIÁ¢ÁÍJ€Á¢ÁFH€Á;{Ça^:Á;d[ ãæÊÉtỳ[}}ã5,D |
|--------------------------------------------|-----------------------------------------------------------------------------------------|
| HŽÔã æ¦Á                                   | FJÊGÁ*ÁÇ^Á∢[ ãã≹{ÊXÿ[}}ãæ{aÐ                                                            |
| ĚŹæaªāaa)ã∿Á\ ^\c^&;}^                     | F€€ÁÄÄGI€ÁXÁ,¦ÈÁ,¦:^{ã}}^*[ÉÂ,€ÁÄÁ,€P:                                                  |
| ĚŹZ`^&ã∿Á∿}^¦*ãã                           | V¦^àÁÚÔKÁF€€ÁYÁÇĉ]ÈD<br>V¦^àÁ/XKÁFH€ÁYÁÇĉ]ÈD                                            |
| ĚÁV^{]^¦æč¦æÁ                              | Í »ÔÆ[ ÆHÍ »Ô                                                                           |
|                                            |                                                                                         |

;`Xad\_SUWabdaVg]U[W

| ĚÁYẩ‡*[c}[ Á;:*  å}æ                                       | G€Ã Áã[  €Ã                                         |
|------------------------------------------------------------|-----------------------------------------------------|
| ÈÁ ¦^å}ã‰k:æ•Áà^:ٽ∙ơ\¦∖[,^*[Á<br>å:ãæÿæ)ãæÁÇT VÓ⊘DÆÄÙ^∙ơ^{ | Í€Á≎•ÈÁ*[å:ậ)ÁÇa^:Á;æ{[ÌÁÔÔ/ØŠÁ5,}ǎ Á\€Á≎•ÈÁ*[å:ã;D |

EÁQ-{;{ æ&b^A([\* Á|^&A(ãæ) ð ĚÅ

ÚUY Ü3 VÁÖUÁÚUÔZ VSWÁÙVÜUÞŸ

# DfnmXn]Uûgm[ bUû0k `X`U`ghm\_0k

 $\begin{array}{l} F\dot{E}/@\dot{A}_{a} & \tilde{a}_{a} & \dot{A}_{a} & \tilde{a}_{a} & \dot{A}_{a} & \dot{A}_{a} & \tilde{a}_{a} & \dot{A}_{a} & \tilde{a}_{a} & \dot{A}_{a} & \tilde{a}_{a} & \dot{A}_{a} & \tilde{a}_{a} & \dot{A}_{a} & \tilde{a}_{a} & \dot{A}_{a} & \tilde{a}_{a} & \dot{A}_{a} & \tilde{a}_{a} & \dot{A}_{a} & \dot{A}_{a} & \tilde{a}_{a} & \dot{A}_{a} & \dot{A}_{a} & \tilde{a}_{a} & \dot{A}_{a} & \dot{A}_{a} & \tilde{a}_{a} & \dot{A}_{a} & \dot{A}_{a} & \tilde{a}_{a} & \dot{A}_{a} & \dot{A}_{a} & \dot{A}_{a} & \tilde{a}_{a} & \dot{A}_{a} & \dot{A}_{a$ 

| Þ¦Á<br>] ðj` | Ú¦:^å:ãæÿÁ(^*}æð)ĭ         | Þ¦Á<br>] ậ` | Ú¦:^å:ãæÿÁ(^*}æðyĭ         | Þ¦Á<br>] ðjĭ | Ú¦:^å:ãæÿÁ(^*}æðÿ           |
|--------------|----------------------------|-------------|----------------------------|--------------|-----------------------------|
| F            | VÈ È È È È À CE            | J           | VÈ KÖKUKÖ&)^ÁFË            | FΪ           | VÈ EÖÈJÈÖæ}^ÆË              |
| G            | VÈ È È È È À CÉ            | F€          | VÈ EÖÈÙÉÖæ)^ÁFÉ            | FÌ           | VÈT ÈÖÈÙÈÄÖæ}^ÆÉ            |
| Н            | VÈT ËÖÈÙĔŐæ}^ÁŒÐÁ<br>Ò\¦æ} | FF          | VÈT ËÖÈÙĔŐæ}^ÆÐHÁ<br>Ò∖¦æ} | FJ           | VÈT ÈÖÈÙÈÄÖæ}^ÆÐÍÁ<br>Ò∖¦æ} |
| Ι            | Ó¦æ\Á,[ÿ&:^}ãæ             | FG          | Ó¦æ\Á,[ÿ&:^}ãæ             | G€           | Ó¦æ\Á,[ÿ&:^}ãe              |
| Í            | Ó¦æ\Á,[ÿ&:^}ãæ             | FH          | Ó¦æ\Á,[ÿ&:^}ãæ             | GF           | Ó¦æ\Á,[ÿ&:^}ãe              |
| Î            | ÖÖÔÆ^*æ                    | FI          | Zærājæ) ārÁÉÍÁX            | œ            | VÈT ÈÖÈÙÈÀÒ∖¦æ}Á<br>:^*æ¦æ  |
| Ï            | ÖÖÔÁÖæ) ^                  | FÍ          | Ö^c^\&baef?[oÁÚ `*         | GH           | VÈ ËËËX^*&É                 |
| Ì            | Ó¦æ\Á,[ÿ&:^}ãæ             | FÎ          | W.a∿{a∿}a∿Áçã æ4ÉÍÁ<br>XD  | G            | VÈ ËËËÆ^*&Ë                 |

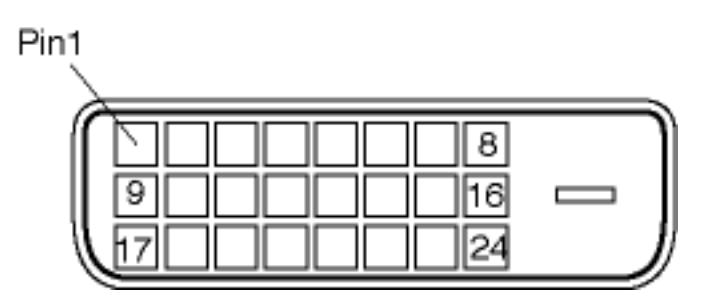

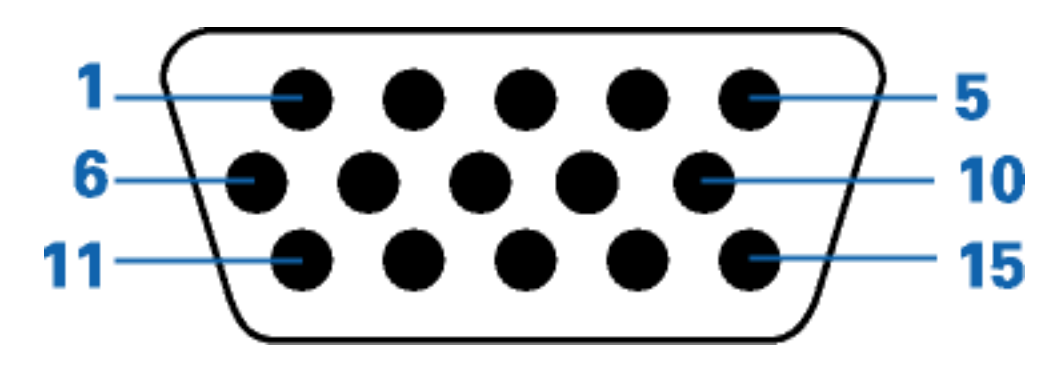

| Þ¦Á<br>] ậ | Ú¦:^å:ãæÿ                                              | Þ¦Á<br>] ậ | Ú¦:^å:ãæÿ                                             |
|------------|--------------------------------------------------------|------------|-------------------------------------------------------|
| F          | Y^b&að`Ár∖ÿæå[,^bÁ<br>&:^¦,[}^bÁr^*}æyĭÁ<br>çãå^[Á     | J          | ööôæí áxá                                             |
| G          | Y^b&að`Ár∖ÿæå[,^bÁ<br>:ā∿ [}^bÁr^*}æÿັÁçãå^[           | F€         | Ö^ ơ^∖ &łæÁ æà∣æ                                      |
| н          | Y^b&aðÁr\ÿæå[,^bÁ<br>}a∿àa∿∙\a∿bÁr^*}æýjÁ<br>çaã^[     | FF         | Y^b&aðÁ5ãa^}ĉ&:}^ÉÁ<br>][åÿ&:[}^Áå[Ájð]ĭÁF€           |
| I          | W. a\{ a\} a\                                          | FG         | ÙÖŒ4ÇU^¦ãad,4åaææ4jāj^Á<br>ŽÙ:^¦^*[,æ4jājãæ4åaa)^&@2D |
| Í          | ÞÔ                                                     | FH         | Ù^}&@[}ãæ&bæ4}[:ā[{æ4bÁ<br>][:ā[{æ4ÉAjā[}[,æ          |
| î          | W.ā∿{ā∿}ā∿Ár\ÿæå[,^bÁ<br>&:^¦,[}^bA(^*}æayĭÁ<br>çãã^[  | FI         | Ù^}&@[}ãæ&bæ∮jąī}[,æ                                  |
| Ï          | W.ā∿{ā∿}ā∿Ái\ÿæå[,^bÁ<br>:ā∿ [}^bÁ^*}æÿ¥Áşãã^[         | FÍ         | ÙÔŠÁÇÖæææ&{[&\Áğ^^Á<br>ŽŠðjãæ&\^*æ¦æ&\å@D             |
| ì          | W.ā∿{ā∿}ā∿Ár\ÿæå[,^bÁ<br>}ā∿àā∿∙\ā∿bÁr^*}æyĭÁ<br>çãå^[ |            | Á                                                     |

HĚZŸ&^ÁÜÙGHG

 $J \ddot{H} \tilde{a}_{1} [, \Delta \dot{A} \\ \dot{A} \\$ 

;`Xad\_SUWabdaVg]U[W

# RS232 DB9 (EiA/TIA 574)

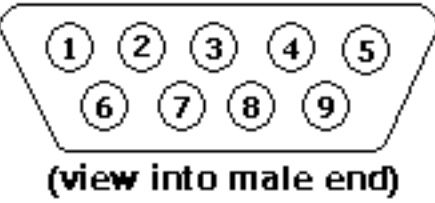

| Þ¦Åjðj` | Ø`}\&##ÜÜËHGÁÇÒQHËHGËDD                                                                                                    |
|---------|----------------------------------------------------------------------------------------------------|
| Н       | $V_{a} \cdot \{ \tilde{a}_{a} \cdot \tilde{a}_{a} \cdot \tilde{a} \cdot \tilde{a}_{a} \cdot \tilde{a}_{a} \cdot \tilde{a}_{a} \cdot \tilde{a}_{a} \cdot a$ |
| G       | Uåàæ5¦Á\$aæ)^&@4¢ÜÖD4(kåKÖÔÒÁ\$a[ÁÖVÒÁ                                                                                                    |
| Ï       | åæ}ā∿Á, ^∙ÿæ) ãæÁÇÜVÙD                                                                                                    |
| Ì       | ₩•`}ã&ã∿Á, ^•ÿæ);ãæÁÇÔVÙD                                                                                                    |
| Î       | Õ[d], [ ÁÖÔÒÁÇÖÙÜDÁ                                                                                                    |
| Í       | W.ā^{ā}}ā^Á^*}æÿÁÇÙÕD                                                                                                    |
| F       | Ö^ ơ^∖&lazeÁ^^*}aġǐĄíåàąĩ¦čĄ́ajãaų́ÇÖÔÖDÁ                                                                                                    |
| Ι       | Õ[d], [ÁÖVÒÁÇÖVÜDÁ                                                                                                    |
| J       | Q\å^∖æe[¦Áås:,[}∖æÁ                                                                                                    |

IĚZŸ&:^ÂĴÔŒÜ∨

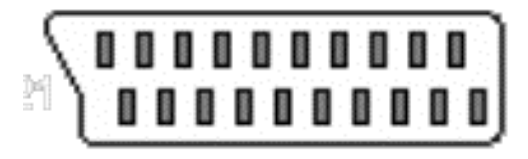

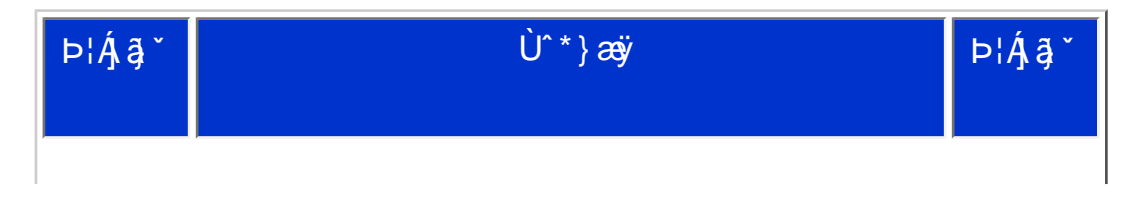

X[VV!!!? nlBG4>;5!eVvn[UVV<ak!BA>;E: !%\$"i`(!BDA6G5F!BDA6G5Fž F? /\* aX#"f\$""'Ž')Ž'\*#",%\$;"&3?

| F  | Y^b&a∿Áj¦æç^*[Áiæ)æýiÁsĕåã[Áç€EÉÍÁX¦{●ÉÁLÁ≂SÁ<br>[{5,DÁ                          | G  |
|----|----------------------------------------------------------------------------------|----|
| G  | Y^b&a∿Áj¦æç^*[Áiæ)æÿÁsĕåā[Ág€EÉÍÁx¦{•ÉALÁ<br>F€SÁj{5,DÁ                          | F  |
| н  | Y^b&a∿Áp^,^*[Áiaa)aaÿÁseĕåāĮÁQ€EÉÍÁX¦{●ÉÁLÁ∓SÁ<br>[{5,DÁ                         | î  |
| I  | W.aN{aN}aNÁseĕåąīÁ                                                               | I  |
| Í  | W.ā\{ā\}ā\Ái\ÿæå[,^bÁjā\àā\•\ā\bÁi^*}æÿ                                          | Í  |
| î  | Y^b&að Áf^,^*[Áiæ)æiÿÁseĕåā[ÁÇEEÉÍÁK¦{ ●ÊÁNÁF€SÁ<br>[{5,DÁ                       | н  |
| Ï  | GÐDJÁ-\ÿæå[,^bó),&ràà&r•\&rbó+^*}æoÿÁç€EĒÁX]Ë,ÊÄ(ÍÁ<br>[{5,DÁ                    | Ï  |
| )  | Ø`}\&bæ4,¦:^ÿ&:æ);ãæÁDDUÁÇŠKALÁGXÉAPKANÁF€XÉA<br>F€SÁ[{5,DÁ                      | ì  |
| J  | W.a∿{a∿}a∿Án\ÿæå[,^bÁa∿ [}^bÁ^*}æÿ                                               | J  |
| F€ | Šājā a AF a AF a AB ^ & @Á [ { ` } ã æ Ska Á                                     | F€ |
| FF | ŒDUÁr∖ÿæå[, ^bÁ.ã∿ [}^bÁr^*}æÿXÁÇ€EĒLÁX]ËJÊÄ.ÍÁ<br>[{5,DÁ                        | FF |
| FG | Šājā x 4 5 4 3 2 3 4 4 5 4 3 2 4 4 5 4 3 2 4 4 5 4 5 4 5 4 5 4 5 4 5 4 5 4 5 4 5 | FG |
| FH | W.ā^{ā^}ā^Á\ÿæå[,^bÁ&:^¦,[}^bÁ^^*}æÿ                                             | FH |
| FI | W.ā\{ā\}ã\Á^*}æÿÁ,`∙ơ\*[                                                         | FI |
|    |                                                                                  |    |

| FÍ | GĐUÁ•\ÿæå[,^bÁ&:^¦,[}^bÁ•^*}æÿÁĢ≣ĒEÁK]ËJÊÄűÍÁ<br>[{5,DÁ                        | FÍ |
|----|--------------------------------------------------------------------------------|----|
| FÎ | ŒDUÁ-^*}æÿÁj`∙c^*[Áç,ŠKALÁEÐE XÊAPKAN,FÈEXÊA ÍÁ<br>[{5,DÁ                      | FÎ |
| FΪ | W.ā^{ā^}ā^Á^*}æÿÁÔ[{][}^}o4çãa^[Á                                              | FÌ |
| FÌ | W.ā^{ā^}ā^Á^*}æÿÁj`∙ơ^*[                                                       | FΪ |
| FJ | Y^b&a∿Áa^*}ænÿÁÔ[{][•ãa∿Áçãa^^[ÁQEÁX]ËJÊÄÍÍÁ<br>[{5,ÊÃa^}&@2[}ãæ&kaækÁb%{}&aÐÁ | G€ |
| G€ | Y^b&ã∿Ár^*}æÿÁÔ[{][●ã&∿Áçãã^^[ÁQFÁX]ËJÊÄ\ÍÁ<br>[{5,ÊAr^}&@2[}ãæ&kaækÁ\b^{}æÐÁ  | FJ |
| Œ  | Ò∖¦æ)Á,ĉ∖ã4Ç:ã∿{ã^}ã^Á,•]5 }^DÁ                                                | Œ  |

# CdWY'Y\_fUbi '[ û01k bY[ c

 $W_{i}^{*} \& @ \{ A_{i}^{*} \setminus A_{i}^{*} \} a^{b \hat{a} \otimes \hat{a}^{*}} A_{i}^{*} a \otimes A^{i} \} a \otimes A^{i} | a \otimes A^{i} | a \otimes A^{i} | a \otimes A^{i} | a \otimes A^{i} | a \otimes A^{i} | a \otimes A^{i} | a \otimes A^{i} | a \otimes A^{i} | a \otimes A^{i} | a \otimes A^{i} | a \otimes A^{i} | a \otimes A^{i} | a \otimes A^{i} | a \otimes A^{i} | a \otimes A^{i} | a \otimes A^{i} | a \otimes A^{i} | a \otimes A^{i} | a \otimes A^{i} | a \otimes A^{i} | a \otimes A^{i} | a \otimes A^{i} | a \otimes A^{i} | a \otimes A^{i} | a \otimes A^{i} | a \otimes A^{i} | a \otimes A^{i} | a \otimes A^{i} | a \otimes A^{i} | a \otimes A^{i} | a \otimes A^{i} | a \otimes A^{i} | a \otimes A^{i} | a \otimes A^{i} | a \otimes A^{i} | a \otimes A^{i} | a \otimes A^{i} | a \otimes A^{i} | a \otimes A^{i} | a \otimes A^{i} | a \otimes A^{i} | a \otimes A^{i} | a \otimes A^{i} | a \otimes A^{i} | a \otimes A^{i} | a \otimes A^{i} | a \otimes A^{i} | a \otimes A^{i} | a \otimes A^{i} | a \otimes A^{i} | a \otimes A^{i} | a \otimes A^{i} | a \otimes A^{i} | a \otimes A^{i} | a \otimes A^{i} | a \otimes A^{i} | a \otimes A^{i} | a \otimes A^{i} | a \otimes A^{i} | a \otimes A^{i} | a \otimes A^{i} | a \otimes A^{i} | a \otimes A^{i} | a \otimes A^{i} | a \otimes A^{i} | a \otimes A^{i} | a \otimes A^{i} | a \otimes A^{i} | a \otimes A^{i} | a \otimes A^{i} | a \otimes A^{i} | a \otimes A^{i} | a \otimes A^{i} | a \otimes A^{i} | a \otimes A^{i} | a \otimes A^{i} | a \otimes A^{i} | a \otimes A^{i} | a \otimes A^{i} | a \otimes A^{i} | a \otimes A^{i} | a \otimes A^{i} | a \otimes A^{i} | a \otimes A^{i} | a \otimes A^{i} | a \otimes A^{i} | a \otimes A^{i} | a \otimes A^{i} | a \otimes A^{i} | a \otimes A^{i} | a \otimes A^{i} | a \otimes A^{i} | a \otimes A^{i} | a \otimes A^{i} | a \otimes A^{i} | a \otimes A^{i} | a \otimes A^{i} | a \otimes A^{i} | a \otimes A^{i} | a \otimes A^{i} | a \otimes A^{i} | a \otimes A^{i} | a \otimes A^{i} | a \otimes A^{i} | a \otimes A^{i} | a \otimes A^{i} | a \otimes A^{i} | a \otimes A^{i} | a \otimes A^{i} | a \otimes A^{i} | a \otimes A^{i} | a \otimes A^{i} | a \otimes A^{i} | a \otimes A^{i} | a \otimes A^{i} | a \otimes A^{i} | a \otimes A^{i} | a \otimes A^{i} | a \otimes A^{i} | a \otimes A^{i} | a \otimes A^{i} | a \otimes A^{i} | a \otimes A^{i} | a \otimes A^{i} | a \otimes A^{i} | a \otimes A^{i} | a \otimes A^{i} | a \otimes A^{i} | a \otimes A^{i} | a \otimes A^{i} | a \otimes A^{i} | a \otimes A^{i} | a \otimes A^{i} | a \otimes A^{i} | a \otimes A^{i} | a \otimes A^{i} | a \otimes A^{i} | a \otimes A^{i} | a \otimes A^{i} | a \otimes A^{i} | a \otimes A^{i} | a \otimes A^{i} | a \otimes A^{i} | a \otimes A^{i} | a \otimes A^{i} | a \otimes A^{i} | a \otimes A^{i} | a \otimes A^{i} | a \otimes A^{i} | a \otimes A^{i} | a \otimes A^{i} | a \otimes A^{i} | a \otimes A^{i} | a \otimes A^{i} | a \otimes A^{i} | a \otimes A^{i} | a \otimes A^{i} | a \otimes A^{i} | a \otimes A^{i} | a \otimes A^{i} | a \otimes A^{i} | a \otimes A^{i} | a \otimes$ 

U]ãÁ,¦[åĭ∖č

# Dfnm[chckUb]Y'Xc'Xn]UUUb]U'V]Y\_ûc\_fmghU]WhbY[c'acb]hcfU'# cXV]cfb]\_U'HJ

U]  $\tilde{a}$   $\dot{A}_{1}$  : ^å}  $\tilde{a}$  bók: &  $\tilde{a}_{1}$  à`å[, ^AÚ[åÿ & æ)  $\tilde{a}$   $\dot{A}_{1}$ [A[{] č a æ  $\tilde{a}$   $\tilde{a}$   $\tilde{a}$   $\tilde{a}$   $\tilde{a}$ ; æ  $\tilde{a}$   $\tilde{a}$ ; æ  $\tilde{a}$   $\tilde{a}$ ;  $\tilde{a}$   $\tilde{a}$ ;  $\tilde{a}$   $\tilde{a}$ ;  $\tilde{a}$   $\tilde{a}$ ;  $\tilde{a}$   $\tilde{a}$ ;  $\tilde{a}$ ;  $\tilde$ 

#### Cd]gˈdfcXi \_h

#### Dfnm[chckUb]Y'Xc'Xn]UûUb]U'V]Y\_ûc\_fmgHU']WhbY[c'acb]hcfU#cXV]cfb]\_U'HJ

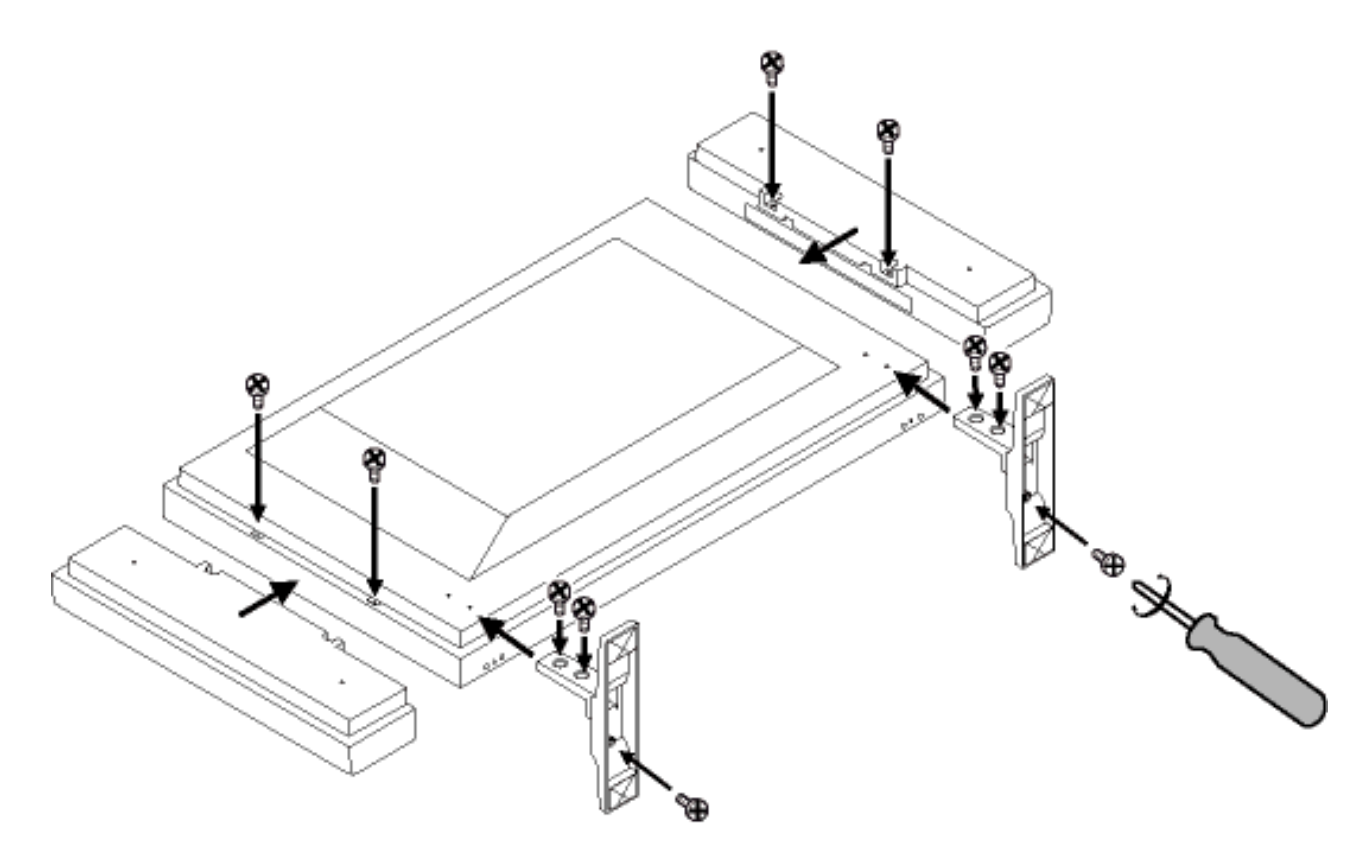

K ]Xc\_'n'Vc\_i 'flYk UghfcbUL

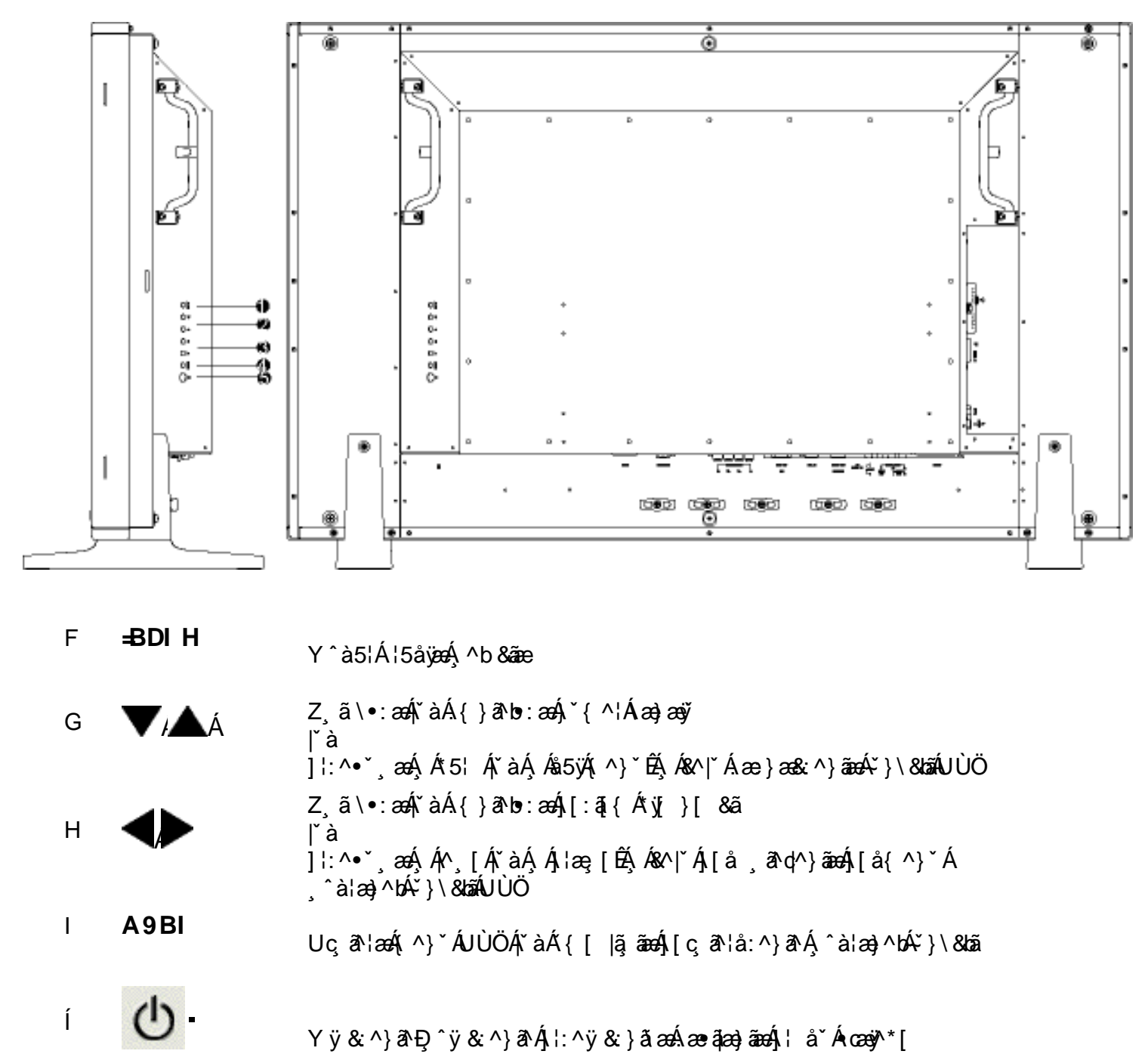

#### K ]Xc\_'n'Vc\_i 'fdfUk U'glfcbUL

Bd kYafai S` [Wa VI [S-\$` [S U[W]-a] dxefS'[U ` Wa \_ a` [fad5!aVT[ad [] S FH

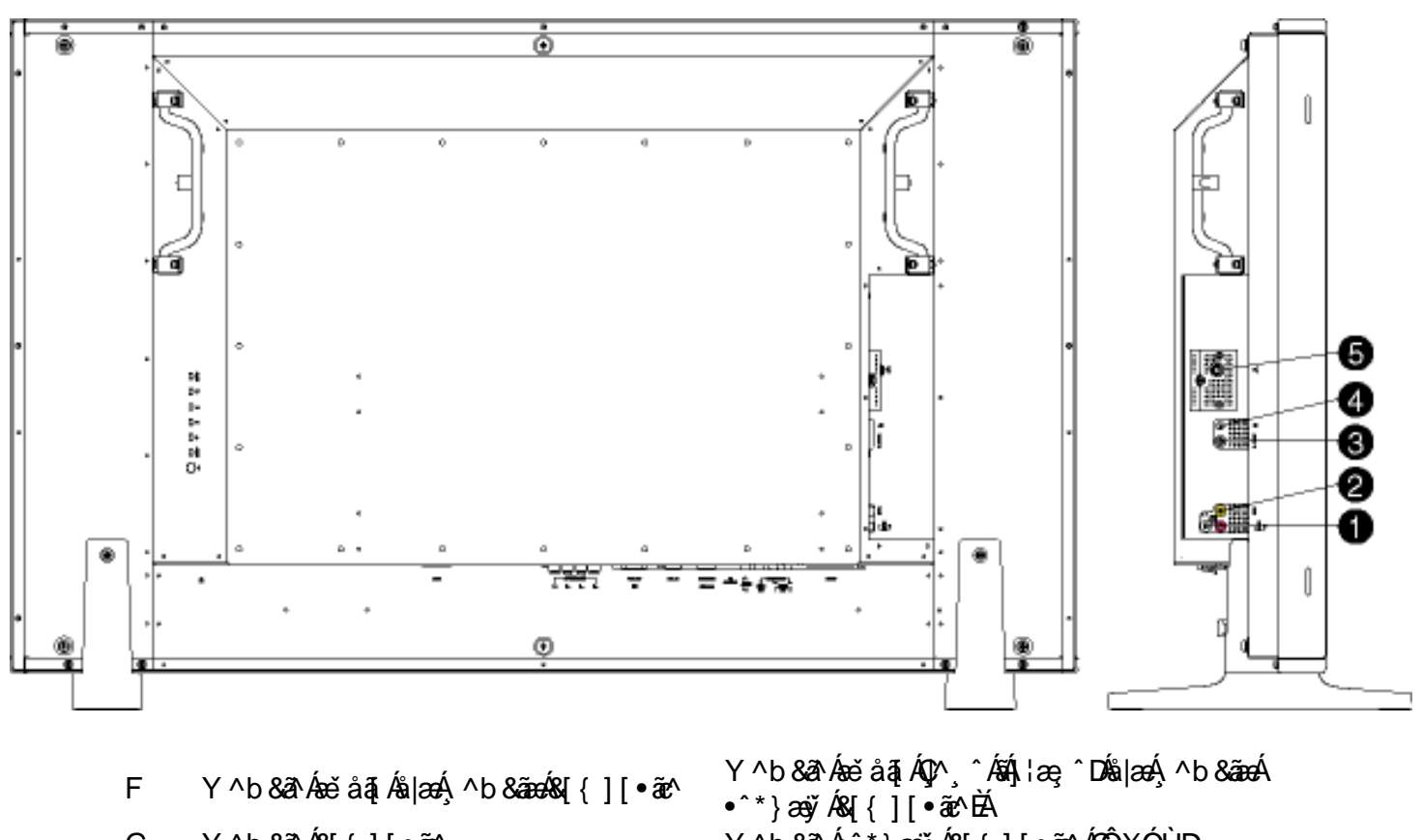

- G Y ^b &a A & [ { ] [ a A
- H Y^b&ahÂÛËXãã^[
- I Y ^ b &a∄Á ÿ &@aç ^∖
- Í V°}^¦Á/X

- Y ^b & a A^\* } ay Á& { [ ã A ÂÇÔX ÓÙD
- Y^b&ahÁ^\*}ænyĂÛËXãã^[
- Y^b&a∿Áiÿ&@æç^\
- Y^b&&^Ač}^\;æÁVXÁÇã[•c]}^Áć\\[Á Á ^\+bãÁ/XD

K ]Xc\_'n'mû

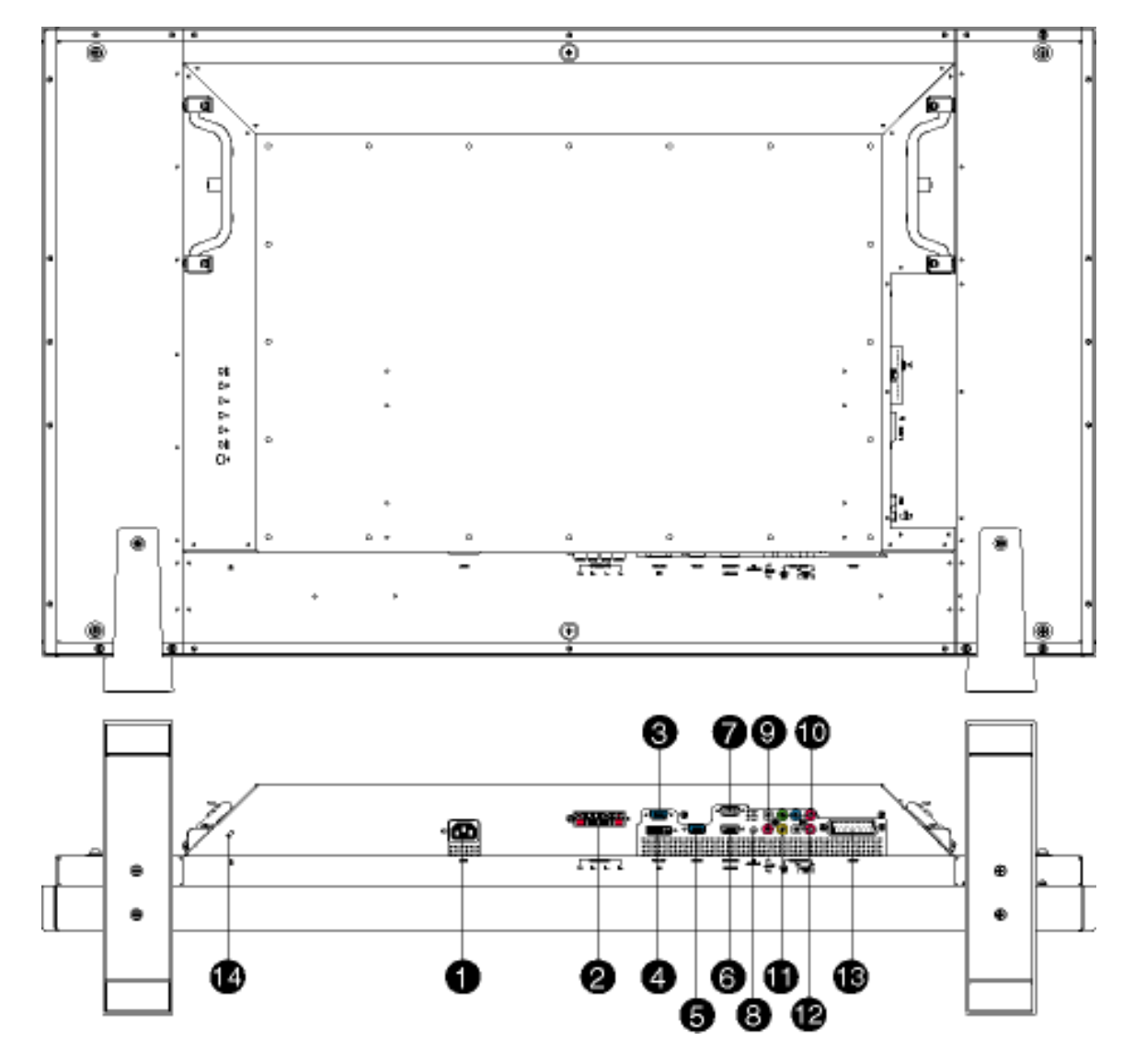

- F CEÔÁQe
- G Y^b&a∿ÁjæÁ∜jį{}ãã
- H Y^b&a∿AÖËÜĭà
- I Y^b&a∿ÁÖX0∰Ö
- Í Y^b&a∿ÁÖËÙĭà
- Î Y^b&&AÜÙGHG
- Ï Υˆb &ā∿ÁÜÙGHG
- Ì OEľåąĩÁ[{]ĭơ∿¦æ
- ۲ ^b &ā ʿkē ʾáā ʿkŝ |æ أَبْدُ X ^\* } عَنْ Á
- &[{][}^}c
- F€ Y^b&a?Á&[{][}^}c
- FF Y ^ b & a ? Á & [ { ] [ a ? ^
- FGÁ Y ^ b & ā kēč å ā kš | æ k, ^ b & ā e k & [ { ] [•ā c^
- FH Z^, } d: }^ÁDÓWÜUËDEX
- FI Ó[[\æåæ\$\$^}•ā;\*d]}

Y^b&a∿Áæenáþaa)aaeá,¦å`Á{a∿}}^\*[Á Y^b&a∿ÁjaaÁ^,}d:}^Áţiį[}ãã O5;æ∦[\*[ `^Á `b &a∿ÁÖËÙ`àÁ[ { ] `c∿¦æ Ô^ -{[ , ^ Á, ^ b &ð `Á [ { ] ` c^ ¦æ O5;æ[\*[ `^Á ^b &a? ÁÖËÙ`àÁ[ { ] `c^¦æ Y^b&ahAj[ÿ&:^}ãeoÁiãh&aj(^\*[ÁÜÙGHG Y^b&ahÁj[ÿ&:^}ãæÁið&ãi、^\*[ÁÜÙGHGÁs|æÁ • d[• [, æ) ãæÁ\* } \ &bãÁ[ [] Áb@[ \*\* @ Y^b&a?ÁæĕåãįÁc°¦^[Á[{]čc°¦æ Y^b&að Áseč á āį Á0\_^\ ^ Ásáj, ¦æç ^ DÁå |æ4, ^b & ãæ4 A^\* } æyĭ Á &[{][}^}c Y^b&&A^\*}æyĭÁ&[{][}^}o^{QŸÚ<sub>à</sub>Ú¦ÁD Y^b&a^k&[{][•ãr^kQÔXÓÙD&a|azÁq[•[], aa)ãazÁ\*}\&baãÁ |[[]Åx@[`\*@ Y^b&a∿Ásĕåā[Á0[^∖^ÁsÁ],¦æ;^DÅs|æÁ,^b&ãæÁ,^\*}æ)ÿÁ &[{][•ã2^ÊÅ Ú[ÿ&:^}a^AÛÔŒÜVÁÇã[Á:q[•[, æ);ãæÁ, ^ÿ&:}a∿Á, Á { [ å^|æ&@À; æÁ^` } ^\ Á`` ¦[ ] ^b \ aD Ó[\æåæÅ\$^}•ã;\*({}

#### U] cî { æta æstær • cæ; að

• OEa^Áæ]^,}ãÁ[àã^Á,æ4]^]•: Ásæà[ Á,¦æ&îÊá,æ4^ ^Á•œe;ãÁ,æaæ{ ^d^Á ^ ,ã^dæ);ãæá,æáÆH΀¢ÏÎÌÊ€P:È

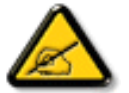

I k U[U.`6]Y WY`ighUk]Yb]U`dUFUaYhfOEk`km k]Yh`Ub]U`ac bU`gdfUkXn] ž bUW]g\_U^W^YXbc\_fchb]Y`dfnmV]g\_´´´A9BI´´''

• Zæği • cæq[, æ) ā\Ås[• cæd&:[}^\*[Á, æ&sî^•\`ÁÔÖËÜUTÁ,:[\*¦æqi čÁ2|ææÁÚæ)^|ÁDābĭ • cÁç2ÚÁDābĭ • cDÁÉ,[:, ædæá, æÁ [] cî{ æ}^Á • cæqi æ} â\Á; ædæqi ^ d5, Á, î að qæ) ãæá,[} ãt[¦æděQv• d`\&bæáxî]`ÁÄ;[\Á,[Á;[\`ÄÁ,[{ ^ ÁÔã, Á b\\*[Á§] • cædæ&sbañzÁS[å] ãbÁ; æá, å}[ } ã Ébæà ^ Á: ^ •\æ Á, ã & bá§, -{ }{ æ&báA, æáx { æóx \*[Á];[\*¦æqi [, æ) ãæÈ

ØÚ′•^č]€È¢^ Yã&∧bÁ

# A Ybi 'Y\_fUbck Y'fCG8Ł

 $\dot{O}_{\rm e}^{\rm o} = \dot{O}_{\rm e}^{\rm o} = \dot{O}_{\rm e}^$ 

# 9`Ya YbhmighYfck Ub]U'a Ybi 'Y\_fUbck Y[ c

Ú[}ã^bÁ,[\ææ)^Áos•oÁ,\*5|}^Á,ãá[\Á:d`\č¦^ÁUÙÖÁQU}ËÙ&,\^}ÁÖã\*]|æÂÃT^}`Á\¦æ)[,^áDÈÁ ÁÙd`\č¦^Ác\bÁ,[}æÁ`^ ÁzeèÁ,å}ã\•ã\}ã\Áå[Á忆+:^&@4A^\*`|æ&bãA,[}ã[¦æB2\|^,ã[¦æÈ

Ö[•c]}^Á; Áů, æÁ5}^Á; [å^|^ÁUÙÖÁů;|æÁ5}^&@4; [å^|ãÁ¦: å:^}ãæk

- V¦^àÁÚÔ
- V¦^àÁ/X

# A Ybi '[ û01k bY

Qc}ā\b^Á,ā^,ā\\æ4\5}ã&æ4\[{ãå:^Ás'à^{ÁS'à^{ A\DÂ;e4s'à^{ A\DÂ;e4s'à^{ A\XKAY^à5¦Á•œe;ā^Áo•o4s[•c]}^Á ,^ÿ&:}ā^Á,Ás'àā^Á/XÈ

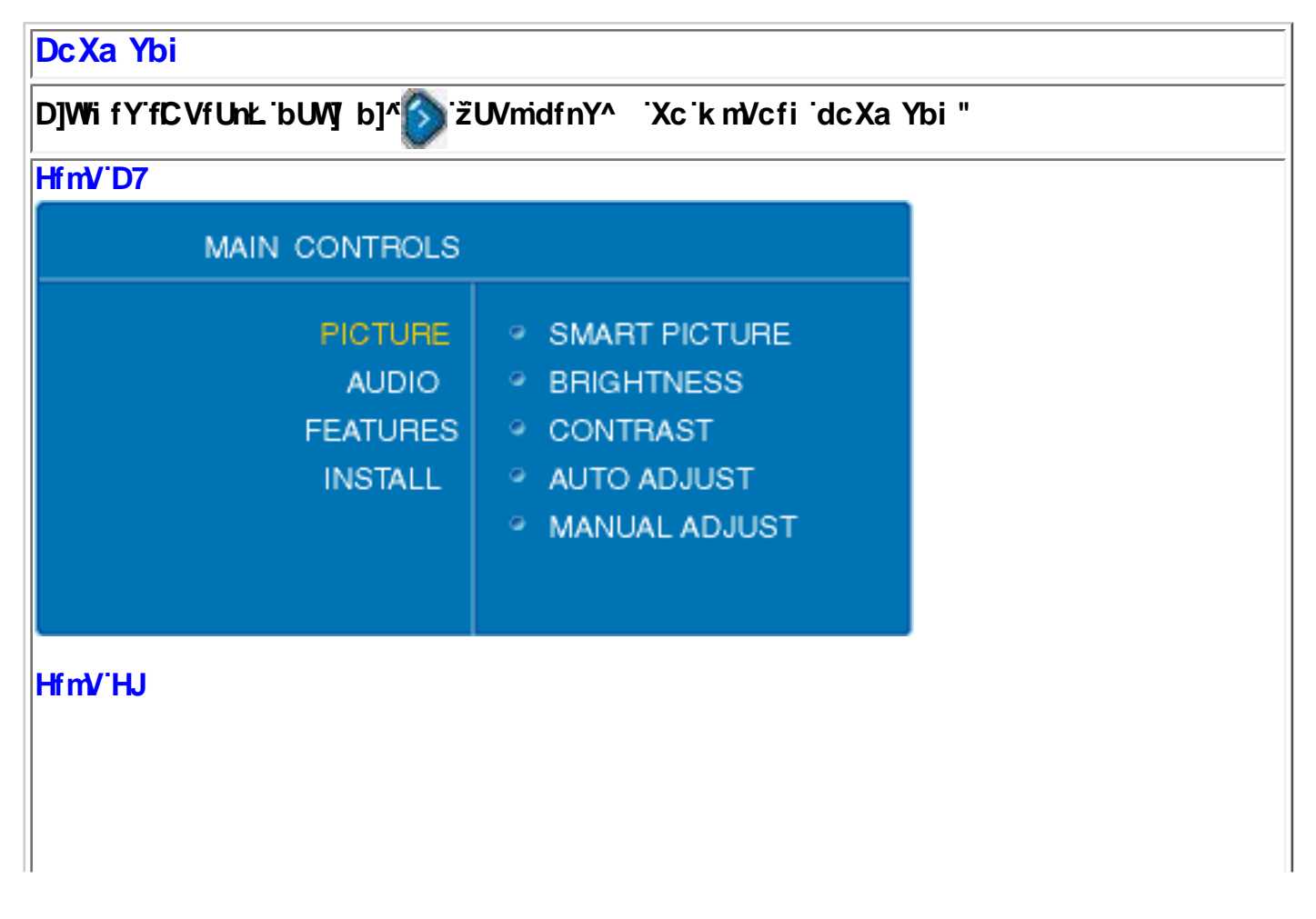

?WgWJdS`ai W∕AE6fi

| MAIN CONTROLS                          |                                                 |                                                                                                    |                                                                |
|----------------------------------------|-------------------------------------------------|----------------------------------------------------------------------------------------------------|----------------------------------------------------------------|
| F                                      | PICTURE<br>AUDIO<br>EATURES<br>INSTALL<br>SETUP | <ul> <li>SMART PICTURE</li> <li>BRIGHTNESS</li> <li>CONTRAST</li> <li>COLOR</li> <li>SHARPNESS</li> <li>TINT</li> </ul>                                   |                                                                |
| HfmV <sup>·</sup> D7                   |                                                 |                                                                                                    |                                                                |
| K mVCE                                 |                                                 | I m <b>V</b> ¶Y                                                                                                    |                                                                |
|                                        | YÁst^àã∿ÁÚ                                      | Ô                                                                                                    |                                                                |
| Ù{æ¦oÁÚa&cč¦^Á<br>ÇQ;c^ ã*^}c}î^Á;à¦æD | • W •<br>}][{<br>• Þæ                           | ἀ[,}ã& Á,[* Á,æ&ã;) Ñ Á<br>ãå:^<br>○ Þ[¦{æ ÁΦ[¦{æ}}^D<br>○ Yæ{ÁΦ[¦{æ}}^D<br>○ Ô[[ ÁΦÔ@{tå}^D<br>&ã}ã)ão Â,Á&^ ĭÁ,^à[¦ĭÁ,æc]<br>ÁãæàôÁ,[,¦5&ãÁå[Áty5,}^*[Á | čà, ŠÁ, Á&∧ čÁ,¦:∧ÿ&:∧}ãæÁ<br> }^*[Á,[å{^}č, ŠÁ,čàÁ<br>(,^}čĚÁ |
| Ó¦ãt@3}^∙•Á<br>QRæe}[DÁ                | Ü^*                                             | Áææ•}[ & ãá[(à¦æ`È<br>&ã}āb                                                                                                    | &MaÊ<br>¦`Á• ●a∿å}a∿*[Á][å{^}`Ê<br>5,}^*[Á(^}`È                |
| Ô[}dæoÁÇS[}dædDÁ                       | Ü^*` æ&æ<br>• Þæ<br>• Þæ                        | Á,∙d[ & ãÁ,à¦æ čÈ<br>&ã}a⊎                                                                                                    | 84aÊ<br>à}a∿*[Áj[å{^}řÊ<br>5,}^*[Á(^}řÈ                        |

|                                                | OEiq[{æcî&:}^Áå[\ÿæå}^Áå[∙d[b^}ā∿Á*^[{^dāa∯,^_}ā∿qæ)āæÁ\$A<br>]ælæ{^dĭÁ&: ∙q[qã,[ &ãÁ&:æeĭÈ                                                                                                    |
|------------------------------------------------|----------------------------------------------------------------------------------------------------|
| OEq[ÁOEåbŏ∙oÁ<br>ÇOEq[{æcî&:}æá<br>¦^*ĭ æ&BæeD | • Þæ&ã}ãøooÁ, Á&^ čÁ[:][&: &ãæêÊ<br>• Y^à5¦Áæ];ãrčÅs[Ájæ; ã&ãÑÁÚ[bæ; ãÁã ÁŸ^•B¤[ÁÇVæ);B¤ã∩DÈ<br>• Þæ&ã}ãoooÁčà, Áš∧ čÁ;¦:^ÿ&:^}ãæá,[{ãå:^ÁŸ^•ÁÇVæ);DÁ<br>[¦æ Á¤[ÁQ⊃ã?DÈ                                                                                                    |
|                                                | ● Þæ&ã}ðø 🤷 Á, Á&^ ĭÁ,[ç, ã∿¦å:^}ãæÁ\$Á,[, ¦[čÁ&[Á,[å{ ^}`È                                                                                                    |
|                                                | Ü^**  æ&bæ4*^[{ ^dãáh,à¦æ * Ásh,æbæ{ ^d5, Á&: •d[dã][ &án&:æ * È<br>• Ú@æ ^Áç2æ æÐxh æ&ã } ãu                                                                                                    |
| Tæ)`æl∲Ø5åbŏ∙oÁ<br>ÇÜ&:}æ4Å^*ĭ∣æ&aæĐ           | <ul> <li>• O[[ (A, Y, y]) A HAO @ A Y, Q A A A A A A A A A A A A A A A A A A</li></ul>                                                                                                    |
|                                                | ][å{^}`È<br>• X^¦cã&æ‡ÁÇÚā[}[,æĐAÚ@æ•^ÁÇZæ:æĐAÞæ&ã}ãu ॔॔́A,`à,∕́A,́Á<br>&^ `Á^*` æ&b㣠॔∕Á,Á&^ `Á,[çã\'å:^}ãæÁãÁ,[, ¦[čÁå[Á<br>][å{^}`È                                                                                                    |
| Hfm\/`H.I                                      |                                                                                                    |
|                                                | Y Ádráða Á/X                                                                                                    |
| Ù{æłoÁÚa&cč¦^Á<br>ÇQ⊋c^ ãt^}c}î^Áà¦æD          | <ul> <li>W^d[, } &amp; A ([* Á, as (A ([* Á, as (A ([* Á, as (A ([* A (A ([* A ([* A (A ([* A ([* A ([* A ([* A (A ([* A (A ([* A (A ([* A (A ([* A (A ([* A (A ([* A (A ([* A (A ([* A (A ([* A (A ([* A (A ([* A (A ([* A (A ([* A (A ([* A (A ([* A (A ([* A (A ([* A (A ([* A (A ([* A (A ([* A (A ([* A (A ([* A (A ([* A ([* A ([* A ([* ([* A ([* ([* ([* ([* ([* ([* ([* ([* ([* ([*</li></ul> |
|                                                |                                                                                                    |

|                          | Ü^*` æ&bæxÁææ-}[ &ã4(à¦æ`ĚÁÜ^*` æ&bæxáæxáo\•o4([  ã;æxác` \[Á,c\å^ÊÁ<br>*å^Á¥}\&bæaÁU{ ælo4Úã&c`¦^ÁÇQ(c\ ãt^}c)^A(tà¦æ:DÁå:ãæyæxá,Ád:^àã\Á<br>[•[àãrc`{ È        |
|--------------------------|----------------------------------------------------------------------------------------------------|
| Ó¦ãt@c}^∙∙Á<br>ÇRæe}[ DÁ | • Þæ&ã } ðu 🏈 Áĭ à 🎾 ÁÁ, Á&^  ĭ Á^*ĭ  æ&baÊ                                                                                                    |
|                          | • Þæ&ã}ãyởởÁ;à,∕ÔÁ,Á&∧ ˘Á,^à[¦˘Á,•ã∿å}ã∿*[Á,[å{^}`Ê                                                                                                    |
|                          | ● Þæ&ã}ãy 🚾 ÁÊeæà^Á;[,¦5&ãÁå[Á*ÿ5,}^*[Á、^}`È                                                                                                    |
|                          | Ü^*ĭ æ&bæ4[•d[ &æ4[à¦æĭÈÄÜ^*ĭ æ&bæ4‰æ4ko•o4([  ãjæ46î \[Á,c∿åîÊÁ<br>*åîÁĭ}\&bæ4Û{ ælo4Úa&cč¦^ÁÇQ,c∿ ãt^}c)îA[à¦æD&å:ãæojæ4,Ádîàã∿Á<br>[•[àãicî{ È                |
| Ô[}dæơÁÇS[}dædDÁ         | • Þæ&ã } ðo 🏈 Áĭ à 🎾 Áý, Á&^  č Á^ * č  æ&bðÊ                                                                                                    |
|                          | • Þæ&ã}ðø∕∕Áĭà,∕∕∕Á, Á&^ ĭÁ, ˆà[¦ĭÁ •ð∿å}ð∿*[Á,[å{ ^}`Ê                                                                                                    |
|                          | • Þæ&ã}ãyão CAÉæà^Á,[,¦5&ãÁå[Á′ÿ5,}^*[Á,^}`È                                                                                                    |
|                          | Ü^*` æ&læxÁ)æ*^&^}ãexÁ[ [¦5],Á(à¦æ`ÈÁÜ^*` æ&læxÁvæ4kot•oÁ([ ã]æÁ<br>c` \[Á,c^å^ÊÁ*å^Á`}\&læxÁÙ{ æloÁÚã&c`¦^ÁÇQ(c^ ã*^}c}^Aià¦æ DÁå:ãænjæxÁ,Á<br>d^àã∿Á(•[àã=c`{È |
| Ô[  [ ¦ÁÇS[  [ ¦DÁ       | • Þæ&ã } ðu 🌑 Ář à 🏷 ÁÁ, Á&^  č Á^*č  æ&kaÊ                                                                                                    |
|                          | • Þæ&ã}ðø∕∕Ářà‱Á, Á&^ řÁ, ^à[¦řÁ •ã∿å}ð∿*[Á,[å{ ^}*Ê                                                                                                    |
|                          | ● Þæ&ã}ãø 🥯 ÁÉæà^Á,[,¦5&ãÁå[Á*ÿ5,}^*[Á,^}`È                                                                                                    |
| ,                        | Ü^*` æ&bæ4(•d[ &á4(\à¦æ`È4Ü^*` æ&bæ4væ4ov•o4( [  ãjæ4óc) \[Á,c∿å^ÊÁ<br>*å^Á`}\&bæ4Û{ æ¦o4Úa&c`¦^ÁÇQ)c^ ã*^}c)^Á(\à¦æ D&s:ãeoyæ4,Ád;^àã∿Á<br>[•[àãrc`{ È          |
| Ù@e#]}^∙∙Á<br>ÇU∙d[ DÁ   | • Þæ\$aã}ðu 🌀 áĭ à 🄎 Á, Á&^ ĭ Á^*ĭ  æ\$kaÊ                                                                                                    |
|                          | • Þæ&ã}āy⋘Áĭà,⋘Á,Á&∧ ˘Á,^à[¦˘Á,•ã∿å}ã∿*[Áj[å{^}čÊ                                                                                                    |
|                          | ● Þæ&ã}ãy 🕶 Áឳeeà^Á;[,¦5&ãÁå[Á*ÿ5,}^*[Á、^}`È                                                                                                    |
| 1                        | ]                                                                                                    |

| VājoÁqJuå&a∿DÁ<br>● Þæs<br>● Þæs<br>● Þæs        | Á[:ā[{`Áaaek,^Á[à¦æ`È<br>)ã}ābo <sup>(O</sup> Áĭà) <sup>O</sup> Á,Á&^ ĭÁ^*` æ<br>)ã}ābo <sup>(OO</sup> Áĭà <sup>(O</sup> Á,Á&^ ĭÁ,^*` æ<br>)ã}ābo <sup>(OO</sup> Áĭà <sup>(O</sup> Á,Á&^ ĭÁ,^à[¦<br>)ã}ābo <sup>(OO</sup> Á <sup>©</sup> Á <sup>©</sup> Á,Á <sup>®</sup> A,[, ¦5&ãÁa[Át)5 | 84aÊ<br>`Á• ●ā∿å}ā∿*[Áj[å{^}`Ê<br>j <sub>a</sub> }^*[Áj^}`È |
|--------------------------------------------------|----------------------------------------------------------------------------------------------------|-------------------------------------------------------------|
| 5 i X]c.`bW] b] % ŽWmidfnY^<br>HfmV`D7           | `Xc'k mVcfiḋcXaYbi                                                                                                    |                                                             |
| MAIN CONTROLS                                    |                                                                                                    |                                                             |
| PICTURE<br>AUDIO<br>FEATURES<br>INSTALL          | <ul> <li>SMART SOUND</li> <li>SETTINGS</li> <li>VIRTUAL SURROUND</li> <li>AVL</li> </ul>                                                                                                    |                                                             |
| HfmV'HJ                                          |                                                                                                    |                                                             |
| MAIN CONTROLS                                    |                                                                                                    |                                                             |
| PICTURE<br>AUDIO<br>FEATURES<br>INSTALL<br>SETUP | <ul> <li>SMART SOUND</li> <li>SETTINGS</li> <li>VIRTUAL SURROUND</li> <li>AVL</li> </ul>                                                                                                    | Á                                                           |

|                                                        | Y∙c]}ã∿Áí∙cæ;ąį}^Ásť^à^ÁsĕčåąĩÈ                                                                                                    |
|--------------------------------------------------------|----------------------------------------------------------------------------------------------------|
| Ù{æŀoÁÙ[ັ}åÁ<br>ÇQ¢ c^ ã* ^}c}^Á<br>å ,ã ∖D            | <ul> <li>W ^ d [, } a&amp; ´A, [* Á, æ&amp;ā; ) A ´ à ´ À ´ À ´ Á, Á&amp; ' ` Á</li> <li>) !: ^ÿ &amp; ^} aǽA, [{ ã å: ^</li> <li>0 Ú^!•[} æÅQU•[àã c^D</li> <li>0 Þ^, • ÁQ ´ ãæå[{ [ &amp; &amp; D</li> <li>0 T ` • a&amp;ÁQT ` : ^\ æD</li> <li>0 V@ æ*!ÁQV^ætD</li> <li>• Þæ&amp;ã } au ´ Á, Á&amp; ' Ă, à[!` Á, æ•c]}^*[Á, [å{ ^}`</li> <li>A ´ à ´ A ´ Á ´ Á ´ Á ´ Á, í , !5&amp;ã Á [Á ;5, }^*[Á, ^)`È</li> </ul> |
|                                                        | Ü^*ĭ æ&abæ∮,ælæ{^d5,Á∙œçã\ Ásĕåą[È                                                                                                    |
| Ù^ccāj,*∙Á<br>ÇW•cæ;ãr}ãæĐÁ                            | <ul> <li>W^à[, } 38.^ Á; [* Á; æssæ; ) A j á; à j j j á; '. vý &amp;: ^} ãæÁ</li> <li>][{ã å: ^</li> <li>V!^à ^ÁÇV[]}^Á, ^•[\ā DÁ</li> <li>Óæ• ÁÇÓæ ^ D</li> <li>Óæe ÁÇÓæ ^ D</li> <li>Óæe &amp; ÁÇÓæa; • D</li> <li>Óæe A j a j j j j j j j j j j j j j j j j j</li></ul>                                                                                                    |
|                                                        | Yÿ&:^}ã^Á,`àÁ,^ÿ&:^}ã^Á;-^\čÁ,ālčæa;}^*[Áå,¸ã\`Á+`¦¦[`}åÈÁ                                                                                                    |
| XālčæļÁÙĭ¦¦[ĭ}åÁ<br>Ù[ĭ}åÁÇYālčæ}^Á<br>å jã\ÁÛĭ¦¦[ĭ}åD | <ul> <li>W^d[, } # A æ æ } A æ Å Å Å Å Å Å Å Å Å Å Å Å Å Å Å Å Å Å</li></ul>                                                                                                    |
|                                                        |                                                                                                    |

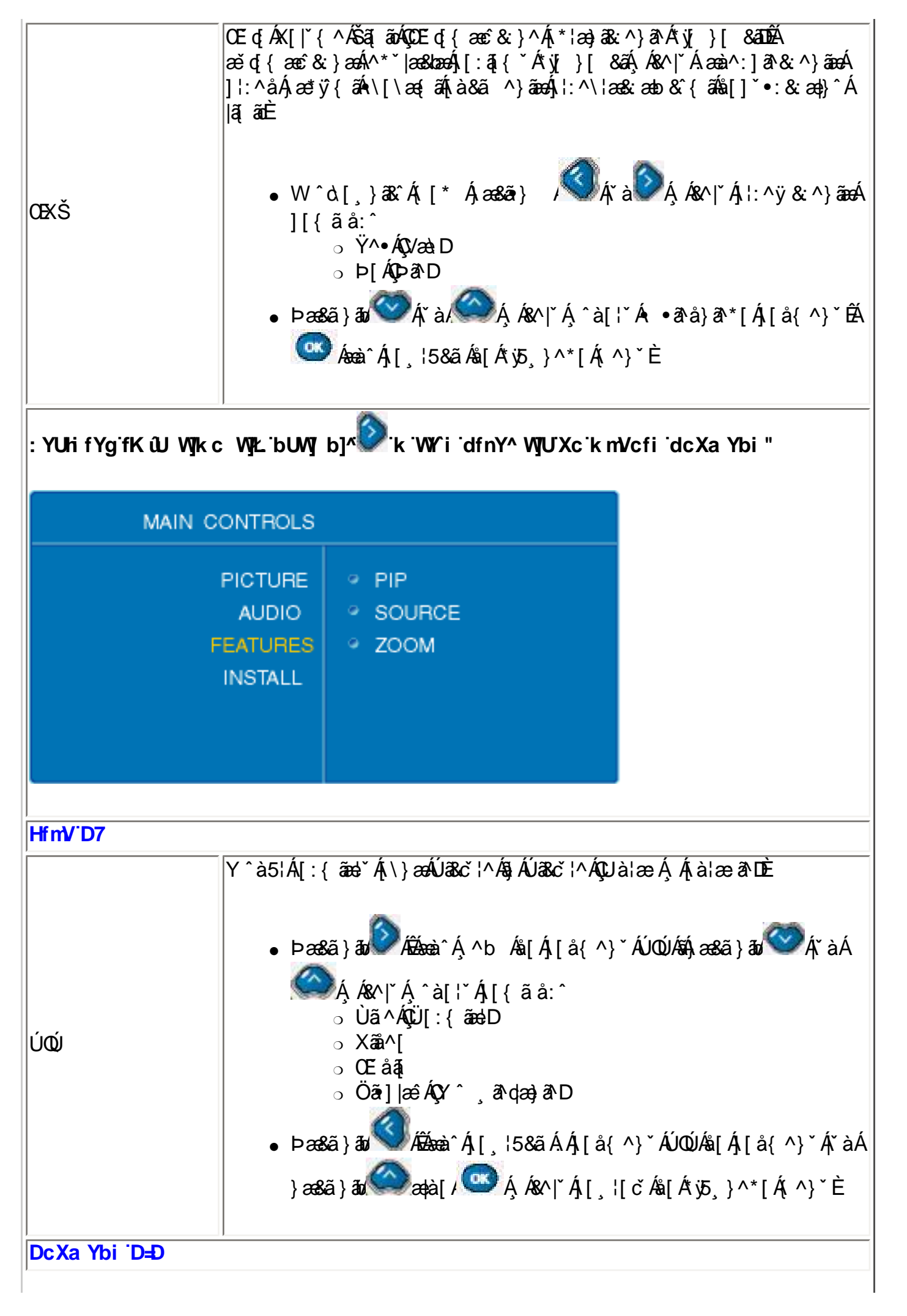

|                 | Ü^* `  æ\$kbæÁ[: { ãæb` Á[\}æÁÚQÚÈ                                                                                                    |
|-----------------|----------------------------------------------------------------------------------------------------|
| Ùã^ÁÇÜ[:{ãe⇔dDÁ | <ul> <li>W^d[, } a k Á; [* Á; æ æ í ) A k í k í k í k í k í k í k í k í k í k</li></ul>                                                                                                    |
|                 | ¦5åÿ[Áşãå^[Á[\}æÁÚÓÚÈ                                                                                                    |
| Xãã^[           | <ul> <li>W ^ d [, } 38 ^ A [* A ^ / A A / A A A A A A A A A A A A A A</li></ul>                                                                                                    |
| ,               | ¦5åÿ[Ásĕåå[4[∖}æÁÚQÚÈ                                                                                                    |
| Œåąį            | <ul> <li>W^à[, } a&amp; Á; [* Á ^ / Á; à/ Á; á/ Á; Á; ^ÿ &amp; ^} aæÁ<br/>][{ ã å: ^<br/>o ÚÔÁ\$\$[{]`c^!D<br/>o ÚÔ</li> <li>Þæ&amp;ã } a/ Á; à/ Á; Á; Á; ^à[!`Á • ā^à] ā^*[Á;[å{ ^} ĚÅ<br/>A; à; Â; à, A; Á; Á; A; A; A; A; A; A; A; A; A; A; A; A; A;</li></ul> |
| ,               |                                                                                                    |
|                 |                                                                                                    |
|                 |                                                                                                    |
|                 |                                                                                                    |

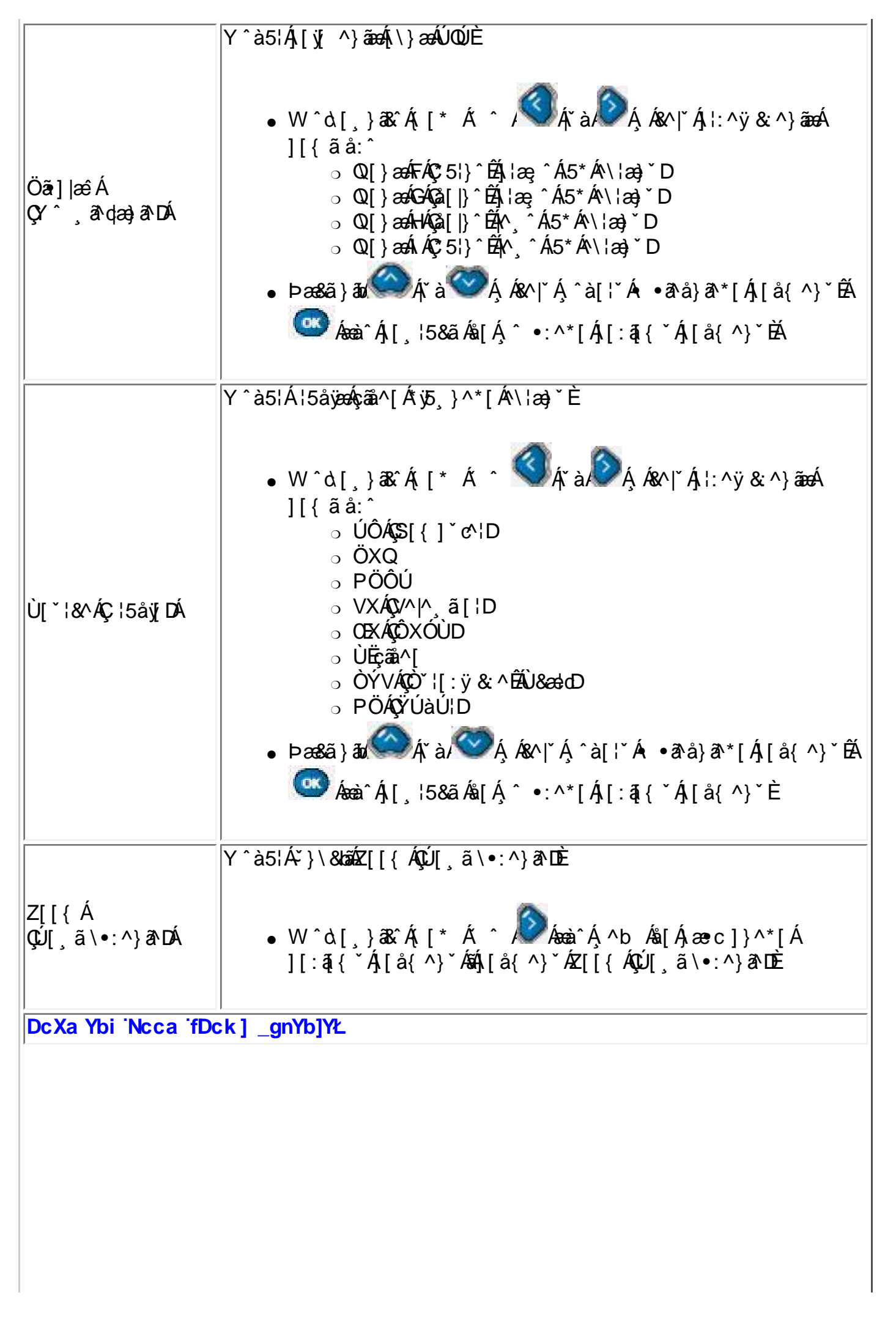

| Z[[{Á√^]^ÁQV^]Á<br>][,ã\∙:^}ãæeD | • W ^<br>][{<br>• Þæ                                                                       | ἀ[,}ã& ´Ą́[* Á ^ / ́ ́ ́ ́ ́ ́ ́ ́ ́ ́ ́ ́ ́ ́ ́ ́ ́ ́                                                                                                    | ﴾ ﴿ هُمَ إِنَّ ﴿ إِنَّ اللَّهِ مَعَمَ اللَّهُ فَ مَعَ اللَّهُ فَ مَعَ اللَّهُ فَ مَعَ اللَّهُ فَ مَعَ                                     |
|----------------------------------|--------------------------------------------------------------------------------------------|----------------------------------------------------------------------------------------------------|----------------------------------------------------------------------------------------------------|
| Z[[{Á¢ÖÁç¢ÖÁ<br>][,ã\•:^}ãæĐ     | V^} Á ^ à5!,<br>][, ã \•:^]<br>[] & ækækækø<br>• W ^<br>][{<br>, ^à<br>][{<br>, ^à<br>][ å | Áos•ofai[•c]}^Á, ÿ&;}ārÁ,[Á, ^à<br>}ãæĐŽÕå^Ás]A,[, ã\•:æ)ãæAos•ofa<br>•oÁ,ārå[•c]}æE<br>d[,}ã&;Â([* Á ^ / A ^ A<br>ã å:^ÁOÖDÉPæA,!:^\ÿæåÊA)[Á, ^à!a<br>a[;`ÁOÖÁ Á æc]`b&^<br>OEF OEG OEH OEF<br>ÓF ÓG ÓH ÓI<br>ÔF ÔG ÔH ÓI<br>ÖF ÖG ÖH ÖI<br>BA 20 C A A A A A A A A A A A A<br>A A A A A A A | læ)āÁoså}^*[ÁÁc]5,Á<br>•œ,ā]}^Á,æ, ^ÿ&:^}ā>EĂ<br>∮Á&∧ ĭÁ,!:^ÿ&:^}ãæÁ<br>æ)āÁ,¢IEA,[ ậ[&ãÁ<br>a (ka∧ ĭÁ,[, ![čÁs[Á<br>æDá, ¦æÁ, °b&ãæasá[Á |
| HfmV'HJ                          | ,                                                                                          |                                                                                                    |                                                                                                    |
| MAIN C                           | ONTROLS                                                                                    |                                                                                                    |                                                                                                    |
| F                                | PICTURE<br>AUDIO<br>EATURES<br>INSTALL<br>SETUP                                            | <ul> <li>SOURCE</li> <li>PICTURE FORMAT</li> <li>PICTURE ALIGNMENT</li> <li>AUTO LOCK</li> <li>ZOOM</li> <li>COLOR TEMP</li> </ul>                                                                                                    |                                                                                                    |
|                                  |                                                                                            |                                                                                                    |                                                                                                    |

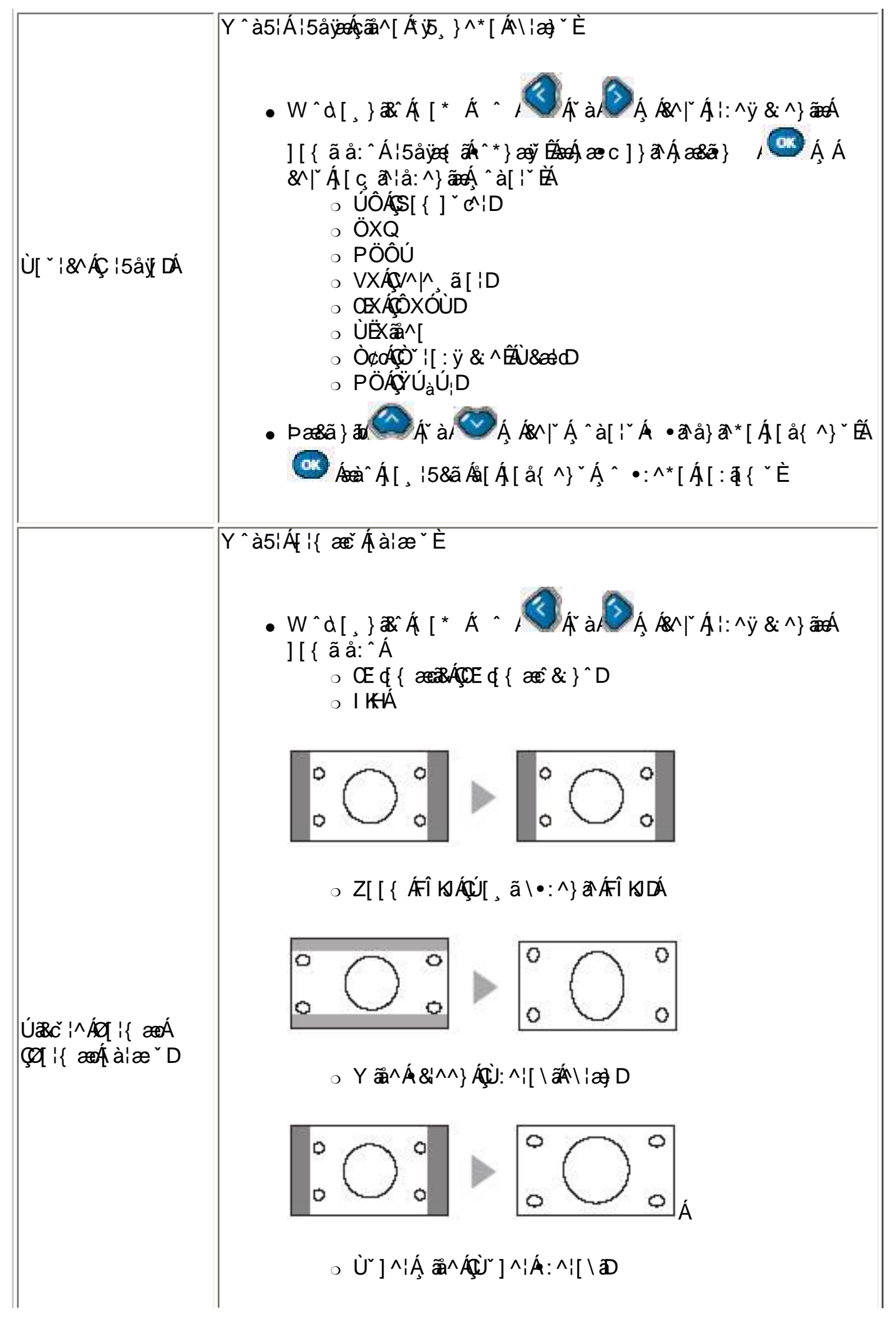

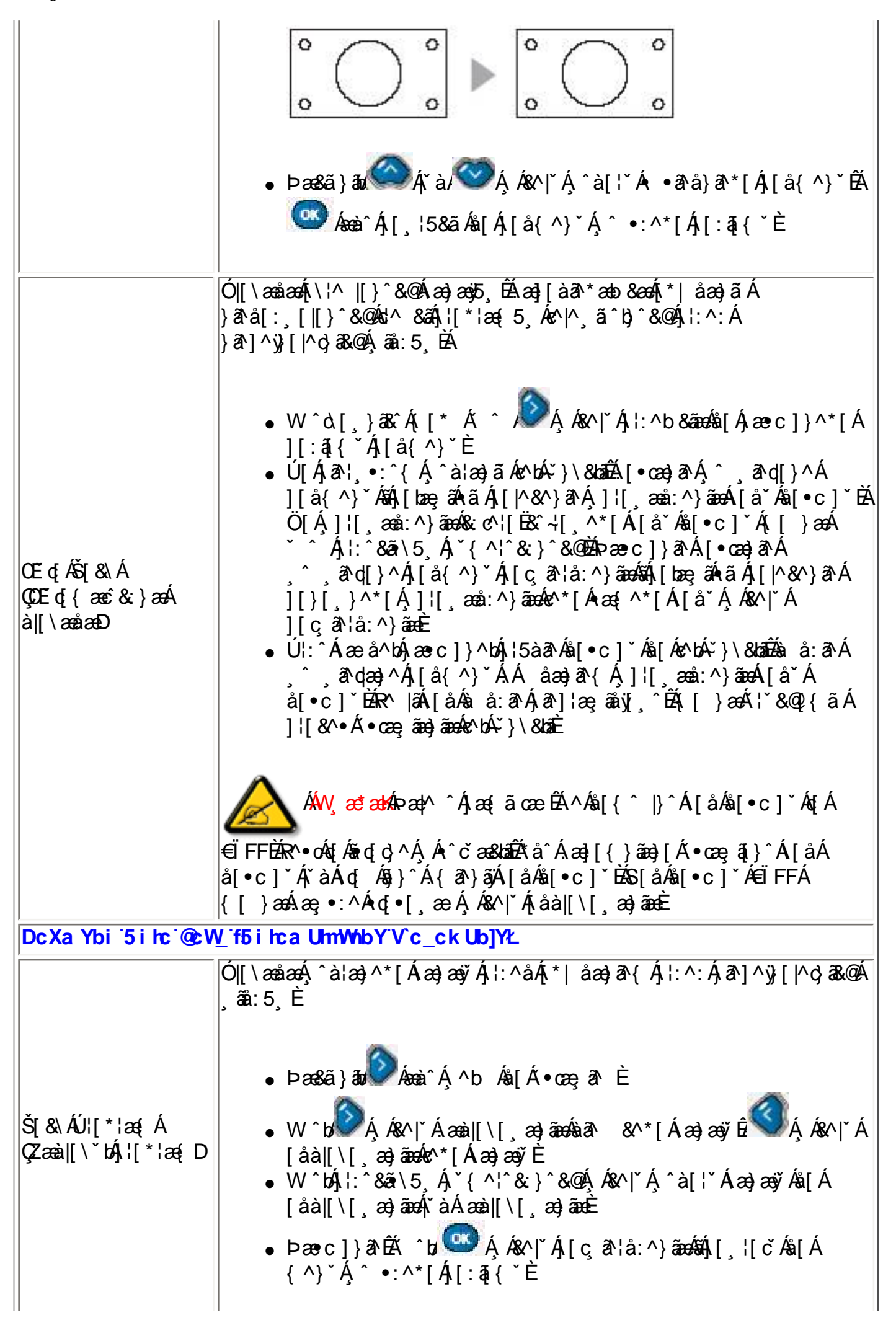

| Ô@æ)*^Á&[å^Á<br>ÇZ{ã\Á[åD        | <pre>Z{ ãe) æÁ[å`Áå[•c]`Áa [\[, æ) ãæá, ![*!æ{`ĚÁW^d[, }ã&amp; Â, [, ā] ãÁ<br/>`•œ; ã Á&amp; ơ'![Ë&amp; +[, ^Á[åAå[•c]`Á, Á&amp;^ č, ý &amp; ^} ãæÁ`}\&amp;báåQE d Á<br/>Š[&amp;\ÁQDE d { æĉ &amp; }^Áa [\[, æ] ð DÈ<br/>• W ^bá Áźæà Á, ^b Áa[ÁL^à Ă, ]'[, æå:æ) ãæÁ[å`<br/>• W ^bá, !: ^&amp;ã\5, Á, `{ ^!~&amp; }^&amp;@A, Á&amp;^ `Á, ]'[, æå: ^} ãæÁ<br/>}[, ^*[Á&amp; ơ'![Ë&amp; +[, ^*[Á[å`<br/>• Þæ&amp;ã } ã Â Á&amp;^ č, Á][ç, ð lå: ^} ãæáA, [, '[č Áa[Á,[å{ ^}` Á<br/>, ^ •: ^*[Á][:ã[{ `È</pre> |
|----------------------------------|----------------------------------------------------------------------------------------------------|
| Ô ^ækÁæ∥ÁÇV⊌`Á<br>, ●: ^●à [ D   | <ul> <li>₩*´ Á, •: ^• d ā Á æà  [ \ [, æ) ^ Á æ) æÿ È</li> <li>Þæ&amp;ã } āu A ĭ à Â Â Á A æ) æÿ È</li> <li>• U Å X ÿ ÿ &amp; [ } ^ D <ul> <li>• U ~ Á Y ÿ &amp; [ } ^ D</li> <li>• U ~ Á Y ĵ ÿ &amp; [ ] ^ D</li> <li>• U ~ Á Y ĵ ÿ &amp; [ ] ^ D</li> <li>• E æ&amp;ã } ãu A Æ æà  A æ) æÿ 5, E W ˆ b  Á A a [ ' Ă ][ å { ^} ` Å ˆ •: ^* [  [ : ā { ` È</li> </ul></li></ul>                                                                                                    |
| Z[[{Á<br>ÇÚ[,ã\•:^}ā∿DÁ          | Y^à5¦Á¥}\&ba#źZ[[{ÁQÚ[,ã\•:^}ā>DÈ<br>● W^d[,}ã.Á([ ^Á ^ ÂÂÁ Á&^ ĭÁ;!:^b&ãaea%a[Á);æec]}^*[Á<br>][:ā[{ čÁ;[å{ ^}ĭÁa4,[å{ ^}ĭÁa4,[å{ ^}ĭÁz[[{ ÁQÚ[,ã\•:^}ā>DÈ                                                                                                    |
| DcXaYbi Ncca fDo                 | ck]_gnYb]YŁ                                                                                                    |
| Z[[{Á/^]^ÁQ(/^]Á<br>][,ã\∙:^}ãæĐ | <ul> <li>W^d[, } a&amp; Á; [* Á ^ / Á; à/ Á; á/ Á; á/ Á; :^ÿ &amp; ^} ãæÁ<br/>][{ãå:^<br/>o U~Á;Y ^ÿ &amp; [}^D<br/>o l¢l<br/>o H¢H<br/>o G¢G<br/>o F¢Í</li> <li>Þæ&amp;ã } au A; Á&amp;^ * Á;[çã\å:^} ãæás Á; Á&amp;^ * Á;[, ![čÁs[Á<br/>, ^ •:^*[Á][:ā;{ *Á;[å{ ^} Ě</li> </ul>                                                                                                    |
| 1                                |                                                                                                    |

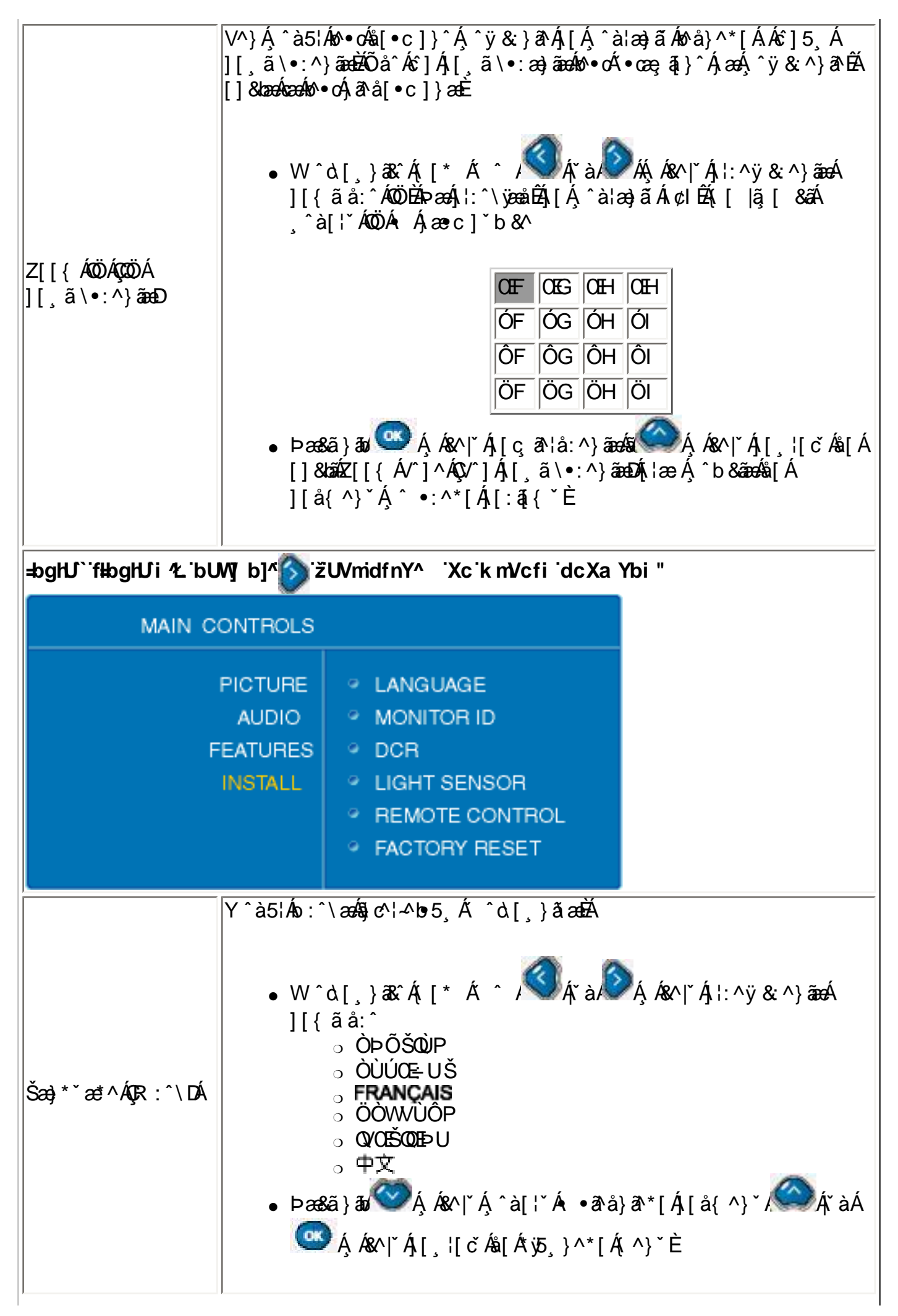

|                                                      | Ú¦:^å:ā^ ^}ā^Á¦: å:^}ãÁd;:^Ë&;~¦[,^*[Á00)ÉÁ{[ ã,ãæeb&^*[Áo%*[Á<br>ãå^}c^-ã;æ&bÁj[å&;æ•Á ^,æ)ãæAÜÙGHGÁå[Áåæa}}^*[Árc^¦[,æ)ãædÈ                                                |
|------------------------------------------------------|----------------------------------------------------------------------------------------------------|
| T[}ã4[¦ÁOÖÁÇCÖÁ<br>{[}ã4[¦æĐ                         | • W^bo <sup>lo</sup> Á,Á&^ čÁ,^b&ãæa&l[Á•cæ;ã*}ãæaÁ,¦æ, ∕́́́OA,čà,́́A,í́A,í́A,ííA,ííA,ííA,ííA,ííA,ííA,íA,íA,íA,íA,íA                                                         |
|                                                      | Ö^}æ{ ã&ÁÔ[}dæ•oÁÜæaãįÁQY•]5ÿ&:^}}ãiÁå^}æ{ ã&:}^*[Á[}dæ•čDÉÁ<br>c^&@;[∥[*ãæÁ,ã\•:æ)ãæÁ,•]5ÿ&:^}}ãiæÁ[}dæ•čÁ,^ ,ã∿dæ)ãæÈ                                                      |
| ÖÔÜ                                                  | • W^d[,}ã&^Á,[* Á ^ / ♥ Á, à/♥ Á, Á&^ čÁ,¦:^ÿ&:^}ãæÁ<br>][{ãå:^<br>₀ U}ÁÇYÿ&:[}^D<br>₀ U~ÁÇY^ÿ&:[}^D                                                                         |
|                                                      | •Þæ&ã}ðø∕∕Áĭà<́́Á Á&^ ĭÁ,ˆà[¦ĭÁ:•ð∿å}ð∿*[Á,[å{^}ĭÈ                                                                                                    |
|                                                      | Yÿ&:^}ā^Á,`àÁ,^ÿ&:^}ā^Á&:`b)ā`æÁ,āæoö,æá,Á&^ `Ásĕo[{æsĉ&:}^bÁ<br>\[}d[ ãÁbæe-}[ &aÈ                                                                                          |
| Ša*t@AÛ^}∙[¦Á<br>ÇÔ:ĭb)ǎÁ,ãæonjæÐ                    | • W^à[,}ã&^Á;[* Á ^ / ́́͡ Ářà/́͡ Á́ Á&^]řÁ;¦:^ÿ&:^}ãæÁ<br>][{ãå:^<br>₀ U}ÁÇYÿ&:[}^D<br>₀ U~ÁÇY^ÿ&:[}^D                                                                       |
|                                                      | • Þæ&ã}ãyѾ∕Ҳĭà/ᡬᡬᡬ, Á&∧ ĭÁ, ˆà[¦ĭÁ •ã∿å}ã∿*[Á,[å{ ^}`È                                                                                                    |
|                                                      | Œa^Áæ][àā∿&Á[}- ãq[{Áåæ]}^&@Á[{^}åÁÁ[{^}åæ{a&ÜÙŒHŒÁ<br>][å&:æ•Á ^,æ)ãæ4∫,¦[q[\[ÿÁÜÙŒHŒÁ ^∆[,}ã&`A∫[,ā]}ã4,^ÿ&:^ Á<br>~`}\&bÁåæ}^*[Á⊲°¦[,æ)ãæ4å[Áåæ}^*[Á⊲°¦[,æ)ãæÁ¦: å:^}ã\{È |
| Ü^{ [ & ÁÔ[}d[ Á<br>QÚá[ oÁ.åæ}^*[Á<br>∙c^¦[, æ);ãæĐ | • W^à[,}a&îÁ;[* Á ^ / ♥Ă,řà/♥Á,Á&^ řÁ,¦:^ÿ&:^}ãæÁ<br>][{ãå:^<br>₀ U}ÁQYÿ&:[}^D<br>₀ U~ÁQY^ÿ&:[}^D                                                                            |
|                                                      | • Þæ&ã}ðø∕॔∕Áĭà,∕∕∕Á, Á&∧ ĭÁ, ^à[¦ĭÁ •ð∿å}ð∿*[Á,[å{ ^}ĭÈ                                                                                                    |
|                                                      |                                                                                                    |

| Øæ&u[¦^ÁÜ^∙^cÁ<br>ÇZ^¦[,aa)aীÁ\$a[Á<br>`∙cæçaী Á<br>~æaà¦^&:}^&@D | Z^\[, æ) â\Á•œ, â\Á[}ãt[¦æÁVXÁ&[Á&[{` }^&@Á•œ, â\Á<br>-æà¦^&;}^&@È<br>• W^d[, }ã&A,[* Á` / A,Å`à,Â`Á,Á&^ `Á,¦:^ÿ&:^}ãæÁ<br>][{ãå:^<br>o Þ[ÁÇÞãD<br>o Ÿ^•ÁÇVæbD<br>• Þæ&ã}ãu A,Á&^ `Á,[çã\'å:^}ãæÈ                                                                                                    |  |
|-------------------------------------------------------------------|----------------------------------------------------------------------------------------------------|--|
| GYhi d`fl ghUk ]Yb]UL                                             | DcXaYbi GYhid flghUk]Yb]UL'YghXcghdbY'k mûWhb]Y'k                                                                                                    |  |
| HfmVUW(HJ"BUW(b)                                                  | ^ ② ZUVmdfnY^ XckmVcfidcXaYbi"<br>imbY ˈdOEbcWbc!UaYfm U q 1Ł                                                                                                    |  |
| MAIN C                                                            | ONTROLS                                                                                                    |  |
| F                                                                 | PICTURE<br>AUDIO<br>EATURES<br>INSTALL<br>SETUP<br>O TUNER MODE<br>O AUTO PROGRAM<br>O CHANNEL EDIT<br>O MANUAL FINE TUNE<br>O RATING<br>O CLOSED CAPTION                                                                                                    |  |
| V~}^¦ÁT[å^ÁÇV¦^àÁ<br>V~}^¦D                                       | Y ^ à5¦Á, ^ b Á, ^ * } æġ5, Áč } ^ ¦æÈ<br>• W ^ d[, } ã& ´A, [* Á, æ&ã } / Â, `à/Â, `á/Â, Á&^ ` Á<br>] \: ^ÿ & ^ } ãæÁ,[{ ã å: ^<br>o OB, c^ } } æÁQCB, c^ } æD<br>o Ôæà ^ÁQV^ ^, ã bæÁ æà [, æĐÁ<br>o OE qi ÁQCE qi { æĉ & } ^ D<br>• Þæe c] } ã ÊÁ, æ&ã } ãú Â, Á&^ ` Á, ^à[ \` Á • ã à } ã * [ Á<br>] [ å{ ^} ` / Â, `á C Á, `à C ÁÉæà ^ Á,[, \; 58ã Áå[ Á;5, } ^* [ Á, ^} ` È |  |
| OE_d[ÁÚ¦[*¦æ{(Á<br>ÇCE_d[{æcî&:}^Á<br>]¦[*¦æ{([,æ))aî\D           | Ù\æ}[,æ)ā^Á,•:^•dā&@Áaid;ā^b&`&@Áæ)æy5,ÁÁ,^b&ãæÁč}^¦æÈ<br>•Þæ&ã}āu ÔÁ,Á&^ `Á[:][&: &ãæÁ\æ}[,æ)ãæÈ<br>•Þæ&ã}āu ÔÁ,`à/ÔÁ,Á&^ `Á,îa[¦`Á •ā^å}ā^*[Á,[å{ ^}`ÉÁ<br>æ ͡ Á,Á&^ čÁ,[,¦[čÁ\$[Á;y5,}^*[Á, ^}`È                                                                                                    |  |
| Ô@æ)}^ ÁÒåãaÁ<br>ÇÒå^&bæaÁæ)æy5,D                   | Ö[åæ, æ)ðh Ář à Á•*, æ)ðh Áæ)æy5, Áfar c Á Ala[•c]}^&@A æ)æy5, È<br>• Þæ&ã } ðu Áæah Á, ^b Ala[A][å{ ^}* ÁÔ@ea}}^ ÁOåðhÁQDå*&bæA<br>\æ)æy5, DÈ<br>• Y Á] & ták Ó@ea}}^ Á^ ^&&ta] ÁY ^à5! Áæ}æy5, DÉA ^b Ář à ÅæA<br>Á Á&^ * Á, `a!æ}ðea Aæ)æy Ála[Åa[åæ]ðea Æ * } ã & de<br>• Þæ c]}ðh ÉA æ&ã } ð Á Á&^ * Á!: ^b & de<br>• Þæ c]}ðh ÉA æ&ã } ð Á Á&^ * Á!: ^b & de<br>• Þæ c]} ðh ÉA æ&ã } ð Áfa ^b ÁsA^ * Á!: ^b & de<br>• Þæ c]} ðh ÉA æ&ã } ð Áfa ^b ÁsA^ * Á!: ^b & de<br>• Þæ c]} ðh ÉA æ&ã } ð Áfa ^b ÁsA^ * Á!: ^b & de<br>• Þæ c]} ðh ÉA æ&ã } ð Áfa ^b ÁsA^ * Á!: ^b & de<br>• Þæ c]} ðh ÉA æ&ã } ð Áfa ^b ÁsA^ * Á!: ^b & de<br>• Þæ c]} ðh ÉA æ&ã } ð Áfa ^b ÁsA^ * Á!: ^b & de<br>• Þæ c]} ðh ÉA æ&ã } ð ÁsA^ * ÁsA^ * AsA^ * AsA^ * AsA^ * AsA^ * AsA^ * AsA^ * AsA^ * AsA^ * AsA^ |
|-----------------------------------------------------|----------------------------------------------------------------------------------------------------|
| Tæ)`æ¢Á263)^Á/`}^Á<br>ÇÜ&:}^Áå[∖ÿæå}^Á<br>∙d[b%}ã^D | Ú¦:^Áyözaà^{ Á^*}adp^Á &:}^É&sa[\ÿözaå}^&sa[•d[bb}ā^Á^*}aogō, Áaa)aogy ÉÁ<br>][:,adpaaÁ:^•\æÁ,adep^]•: Áozeh[ ÁjàlæšÈ<br>• W^d[,}a&cAj[* Á ^ / AjàAzab] Ájákon[*Ás[\ÿözaå}^*[Á<br>al[•d[bb}āze<br>• Þaz&ã}aol AjáAzab] ÁjÁkon[*Áj^al]:*Á •ābå}āb*[Áj[å{ ^}*ÉÁ<br>az AjÁkon[*Áj[, l[č Ás[Áyō, }^*[Á] ^}č                                                                                                    |
| Üæa∄,*Á<br>ÇS æ•^~ã æ&aæ1                           | Þætaæ, & Áðal (5, Ár à Á) ! [* ¦æ (5, Ár \^, ã `b) ^ & @ As [åæb Á ^* } æ Á<br>\  æ ^ Ăi æ Stafa [ Á æ aæ, æ) ^ & @ A   [* ¦æ (5, Ár \^, ã `b) ^ & @ A * à Áðal (5, È A<br>W ^ d [ , } 3& Á [ [* Á ^ \[ !: ^ • cæ Ár Á * } \ &b As [ Á • cæ, ð } ãæ Á<br>æ č ( { æ c & } ^* [ Á ! [ * ¦æ (` Á  æ ^ - A æ stafa * ( ^ & @ a) ã = Á<br>& A   [ * ¦æ (` Á  æ ^ - A æ stafa * ( ^ & @ a) ã = Á<br>& A   [ * ¦æ (` Á  æ ^ - A æ stafa * ( ^ & & @ a) ã = Á<br>& A   [ * ¦æ ( 5, Ár \ ) * ( Å   *   å æ) ã = Á a * ( Å  æ ^ - A æ stafa * ( ^ & & & & & & & & & & & & & & & & & &                                                                                                    |
| DcXaYbi FUnjb[ f?                                   | UgnZj_UWUL                                                                                                    |

|                                                | W([ ã,ãæá,ÿ&:^}ã∿ÁĭàÁ,^ÿ&:^}ã∿Áč}\&bãÅa [\[,aa)ãæÁ,¦[*¦æ(5,Á                                                                                                    |
|------------------------------------------------|----------------------------------------------------------------------------------------------------|
|                                                | ơ∿ļ^, ẩ^b)^&@4ĭàÁą̃{ 5, Ě                                                                                                    |
| Ó∥[&\ÁU]cā[}Á<br>ÇU]&bæÁÓ∥[\[,æ);ã∿D           | <ul> <li>W ^ d[, } a&amp; ´A; [* Á ^ / A ´ / A ´ A ´ Á, Á&amp;^ ` Á; : ^ÿ &amp; ^} ãæÁ</li> <li>][{ ã å: ^</li> <li>0 U &gt; ÁQ ´ ÿ &amp; [ } æĐ</li> <li>0 U ~ ÁQ ´ ÿ &amp; [ } æĐ</li> <li>0 U ~ ÁQ ´ ÿ &amp; [ } æĐ</li> <li>• U ~ ÁQ ´ ÿ &amp; [ } æĐ</li> <li>• E æ&amp;ã } ãu ´ ´ Á ` à ´ ´ Á Á&amp;^ ` Á, [ , ![ č Áå[ Á ^ •: ^* [ Á [ : ā] { Č Á</li> <li>][ å{ ^} ` É &amp; ´ Á Á&amp; ` Á A ´ À ´ À ´ À ´ À ´ À ´ À ´ À ´ À ´ À ´</li></ul>                                                                                                    |
|                                                |                                                                                                    |
|                                                | Ö[•c]}^&@Ab%•o4\ä\å^{ Á æ•^~ã æ&kaiAaj{ 5, È                                                                                                    |
|                                                | <ul> <li>W ^ d [, } 33. Á, [* Á ^ A A A A A A A A A A A A A A A A A A</li></ul>                                                                                                    |
| <i></i>                                        | ÇYã&^bÁ§j,-{¦{æ&bãÁ}}æbåĭb∿ÁiãÁjæÁ[&ĭÁe∿bÁ&: &aD                                                                                                    |
| T[çā]*ÁÜæsā]*Á<br>(Ç\$ æe^-ã:æ&kaæÁ<br>-ã{{5,D | • YÁæ å^bá, ˆà¦æ), ^bá\ æe ˆ-ã æ&bañÉá ˆd[,}ã&ˆÁ,[* Á ˆ Á<br><pre></pre>                                                                                                    |
|                                                | Á (, 2013)<br>Á (, 2013)<br>Á (, 2013)<br>Á (, 2013)<br>Á (, 2013)<br>A (, 2013)<br>A (, 20 |
|                                                | • Þæ•c]}ā∿É∮,æ&ã}āø ॔                                                                                                    |

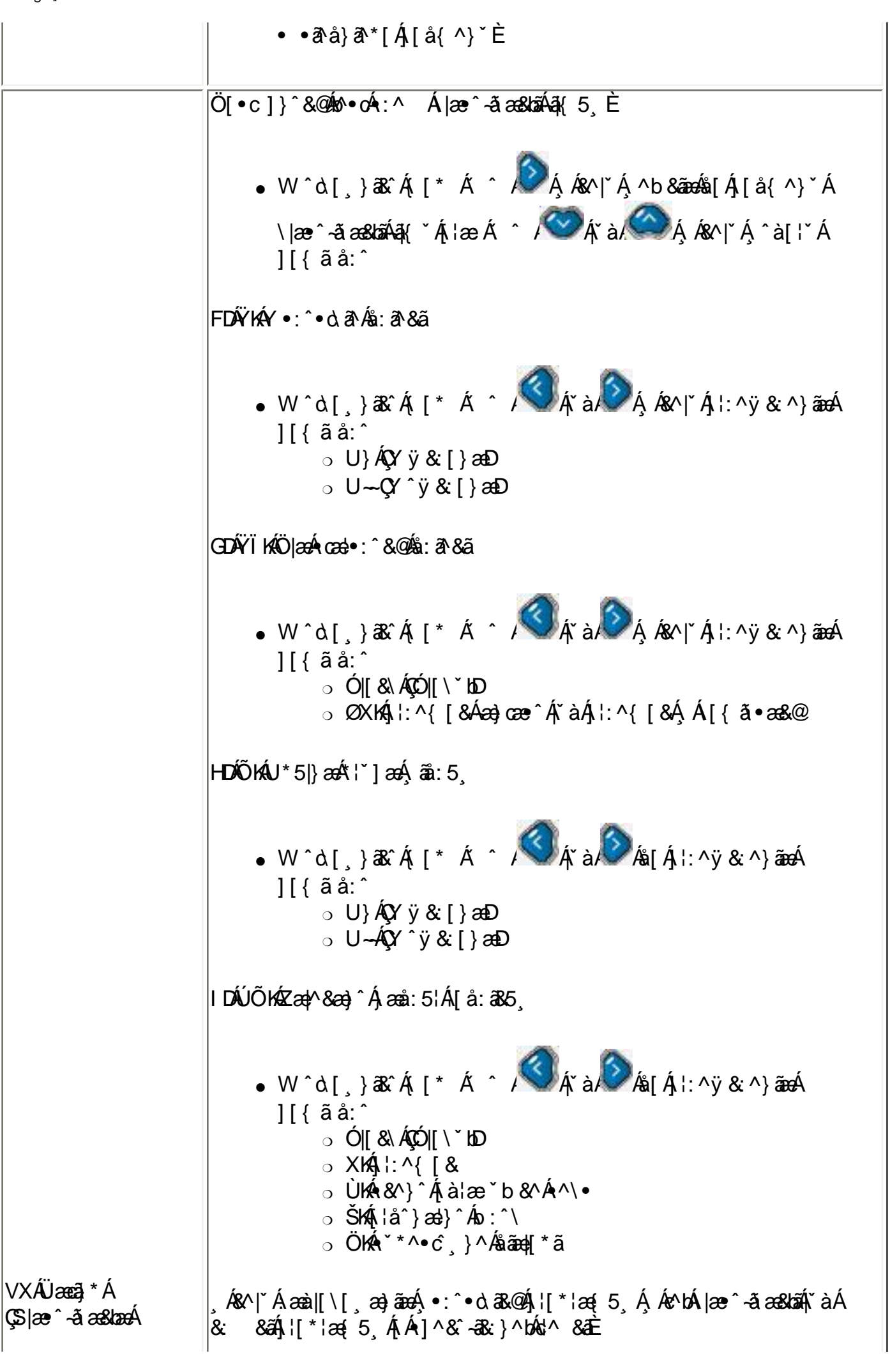

?WgWjo6`ai WAE6fi

| Ô [•^åÁÔæ];œ[;}Á<br>ᠿæ];ã^D           | Ô [•^å/&æa] cāļ}ÁQDæa] ãa DÁ Á\¦`c^Á Á^*}æd^Áçãa^[Æi, Að], ãa [&:}^Á<br>à^:Á]^&bæa] ^*[Áa^\[â^!ædžÁ\\{ [  ãjãædo Á]}^A[å&:^o&sãæd[*5, Á]`àÁ<br>^~\c5, Áa , ã\[, ^&@Á{ ãa[, æ}^&@A, [[* !æa[ 5, Ē4, !:^:Á, ãa:5, Á Á<br>`•:\[å:[}^{ Avy &@{ AÊ<br>• W ^d[, } a& Á[ [* Á ^ Á Á Á Á Á Á A]: ^b & sãæda[ Á][å{ ^}`Á<br>Ô [•^å Á Ôæa] cāl}ÁQDæa] ãa DEA æe c]}ā\Á ^b & aá Á á<br>ô\[[•^å Á Ôæa] cāl}ÁQDæa] ãa DEA æe c]}ā\Á ^b & A[ `à<br>&^ `Á, `à[!`Á][{ ã å: ^<br>• Ôæa] cāl}ÁT [å^ÁQV!`àA, æa] ã 5, D<br>• ÔOÁOã]]æâ ÁQY ^ , ā^dæa) ā Á ÔÔD<br>• Þæa&ã }ãu @ Aãaœà ´A,[, !5&ã Áa[ Á y5, }^*[Á, ^}`È |
|---------------------------------------|----------------------------------------------------------------------------------------------------|
| DcXa Ybi '7`cgYX'7                    | Udhjcb`fBUd]gmL                                                                                                    |
| Ôæ] cāj } ÁT [ å^Á<br>ÇV¦^ àÁ>æ] ã^ D | Ö[•c]}^&@Ar•o&a: & , ā Ás^à5, Áæjā5, È<br>• W^à[,}ās^Á, [* Á ^ / A; à/Â, Ás^]* Á; ^y & ^}āæÁ<br>][{ ã à: ^                                                                                                    |

| ÔÔÁÖãa] æêÁ<br>ÇY^,ã\q^}ã\AÔÔD                                                                                                    | W^à[,}a<br>,Á&^ `Áÿö<br>•W^<br>][{<br>•Þæ<br>,                                 | & Á([* Á[¦:^<br>& æ)āæ9Ç^ÿ& a<br>å å:^<br>○ U}ÁÇYÿ& ¦<br>○ U~ÁÇY^ÿ&<br>c]}a?Ê∮,æ&Sã}<br>•:^*[Á][:ā[{ | • cæ Á Á ] & a<br>æ á æ í • cæ á<br>á ^ /<br>Á ^ /<br>[ } ^ D<br>a ⁄ Ó Á Á & ^<br>Ý [ å { ^ } ` F | ĨÔÔÁåãa] æâ<br>}^&@Á,&∧<br>∮řà,ÂÂÂÂÂÂÂÂÂÂÂÂÂÂÂÂÂÂÂÂÂÂÂÂÂÂÂÂÂÂÂÂÂÂÂÂ | ÁÇY ^ , a∿qaa)<br>-}a∿bA,aa)aa.5<br>&^ ĭÁ,¦:^ÿ&:<br>å:^}ãaa∕áA,[, ¦ | a AÔÔDÁ<br>È<br>^}ãæÁ<br>[čÁs[Á     |
|----------------------------------------------------------------------------------------------------|--------------------------------------------------------------------------------|----------------------------------------------------------------------------------------------------|---------------------------------------------------------------------------------------------------|---------------------------------------------------------------------|---------------------------------------------------------------------|-------------------------------------|
| Á(Q) -{ : {       action for the form of the form of the form | Á(Á æ•^-ãæ<br>≸{5,Á[•cæ<br>Öj5,}^{A[<br>[}^&@Á(^8<br>2^-ãæ&bæÁ)æ<br>JfmbY_`9if | &bāÁā∦ 5,<br>ġÁ∙cæ)[,ā[}^/<br>[,[å^{ Á∙cæ)<br>ãÁā{ 5,Á,¦:^:/<br>,æ)^&@4[å][,<br>cdmicfUn`5n^]        | Áj¦:^:Áæ(^\'<br>[,ā?}ãæÁc^bá<br>Ájãã:5,Ájā?]<br>,ā?å}ā[ÁÕÉÁú<br><mark>]DUWh2]_</mark> ik          | ^\æ∙\ā\Á<br>Á æ^~āæ\$da<br>^}}[ ^d}&&<br>JÕÊÁÚÕËFH                  | ([, æ):^•:^},<br>ãalo•o Áæ][àã<br>@ŽAV•œ)[, ā[<br>ÃÜEÃ⊳ÔEFTA[;      | ð≧ÁT[ca[}Á<br>*æ)ð≅Á<br>}[Á<br>æÁYÈ |
| MAIN O                                                                                                    | ONTROLS                                                                        |                                                                                                    |                                                                                                   |                                                                     |                                                                     |                                     |
| F                                                                                                    | PICTURE<br>AUDIO<br>EATURES<br>INSTALL<br>SETUP                                | <ul> <li>AUTO PF</li> <li>MANUAL</li> <li>CHANNE</li> <li>SYSTEM</li> </ul>                          | ROGRAM<br>STORE                                                                                   |                                                                     |                                                                     |                                     |
| OE d[ÁÚ¦[*¦æ{{Á<br>ÇCE d[{æcî&:}^Á<br>]¦[*¦æ{{[,æ}}â∿D                                                                                                    | Ù∖æ)[,æ)<br>● Þæ£<br>• Þæ£<br>&^jĭ                                             | ā}ab,∳•:^•òa&a&@á<br>ã}ab ∕Â,Á&∧ <br>ã}ab ∕A,íà<br>Á,[,¦[čÁ\$a[Á*                                    | ărc}anb&`&@a<br>`Á[:][&: 8<br>ÔΩÁ,Á&∧ `Á<br>j5,}^*[Á(∧                                            | Á,æ)æý5,Á/<br>áãæÁ,∖æ)[,a<br>(^à[¦ĭÁ)[a<br>}`È                      | Á,^b&ãæókč}^<br>æ)ãædÈ<br>å{^}ĭÊấ‰ar                                | ¦æÈ<br>ÌĄ́ Á                        |
|                                                                                                    |                                                                                |                                                                                                    |                                                                                                   |                                                                     |                                                                     |                                     |

| Tæ)`æ ÁÛd[¦^Á<br>ÇÜ&:}^Áæ]ãræ)ā∿Á<br>å[Ájæ{ã&aD | Y a5;A&: •q qa [ &aaa, \;^  [ }^*[A aag aag E<br>• W ^bo Á á á á á ^b Á ‰[Á,[å{ ^} ` ÁT æ) čæl Á Úd[ ¦^ÁQÜ &: }^Á<br>: æ] ã æ) ã A‰[Á, æ{ ã &aDáa Á ^b A Å[ ^j æ{ ã &aDáa Á ^b A Å<br>, ^à[ ¦ č ĚÁ<br>• Þæe c ] } ã Á ^t C A Å Å Å Å Å Å Å Å Å Å Å Å Å Å Å Å Å Å                                                                                                    |
|-------------------------------------------------|----------------------------------------------------------------------------------------------------|
| Ô@æa)}^ ÁÛ^ccāj*Á<br>ÇW•cæşāt}ātÁ<br>\æa)æajō,D | Y ^ à5¦Á•cæş āl}ãæá æ)æÿ5, Á Á&∧ ĭÁå & báá æ)æÿ5, Éáæ{ ãæ) ^ Áæ)æÿ5, Éá<br>^ å & báá [¦d[, æ)ãæá æ)æÿ5, È<br>• W ^ bo Á Á&∧ ĭÁ¦: ^ b &ãæáå[Á][å{ ^} ĭá{ ^} čÔ@æ)} ^  ÁÙ^cæ] * Á<br>ÇV • cæş āl}ãæá æ)æÿ5, DÁ[¦æ / A [å{ ^} čÁÔ@ea)} ^  ÁÙ^cæ] * á<br>, ^ à[¦ĭÉá<br>• Þæ•c]}āl Éá ^ b O Á Á&∧ ĭÁ][ç,ã\¦å: ^}ãæÈ                                                                                                    |
|                                                 | Y^à5¦Á5}^&@Áj¦[*¦æ{[5, ÁjÁt¦àā∿Á/XÈ<br>• W^boÓÁjÁ&^ ĭÁj¦:^b&ãææ%i[Áj[å{^}`ÁÙ^•c^{{ásiÓOÁjĭàÁ<br>óÁjÁ&^ ĭÁs[\[}æ}ãæáj^à[¦ĭĚÅ<br>• Þæec]}ā∿É∜ ^boÓÁjÁ&^ ĭÁj[çã∿¦å:^}ãæÈ                                                                                                    |
|                                                 | • W ^ d [, } $\mathfrak{A}^{*}_{A}$ [* Á ^ / A ^ / A ^ |
|                                                 |                                                                                                    |

|                                                  | Y^à5¦Á&: ∙d[dậ[ &ãá[(\¦^ ∥[}^*[Áíæ))æÿřÈ                                                                                                    |
|--------------------------------------------------|----------------------------------------------------------------------------------------------------|
| Tæ)řæ∔ÂÛq[¦^Á<br>QÜ &:}^Áæ]āræ)ā∿Á<br>å[A∫æ(ã&aD | • W ^ bo Ádéxeà ^ Á, ^ b Ás[Á • cæç ār}āæási  Ář à Âř à ÂÁ Á& ^ ľ Á<br>¦^* `  æ&baá&: • d[dã][ & aÈ<br>• Þæ• c ] } að Éð, æ&a } ab  Ář à Â Â Á Á A ^ ľ Á, ^ à[ ¦` Á • ar à} ar * [Á<br>] [ å{ ^} ` Éás  Á Á& ^ ľ Á][ ç ar ¦å: ^ } ãæÈ                                                                                                    |
| Ú¦[*¦æ{Áp`{à^¦Á<br>Op`{^¦Áj¦[*¦æ{`D              | Ú[åæ);ā∿Á, `{^¦`Á, ¦[*¦æ{`Á&[Á, `à[¦`Á&: •d[dã, [&ãá, Á, ^{ a`}āi}āi}^bA<br>, ^ ^bÁ`}\&baÈ<br>• W ^b⁄ Áæà ^Á, ^b Á&[Á •œa; ā`}ãæáa 〈A``à/〉Á, Á&^ `Á<br>, ^à['`Á, `{ ^!`È<br>• Þæ&ã }āo 〈A``à/〉Á, `A&^ `Á, ^à['`Á •ā`à}ā`*[Á,[å{ ^}`ÊÁ<br>æ ॔ Á, Á&^ `Á,[ç, ā`¦å: ^}ãæÈ                                                                                                    |
| Øāj,^Á/~}^Á<br>ÇÖ[\ÿæå}^Á<br>∙d[b^}ā∿D           | Ö[\ÿæå}^Á(d[b^}ā^Ás: •d[dā][ & ãÁ æ}æýřÁsi æÁ:^•\æ}ãæá(^]•:^bÁ<br>bæà[ & ãÁ, ^ , ā^dæ)^*[Á, à læ čÈ<br>• W ^b                                                                                                    |
| Ùq[¦^ÁQZæ]jãrÁå[Á<br>]æ[ã&aD                     | <ul> <li>W ho Abbeah A, I: Ab Abbeah A, I: Ab Abbeah A, I: Ab Abbeah A, I: Ab Abbeah A, I: Abbeah A, I: Abbea</li></ul> |
|                                                  |                                                                                                    |

|                                      | Ö[åæ;æ)ð\ÁĭàÁ•ĭ,æ)ð\Áæ)æ)5;ÁÁãrćÁå[•c]}^&@Áæ)æ)5;È                                                                                                    |
|--------------------------------------|----------------------------------------------------------------------------------------------------|
| Ô@ee)}^ ⁄ЮåãaÁ<br>ÇDå^&kaæÁæ)æij5,D  | <ul> <li>Þæstā } au Átáseá ^ Á ^ b Áá [ Á [ å { ^ &gt; ´ ÁÔ@eð } ^   ÁÔàãa Á ÇÒà * 8 tæst<br/>\æ) æjö, D</li> <li>Y Á ] 8 tá ÂÔ@eð } ^   Á ^   ^ 8 cá ] Á QY ^ à 5 ! Á æð æð 5, DÉÁ ^ b  à à Á</li> <li>Ý Á ] 8 tá ÂÔ@eð } ^   Á ^   ^ 8 cá ] á æð æð Å [ Á að æð 5, DÉÁ ^ b  à à Á</li> <li>Ý Á   8 tá ÂÔ@eð } ^   Á ^   ^ 8 cá ] æð Æ Å æð æð Æ Å Å A e ` } ã 8 áæ È</li> <li>Þæ c ] } ã É að æð æð Æ æð æð Á á eð æð Á á e ` } ã 8 áæ È</li> <li>Þæ c ] } ã É að æð æð Á á æð æð Á á e ` j ã 8 áæ É</li> <li>Þæ c ] } ã É að æð æð Æ ^ b  Á k ' ` Á !: ^ b 8 áæ Å e ` } ã 8 áæ È</li> <li>Þæ c ] } ã É að æð Æ ^ b  Á k ' ` Á !: ^ b 8 áæ Å [ Á æ c ] } ^* [ Á</li> <li>^ à ! æð ^* [ Á æð æð É A ^ b  Á k ' ` Á à  Á k ' ` Á !: ^ b 8 áæ Å [ Á æ c ] } ^* [ Á</li> <li>^ à ! æð ^* [ Á æð æð É A ^ b  Á k ' ` Å i æð áæ Å [ Á æ c ] } ^* [ Á</li> <li>0 CB cápæe Á Q æð É A ^ b  Á k ' ` Å i æð Á k ' ` Å i æð áæ Á ` ` ` j ã 8 áæ Á g æð É A ^ b  Á k ' ` Å</li> <li>Ú [ , 5!: Á [ , ^ •: ^ Å , â Á k ; â A k : ^ } [ 8 áð Á k ' ` Å a æð æð áæ Á ` ` ` j ã 8 áæ Å æ j æð Á k ' ` Å i Ê</li> <li>Þæsta } ab  Á k ' ` Å [ c a ! a : ^ j æ bæ Å [ , ! [ c Å [ å ? ` . * * [ Á ] [ : a { ^ A [ å { ^ } ` ]</li> <li>Þæsta } ab  Á k ' ` Å [ a { ^ ` `</li> </ul> |
| Ô@ee)}^ ÁÙ,æ]Á<br>ÇZæ(ãee)æA(æ)æÿ5,D | Zæ{ ãæ}æÁ,`{^¦5, Áæ}æý5, Á[{ãå:^Ás, [{æÁæ}æýæ{ ãĚ<br>W^d[,}ã&`A{[* Á;!:^•`} Ás[Á;!:[å`Á;!^~^¦[,æ}^Aæ}æýÈ<br>• W^d[,}ã&`A{[* Á ^ Á Ás^ `Á;!:^b&ãæés[Á][å{^}`<br>Tæ}`æAÚd{!^AQÜ &:}^Áæ}ãæ}ãAs[Á;æ{ ã&ãbÉ<br>• ÁřàAÂÂÁS^ `Ás[\[}æ}ãæAs[A][*ÉÅ<br>• Þæc]}ã\É CAÁSA č&^ `Á][çã\å:^}ãæÈ                                                                                                    |
| DcXaYbi 7\UbbY                       | Gk Ud fNUa ]UbU _UbU û 0 k Ł                                                                                                    |
| Øi[{Áçzdá                            | Y^à5¦Á,`{^¦`Áæ)æÿÁ&[Á,^\[}æ)ãæÁæ{ãæ)^È<br>•W^b Á,`à/Â,Á&^ `Á,^à!æ)ãæÁæ)æÿÈ<br>• ᡬ,Á&^ `Á,[çã\å:^}ãæÁA,[,'[čÁ&[Á,^ •:^*[Á,[:ā[{`Á<br>][å{^}`È                                                                                                    |
|                                      |                                                                                                    |

|                                                  | Y^à5¦Á,ǐ{^¦ǐÁ,æ);æýĭÁå[&^ [,^*[Áå[Á,^\[}æ);ãæA,æ{;ãæ);^È                                                                                                    |
|--------------------------------------------------|----------------------------------------------------------------------------------------------------|
| v[Áçö[dá                                         | • W ^ bo                                                                                                    |
|                                                  | Y^\[}æ)ð\Áæ{ãe)^Áæ)æjō,È                                                                                                    |
| Ò¢&@ee)*^Á<br>ÇY^{ãee)aeDÁ                       | • W^à[,}a&îÁ([* Á ^ Â》Á,Á&∧ ĭÁ)¦:^•ĭ}ã&ãæÁaa)æÿ5,È                                                                                                    |
|                                                  | T[å^~ða æ&bæð)æ `_^ Áæ)æ)ÿ Á,æåæ) ^bó),¦:^:Á,æåæ, & Áå[Á, `à¦æ) ^bÁ                                                                                                    |
| Þæ{ ^∕Юàão/ýÇÒå^&laæÁ<br>∖æ}æý5,D                | $   \{: \land: \land \land \land \land \land \land \land \land \land \land \land \land \land \land \land \land \land$                                                                                                    |
| Ô@aa)}^ ÁÙ[¦cÁ<br>ÇÙ[¦d[, aa)a3\Á<br>\aa)aaaj5,D | Ù[¦d[, æ), āʰÁ, æ, Áæ), æýō, Á, Á[ ^b) [ & ãáka þ-æ à^ĉč&; }^báA, å ÁOE4& [ ÁZEĂ<br>Sæ), æý Áà^: Á, æ, ^Á.[•œa), Á { ā∿•: &:[}^Á, æáA [ & čÁārĉ Á, ^åÿ * Á<br>&: •d[dã] [ & ãE4, åA, æb), ã•: ^b& [Á, æb, ^•: ^bÈ<br>• W ^d[, } ã& Á, [* Á ^ Á ÁA ÁA / ÅA / ÅA / ÅA / ÅA / ÅA / ÅA<br>• Þæ&ã } ão Á, Á& / Á[:] [&: & ãæ Á[¦d[, æ), ãæ È |

ÚUY Ü3 VÁÞOZÁÕ3 Ü ÁÙVÜUÞŸ

# D]`chiNXU`bY[ c'GhYfck Ub]U

 $\dot{O} | ^{ \ } \dot{O} | ^{ \ } \dot{O} | ^{ \ } \dot{O} | ^{ \ } \dot{O} | ^{ \ } \dot{O} | ^{ \ } \dot{O} | ^{ \ } \dot{O} | ^{ \ } \dot{O} | ^{ \ } \dot{O} | ^{ \ } \dot{O} | ^{ \ } \dot{O} | ^{ \ } \dot{O} | ^{ \ } \dot{O} | ^{ \ } \dot{O} | ^{ \ } \dot{O} | ^{ \ } \dot{O} | ^{ \ } \dot{O} | ^{ \ } \dot{O} | ^{ \ } \dot{O} | ^{ \ } \dot{O} | ^{ \ } \dot{O} | ^{ \ } \dot{O} | ^{ \ } \dot{O} | ^{ \ } \dot{O} | ^{ \ } \dot{O} | ^{ \ } \dot{O} | ^{ \ } \dot{O} | ^{ \ } \dot{O} | ^{ \ } \dot{O} | ^{ \ } \dot{O} | ^{ \ } \dot{O} | ^{ \ } \dot{O} | ^{ \ } \dot{O} | ^{ \ } \dot{O} | ^{ \ } \dot{O} | ^{ \ } \dot{O} | ^{ \ } \dot{O} | ^{ \ } \dot{O} | ^{ \ } \dot{O} | ^{ \ } \dot{O} | ^{ \ } \dot{O} | ^{ \ } \dot{O} | ^{ \ } \dot{O} | ^{ \ } \dot{O} | ^{ \ } \dot{O} | ^{ \ } \dot{O} | ^{ \ } \dot{O} | ^{ \ } \dot{O} | ^{ \ } \dot{O} | ^{ \ } \dot{O} | ^{ \ } \dot{O} | ^{ \ } \dot{O} | ^{ \ } \dot{O} | ^{ \ } \dot{O} | ^{ \ } \dot{O} | ^{ \ } \dot{O} | ^{ \ } \dot{O} | ^{ \ } \dot{O} | ^{ \ } \dot{O} | ^{ \ } \dot{O} | ^{ \ } \dot{O} | ^{ \ } \dot{O} | ^{ \ } \dot{O} | ^{ \ } \dot{O} | ^{ \ } \dot{O} | ^{ \ } \dot{O} | ^{ \ } \dot{O} | ^{ \ } \dot{O} | ^{ \ } \dot{O} | ^{ \ } \dot{O} | ^{ \ } \dot{O} | ^{ \ } \dot{O} | ^{ \ } \dot{O} | ^{ \ } \dot{O} | ^{ \ } \dot{O} | ^{ \ } \dot{O} | ^{ \ } \dot{O} | ^{ \ } \dot{O} | ^{ \ } \dot{O} | ^{ \ } \dot{O} | ^{ \ } \dot{O} | ^{ \ } \dot{O} | ^{ \ } \dot{O} | ^{ \ } \dot{O} | ^{ \ } \dot{O} | ^{ \ } \dot{O} | ^{ \ } \dot{O} | ^{ \ } \dot{O} | ^{ \ } \dot{O} | ^{ \ } \dot{O} | ^{ \ } \dot{O} | ^{ \ } \dot{O} | ^{ \ } \dot{O} | ^{ \ } \dot{O} | ^{ \ } \dot{O} | ^{ \ } \dot{O} | ^{ \ } \dot{O} | ^{ \ } \dot{O} | ^{ \ } \dot{O} | ^{ \ } \dot{O} | ^{ \ } \dot{O} | ^{ \ } \dot{O} | ^{ \ } \dot{O} | ^{ \ } \dot{O} | ^{ \ } \dot{O} | ^{ \ } \dot{O} | ^{ \ } \dot{O} | ^{ \ } \dot{O} | ^{ \ } \dot{O} | ^{ \ } \dot{O} | ^{ \ } \dot{O} | ^{ \ } \dot{O} | ^{ \ } \dot{O} | ^{ \ } \dot{O} | ^{ \ } \dot{O} | ^{ \ } \dot{O} | ^{ \ } \dot{O} | ^{ \ } \dot{O} | ^{ \ } \dot{O} | ^{ \ } \dot{O} | ^{ \ } \dot{O} | ^{ \ } \dot{O} | ^{ \ } \dot{O} | ^{ \ } \dot{O} | ^{ \ } \dot{O} | ^{ \ } \dot{O} | ^{ \ } \dot{O} | ^{ \ } \dot{O} | ^{ \ } \dot{O} | ^{ \ } \dot{O} | ^{ \ } \dot{O} | ^{ \ } \dot{O} | ^{ \ } \dot{O} | ^{ \ } \dot{O} | ^{ \ } \dot{O} | ^{ \ } \dot{O} | ^{ \ } \dot{O} | ^{ \ } \dot{O} | ^{ \ } \dot{O} | ^{ \ } \dot{O} | ^{ \ } \dot{O} | ^{ \ } \dot{O} | ^{ \ } \dot{O} | ^{ \ } \dot{O} | ^{ \ } \dot{O} | ^{ \ }$ 

# ?cfnmgHUb]Y'n'd]`cHU

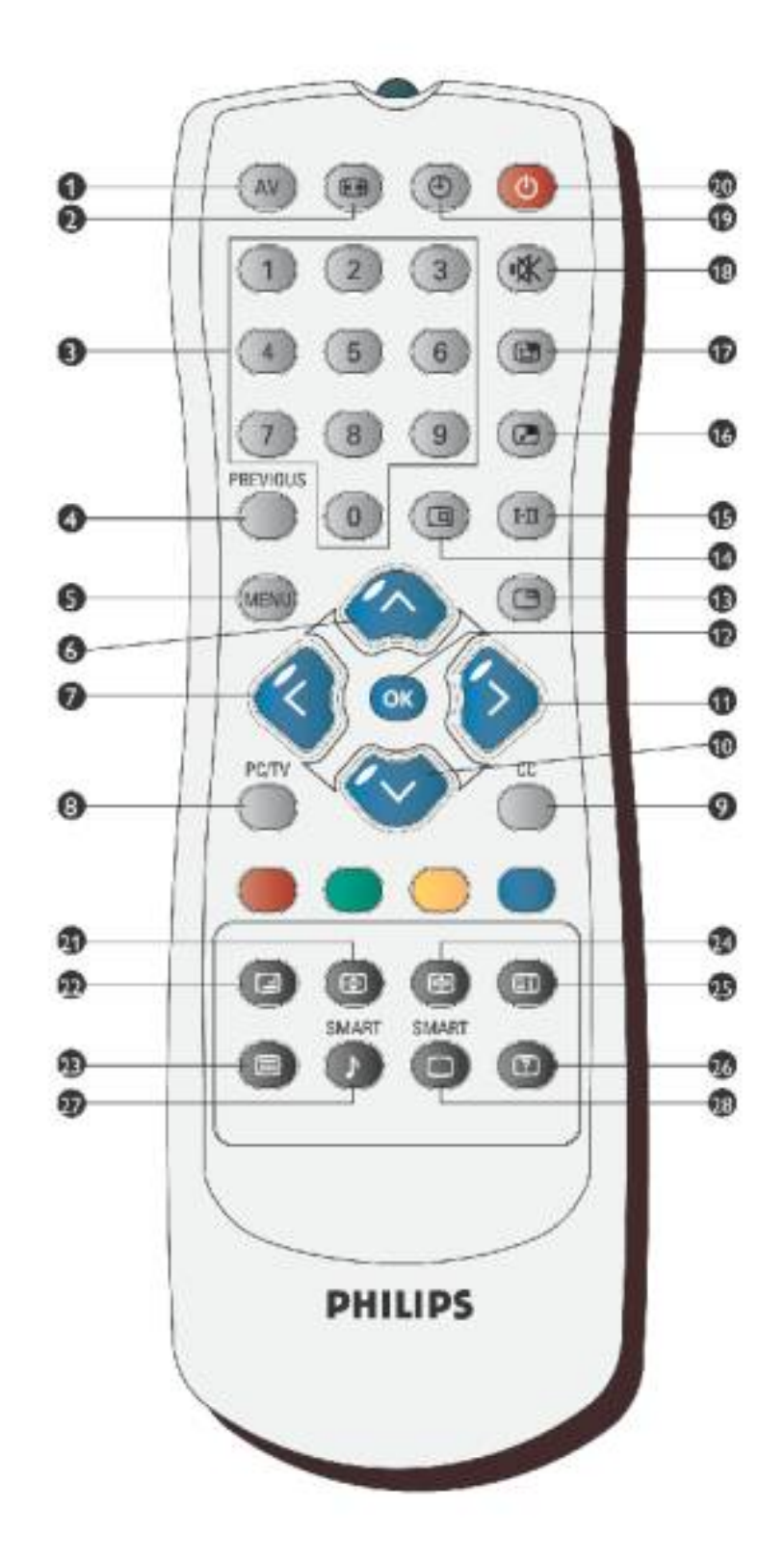

| AV         | 5 J`gcifWY´fIfOEXûc`5 JŁ.<br>● Y ^ , 都 qæ) 都 Á, Áe^ ^, ã [¦:^Á¦5åÿæÁVXE3;ãå^[ÉÁexÁcæ) ^Ái\}æÁÚÓUÈ<br>● Õå^Áe^ ^, ã [¦Á}æbå`b/Áã Á, Ád^àã^ÁÙcæ) åà^ÁÇU&:^\ã, æ) 都 DÉA, æ&ã}ãbÁ<br>e^}Áj¦:^&ã\Á, Á&^ `Áj¦:^ÿ&:^}ãæké^ ^,ã [¦ækå[Ád^à`ÁUÞÁ<br>ÇYý ÔZUÞŸDÈ |
|------------|----------------------------------------------------------------------------------------------------|
|            | Aic XY`fHfmV/L.*<br>Y•]5ÿ&:^}}ãiÁ∙:cæÿčÁ∿\¦æ)ĭÊÁ{[  ãjãæÁj\¦:^ÿ&:æ)ã∿Áj[{ãå:^Áj]&bæ{jãÁ<br>IKHÊÁTÎKJÊÁ:^¦[∖ãÁ\\¦æ)Áj¦æ Áj`]^¦Á:^¦[∖ãÈ                                                                                                    |
|            | DfnmW]g_]`bia YfmWhbY.<br>● Ӧ[Áà^:][ ¦^å}ã^*[Áå[•c] ˘Áå[Á];[*¦æ{5,È<br>● Õå^Áơ\ ^,ã[¦Á}æbåĭb/ÁãÁ,ÁdîaàRÁDæa)åà^ÁQU&:^\ã,æ)ã∿DÉA,æ&ã}ãbÁ<br>♂}Áj¦:^&ã\Á,Á&^ ĭÁj¦:^ÿ&:^}ãæbéơ\ ^,ã[¦æbáb[Ádî^àĭÁJÞÁ<br>ÇYý ÔZUÞŸDÈ                                       |
| PREVIOUS   | DfYj]cig`dfc[fUa`fDcdfnYXb]`dfc[fUaと`<br>Ú¦:^b&a∿Áå[Áj[]¦:^å}a[Á[* åæ}^*[Áæ}æÿÁ&∿ ^,ã^b)^*[È                                                                                                    |
| MENU       | <mark>A Ybi.</mark><br>Yÿ&:^}ã\Áį`àÁş^ÿ&:^}ã\Á(^}`ÁJÙÖÁÇU}Ë=&¦^^}Ëããe] æîÂξ(^}`Á\\¦æ)[,^aD                                                                                                    |
|            | • Ú¦:^•`}ã&ã^Á`¦•[¦æÁ,Á*5¦ Á,Á(^}`ÁUÙÖ<br>• Sæ)æÿÁ,Á*5¦                                                                                                    |
|            | <ul> <li>Ú¦: ^•`}ã &amp;ã`Á`¦•[¦æÁ, Á^, [Á, Á, ^}`ÁJÙÖ</li> <li>Z{}ã\b: ^}ã\Á`j[ &amp;ã</li> </ul>                                                                                                    |
|            | Ú¦:^ÿ&:^}ā^Á,[{ãå:^Ád;^àæ{ãÁÚÔÁ{;¦æÁ/XÈ                                                                                                    |
| CC         | 7`cgYX`7Udh]cb`fBUd]gmL<br>Ö:ãæÿæÁ,^ÿ&:}ã∿Á,Á,[å^ æ&@Á,æÁ^}^\ÁOĘ,^¦^\ãÁÚ5ÿ}[&}^bA,¦æÁOEbãÁSÁ<br>Úæ&î~ã,`È                                                                                                    |
| $\bigcirc$ | ● Ú¦:^●`}ã&ã^Á`¦●[¦æÁ,Áå5ÿÁ,Á(^}`ÁUÙÖ<br>● Sæ)æÿÁ,Áå5ÿ                                                                                                    |
| $\bigcirc$ | • Ú¦:^•`}ã&aðÁ`¦•[¦æá,Á¦¦æ;[Á,Á(^}`ÁUÙÖ<br>• Z,ã∖•:^}ã∿Áty[}[&ã                                                                                                    |
| ОК         | Ú[ç, ãN¦å:^}ãNÁ, ^à¦æ),^bÁ-˘}\&baấAUÙÖ                                                                                                    |
|            |                                                                                                    |

B[^afLVS^WYaEfWdai S`[S

| %                |                                                      | <mark>:fYYnY`fNUhfnmaUb]Y`cVfUniŁ</mark> Á<br>Zæd:^{æ)ð\Á[à¦æ`Á\\¦æ)[,^*[Á,Ád^àð\Áçãã^[Á,`àð\Ád^àð\ÁúQÚÈÁ                                                                                                    |
|------------------|------------------------------------------------------|----------------------------------------------------------------------------------------------------|
| %                |                                                      | GHJhigʻfGHJb-L<br>Y^,ā∿qæk\$ş,-{¦{ æ&b∿ÁįÁ,`{ ^¦:^Á,æ}æyĭÉksl^àã∿Áçãå^[ĐÚÔÉAį,¦æ Ásl^àã∿Á<br>å,ã\`È                                                                                                    |
| %)               | HI                                                   | ÁK mVOETX k]_i<br>• Ú¦:^ÿ&:æ)ā∿Áj[{ãå:^Á&i,ã\ā\{Á;[}[Á;¦æÁ:ơ\¦^[Á,˘àÁ,^à5¦Á<br>][{ãå:^ÁÖčæ)ÁQÁ;¦æAÖčæ)ÁQÁ&i)æÁGæ);•{ãbá&s,čb:^&:}^b:<br>• Ö æ4,áàã;i}ã5,Á<\^,ã^b)^&@4,^][•æ[}^&@4,Á^•ơ{A=000EFÁ<br>:æ4^}[ &ãá;åÁdæ);•{ãbáE4;[ }æ4,i:^ÿ&:^Á{[{ãå:^Á=000EFÁ<br>[¦æÁT[}[ĒA,˘àÁ][{ãå:^Á=0000EFÁÖčæ)AQÉA=000EFAÖčæ4AQAá;¦æÁT[}[È |
| %                |                                                      | <b>D=D`G]nY`fFcna]Uf`D=DL`</b><br>Ü^*` æ&bæÁ[:{ãeč`Á{\}æÁÚQÚÁÇÚã&č¦^Ë∄ËÚã&č¦^ÁŽUà¦æË;Ë‡à¦æã∿áDÁ<br>][{ãå:^Á{]&bæ{;ã4{;æÿ^ÊÁ¦^å}ã∿Ê&s`^ÊÁÚÓÚÁÇ;ã&č¦^Ëa^Ë;ã&č¦^ÁŽ(à¦æË;[Ë<br>[à¦æã∿Á{`àÁ;[å:ãæÿÁ\\¦æ}`áDÁSÁ,^ÿ&:^}ã\È                                                                                                    |
| %+               |                                                      | <b>D=D`dcg]h]cb`fDcnmWUD=DŁ</b> Á<br>Z{ãea}æAj[j/[^}ãeaÁi\}æÁÚÓÚÁ,æÁi\¦æ)āìÁj[{ãå:^Áj]&kaze{ã∜t5¦}^Áj¦æ;^ÉÁ<br>å[ }^Áj¦æ;^Éås[ }^Ár,^Áj¦æ:Át5¦}^Ár,^È                                                                                                    |
| %                | *                                                    | AihY`fK:mV¶gnYb]YL<br>Y^ÿ&:^}a∿Ásĕåa[kk0Ea^Á,ÿ&:^ Ásĕåa[Á,æ‡^^ Á,[}[,}a∿Á,æ&aē} Ás^}Á<br>]¦:^&ã-\È                                                                                                    |
| %                | ٩                                                    | <b>G`YYd`H]aYf`fH]aYf`i d]Yb]UL.</b> `<br>Y^à5¦Á&:æe`Áj[Áic5¦^{Ájæe:c]ãÁeĕd[{æcî&:}^Áj^ÿ&:^}ã∿Á¦: å:^}ãæÈ                                                                                                    |
| 8\$              | 0                                                    | <b>GhUbXVmifCWhY_]kUb]YŁ</b> Á<br>V^{&:æe[,^Á•cæ;ã^}ã^Ác^ ^,ã[¦æá∮æást^àĭÁį&:^\ą̃æajãæÈ                                                                                                    |
| &+               |                                                      | GaUfhGcibX`f#bhY`][YbhbmiXk]_ŁÁ<br>Y^à5¦Á∿-^\c5,Ásĕåã[Á][¦5åÁ;]&bãÁT`●ã&ÁÇT`:^\æĐÉ√@>æe^¦ÁÇV^æe¦DÉA>^,●Á<br>ÇYãæå[{[&āDÁÁÚ^¦•[}æ4ÁÇJ•[àãrc∿DÈ                                                                                                    |
| &,               | 0                                                    | GaUfhD]WhifY`f#bhY`][YbhbmicVfUnL<br>Y^à5¦Á∙cæ;ã∿Áįà¦æ`Á;][¦5åÁi]&bãÁù][¦orÁQù][¦dDÉAT[çã∿ÁQ2ā‡{DÉAY^æàÁ<br>•ãt}æÁQùÿæà^Á^*}æÿDÉA>ã®dÁQÞ[&DÉAT` cãį^åãæá5ÁÚ^¦•[}æÁQu•[àãrc^DÉÁ                                                                                                    |
| Þæ<br>, Á<br>;^} | ec]`b&^Á,¦:^&ã<br>^●c^{æ&@é^ ^,â<br>^\ÁOEbãáÁÚæ&^-ã` | `\ã¥i Á, ^\[¦:^•c`,æ}^Á,^ÿ&:}ð?Á, Ádr`àð?Á/^ ^c^¢ơÁQ/^ ^c^\•dD\$#&[•c]}^Á; Á<br>ñ^b}^&@∮æÁ^}^\AÔ`¦[]^Á[¦æÁ,Ájð?\c5¦^&@∮^•c^{ æ&@ár\ ^,ã^b}^&@∮æÁ<br>È                                                                                                    |
| &%               | e                                                    | <b>Dck]_gnYb]Y`HLH</b><br>Ú[¸ã∖•:^}ā∿Á[}ơ∿\•čÁơ∿ ^ơ∿¢čÁå[Áå¸5&@Áaæ^È                                                                                                    |
| 88               | G                                                    | <b>A]YgnUbmiHLH</b><br>Ú¦:^:¦[&:^∙c^Áoyǐác^/^c^¢čÊác¦^ Á;æoyǐ[]}æá∮,æá∮,à¦æÈ                                                                                                    |
| &                |                                                      | <mark>K ú'<b>#K Mú"HLH</b><br/>YýÔZÒÞÒÓĄĭàÁYŸýÔZÒÞÒÓÁ&amp;∖^♂¢čÈ</mark>                                                                                                    |
|                  |                                                      | 1                                                                                                    |

B[^afLVS^WYaEfWdai S`[S

| &( | Ð | HY`YhYIhi <c`x`fnuhfnmaub]y`hy`yhy_ghił<br>Zæd:^{æ)ā∿Ád[}^Á⊗\^⊗\∙čÈ</c`x`fnuhfnmaub]y`hy`yhy_ghił<br>                                                                                                    |  |  |
|----|---|----------------------------------------------------------------------------------------------------|--|--|
| &) |   | <b>AU]b`=bXYI`fI,û0Ekbm]bXY_gŁ</b><br>Þæ&ã}āxý\¦:^&ã\\Á,Á&^ ĭÁj[,¦[čÁå[Á*ÿ5,}^*[Á5jå^\•`È                                                                                                    |  |  |
| &* | 2 | HY YhYIh FYjYU#7cbW/UfCX_fmW]Y#_fmV]YhYYhY_ghiŁ<br>W{[ ãjãæá[\* åæ)ā^Á\¦^c&@á9j-{ {æ&bãá<\•d;^&@á0,dbě],^œa)ãæĐ<br>[å][,ā\å:āÊÁ`ãÊÉã]ÈDÁ,^•^ÿæa)^&@á],\:^:Á%[•œæ;&Á<\^œa\•čÈÁÞæ&ã}ā\&ā\Á<br>c^*[Á]:^&ã(``Á{[ ãjãæá],\:^ÿ&:^}ā\Á;[{ãå:^Ád^à^{A\\^&ãæáxád`à^{A<br>[å\\^&ãædÈ |  |  |
|    |   |                                                                                                    |  |  |

# CglfnY Yb]Y.

 OEa^Á}ã}
 Á[}-|ã:c5, Á][å&:æ•Ácº¦[,æ)ãæák[]}ãt[¦^{{Á/XÁ][]}:^: Á\$j:cº¦-^b:AÜÙGHGÁ

 }æh^^Á, ÿ&:^ Áj:æbj:ãt\; Áj:ā[cÁ:åæak]^\*[Á:cº¦[,æ)ãæábĚÝ Á&^|čÁ; ÿ&:^}ãæáb,ãt[cæá

 }aah^\*[Á:cº¦[,æ)ãæáb,æh^^Á, b Á\$i[Á; ^}čÁ:cº¦[,æ)ãæábĚÝ Á&/|čÁ; àlæ ÁQ• cæklÁQQ• cæklæðbÉÚ^{{[cæÁ

 :åæk]^\*[Á:cº¦[,æ)ãæáb,æh^^Á, b Á\$i[Á; ^}čÁ:cº¦č,àlæ ÁQ• cæklÁQQ• cæklæðbÉÚ^{{[cæÁ

 &ak] ^\*[Á:cº¦[,æ)ãæáb,æh^^Á, b Á\$i[Á; ^}čÁ; àlæ ÁQ• cæklÁQQ• cæklæðbÉÚ^{{[cæÁ

 &ak] ^\*[Á:cº¦[,æ)ãæáb,æh^^Á; Á

 &ak] ^\*[Á:cº¦[,æ)ãæáb,æh^^A; Á\$A^[čÁ; A];

 &ak] ^\*[Á:cº¦[,æ]ãæáb,æh^^A; Á\$A^[čÁ; A];

 &ak] ^\*[Á:cok];

 @akbbéh

 &ak] ^\*[Á:cok];

 @akbbéh

 &ak] ^\*[Á:cok];

 @akbbéh

 @akbbéh

 &ak] ^\*[Á:cok];

 @akbbéh

 @akbbéh

 &ak] ^\*[Á:cok];

 @akbbéh

 @akbbéh

 @akbbéh

 @akbbéh

 &ak

 @akh

 @akbbéh

 &ak

 @akbbéh

 @akbbéh

 @akbéh

 @akbéh

 @akbéh

 @akbéh

 @akbéh

 @akbéh

 @akbéh

| MAIN CONTROLS                                    |                                                                                                    |  |
|--------------------------------------------------|----------------------------------------------------------------------------------------------------|--|
| PICTURE<br>AUDIO<br>FEATURES<br>INSTALL<br>SETUP | <ul> <li>LANGUAGE</li> <li>MONITOR ID</li> <li>DCR</li> <li>LIGHT SENSOR</li> <li>REMOTE CONTROL</li> <li>FACTORY RESET</li> </ul> |  |

ÚUY Ü3 VÁÖUÁÚUÔZ VSWÁÙVÜUÞŸ

# GYfk ]g<sup>-</sup>]<sup>-</sup>[ k UfUbWU

ÚÜUÙZ ÁY ŸÓÜCE ÁÙY 3 RÁSÜCEREÜÒÕQU ÞÉACEÓŸÁZCEÚUZÞCE ÁÙQ ÁZÒÁÙZÔZÒÕ3 ýCET QÁ ÖUVŸÔZ ÔŸT QÁZCESÜÒÙWÁÕY CEÜCEÞÔRQ

ÒNÜUÚCHÁZCHÔPUÖÞOCHHÁCE • dãædĂÓ^ |\*ãædĂÔ^] ¦ ÈÄÖæ) ãædĂØ¦æ) &bædĂPā^{{ & ÈAÕ | ^ &bædĂØj} |æ) åãædĂA Q|æ) åãædĂY j{ &@ ÈAŠ` \ • ^{{ à` | \* ÈAP[ |æ) åãædĂP[ |, ^\*ãædĂÚ[ | c` \*ælãædĂÚ: , ^ &bædĂÚ: , æb&ædãædĂ Pã : ] æ) ãædĂY |\ ÈÁO |^ cæ) ãæÈ

 $\begin{array}{c} \textbf{OET} \ \dot{\textbf{OUY}} \ \textbf{SOE} \ \dot{\textbf{OQ}} \ \dot{\textbf{ODQ}} \ \dot{\textbf{OSOE}} \ \dot{\textbf{OET}} \ \dot{\textbf{OUY}} \ \textbf{SOE} \ \dot{\textbf{OQ}} \ \dot{\textbf{OQ}} \ \dot{\textbf{CSOE}} \ \dot{\textbf{C}} \ \dot{\textbf{C$ 

OET ÒÜŸSOFÁÚ3 ýÞU ÔÞOFFÁSæ) æðæÁANÙOÈ

OEZÜŸSOEKÁTæ¦[\[ĚÄÜÚOÈÈ

ÓŠOÙSOÁY ÙÔP3 ÖKÁÖ čà a dá hách và chích và chíc

Á

# DcV]YfUb]Y']'Xfi \_ckUb]Y

Q,• cæ‡[, æ) & Á c^¦[, } & æÁ [} ã£[¦æÆŠÔÖÁÁQ,• d`\&b^Áå[c`&: &^Á,[àæ]¦æ) ãæÆáåå¦`\[, æ) ãæÁ ]|ã 5, ÁÁQ,• cæ‡[, æ) & Á,¦[\*¦æ{ `ÁØÚæåĎ • c

# =bghUckUb]Y'ghYfckb]\_Uacb]hcfU@78

Y^{ æ\*æ}ãæÁ^•c^{ [, ^kÁ

- S[{] č c \ ÁÚÔÊÁ, \ a&č b & Â, Á ^ c \ { 都 ÁÁY ∄ å[, í Á J Í ÊÁY ∄ å[, í Á J Ì ÊÁY ∄ å[, í Á GEEEÊÁ Y ∄ å[, í Á T ^ ÊÁY ∄ å[, í Á Ý Ú Á č À, Á ^ \ bæ&@Á, 5 } 都 b : ^ & @È
- $U_a^{\bullet}: \ \pm 6$

DfnYX'dfnngh d]Yb]Ya 'Xc']bgHJUW]'dfnYWnntU'd`]\_'"FYUXa Y'H h"'"

Þajāð bo:æÁ d[}æÁ æçað ¦æÁÚ[å¦&;}ã Á ^d,[,}ã æÁ,Á{¦{ æ&að ÁBjå -ÈÁÚ|ã aÁÚÖØÁ,[\* Ásî Á,[à¦æ),^ÁsÁ :æ]āræ),^Á,æásî,•\Áçæ å â ÊAj[Á&:^{ Aj¦:^\*| åæ),^Ásásl`\[,æ),^Á,Áj¦[\*¦æ{að ÁOB&¦[àæaÁÜ/>æå,^¦ÁĭàÁæÁ ][ ¦^å}a&c,^{ Aj¦:^\*| åæ{\aÈ

R^ ^|ãÁ, ãʰÁ(æ•:Áæā)•œa[;æ)^\*[Á¦[\*¦æ{`ÁŒå[à^ÁŒ&'[àæaÁÜ^æå^¦ÊÁ|ã}3bá,æáý&.^Á,[}ã^bá, á&^|`Á å[\[}æ) ãæá§)•œa†æ&bãÈ ·[à^ÜÁŒ&'[àæaÁÜ^æå^¦Áå|æÁÚÔÁFÁŒå[à^ÜÁŒ&'[àæaÁÜ^æå^¦Áå|æÁT æ&BæÈ

# =bghfi\_WUXchmWhWYdcV]YfUb]Ud`]\_OTk.

YÁ&∧|ĭÁj[à¦æ);ãæÁj[ãĭK

FBÁÞæs&ã}ão/ásájkl:^d:^{aola/v,^ájkl:^&æi\Át^•:^Ájæájj[}ã•:^b/ást[}ãvÁÇ^d[,}a&^A/ajJÍÐJÌBO=CCCEDT^Ð ÝÚÁj[,āj}ã/Ái|ã}ã Ájklæç^{Ájkl:^&æi\ãv{Át^•:^DÈ

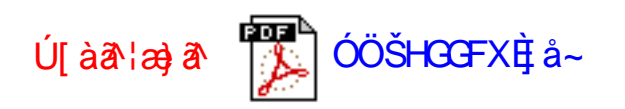

GĚAZÁ,[bæç ãæbo&^\*[ÁnãÁ, ^}`Á, ^àã^¦:ÁÄZæ]jãr:Áÿ&:^Áæeà[Ábbb2ŘÁÄZæ]jãr:Á\|^{ ^}o&å[&^|[, ^Áæeà[bbb2ÄÁ,`àÁ ÄZæ]jãr:Áÿ&:^Á,æáå,^•∖ÄÈ

HÈÁY•∖æÁ, ã∿b∘&∧Áæ);ã čÁ,lã čÁálã;ða%ÄZæ);ã :ÄÁÇÁ,¦:^]æå∖čÁ,[lã,[&ãá\æ];ã čÁæè;[ÄÄc∿\•oÄá,ča);ã čÁæè;[ÄÄc∿\•oÄá,ča);ã čÁæè;[ÄÄc∿\•oÄá,ča); Ä ¦5å)j/ÄÉÃ, ^àã∿¦:ÄÄ ¦5å)j/ÄDÈ

## =bghfi\_WUXchmWh WYXfi\_ckUb]U'd`]\_OTk.

YÁ&∧|ĭÁ,^å¦ĭ∖[, æ),ãæÁ,[å¦&;}ã.æK

FĚATæb&Afiçæbc´AjlãAj[å¦&;}ãæAj^å¦`\`bAj[d:^à}^Ácd[}^ÊAj^\[}`b&Aj[|^&^}äæAjÿæ&&ãj^Ási|æA ][•ãæmåæa}^bAsi'`\æb\äÈ

ÚUY Ü3 VÁÖU ÁÚU ÔZ VSWÁÙVÜU ÞŸ

## =bghUckUb]Y'dfc[fUai': DUX1ighi

Ú¦[\*¦æ{Á2Úæåbĕ•o<sup>4</sup>{\}^¦`b/Á[à¦æ^Á[}d[|}^ÊA[[{[&}^Á]:^Áå[\[}^,æ)ãÁ^\*`|æ&kañ,ækæ{^d5,Á {[}ãt[¦æÉæà&@áæàÁSUÞVÜCEÙVÁ¢ÔUÞVÜCEÙVDÉARCEÙSÜCEYU Á¢ÓÜŐÕPVÞÒÙÙDÉÁÚUýU ÒÞÓDÁYÁ ÚUZQUTÓDÁQYÁÚQUÞÓÁÇPUÜCZUÞVCEŠÁBÁXÒÜVÓDCEŠÁÚUÙQVQUÞDÉA2OEZCEÁ¢ÚPOEÙÒDÁSÁ ÔZ ÙVUVŠQYU Á¢ÔŠUÔSDÈ

Y^{ æ\*æ}ãæÁ^•c^{ [, ^kÁ

S[{] č c \ ÁÚÔÊA, kæ&`b & Â, Á ^ • c { â Á ? a a [, • í Á l ÊY ā, a [, • í Á l ÊY ā, a [, • í Á CECEÂ
 Y ā, a [, • í Á r ^ ÊY ā, a [, • í Á r ÚÁ ` a Á, Á, ^ \ • bæ&@Á, 5 } ã b : ^ & @È

Œa^Áæjj•æą{, æÁ¦![\*¦æ{ Á⊘Úæåbŏ•dK

• S|ã} ãoÁ, æÁý & ^Á, `àÁã.[} ÉÁseà ^Á.æã) • œa[, æÁ, ¦[\*¦æ{ ÁQÚæåbŏ•q{ ^}c

# ľà

● S|ã} ãkán, l: ^ d: ^ { æbá/^, ^ A, l: ^ &ã \ Á, ^ •: ^ A, æáði [ } ã AÇ ^ d [ , } ã S ÁY ã, J Í Ð Ì Ð Ə Ə Ə DÝ Ú Á Ä \ [ ] ã &ã A, læ, ^ { A, l: ^ &ã \ A, le, ^ =: ^ D E

# Ú[ à¦æ) ð 🛛 🛃 ØÚ´ •^č ] € È¢^Á

- ZÁ,[bæ;ãæb &^\*[Á;ãÁ;^}`Á,^àã^¦:ÁZæ];ã:Áy &:^Áæè[Á⊞ŽÄÄZæ];ã:Á\|^{ ^}oÁs[&^|[,^Áæè[⊞ŽÄÁ |`àÁZæ];ã:Áy &:^Á,æás^•\ÄÈ
- Y \ æ Á, ā b & A a] ā ´ Á, |ã ` ÉÁ |ã } 30ÄZ a] ā : ÄÁÇ Á, !: ^] æ \ ´ Á, [ |ã [ &ãÁ a] ā ` Áæ [ Äæ \ oÄ, ` à Á Ä ¦5å jį ÄÉĄ ^ à ā \: Ä ¦5å jį ÄDÈ
- Zæt[ & Áů:ãænÿæ),ã∿Á,¦:^\*| åæt∖ãñák,æã),•œe,ĭbÁ,¦[\*¦æt(Á2Úæåbŏ•oÈ

DfnYX'dfnmgh d]Yb]Ya 'Xc']bgHJ'UW]'dfnYWnmHJ\*d`]\_'": DSF YUXa Y\$( 'H h"'"

# ÚUY Ü3 VÁÖU ÁÚU ÔZ VSWÁÙVÜU ÞŸ

# :5 Eg<sup>\*</sup>fBUWh VJY<sup>\*</sup>nUXUk UbY<sup>\*</sup>dmtUbJUL

Zæe æåˆÁa^:]ā∿&:^ •ç æÁāÁ[:, ã:^, æ)ā∿Áj¦[à|^{ 5, ÁÚˆœe) ãæÁ[\*5|}^ÁÜ^\*\* |æ&b⁄Á\¦æ)`Á S[{]æcˆàā}][ ÁÁāj}^{ ãÁ'¦: å:^}ãæ{ ãÁj^¦^-^\'b)^{ ãÁ V^&@9[|[\*ãæÁjæe)^|\* ÁŠÔÖÁ Ò¦\*[}[{ ãædÉÁ\[|[\*ãæÁāÁœe) åæ}åˆÁa^:]ā∿&:^ •ç æÁÜ[:, ã:^, æ)ā∿Áj¦[à|^{ 5, Á Q,-{¦{ æ&b⁄Á [Áj¦:^]ãræ&@Á Q,-{¦{ æ&b⁄Áa[åæe\[, ^

# DmfUb]Uc[ŒbY

## D. 7 c'dck]b]YbYa 'nfcV] ž[Xmik 'lfU\_V]Y']bghUckUb]Uacb]hcfUY\_fUb'dcXUYY`\_caib]\_Uh ‴B]Y' ac[ 'km k]Yh] 'hY[c'lfmVi'k]XYc3‴ff7UbbchX]gd`Umih\]g'j]XYc'acXY″k3

**C.**ÁZæ‡^&æ)^{ Ás'à^{ Ás'à^{ Ás'aå^[ Ás'aå^[ Ás'aå^{ [} ða[ ¦æÁÚ@äja] • Á+HGÄÁKFHÎ €¢ÏÎÌO΀P:È

#ž Uåÿ & Á, •: ^ • d æ Á ææi/ ÈÁU[åÿ & Áç 5bÁ[{]` c'¦Á%[Á, [}ãt[¦æ£Á d5¦^\*[Á ^, æÿ Á] ][] !: ^ å}āţ ÁsÁ d5¦^ Á; !æç ãæýt, [Á, ^, æ dæýát à!æ È \$ž Y Á, ^}` ÁU cæb cÁY ãj å[, •í Á, à æl; ! ÁV+ cæç æl}ãæ ÆÆE ¥Z Y Á, ^}` ÁU cæb cÁY ãj å[, •í Á, à æl; ! ÁV+ cæç æl}ãæ ÆÆE ¥Z Y Á, ^}` ÁU cæb cÁY ãj å[, •í Á, à æl; ! ÁV+ cæç æl}ãæ ÆÆE ¥Z Y Á, a) ^| Á c', [], æj ãæÆY Á, \}æ A Úæ) ^| ` Á c', [], æj ãæÆ, ` à æl; ! ÁN+ cæç æl}ãæ ÆÆY Á, æj ^| ` Á c', [], æj ãæÆY Á, \}æ A úæ) ^| ` Á c', [], æj ãæÆ, ` à æl; ! ÁN+ cæç æl}ãæ ÆÆF Å æd × Å cæb c', [, æj ãæÆA \]æ) ^{{ A c', [], æj ãæÆA \]æ] ^{{ A c', [], æj ãæÆA \]æ] ^{{ A c', [], æj âæÆA \]æ] ^{{ A c', [], æj âæÆA \]æ] ^{{ A c', [], æj ãæÆA \]æ] ^{{ A c', [], æj âæÆA \]æ] ^{{ A c', [], æj âæÆA \]æ] ^{{ A c', [], æj âæA \]æ] ^{{ A c', [], æj â#A \]æ] ^{{ A c', [], æj â#A \]æ] ^{{ A c', [], æj â#A \]æ] ^{{ A c', [], æj â#A \]æ] ^{{ A c', [], æj â#A \]æ] ^{{ A c', [], æj â#A \]æ] ^{{ A c', [], æj â#A \]æ] ^{{ A c', [], æj â#A \]æ] ^{{ A c', [], æ] ãæA \]æ] ^{{ A c', [], æ] ã#A \]æ] ^{{ A c', [], æ] ã#A \]æ] ^{{ A c', [], æ] ã#A \]æ] ^{{ A c', [], æ] ã#A \]æ] ^{{ A c', [], æ] ã#A \]æ] ^{{ A c', [], æ] ã#A \]æ] ^{{ A c', [], æ] â#A \]æ] ^{{ A c', [], æ] â#A \]æ] ^{{ A c', [], æ] â#A \]æ] ^{{ A c', [], æ] â#A \]æ] ^{{ A c', [], æ] â#A \]æ] ^{{ A c', [], æ] â#A \]æ] ^{{ A c', [], æ] â#A \] a a a a æ] ãæA \]æ] ^{{ A c', [], [], ]} ^{{ A c', [], [], ]} }} ^{{ A c', [], [], ]} ^{{ A c', [], [], ]} }} ^{{ A c', [], [], ]} ^{{ A c', [], [], ]} }} ^{{ A c', [], [], ]} ^{{ A c', [], [], ]} }} ^{{ A c', [], [], ]} }} ^{{ A c', [], [], ]} }} ^{{ A c', [], [], [], ]} }} ^{{ A c', [], [], [], ]} }} ^{{ A c', [], [], ]} }}

(ŽYÿ&:Á{[}ãã[¦ÊáæÁ,æ•c]}ã∿Á,ÿ&:Áç,5bÁ[{]ĭơ∿¦È

### D. 7 c'cnbUWhU\_ca i b]\_Uh'*H*<=G'=G', ) < N'CJ9FG75Bž7<5B; 9 7 CA DI H9F'8=GD@5M=BDI H' HC'% \*\$'I'+\*, '4 \*\$<N3

C. S[{ `}ãæokév}Á(:}æsk:ædÉÁ^Á^\*}æskýÁæký, ^b&ãÁ[{ ]`c^¦æk/(æk%k: •d[dã][ ÂlÍP:ÁÁ & ^|ãÁjā^A(áð•:&: & ÁãÁjÁæ\¦^•ã∿Á&: •d[dã][ &ãÁ[\å•)ÿ\*ãjæ)^&@Áy\¦:^:Á([}ãt[\ÈÁ Q)c^|ãt^}c)^A([]ãt[\^ÁŠÔÖÁ,[,^bÁ\*^}^\æskbá4)[:,ækbá4)[:,ækbá4)[:,ã:æ Áv}A, k[à]^{ ÉÁ `{ [ |ãjãæbb&Á ^d[,}ãt[,ã4)\:^,\5&^}ã\ÁjÁ&ã\*`ÁF€Á(ā)`cÁæk^&æa)^bA&: •d[dã][ &ãÁ [å ,ã^æ)ãæÈ

Ú¦[&^å覿Á,^\*|åæÁ,æec]čb&[K

 $U_{\zeta} 5 : A_{\Lambda}^{*} A_{U} = A_{\Lambda}^{*} + A_{\Lambda}^{*} A_{\Lambda}^{*} = A_{\Lambda}^{*} A_{\Lambda}^{*} A_$ 

Úæ)^|Aíc^¦[,æ)āæbĚS|ã}ābÁs,`\¦[c}ā∿Ás[} ÁÒ\¦æ)ÈÈY^àā∿¦:Áæè;ÿæå\ ÁW≉æç ā∿}ãæÁáÁ \|ã}ābÁ,¦:^&ã\AŹæzç æ)•[,æ)^ÈÁpæsc]}ā∿Á|ã}ãbÁæè;ÿæå\ ÁSæ√æÁsá{{ã^ Á&: •q[qã,[ Á [å,ā^æ)ãæÁ,æÁáîdüíÉÁ

Ô:^}}[ ÁcÁ,æ†^^Á,^\[}æÁ,Á&ã\*`ÁF€Á(ā)`dÈÁYÁ,¦:^&ã,}^{ (Å^]æå\`Á[}ā^&;^A à å:ā^Á,<sup>°</sup>ÿ&:^}ā^ÉÉæÁ,æc]}ā^Á,[}[,]^^Á,ÿ&:^}ā^Áæaa,ãæá≦Á{{[å^-ã[,æ},ā^Á `•cæ,ā^È

D. >U\_]Y`nbUWhYb]Y`a U`hYfa]b‴fYZfYg\`fUhY‴fWhghch`]kc `cXk]YUb]UL'k`dfnmdUX\_i` acb]hcfU`@783

C.ÁÖ |æÁ, [}ã4[¦5, ÁŠÔ Ö Á&: •d[dã; [ Á¦å, ā æ)ãæÁ, æÁ.}æ&:}ā A, }æ&:}ā b: ^Á.}æ&: ^}ā ÈĂ T[}ã4[¦^ÁŠÔ ÖÁ, ^, ā dæb Á cæàā}^Á, ā {ā [&: & A, à æ Á, à æ Á, i ; Á&: •d[dã; [ & ãÁ [å, ā æ)ãæÁ, €AP: ÈÆPā Á, æÁ, ãa [&:}^&@Á5}ã&A, [{ ã å: ^ ĺ AP: ÁæÅ, €AP: È

### D. 8 c WhY[c gû d`]\_]'']bZcfUh'']Wa nbU%Xi ^ WYg] bUXmg\_i 78!FCA3K 'U\_]gdcg0&/ nU]bghUckU ghYfckb]\_]'fl]bZcfUh'']Wa k3

C. Úļā ākvÁţÁc':[, }ā ā¼ []āt !adzĂp a‡^ ^ÁtvÁ æðj•cæ‡[,æÁ\*[å]ā ÁÁşj•d`\&bazţāÁÁ ][å! &: }ā æÁ ^d[, }ā adzÁu!: ^Ájā'; •: ^b/sŋ•cæ‡æ&bañ¼ []āt !adzÁt [ ^Áj[bæ;ā Áā Á ] ^cæjā ¼Á c':[, }ā ā¼ []āt[!æÁQ][ă āĤzj-Át!æ Áā&{ DÁt`à ÁtÁs^•\Á^Ác':[, }ā æţāzĂ Z\*[å]ā AÁşj•d`\&bazţā£jæ‡^ ^Ájt ^ Ás[Á,æ] å Ăsî•\ÁÔÖËÜUTÊA]æbast b & Áā Á []æt[,æjã ÉÁUc':[, }ā ā¼ []āt[!æÁQ][ă āĤzj-Át!æ Áā&{ DÁt`a ÁtÁs•\ÁôÖËÜUTÊA]æbast b & Áā Á []æt[,æjã ÉÁUc':[, }ā ā¼ []āt[!æÁQ][ă āĤzj-Át;!æ Áā&{ DÉA[•cæ] Áæbj•cæ‡[,æj^A @čt[{æc^&;}ātè

#### D. K '10\_] gdcg0EV a c bU'k mfY[i`ck U 'fcnXn]Y Whc 3

C. Ùơ\[,}ã Á æċć Áşãå^[ÁЦæa3k:}^Á\$Á,[}ã£[¦Áæ^{ { Áŝ/ & °a`b Á; Áŝ[•c]}^&@Á {[:å:ā^]&:[ &ãæa&@ÈAY ^{ æ\*æ} Á[:å:ā^]&:[ Á,[ }æ4, ^à]æ Á, Á] &bãÁÔ[}d[|ÁÚæ)^|Á ÇÚæ)^|Á ơ\[,æ)ãæĐÁ^•ơ{ \* Á[]^¦æ&°b}^\*[ÁYā]å[,•í Á][]¦:^:ÁÖã]|æ°Á,¦[]^¦æ?•Á ÇYÿæ &ã,[ &ãÁ\\¦æ)\*DÄÈ

D. 7 c g] glUb]Y Y `] ncglUb dca mcbY i glUk ]Yb]U dfnmk m\_cbmk Ub]i fY[ i `UW] a cb]hcfU3

C.ÁY ^• cæl&: ^Á,æ&ã} Á,¦: ^ &ã \ ÁUSÉA,æec]}ā\Á,æ†^ ^Á, ^à¦æ ÁCÜ^•^oÁQY ^: ^¦`bDÉÃ,Á &^|`Á,¦: ^,[ÿæ);ãæá{\; ^\* ā);æ} ^&@Á`• cæç ā\ Áæà¦^&: }^&@È

#### D. >U\_]YXn]UUb]Ua UZ b\_WU51 HC3

C.ÁÚ¦:^&ã~\Á/^\*`/æ&^b)^OEWUÁ,¦:^,¦æ&æá{\]c{ æ}}^Á,[yi ^}ā^A,à¦æ`Á,æá^\¦æ)ā^ÉÂ `•œ;ā}ãœÁæ^Áá\^\*æ¦æá{Q&: •d[dã][ &aDÉ&\[\* Á\':^&ã}ã &ãæá{\[b^å^}&:^\*[Á ]¦:^&ã~\`ÁÉ&\^:Á[}ā^&:}[ &ãA,æ;ā\*[,æ)ãæá{\!:^:Á[|^b)^Á,[:^&b^ÁT^}`Á\\¦æ)[,^\*[Á ãÁ |æ;ã:^Ác^\`b & &@È

Ik U[U.: i b\_WU'i ghUk]Y 'Uihca UmWhbmW('YghXcgh dbU'YXmb]Y'k 'k mVfUbmW('a cXY'UW("

D. A OE a cb]hcf b]Y chfnma i Y nUg] Ub]U fB]cXU @98 b]Y k]YV[ g] Ł 7 c dck ]b]YbYa nfcV] 3

C.ÁÙ]¦æ;å É&s:^Ási[Á{[}ãã[¦æÁ][åÿ&s:[}^Ás)•oAj¦:^, 5åÁæ•ãjæb&`È

D. 7 nma cb]hcf @78 nUU\_WYdhi 4Y gm[ bUûn dfnYd`chYa 'n a cXY`] \_ca di hYfOEk D73

C.Ápā\ÈÁR^ |ãÁ, ^ \ [¦: ^ • cˆ, æ) ^ Árb • o Á ^ \* } æÿÁ Áj ¦: ^ ] |[ c^ { ÉA \ ¦æ) Á, ^ , ā \ dæÁ, Ác { Á • æ{ ^{ { Á&: æ ā À æ 5, } [ Á, ā ] æ : ^ • c^ Áæ à Ánj, æ : ^ • c^ Ája; ā A \ æ) [ , æ) ãæ Áj [ : ā[ { ^\* [ É&[ Á ] [ , [ å ĭ b^ Á } ā \ • : ææj& } ā A (à ¦æ ĭ È

D. ``7 c`cnbUWhU`hYfa]b`´´Whghch`]kc `cXk]YUb]U´´`fFYZiYg\`FUhYŁ'k`dfnmdUX\_i`acb]hcfU` @783

C.ÁJå{ā}}āA,ãA,Ác^&@;[|[\*ãA::^•\ã,æ)ãæA,à!æ`A,!:^A,[{[&:A,ā,^•\[]`Ê:a:āA
[]\*å\[ A,::^•`,æ)ãæA,ã:\ãA\|^\d[}5,Á\åA:5!^A\å[A\&[ÿA\\]æ}`A\&^c\{ ],\*bA
[ a,ā\*a=1,&A,`[;\*\*\*\*]
[ a,a\*a=1,&A,`[\*\*\*\*]
[ a,a\*a=1,&A,`[\*\*\*\*]
[ a,a\*a=1,&A,`[\*\*\*\*]
[ a,a\*a=1,&A,`[\*\*\*\*]
[ a,a\*a=1,&A,`[\*\*\*\*]
[ a,a\*a=1,&A,`[\*\*\*\*]
[ a,a\*a=1,&A,`[\*\*\*\*]
[ a,a\*a=1,`A,`[\*\*\*\*]
[ a,a\*a=1,`A,`[\*\*\*\*]
[ a,a\*a=1,`A,`[\*\*\*\*]
[ a,a\*a=1,`A,`[\*\*\*\*]
[ a,a\*a=1,`A,`[\*\*\*\*]
[ a,a\*a=1,`A,`[\*\*\*\*]
[ a,a\*a=1,`A,`[\*\*\*\*]
[ a,a\*a=1,`A,`[\*\*\*\*]
[ a,a\*a=1,`A,`[\*\*\*\*]
[ a,a\*a=1,`A,`[\*\*\*\*]
[ a,a\*a=1,`A,`[\*\*\*\*]
[ a,a\*a=1,`A,`[\*\*\*\*]
[ a,a\*a=1,`A,`[\*\*\*\*]
[ a,a\*a=1,`A,`[\*\*\*\*]
[ a,a\*\*\*]
[ a,a\*\*\*]
[ a,a\*\*\*]
[ a,a\*\*\*]
[ a,a\*\*\*]
[ a,a\*\*\*]
[ a,a\*\*\*]
[ a,a\*\*\*]
[ a,a\*\*\*]
[ a,a\*\*\*]
[ a,a\*\*\*]
[ a,a\*\*\*]
[ a,a\*\*\*]
[ a,a\*\*\*]
[ a,a\*\*\*]
[ a,a\*\*\*]
[ a,a\*\*\*]
[ a,a\*\*\*]
[ a,a\*\*\*]
[ a,a\*\*\*]
[ a,a\*\*\*]
[ a,a\*\*\*]
[ a,a\*\*\*]
[ a,a\*\*\*]
[ a,a\*\*\*]
[ a,a\*\*\*]
[ a,a\*\*\*]
[ a,a\*\*\*]
[ a,a\*\*\*]
[ a,a\*\*\*]
[ a,a\*\*\*]
[ a,a\*\*\*]
[ a,a\*\*\*]
[ a,a\*\*\*]
[ a,a\*\*\*]
[ a,a\*\*\*]
[ a,a\*\*\*]
[ a,a\*\*\*]
[ a,a\*\*\*]
[ a,a\*\*\*]
[ a,a\*\*\*]
[ a,a\*\*\*]
[ a,a\*\*\*]
[ a,a\*\*\*]
[ a,a\*\*\*]
[ a,a\*\*\*]
[ a,a\*\*\*]
[ a,a\*\*\*]
[ a,a\*\*\*]
[ a,a\*\*\*]
[ a,a\*\*\*]
[ a,a\*\*\*]
[ a,a\*\*\*]
[ a,a\*\*\*]
[ a,a\*\*\*]
[ a,a\*\*\*]
[ a,a\*\*\*]
[ a,a\*\*\*]
[ a,a\*\*\*]
[ a,a\*\*\*]
[ a,a\*\*\*]
[ a,a\*\*\*]
<p[ a,a\*\*\*]</p>
<p[ a,a\*\*\*]</p>
<p[ a,a\*\*\*]</p>
<p[ a,a\*\*\*]</p>
<p[ a,a\*\*\*]</p>
<p[ a,a\*\*\*]</p>
<p[ a,a\*\*\*]</p>
<p[ a,a\*\*\*]</p>

#### D. 7 nmY\_fUb @78 'YghcXdcfbmbU'nUfmgckUb]U3

D. >U\_dck]b]YbYa Whm W] dck]YfnW{b] kmk]YhUWhU@783

C.ÁÖ[Á,[¦{æ}}^\*[Á&:^•:&:^}ãæÁ{[]}æÁ`^,æÁ&:^•c^bÁsá{ã\\ã\bá&a>\^&:\ðÈÖ[Á č•č,æ}ãæÁ{ð}^&@Á;æà;\čå:^ Á{[}}æÁ;æ•d[•[,æÁse]\[@2;|Ási[];[]^|[, ÊÁpā^Á[]}[Á č\_,æÁs}}^&@Á[:]č•:&:æ}ã5,Êásæ}ã&@Áse;Áeq\[@2;|Á^c°|[, ÊA;œa)[|Êáse&^d[}ÊA@{\•^}Á ã]È

D. 7 nmia cb]hcf`@78`Z]fa miD\]`]dg`a c Y`Vm `nUk]YgnUbmibU`V]JUb]Y``i V`i mkUbmi^U\_c`dUbY`` Xchm\_ck m8

#### ÚUY Ü3 VÁÖUÁÚUÔZ VSWÁÙVÜUÞŸ

# FY[i`UWYY\_fUbi Á

D. >U\_U^YghZib\_WU'dfc[fUai: DUX1ighinbU'Xi^WY[c`g] bU'Xmg\_i`]bghU'UWm1bma`]`dûnV]Y'78! FCA3

C.ÁÚ¦[\*¦æ{Á2Úæåbĕ•oÁ\*^}^¦čb/Átà¦æ^Á;[¦&[,^ÉÁ,c5¦^Á\*Á,[{[&s}^Á, Áå[\[}^,æ)ãÁ ¦^\*č|æ&báÁ\*•œçã Át[}ã{[¦æxÁæàã&@ÁøæàÁ{[}dæ•dÉÁøæ•\¦æç[ ÉÁj[jǔ] ^}ã/Á,Áj[:ā[{ã∿ÉÁ ][jǔ] ^}ãNÁ,Ájā[}ã∿ÉÁæææá£áÁ^\*æ¦ÁÇ&: •d[dã][ DÉÅå|æ4X:^•\æ)ãæA[]c`{æ}}^\*[Áå:ãæÿæ)ãæÈ

#### D. K '10\_] gdcg05/ i nmg\_U 'bU^YdgnY'dUfUa YhfmidfUWnia cb]hcfU'dcXWhUg'14[ c']bghU'UW]3

С.

ã[}^Á2ÚÚ •^č] € È¢^ĚV[Á][, [å ĭb/Ásě d[{æĉ & }^Áæäj • cæd[,æ) â Aj, |[\* ¦æq ĭ Á 2ÚÁOEåb • o4, ¦æ Á {ã•:& ^} ã Áã[} Á\\!5č Á æáç [ã[ Ájĭ]] ã&ã È
% Wĭ & @ { Á, ![\* ¦æq Á2Úæåb • o4, |ã æb & Áå, ĭ\![c} ã Á, æáã[} â Á\\!5č Á {ã•:& [}^b/á }æá, ĭ]] ã&ã ÈÝ ^\[}æbá (A2Úæåb • o4, |ã æb & Áå, ĭ\![c] â Á, æáã[} â Á\\!5č Á {ã•:& [}^b/á }æá, ĭ]] ã&ã ÈÝ ^\[}æbá (A2Úæåb • o4, |ã æb & Áå, ĭ\![c] â Á, æáã (B a a b & Á), i 5č Á {ã•:& [}^b/á }æá, ĭ]] ã&ã ÈÝ ^\[}æbá (A2Úæåb • o4, |ã æb & Áå, ĭ\![c] â Á, æáã (A a a b & É, íA a a b A a b A a b

D. >U\_`kmdUXU'dcfOEkbUb]Y`km k]Yh`UWhmi@78`n`acb]hcfUa]`\_]bYg\_cdckma]`f77FHL` k`\_UhY[cf]UW{`dfca]Yb]ckUb]U3

C.ÁÚ[}ā^, æ Á, Á, [}ãq[¦æ&@AŠÔÖÁ,ā^Áo∿•oÁ•q[•[,æ)æÁ,^¦:`o}ãæÁ×|^\d[}[,æÆÅ,ā^Á \*^}^¦`b Á,}^Áæàā^bÁ≈æ{ ^bÁa[ &ã4,¦[{ā^}}āj,æ)ãæÁ,Á,[,ā^\:&@;ãA\\¦æ)`È

ÚUY Ü3 VÁÖU ÁÚU ÔZ VSWÁÙVÜU ÞŸ

## ?ca dUmV]`bc 'n']bbma ]'i fn XnYb]Ua ]'dYfnZYfmbma ]

## D. 7 nmiac[ ˈdcXû Whm ˈa OE\*acb]hcf @78 Xc Xck c`bY[c'\_cadihYfUD7 žghUW] fcVcWhY\*`iV \_cadihYfUdfUWi^ WY[c'k ˈɡmɡhYa]Y`AUW3

C. Á/æà ÉÁ, •: ^ • d ð Á{, [}ãā[¦^ ÁŠÔÖÁðā{ ^ ÁÚ@ajā] • Á, Á, Á, ^}j}ãÁ[{]æcîàð] ^ Á^Áræa) åæ åa^{ Á ÚÔÉAT æ&Á5A cæ&b5A[à[&: ^ bbÉY Á&^|ĭ Á][åÿ &: ^} ãæÁ{, [}ãā[¦æ&ås[Á^ • c^{ (š Aî)] \* ÁT æ&Á \[}ð &: }^Áb • oÁ æ• d[•[, æ) ð Ásæå æ] c^¦æA æà [[, ^\*[ÈÖæ]+•: ^ Á5, -{[¦{ æ&b^ Á, Ác^ bÁ]};æ; ð Á `: ^ • \æ: Á[å Áç, [b^\*[Á];: ^ åæ; & È

#### D. 7 nma cb]hcfm@78 D\]`]dg'cVgû [i ^ 'D`i [!UbX!D`Un8

C. Ávæì ɾ [}ã4[¦^Á+Á\*[å}^Á.Á\*]\&b ÁÚ|\*\*Ëæ)åËÚ|æî Ár^•c^{ 5, Ár 7]å[, •í Á lÍ É&uÌ ÉA GEEEÆ[¦æ ÁrÚÈ

### D. 7 c hc 'Yghil G6 3 fl b]j YfgU GYf]U 6 i g ! I b]k YfgU bU a U[ ]ghfU U gnYf Y[ ck UL

C.ÁÚ[{ ^ |Á,ÁNÙÓÁæà![Á,Áş,ơ|ã^} c) ^ bÁ, c & & Aå|æá, ^ : ^ . \* , b) ^ & @Á :: å: ^ ÁÚÔÈÁNÙÓÁ æč q[{ æc & } ã^Á, \ : ^ |æÁ,æe[à ÂQcàà ā Áæà Á, ] : [ \* : æ{ [, æ} ā Á ơ : [, } ã æášá,æe{ [ Á { æt ã dæ¦āDÁ, ^ { æt æ} ^ Á, : ^ : Á :: å: ^ } ãæá, ^ : ^ . \* , b) ^ ÈÁNÙÓÁ å[•c]} ãæá æe[à Âà^: Á ā ơ : , ^ } & bášá ^ d [, } ã æÈÁZæe q[•[, æ] ā ÁNÙÓÁ; ā • ā Á æÁ[à Át: ^ Átyō, } ^ A[:: ^ & aÈÁ WÙÓÁ |ā[ā] b Áš;æ) ā ] [ \ [ b } ā Á[à č å[, ÄÉÁ dæ&@á, :: ^ å Áa^ts[, æ] ā { Át`å č, í A \[{]`c\'aa4, Á&\|`Áæaj, • cæ{[, æ), ãæ Á æ cÁ[:•:^\:æb & & @Á\': å:^ Á,^\^^\`b,^ & @Á\'ÓÊÁ \c5\^Á&: • c[Á, ^{ æ\*aeb Á&[\[}, æ), ãæ Á æ cÁ[:4] |ã[, æ),^\*[Á • cæ, ãæ), ãæ Á, k:^\;æ ÁQDÜÛDÈÁ WÙÓÁ[:, ã:`b\Á,\[à|^{ Á&\;æb`Ă,[\c5, ĚÓ^: Á\\UÓÁ[{]`c\'A\UÔÁ,[•ãæ å æ Á cæ), å æ á [, [Á b\å^} Á,[\d&\`\æb, ãÊ&, æ Á\: å:^} ãæ Á,[\c5, ĚÓ^: Á\\UÓÁ[{]`c\'A\UÔÁ,[•ãæ å æ Á cæ), å æ á [, [Á b\å^} Á,[\d&\`\æb, ãÊ&, æ Á\: å:^} ãæ Á,[\c5, ĚÓ^: Á\\UÓÁ[{]`c\'A\UÔÁ,[•ãæ å æ Á cæ), å æ á [, [Á b\å^} Á,[\d&\`\æb, âÊ&, æ Á\: å:^} ãæ Á,[\c5, ĚÓ^: Á\\UÓÁ,[ (]`c\'A\UÔÁ,[•ãæ å æ Á cæ), å æ á [, [Á b\å^} A,[ \d&\`\æb, âE (] & A\; a (] & A\; a (] & A\;

Ö:ã \ãÁWÙÓÁ,æÁ [{]`ơ\:^Á, [ ^Áa^ Á ¦`&@Q { ā[}^&@Avå} [&:^ }ā∿Áa [ÁFGÏÁ ¦: å:^ ÈĂ WÙÓÁ [:, æ‡æá,æá [{]`ơ\:^Á, æá [ & [ÄÉÞā Á, æá [ d:^à^ Á, ÿ & æ) ãæÁ [ {]`ơ\:æÉA ][åÿ & æ) ãæÁ ¦: å:^} ãæÉÁ ^• œe čÁá ¦`&@e et ãæ) ãæá ^č] CÁ, Á& /` Á æã • œe [, æ) ãæÁ `l: å:^ Á, ^¦^-~\:`b)^&@ÈÞā Á, æá [ [d:^à^ Á, `\[}^, æ) ã Á, '[ & ^å å, '[ ] o ^bá, Á ] ':`]æå \`Á&@áa^ā • œe [, æ) ãæÈÁ (a Á [ }ã & ÆÉWÙÓÁ : ^\•: œy&æáa: ã ā b :^ ÆÜ |`\* Ëæ) åË Ú æ ÄÁOY ÿ & Áa (5å [Á ã DÁ, Á ¦æ, å:ã ^ ÁÚ |`\* Ëæ) åËÚ |æ ÂÆY ÿ & Áa (`, æbDÈ

Öæ†•:^Á§i-{¦{æ&bo^A\$s[c`&: &^Á\ÙÓÊÁ}æbå`bÁãÁ,Áÿi,}ã`È

#### D. 7 c hc Ygh\_cbW/bhfUhcf I G63

C.ÁS[}&^}dæa[¦ÁWÙÓÁæa]^,}ãæa&á[åæa\[,^Áÿ&:æ&áá[ÁW}ã,^¦•æa}^bAÁ,æ\*ä\*dæajáÁ •:^¦^\*[,^bbÀÚ[¦ơÁ,•c]`b&îÁÿ&:^Á[}&^}dæa[¦ÁÁo\*å}[•ð. Ájæaå¦: å} ÁEÁæ, ^&:æabÁ \[{]`ơ^¦^{ ÁÚÔÈÁYā^l[\¦[ơ]^Á][¦ởÁ,[¦ởÁ•c]`b&^Á,Á[}&^}dæa[¦:^Á{{ [ |ã] ãæabÁ ][åÿ&:^}ā/&á[Á§}}^\*[Á[}&^}dæa[¦æá[`àAʿ¦: å:^}ãæávæabā^\*[ÁvæabÁ|æ,ãæe覿ÁWÙÓEÁ \æ{^¦æá[`àÁsli`\æ}\æÈ

## ÚUY Ü3 VÁÖU ÁÚU ÔZ VSWÁÙVÜU ÞŸ

#### HYW bc`c[]UdUbYi '@78

#### D. 7 c hc 'Yghik m k ]YhUWh WJY\_ûc\_fmghU ]Whbm8

C.Ár , ārdaæ: Á&ār\ji \: '• cædaæ: } ÁÇŠOÖDÁr • cÁ:: å: ^} ār{ A; ] c´&: } { Á , að } { Á , að } { Á , að } { Á , að } { Á , að } { Á , að } { A , að } { A , að }

#### **D.** >U\_k mk UfnU'g] k m k ]YhUWhY'W]Y\_ $\hat{c}_{fmghU}$ ]WhbY3

#### D. 7 c hc 'Yghidc UfmuWU3

C.ÁÚ[|æh^:æ&bækko•oÁ, Áæeæå:ã^Á{[; ], æ)ã^{ Á, ãæeÿæÁ, Áæèã^A][•5àÉ&æà^Á[:&@2å:ã][Á •ã Á, Ásóå}^bAj,ÿæe:&:^}ã^ÈA, ãæeÿ[Ásó•oÁæ; Ás|^\d[{æt}^ĉ&; ÈÅÚ[|æÁ\|^\d^&; }^ÁsÁ {æt}^ĉ&; }^Á{[•&^]`b Á, Áā^;`}\æ&@Aj;[[•d[]æå;ÿ&@Aå[[Áā^;`}\`Á[:&@2å:^}ãæÁã Á •d`{ā}}ãæÁ, ā^d}^\*[ÈÅSā^;`}\æ&@Aj;[[•d[]æå;ÿ&@Aå[[Áā^;`}\`Á[:&@2å:^}ãæÁã Á •d`{ā}}ãæÁ, ā^d}^\*[ÈÅSā^;`}\æ&@Aj;[[•d[]æå;ÿ&@Aå[[Áā^;`}\`Á[:&@2å:^}ãæÁã Á •d`{ā}}ãæÁ, ā^d}^\*[ÈÅSā^;`}\æ&@Aj;[[•d[]æå;ÿ&@Aå[[Áā^;`}\`Á[:&@2å:^}ãæÁã Á •d`{ā}}ãæÁ, ā^d}^\*[ÈÅSā^;`}\æ&@Aj;[[•d[]æå;?@e:&:^:}aa; áA[[]æf::aa;AãA ,ā^d^Aj[;{aa}^{^A},ā^e][|æf^:[,æ]^{ {A}} Aj;ÿæe:&:^:}^Ás^Á; Á\ab}];[æf]; æ]^{ {A}} A \ā`;`}\æ&@Aj, Á, ã^d^A][|æf^:[,æ]^{ {A}} Aj; áAj; áAj;äe:&:^ }ãAÈ

#### D. 7 c c Xf CE b]U d Ugmk b 'a UlfmW '@78 c X U\_hmk bY^a UlfmWm @783

#### D. >U\_Xn]UUUdUbY`@78 imdi iH: H3 ifH: H1 iH. ]b : ]`a iHfUbg]ghcfŁ

C.ÁY Áæå^{ Á: å:ā^ÁáÁ[|`{} að Á; æ)^|`ÁŠÔÖÁĉ]`Á/ØVÁ; !:^ÿ&:[}^Á; Á[a][,ā^å}ā[Á |5åÿ[Ååæ)^&@Áááa]æ{ \æ4åæ)^&@ÁÖ|^}Áæå^bÁ[{ 5|\ãÁ/ØVÁo•oA; !:^ÿ&:[}^Áa[Á ^|^\d[å^ÈÁWy]^}að Ás: •c^&:\[,^Á^|^{{}}c5,Ása?\ÿ^\*[Á;^•:æayĭÁæ]^}Abo•oA;åa Ác^\*[ÊÁ &:^Ábo•oAá[Á ã&@Á; !:^y][}^Á;æ]ã &ā^Á\*|^\d^&:}^Ê5s:^Ác^ Á;ā ÈÉZ{ ãæ)æÁ ā?;`}\`Á ][|æf:æsbáá, ãæejæáfáa[ Á,ãæejæá;k]:^&@på: &^\*[Á;æ•c]`b^Á; !:^:Á;:^]`•:& æ)ā^Át[Á ] ¦: ^: Á5 } â Á ýj [} ^ Án |^{ ^} c´Á, æ&an \: ^ Á&an \yi \: ^ • cæ afat: } ^ bhzÖ, æÁafd ^ Á, [|æh : æ& b) ^ Á • Á ýj [} ^ Áæah ÉA ^ Á& @ahan \* `} ^ Á, [|æh : æ&ban Á, i æhn {} and {} i e d] æh yn EA, änen yi Á ] ¦: ^ & @p å: & ^ Á, i: ^: Á, än i, •: ^ Áafd Á |^\* æA, [|æh : æ&ban Á, i [ • d] æh yn EA, änen yi Á • d[]} äÁ, æA ] ālæah ^ bah d` \ c` i: ^ Á, [|^\` ÿ Á&an \yn \* [ Á i - •: cæyi Éaban á, æn c]} ân Á, i: ^ & @p å: af • d[]} äÁ, æA ] ālæah ^ bah d` \ c` i: ^ Á, [|^\` ÿ Á&an \yn \* [ Á i - •: cæyi Éaban á, æn c]} ân Á, i: ^ & @p å: af ] i: ^: Áhi \* af A] [ ahan A fai [ |æh : æ& b) ^ EA [ |^\` ÿ Á&an \yn \* [ Á i - •: cæyi Éaban á, æn c]} ân Á, i: ^ & @p å: af ] i: ^: Áhi \* af A] [ ahan A fai [ |æh : æ& b) ^ EA [ |^\` ÿ Á&an \yn \* [ Á i - •: cæyi Éaban á, i: ^ & @p å: af ] af a & af A fai c' & i: ^ A fai A fai

D. >U\_]Y'g 'nUYhma cb]hcfU'@78 H: H'k 'dcfOfk bUb]i 'n'a cb]hcfYa '\_]bYg\_cdck ma 'f7FHb3

D. 8 WhY[c'Wh ghch]kc '\* \$`<n'cX k]Y Ub]U'd]cbck Y[c'Ayghicdhma U'bUX`U'a cb]hcfOEk '@783

D. ? HOEImin'fcXnU/OEk 'HYWY bc`c[]]'gnYfc\_]Y[c'\_ HU'k]XnYb]U'^YgHXcgh dbm8`K '/U\_]'gdcgOEV'cbU' Xn]ULU3

C.ÁÚæ}^|Á/ØVÁŠÔÖÁb∿•óÁ\|^{ ^} ♂{ ÉÁ c5¦^Á c^¦čb⁄Á, ãæeÿ/{ Áå[&@{å: &î{ Á Á } ][å , ã^qæ&:æÁ,[]¦:^:Á,[å, 5b}^Á\*ã &ãA, æÁ,ÿ}}^{ { Á ¦^•:cæ}/ĚY ^\[¦:^•čb & Ác Á

#### D. 8 UWhY[c'k a cb]hcfnY'@78 b]Y'k mgh di 4Y'a ][chUb]Y3

#### D. 8 \UWhY[ c a cb]hcf @78 'YghdfU\_mWhb]Y'k c bmcX ]bhYfZYfYbW] Y Lfca U[ bYmWhbmW 3

C.ÁQ,æ&:^bÁ,ãÁ,Á{[}ãī[¦æ&@Á,āj^•\[][,^&@É4{[}ãī[¦ÅŠÔÖÁ,ā∿Á{æákæàā&@Á ][啜;[,^&@á&: &ãEÁ,c5¦^Á\*^}^¦`bÁ5jc^¦~^¦^}&b/ÊbæáA:&:^\*5|}ā∿Á,[|æá{æ\*}^ĉ&:}^ÈA Ú[}æåd[ÁÁ;æ\*ãA,æák[EÁ^Á,^,ā∿qæ&:ÁŠÔÖÁ`^,æáA^|æĉ;}ā∿Á{}à®báA}^¦\*ãaEábo\*[Á :æ•ãjæ&:Áo∿•oÁsaæ¦å:[Ájã\*\[•:`{[,^È

ÚUY Ü3 VÁÖUÁÚUÔZ VSWÁÙVÜUÞŸ

# 9f[cbca]UžY\_c`c[]U]'bcfamVYnd]YWhY ghk U

# D. 7 c hc 'YghinbU\_ 793

```
C.ÁJ: }æ&: ^} ã\{ ÁÔÒÁÇÔ[ }-{ :|{ ãc.ÁÒ` ![ ]...^}} ^DÁ, āj }^Áa^ Á; ]æd:: [ }^Á; å] [ ] ãæåæb &^Á
] !: ^] ã[ { Á; ![ å` \ c´Êj, !: ^: }æ&: [ }^Á; æÁ] !: ^åæ Á; æÁ^ }\`Á` ![ ]^b \ ã; ĚZ }æ ÁÖÒÄÁ
[ : }æ&: æÊÁ^Á; ![ å` \ cÁb • cÁ * [ å }^Á, Á; å }[ ] ÅÖ^ !^\ c` ] ÅO` ![ ]^b \ ĚÖ^ !^\ c` ] æÁ
O` ![ ]^b \ æÁb • cÁi; !@ ^{ ÄÁ` ![ ]^b \ ã; Á; &@ !^ • ã\A; &@[ }^Á &![ ] Åb` !C` ] Åb` ^ c, æÁ
[ &@[ }^Á ![ å[ ] ã \ æÁA [ ] •` { ^} œÊb æå : [ A; [ å[ à } ã Abe ANÈ)Eb æāi } æAÔ|^&d ã&æAÔ[ å^Á
C` #O` ![ ] ^b \ æÁb • cÁi; !@ ^{ ÄÁ` ![ ]^b \ ã; Á; Aæ} !^ • ã\A; &@[ }^A & ANÈ)Eb æāi } æAÔ|^&d ã&æAÔ[ å^Á
[ &@[ }^Á:[ å[ ] ã \ æÁA[ ] •` { ^} œÊb æå : [ A; [ å[ à } ã Abe ANÈ)Eb æāi } æAÔ|^&d ã&æAÔ[ å^Á
```

## D. 7 nma cb]hcf @78 'Yghn[ cXbmn c[ CEbma ] bcfa Ua ] VYnd]YWhY ghk U3

C.Á/æ\ĖĂT[}ãt[¦^ÁŠÔÖÁā]{^ÁÚ@aja]•Á Á\*[å}^ÁÁ,^c&:}^{ afA}[¦{ATÚÜË004áA/ÔUÁ JJEEHÁ,å}[}ãtA[}d[|ãfA;[{ā?}ā], æ)ãædÉÁædÁA|^\d[{æ\*}^c&:}^&@EA(à)ã[}^\*[Á ][à[¦`Á?}^!\*ãbÉ&a^:]ā?&:^•çæÁ?|^\d^&:}^\*[Á,Á¦[å[,ã\*\`Á];æ&A,åæe?][ &ãá&[Á |^&`\j]\*`ÈÁUd[}æA,æ;ā?;æb&a=(^d^Á);:^啜e;ãæA::&:^\*5y[,^Á&ae)^A(a}[ }ā?Á }[¦{ Áa^:]ā?&:^•çæÈ

### K] W/^]bZcfa UW] bU hYb hYa UhdfnYXghUk ]cbc k fcnXn]UY = bZcfa UWY c dfnYd]gUM("

ÚUY Ü3 VÁÖUÁÚUÔZ VSWÁÙVÜUÞŸ

# Fcnk]nmkUb]Y'dfcV'YaOEk

 $\begin{array}{l} Zae add^{Ab}^{(1)} = \widehat{a} & Ab^{(1)} = \widehat{a} & Ab^{(1)} = \widehat{a} & Ab^{(1)} = \widehat{a} & Ab^{(1)} = \widehat{a} & Ab^{(2)} = \widehat{a} & Ab^{(2)} = \widehat$ 

Þæxkrbóld[}ðlÁ}æbså bzÁãÁği-{¦{æ&blólÁįÁ,[•c][,æ);ãÁÁ,^•c] bz&î{ã/\;|à|^{æ;ðEA,G5¦^A;[\*zÁ :[•cæÁ[:,ãz:æ)^Á,\:^:Á ^d[,}ãæbÁR^ ^|ã/\[Áæ•q[•[,æ);ãÁ \*\*^¦[,æ)^&@A[:,ãz:æÁ,\[à|^{ Á }æbæbAáãÁd:^{ `b^EA,æ^^ ^Á\[}cæèq[,æÁãÁÁ,æbà)ã•:^{ As^ad^\!^{ Áa{ ^ÁU@Aj}•È

| BUWN WJY <sup>x</sup> gdchm_UbY <sup>*</sup> dfcV <sup>*</sup> Yam |                                                       |                                                                                                    |
|--------------------------------------------------------------------|-------------------------------------------------------|----------------------------------------------------------------------------------------------------|
| Ù^{ ]                                                              | Ô:^Á,^•c]*b⁄Á<br>,^{āx}ā[}^Á<br>]¦[à ^{ Ñ             | Ù]¦æ;å Ájæ∙c]ĭbz&^Áæ*æå}ã∿}ãæ                                                                                                    |
| Ó ¦æ\á\à ¦æ`Đkpā\Á<br>¸ā\&a{a á Áaā a áæ\$ŠÒÖÁ<br>:æāa)āe          | Ó¦æàÁ(à¦æ≚ÊÁ<br>{[}3ã{¦B2^ ^,ã[¦Á<br>ŠÔÖÁ),ã∿Áå:ãæeÿæ | <ul> <li>Ù] ¦æç å Á, ¦æç ãáý; [ Á,[ÿz&amp;:^ Á, æá, à` Á<br/>\[&amp;æ&amp;@A æà æáçãå^[ÁBD)`àÁ, \:^, [å` Á æ•ã,æ) ãæÈ</li> <li>Ù] ¦æç å Á; ãæ å\[Á^\/\d^&amp;: }^Á</li> <li>Ù] ¦æç å É&amp;:^ Á, ÿz&amp;: [}^Áo(•o4, \:^&amp;ã \ Á æ•ã,æ) ãæÁ<br/>] ¦zå^{ (A { ã}})^{ { EA} abba` bz&amp; A ã Á Ac ÿ Á<br/>{ [} ã[ ¦æÁ/XÈ</li> </ul> |
| Ó¦aà Á∖à¦æ ັÐÁ ़ã∿&ãÁ<br>∙ã Á\$iāįåæ4ŠÒÖÁ<br>:æ•ā¦aa)ãæ            | Ó¦æ∖Á(à¦æ`Á(`àÁ<br>&ã\{}^Á(à¦æ                        | <ul> <li>Z,ã\•:Á•cæ,ã\ãæÁæe}[&amp;ãááA[}dæ•čÁæÁ][{ [&amp;zéčÁæÁ]][{ [&amp;zÁ\ ^{ ^}c5,Ác°\[,æ)ãæÈÁ</li> <li>Y^\[}æbáečq[c°•oÁ*}\&amp;bák([}ãt[\æ4VX/ŠÔÖÈÁ</li> <li>Ù] \æ,åÉ&amp;:^Á,ã\ÁzÁ,[*ãc^Á,`àÁ,[ÿæ{æ}^A</li> <li>•ĉ`\ãá,ÿz&amp;:æÁæà æáçãå^[È</li> </ul>                                                                       |

| Ùÿæàæ4(́,∙d[                 | Uà¦æÁo∿∙oÁ<br>:æ{ææ)îÊÁ<br>}â∿,î¦æ}îÁĭàÁ<br>:æ{*∥[}î | <ul> <li>Y^\[}æbskeč d[{æcî &amp;:}zÁ^*č  æsko Á;à¦æč Á<br/>][]  : ^: ÁT ^}čÁËVÁV• cæj âr}ãæá(à¦æč ÁçQ) æt ^ Á<br/>Ù^ccā)*DÆVÁOE d[{æcî &amp;:}æska*á(à¦æč ÁçQ) æt ^ Á<br/>Otábě • cD</li> <li>Y^!^*č  čbá,[]  : ^: ÁUÙÖEÁ • cæj âr}ãæá Æ ^ Ásá<br/>:^*æbæbžÁ</li> <li>Uåÿz &amp; Á, !: ^ åÿ æsk ^ Á æà  æáçãa^[EÁ</li> <li>Ú¦: ^, !5 Áæà!^ &amp;: }^Á • cæj âr}ãæá([}át[!æá/XÁ<br/>ŠÔÖÁQ;[] !: ^: ÁT ^}čÁEVÁÚ!: ^, !æsæ) âr Á<br/>* cæj âr Áæà!^ &amp;:} ^ &amp; @£Z2æsd; !^ ÁÜ^• ~ cáÆEVÁ<br/>Y •: ^• ch âr Á • cæj âr}ãæáXci; AÚ^• cæj ári át<br/>Y •: ^• ch âr Á • cæj âr}ãæáXci; AÚ^• cæj ári át<br/>Y •: ^• ch âr Á • cæj âr}ãæáXci; AÚ^• cæj ári át<br/>[] [] [] [] [] [] [] [] [] [] [] [] [] [</li></ul> |
|------------------------------|------------------------------------------------------|----------------------------------------------------------------------------------------------------|
| Ö¦*æ);ãæ∰)¦:^•\[∖ãÁ<br>[à¦æັ | Øæ≱[, æ);ā∿ÁĭàÁ<br>å¦[à}^Á,¦:^•\[∖āÁ<br>[à¦æĭ        | <ul> <li>Y^\[}æbbéč d[{ æcî &amp; }zÁ^*  æbb Á; à!æ ` Á<br/>][]  : ^: ÁT ^} ` ÁËNÁW œ; ā} ãæá; à!æ ` ÁQ2 æt ^ Á<br/>Ù^œ3 * DÉNÁOE d[ { æcî &amp; }æá/^* `  æbbæáQE d[ Á<br/>OEâb • cD</li> <li>Y^!/^*`  ` bý[]  : ^: ÁU ÙÖEÁ • œ; ā} ãæá æ ^ Ásá<br/>:^* æbæá</li> <li>Ú!: ^, !5 Áæà!^ &amp; }^Á • œ; ā} ãæá [] ãt[ !æÁ/XÁ<br/>ŠÔÖÁQ [] !: ^: ÁT ^} ` ÁËNÁÚ!: ^, !æbæ) ā^ Á<br/>` œ; ā` Áæà!^ &amp; }^&amp;@SZ@ebd[ !^ ÁU^• ^ œÁENÁ<br/>Y •: ^ • d ā^Á • œ; ā} ãæSQE[ AÚ/• ^ œÁENÁ<br/>Y •: ^ • d ā^Á • œ; ā} ãæSQE[ AÚ/• ^ œáENÁ<br/>` Ú] !æ; å Á&amp;: ^} ð ãæSQE[ AÚ/• dā * eDÁ</li> <li>Ú!: ^} ā* Á!: zå: ^} ð ÁSTÁ] !æ; å Á; Á§} ^{ {A}<br/>][{ ā•: &amp; ^} ã</li> </ul>                                    |
| Õ`àðł}ðr∱ð∙^∣ã               | Ú∥æ{, ^Á), æÁ∿∖¦æ), ã∿Á<br>ŠÔÖ                       | <ul> <li>Y^ÿz&amp;:Áã,ÿz&amp;:Áæ•ãæ)ãA</li> <li>ÞæÁ\\¦æ)ãA;æbåčbzÁãÁ,ã•^ ^ÊÁ,C5¦^ÁzÁ,œ4^Á</li> <li>&amp;ãA; }^LÁo•oA([Áb^-^\of)æč¦æ}; Ê, ^•c]čbz&amp;A,á</li> <li>Á[:,ãz:æ)ãæ&amp;@4,]æ;ć&amp;@4,AŠÔÖÁ</li> </ul>                                                                                                    |
| Ùcæ‡^ <i>Á</i> ææ-}^∕j,ã•^ ^ | Ræe-}^Á; æ{^Á;æÁ<br>^∖¦æ}?î\ÁŠÔÖ                     | <ul> <li>Y^ÿz&amp;:Ášá,ÿz&amp;:Áæeðjæð)ð Á</li> <li>ÞæÁ\\¦æðjð Á}æbå`bzÁã Ájã•^ ^ÉÁ,C5¦^Á;zÁ;æ¢^Á</li> <li>bæÁ\\¦æðjð Á}æbå`bzÁã Ájã•^ ^ÉÁ,C5¦^Á;zÁ;æ¢^Á</li> <li>bæe}^LÁb*•OÁt[Áå^~\\OÁ;æč'¦æ})ÊÁ,^•c]`bz&amp; ÁjÁ</li> <li>¦[:, ãz:æ) ãæ&amp;@Áj]æ cc &amp;@ÁjÁŠÔÖÁ</li> </ul>                                                                                                    |

| Ú¦[à ^{^ÁÁaæe}}[ &ãz            | Uà¦æÁs∿∙oÁà^oÁ<br>&ã{}^Á,ĭàÁà^oÁ<br>bæe}^                    | <ul> <li>Ú!: ^ !5 Áæà! ^ &amp;: }^Á • œạ â } ãæá [ ] ãt !æá/XÁ<br/>ŠÔÖÁ] [ ] !: ^: ÁT ^ } ĂËVÁÚ!: ^ !æ&amp;æ} â Á<br/>* œạ â Áæà! ^ &amp;: } &amp;@ÃZæ&amp;d !^ ÁÜ^• ^œáÆVÁ<br/>Y •: ^ • d â Á • œạ â } ãæÃOĦÂÛ/• œã * • đÁ</li> <li>Y ^ \ [ } æbéě d { æĉ &amp;: } zÁ^* *  æ&amp;b Á à !æ * Á<br/>] [ ] !: ^: ÁT ^ } ĂËVÁV œạ â } ãæá à !æ * Á<br/>U^ œã * DÆVÁCE d { æĉ &amp;: } æá^* *  æ&amp;bæá QE d Á<br/>Oãb • dD</li> <li>Y ^ !^* *   * bÁ  ^{ ^ } ĉ Á c^! [ ,æ } ãæáæ } [ &amp;ãáá<br/>\ [ ] dæ č Á</li> <li>I k U U Dc XWUg df UWnik 'IfmV]Y 8 J =<br/>fY[ i `UWU_cblf Ughi 'b]Y *YghXcgh dbU'<br/>Á</li> </ul>                                                                                                    |
|---------------------------------|--------------------------------------------------------------|----------------------------------------------------------------------------------------------------|
| Z}ā^\∙:cæÿ&^}ãæÁ<br>*^[{^d^&;}^ | Þā^]¦æ;ãáý[,[Á<br>,^¦[å\[,æ)^Á<br>^\¦æ)                      | <ul> <li>Y ^: ^\' bÁ • œş â} ãæá [] ãi [ ¦æÁ/XÁŠÔÖÁs]æÁ [] &amp;bák // \\[Á • œş â} ãæá [] : ^ &amp;bák // (] • ãi ] A U^ œa * AU ]   DKÁ</li> <li>Y ^\[} æbásé d { æc &amp; } zÁ^* / [æ&amp;b Á à !æ ` Á ][] !: ^: ÁT ^} ` ÁE VÁV• œş â } ãæá [à !æ ` Á U^ œa * DÉE VÁOE d { æc &amp; } æá * / [æ&amp;b á à !æ * Á U^ œa * DÉE VÁOE d { æc &amp; } æá * / [æ&amp;bæá / [] æbásé / [] @básé • dD</li> <li>Y ^ !^* '   bÁ  ^{ ^ } c Á c^! [] æbásé / [] æbásé / [] æbásé / [] æbásé / [] æbásé • dD</li> <li>Y ^ !^* '   bÁ  ^{ ^ } c Á c^! [] æbásé / [] æbásé /</li></ul> |
| Ú[:a[{^Đ]ā[}[,^Á<br> a]a        | ÞæÁ\¦æ)ā∿Á<br>, ^ , ā∿qæ)æ4ø∙oA<br>b∿å}æ4jĭàÁjã&∿bÁ<br> ājãã | <ul> <li>Y^\[}æbá^![, æ)ā^Á • œçā A Á [}ãt !æá/XÁ<br/>ŠÔÖÁ</li> <li>Y^\[}æbáečd { æcî &amp; }zÁ^* *  æ8b Á à !æ * Á<br/>][] !: ^: ÁT ^} * ÁÈVÁV• œçā }ãæá à !æ * ÁQ2 æt ^ Á<br/>U^œ3 * DÁÈVÁCE d { æcî &amp; }æá^* *  æ8bæáQCE d Á<br/>Cābč• cD</li> <li>Y^!^*   * bá [] !: ^: ÁUÙÖÊÁ • œçā ?a }ãæáæ ^ Áá<br/>:^* æbæá</li> <li>Y^\[}æbáečd c^• oÁ* }\&amp;báá [] ãt !æáVXÁŠÔÖ/ÁÁ<br/>•] !æ å É&amp;: ^ Á3 a Á ^• c ] * bzÁ5, } ã Á Á Á: à ã^ Á<br/>æ d c• č Á</li> <li>Ù] !æ å É&amp;: ^ Á3 A ź Á z Á [ * ã c• Á * à Á [ ;æ e æ) ^ Á<br/>• c`\ ãÁ ;z&amp;: æÁ æà  æáçãa^[</li> </ul>                                                                                                    |

|                                              |                                                                         | IkU[U.`K``ffmV]Y`8J≕žfY[i``UWY`NY[Uf`<br>d]_gY`]`fD]IY``7`cW_Ł`]`:UnU`fD\UgYŁ`b]Y`<br>gý`XcghdbY"                                                                                                    |
|----------------------------------------------|-------------------------------------------------------------------------|----------------------------------------------------------------------------------------------------|
| Ú¦[à ^{ ^ÁÁ<br>●^}}&@[}ãæ&bz                 | Uà¦æÁ,æÁ\\¦æ),ã∿Á<br>b∿∙oÁ,¦:^{ ã∿•:æ),^Á<br> ĭàÁ,[•d: ]ā[}^            | <ul> <li>Y^\[}æbá^\![, æ)ā\Á•œ,ā\Á;[}ãt[!æÁVXÁ<br/>ŠÔÖÁ</li> <li>Þæŝã}ābá\!:^&amp;ã\Áečd[{æĉ&amp;:}^bá^*` æŝbāÁ</li> <li>Y^!^*` `bá\[]!:^:ÁUÙÖÊÁ•œ,ā\ãoÁæ^ÁsÁ</li> <li>Y^\[}æbáečd[c^•oÁ`}\&amp;bāá\[]}ãt[!æÁVXÁŠÔÖÊÁ<br/>æà^Á]!æ,å:ãÊ5&amp;`^Á~\oá]!:^{ ãt[:}æÁVXÁŠÔÖÊÁ<br/>æà^Á]!æ,å:ãÊ5&amp;`^Á~\oá]!:^{ ãte: æ}ãeÁ<br/>, ^cc]`bA5,}ā\Á,Á\^àāAečd[c^•c`Á</li> <li>Ù]!æ,åÊ5&amp;`^Ájā\ÁzÁ][*ãc'Aj`àÁ][ÿæ{æ}^Á</li> <li>°C`\ãáÿz&amp;:æÁ</li> <li>W`&amp;@{{ Á[{]`c^!Á,Ácc^àā\Áe,æ^b)^{{ Áç æ^Á<br/>{[å^DÄ</li> </ul>                                                                                                    |
| Zæl^∙[,æ)ãæé∧∖¦æ)`Á<br>ŠÔÖ                   | ÞæÁ\\¦æ),ã≀Á<br>:}æbåĭbzÁãÁ{`*ãÁ<br> ĭàÁæb^∙[,æ),ãæ                     | ● Y ^ÿz&:Á{,[}ãq[¦Á/XÁŠÔÖÁáá,^&:^ Á\\¦æ))Á                                                                                                    |
| Zætaæå}ā^}ãæÁ<br>:,ãz:æ}^ÁÁ<br>à^:]ā∿&:^∙ç^{ | Yãã[&:}^Áå^{{Ár`àÁ<br>ãe∖¦^                                             | <ul> <li>▶āʰÁ, ^\[}čhÁ æå}^&amp;@Á&amp;:^}}[ &amp;āÁ •č, æ) ãæÁ&lt;</li> <li>č•c^¦^\Á</li> <li>T[}ãt[¦Á/XÁŠÔÖÁ, ^{ æ*æÅ, ^{ ãæ),^</li> </ul>                                                                                                    |
| Ú[, cæd:æbz&^Á+ãÁ<br>]¦[à ^{ ^               | Óÿå^Ás:ãæsjæ),ãæÁ<br>{[}ãt[¦æÁ/XÁŠÔÖÁ<br>][bæç,ãætez ÁrãÁšá<br>:}ãaetez | <ul> <li>W] ^, } 304 ã ÊA ^ Á( [ ) ã( ¦Á/XÁŠÔÖÁ8: ãæÿæÁ, Á<br/>] ¦æ; ãâyí, ^{ Ásl^à â Áçãa ^ [ Á</li> <li>W] ^, } 304 ã ÊA ^ Á; !æ; ââyí, ^ Ásl•o A [ ÿz&amp;: ^ ) â Á<br/>\æà  æáçãa ^ [ Á] [ { ã å: ^ Á[ { ] ` c^!^{ { AsoA} }<br/>{ [ } ã( !^{ { A/XÁŠÔÖ</li> <li>Ú': ^, !5 Áæà !^ &amp; } ^ Á • cæ; â } ãsá [ ] ã( !æÁ/XÁ<br/>ŠÔÖÁQ [ ] !: ^: ÁT ^ } Ă NÁU!: ^, !æ&amp;æ) â Á<br/>` cæ; â Áæà !^ &amp; } &amp; @ÂZæ&amp;d !^ ÁU^• ^ cáHNÁ<br/>Y •: ^ • d â Á • cæ; â } ãsá [ ] ã( !æÁ/XÁ<br/>OÖÉA</li> <li>Y ^ [ } æbée d c^ • cá } \ &amp; báá [ ] ã( !æÁ/XÁ<br/>SÔÖEA</li> <li>Y ^ [ } æbée d c^ • cá } \ &amp; báá [ ] ã( !æÁ/XÁ<br/>SÔÖEA</li> <li>Y ^ [ } æbée d c^ • cá } \ &amp; báá [ ] ã( !æÁ/XÁSÔÖEA</li> <li>æà ^ Á] !æ; å: ã ÊS&amp; ^ A[ ], cæ! æ) â Á ! [ à  ^{ { 5, A<br/>, ^ • c ] ` b/A5, } ã Á Á A' à ã Áe d c^ • č</li> </ul> |
| DfcV`YamXchm₩hýW                             | ∦″HJ`cfUh`UiX]c                                                         |                                                                                                    |

| Ùÿæà^A∱åàãō¦Ái^*}æiÿÁ<br>VX | ÞæÁ\\¦æ),ã∿Á<br>, ã∿qæ),^Áo∿∙oÁ<br>:}ã\\∙:œaÿ&[}^Á<br>[à¦æ                    | <ul> <li>Zæţ *  ^}ãæáţ àlæ čấţ åàãããaákásā} â Éţ [*zÁa Á</li> <li>][, [å[, æ) ^ Áa jā \[ &amp;ãz Á 5 ¦ Á à  ^ • [\ã&amp;@Á à ` å ` }\5, É¥ Á æ āţ Á !: ^] æ a æ @Ê, æ ^ ^ Á</li> <li>, ^\[ }æ Á &amp; }zÁ^* jæsb Á àlæ Ká] !æ å Á</li> <li>ã - [ ! { æ sb Á &amp; }zÁ^* jæsb Á à æ Ká] !æ å Á</li> <li>ã - [ ! { æ sb Á &amp; }zÁ^* jæsb Á à!æ Ká] !æ å Á</li> <li>č }ā * DÁ à Á ^ !^* j bÁ \ â ! ` }\[, æ) â Áæ (ë j a Áçā) ^ Á</li> <li>c }ā * DÁ à Á ^ !^* j bÁ \ â ! ` }\[, æ) â Áæ (ë j a Áçā) ^ Á</li> <li>c }ā bÁ (j a 4 ^ !^* j bÁ \ a ! ` }\[, æ) â Áæ) c }^ A</li> <li>č }ā * DÁ à Á ^ !^* j bÁ \ â ! ` }\[, æ) â Áæ (ë j a Áçā) ^ Á</li> <li>c } A [ , }ã 5, Á Á E bá \ A i a : æ æ @ a Ae j c }^ A</li> <li>i A [ , }ã 5, Á Á E bá \ A i a : æ æ @ a Ae j c }^ A</li> <li>c } A [ , ] ã 5, Á A E bá \ A i a : æ æ @ a Ae j c }^ A</li> <li>c } A [ , ] ã 5, Á A E bá \ A i a : æ æ @ a Ae j c }^ A</li> <li>c } A [ , ] ã 5, Á A E bá \ A i a : æ æ @ a Ae j c }^ A</li> <li>c } A [ , ] ã 5, Á A E bá \ A i a : æ æ @ a Ae j c }^ A</li> <li>c } A [ , ] ã 5, Á A E bá \ A i a : æ æ @ a Ae j c }^ A</li> <li>a a a Ae j c ] [ • ãæ a a æ a a ae j c ] A i a a a ae ae ae ae ae ae ae ae ae ae ae</li></ul> |
|-----------------------------|-------------------------------------------------------------------------------|----------------------------------------------------------------------------------------------------|
| Ólæ\ÁįàlæčÁ/X               | Ólæ\á[àlæ`Á][Á<br>, ^àlæ)ãÁ, ^b&ãaeÁ<br>VX                                    | <ul> <li>Ô: ˆ Á' } ãæ å[Áæ) c^ ][ ^ Áb • oÁ ¦æ, ãåý[ [Á]</li> <li>][åÿz&amp; [ } ^ ÑÁÔ: ^ Á ^ à ¦æ) [ Á å] [ , ã å } ãÁ</li> <li>• ° c^ { ÑÁp ā'] ¦æ, ãåý[ , [ Á [ ÿz&amp; [ } ^ Á æà  ^ Á</li> <li>ÙÔOEÜVÁ ĭ à Á' } ãæ åæ Åæ) c^ ][ , ^ Á z Ás: • cz Á</li> <li>] !: ^ &amp;: ^ } z Á ¦[ à  ^ { 5, Á Á à !æ ^ { Áska , ã \ ã \ { Á</li> <li>Ç åæ : æ Á ã Á [ ] ĭ : [ , æ) ã Á ÿz&amp; ^ Á [ å&amp; æ Á</li> <li>] !: ^ } [ • : ^ } ãæ Á • : ^ • d ã Á [ ÿz&amp; ^ } ãe È</li> </ul>                                                                                                    |
| Ó¦æàÁås,ã∖ĭ                 | Ó¦æ\Ási ã\`ÁjæÁ<br>, ^b&ãÁj[å&:æ•Á<br>[åç,æ:æ)ãæÁ<br>å ,ã\`Áj¦:^:Á<br>]¦[*¦æ{ | <ul> <li>Þæļ^ ^ Á] ¦æ, å:ã É&amp;: ^ Áæà  ^ Áæč åãi ÁzÁ<br/>] ¦æ, ãå ý[, [ Á] [ å ÿz&amp;: [ } ^ Áå[ Á ÿz&amp;: ^ Á, ^ b &amp;ãæÁ<br/>æč åãi Á[ [ ] ãi[ ¦æÁ/XÁŠÔÖÁ, ¦æ Á ÿz&amp;: ^ Á, ^ b &amp;ãæÁ<br/>æč åãi Á[ { ] ` c^ ¦æÁ,` à Ái åc, æ: æ&amp;: æ&amp;çãå^[ È</li> <li>R^ ^  ã1, !: ^ Á, ã \ c5 !^ &amp; @Á æ) æÿæ&amp;@á, å à â ¦æ) ^ Ás•oÁ<br/>[ à ¦æ Áæ/^Áå ¦æà ` b/Åå , ã \ ` ÉÁ: } æ&amp;: æ&amp;ú á<br/>[ à ¦æ Áæ/^Áå ¦æà ` b/Åå , ã \ ` ÉÁ: } æ&amp;: æ&amp;ú á<br/>( à ¦æ) â Ái â?] ¦æ, ãâ ý[ , ^* [ Á ^ • c^ { ` Á/XÉĂ<br/>Ú!: ^] ¦[ , æå Ái [ å ^ ã æ&amp;b Á • æ, ã } ãæÁ<br/>ÙŸÙVÒT È</li> </ul>                                                                                                    |
| DfcV`YamXchnWhýW            | <b>K</b> °c Vf Uni                                                            | ,                                                                                                    |
| 1                           |                                                                               |                                                                                                    |

| Ó¦æ\Áįà¦æ`                                                 | Þā∿Á,^,ā∿qæ),^Á<br>,•∖æ}ãiÁ(^*}æaÿÈ                                       | <ul> <li>Ù] ¦æş å Áş ^à læ) ^Áş ^b &amp; ãr Áş ãã ^[</li> <li>O[{][•ãr k Á 5 jö Á[ [ ¦Á'} ãæ åæ ÁÜÔŒ</li> <li>ÙËXãå ^[ kốZ, ^\ ^Á; \ 'z* j³ Á'} ãæ å æ ÁÜÔŒ</li> <li>ÛËXãå ^[ kốZ, ^\ ^Á; \ 'z* j³ Á'} ãæ å æ ÁÜÔŒÂ, Á</li> <li>O[{][}^ </li> <li>O[{][}^ </li> <li>O[{][}^ </li> <li>O[{][}^ </li> <li>Ak Z, ^\ ^Á; \ 'z* j³ Á'} ãæ å æ ÁÜÔŒÂ, Á</li> <li>Q[{][}^ </li> <li>Ak Z, ^\ ^Á; \ 'z* j³ Á'} ãæ å æ ÁÜÔŒÂ, Á</li> <li>Q[{][}^ </li> <li>Ak Z, ^\ ^Á; \ 'z* j³ Á'} ãæ å æ ÁÜÔŒÂ, Á</li> <li>\ [][ 'aæ @ Á ã' [ } ^{ (Ak Z, ^\) </li> <li>Ak A</li> <li>Ak A</li></ul> |
|------------------------------------------------------------|---------------------------------------------------------------------------|----------------------------------------------------------------------------------------------------|
| Þãr∖æxÁsee\[Á<br>[åc,æd:æ)ãeex/ÖXÖ                         | Ú¦:^{* [}^Á(à¦æÁ<br>ãÁæàý5&^}ãæÁ<br>}ã∧\c5¦^&@Á[ [¦5,                     | <ul> <li>Ú] ¦æçå Á,[ÿz&amp;:^}ã\ÁÖXÖ         <ul> <li>Ú^* }æÿÁÔ[{][•ãc^Á.æ], }ãæ#å[à l;zÁ</li> <li>bæta[ Á,à l;æ 5,</li> <li>Ú^* }æÿÁÛEXãå^[Á.æ], }ãæ#Á^]•:zÁ</li> <li>bæta[ Á,à l;æ 5,</li> <li>Ú^* }æÿÁÔ[{][}^} oÁ.æ], }ãæA</li> <li>à#a[/]•:zÁæaa[ Á,à l;æ 5,</li> </ul> </li> </ul>                                                                                                    |
| Ó¦æàÁ‱s,ã∖ĭ                                                | Y^,ā∿qaa)^Áo∿∙oÁ<br>[à¦æEbæqh^Ájā∿Á(æá<br>å,ã∖ĭ                           | <ul> <li>Ù] ¦æş å Á&amp;: ^Á, ā A [•cæyiæá, ^yiz &amp;: [}æá yi }[ Á { [}ãu[ ¦æá/XÁŠÔÖÁ, `à Á&amp;: ^Áů , ã \ Á, ā A A • o Á , ^&amp;ā : [} È</li> <li>Ö[\¦ Á [&amp;] [Á yiz &amp;: ^Á æà  æá e á a È</li> <li>Sæà ^   Á e á a Á • o Á, ā ] ¦æç ã û yi , [Á, [å yiz &amp;: [} È</li> <li>Sæà ^   Á e á a É &amp;: ^ Á, Á (^} ǎ) ' Á U ÙÖÁ, ^ à læ) ^ Á [•cæyi Á ] læç ã yi , ^ Á l 5 å yi Á * } æyi Á e á a E</li> </ul>                                                                                                    |
| DfcV`Yaminid]`chYa                                         | ˈnXƯbY[cˈɡh¥fckU                                                          | b]U                                                                                                    |
| Úā∦[cÁåæa∯^*[Á<br>∙c∿¦[,æ)ãæaýjā∿Á<br>å:ãæsýæaýj¦æ;ãåyj[,[ | Ó¦æàÁ(å][,ā∿å:ãÁÁ<br>{[}ãã[¦æÁ/XÁŠÔÖÁ<br>][Á,æ&ã}ã&ãÁ<br>]¦:^&ã∢\`Ájã[[cæ | <ul> <li>Y ^ &amp;^ ` býi ál[ cæá åæi) ^* [ Á c^![ , æ) áð æá<br/>à^:] [ ¦^å] ál Á Ás: ` b) á Á åæi) ^* [ Á c^![ , æ) áð á<br/>{ [ } ál[ ¦æÁ/XÁSÓÖÈ</li> <li>Y ^ { áb Á æáj [ , ^ Ái à ^ å , áb Ásæe^\ ab Áj ál[ cæ</li> <li>W] ^ , } ð thá a ÉÁ ^ Áj ál[ cá åæi) ^* [ Á c^![ , æ) áð á<br/>b<sup>o</sup> có , ` ÿz &amp;: [ } ^ Áj ál[ cá åæi) ^* [ Á c^![ , æ) áð á<br/>b<sup>o</sup> có , ` ÿz &amp;: [ } ^ Áj ál[ cá åæi) ^ * [ Á c^![ , æ) áð á<br/>b<sup>o</sup> có , ` ÿz &amp;: [ } ^ Áj ál[ cæ Sto Á æét^ { ætá<br/>, ` ÿz &amp;: æi) áð á æ j át á<br/>e c^![ , æi) áð át á<br/>: åæi) ^* [ Á c^![ , æi) át bÉ</li> </ul>                                                                                                    |
| DfcV`YamigdYWhz]WhbY`X`U`dfcXi_hi                          |                                                                           |                                                                                                    |
| ,                                                          |                                                                           |                                                                                                    |

| Uà¦æÁ,æÁ∖¦æ)a∿Á<br>b∿∙oÁ,æÁ,æÿ                                                                                                    | Uà¦æÁo∿•oÁ<br>,^ ¦[å\[,æ),^ÊÁ<br>æ†^Á,ã∿Á,^]^y}ãæÁ<br>&æÿ^*[Ájà∙:æ+`Á<br>,ãå:^}ãæ | <ul> <li>Ú¦: ^, ¦5 Áæà¦^&amp;; }^Á •œç â\}ãæá([}ãt[¦æá/XÁ<br/>ŠÔÖÁQ[] ¦: ^: ÁT ^} čHÌNÁÚ¦: ^, ¦æ&amp;æ) â\Á<br/>č•œç â\ Áæà¦^&amp;; }^&amp;@ÂZ@æ&amp;d[ ¦^ÁÜ^•^œáHÌNÁ<br/>Y •: ^•o\â\Á •œç â\}ãæÃOE  ÁÙ^œã] *•aDÈ</li> </ul> |
|----------------------------------------------------------------------------------------------------|-----------------------------------------------------------------------------------|----------------------------------------------------------------------------------------------------|
| Þã∿Á([}æÁ<br>, ^¦^*`∥[,æÁ<br>{[}ãa[¦æÁ/XÁŠÔÖÁ<br>]¦:^&ãr\æ{āÁAà[\`Á<br>`¦:zå:^}ãæ                                                                      | Þa∿Á,^,a∿qæÁ,ãÁ<br>}æÁ∖¦æ)a∿ÁJÙÖ                                                  | <ul> <li>Y^ÿz&amp;:Áţ[}ãt[¦Á/XÁŠÔÖÁátţåÿz&amp;:Áş¦:^,5åÁ</li> <li>:æ ājæbz&amp;îÉáxeÁ,æc]}ā?Áj[åÿz&amp;:Á*[Áş[}[,}ā&gt;Ásá</li> <li>,ÿz&amp;:Áæ ājæ);ā?È</li> </ul>                                                          |
| YÁ&^ ĭÁ':^•\æ);ãæá‰aa‡•:^bÁj[{[&.ÊA*]¦æ;åÁ§j-{¦{ æ&b%Ájæá þã &ã∿ÁU ¦[å\ãá§j-{¦{ æ&bãÁ  ã^}}cæá§á<br>•\[}cæè:čbÁ:ãÁA[\æ);^{A‰^•c^à`q[¦^{ Áã{ ^ÁÚ@4jā]•È |                                                                                   |                                                                                                    |
| ÚUΥ Ü3 VΑ̈́OUΑ̈́UÔZ VSWÄ́UVÜUÞΫ́                                                                                                    |                                                                                   |                                                                                                    |

# ?ca i b]\_UmicglfnY[ Uk WhY'CG8

ÞæÁ\\¦æ)ð\Á[[^Á[[•cæ Á,ˆ , ð\d[}^Á[{ `}ð aæA(•d:^\*æ, &:^Á§)-{¦{ `bz&^Á(Asð z&^{ Asd z&^ Asd z&^ Asd z&

| ATTENTION                                                                          |                                                                                                    |
|------------------------------------------------------------------------------------|----------------------------------------------------------------------------------------------------|
| AUTO ADJUSTMENT IN<br>PROGRESS                                                     | R^ ^ ãÁ, î, ã∿qæ), Áro∙oÁ[{`}ãæoÁ(∙d:^*æ,&:^Á<br>q{Á}æ&:^ÉÁ^Á([}ãq[¦Á/XÁŠÔÖÁro∙oÁ, Ádæ&&a∿Á<br>]¦[&^•ĭÁ^*ĭ æ&baÈ                                                                               |
|                                                                                    | ÞæÁ\\¦æ)ā\Á{[^^Á[∙œe Á, ̂, ā\d[}^Á[{ č}}ā`æA                                                                                                    |
| ATTENTION                                                                          | [●d:^*æ;&:^Á5j-{¦{ `bz&îÊÁ^Á([}ãt[¦Á/XÁŠÔÖÁ<br>b∿●cÁ([:æá,æà;¦^●^{ Á(^}&@@[}ã;æ&bañÉÁ                                                                                                    |
| CANNOT DISPLAY THIS VIDEO<br>MODE, CHANGE COMPUTE DISPLAY<br>INPUT TO1360X768@60Hz | Q-{ { æ&b∿ÁįÁ,à•ÿ*ą̃æ)^&@4,¦:^:Áį[}ã4[¦Á/XÁ<br>ŠÔÖÁ æè¦^•æ&@4,[:a[{ ^b/á4),á[}[, ^bÁ<br>&: •d[dą̃[ &ã4[å,å à æ)ãæbÉA}æbå`bzÁaãÁ,Á&: &ãA<br>Ù]^&:~aīæ&b∿bÉZæ‡^&æa)^Ásl^àÁ{[ÁFH΀¢ÁÏÎÌÁOÁ<br>΀P:È |

| ATTENTION                                                          |                                                                       |
|--------------------------------------------------------------------|-----------------------------------------------------------------------|
| NO VIDEO INPUT SIGNAL                                              | S[{`}ãaooÁo^}A(:}aas:aaAalaahA^*}aonyiÁ,^b&aãooÁ<br>çãã^^[È           |
| ATTENTION                                                          |                                                                       |
| IN POWER SAVING MODE<br>PRESS ANY KEY ON KEYBOARD<br>OR MOVE MOUSE | V^ ^,ã[¦ÁŠÔÖÁ,}æbåĭb∧ÁãÁ,Ád:^àã∿Á<br>[•:&: å:æ);ãæÁ^}^¦*ããÁÇCîàÁÚÔDÈÁ |
| £ €                                                                | T^}ٽÁrÿ5,}^ÁUÙÖÁb∿∙o4į(åà∥[\[,æ);^È                                   |
| 8                                                                  | T^}`Átÿ5,}^ÁJÙÖÁø∿∙oÁæà∥[∖[,æ}^È                                      |

# ÚUY Ü3 VÁÖUÁÚUÔZ VSWÁÙVÜUÞŸ

# FY[i`Uhcfmi=bZcfaUhjcb

ÔÒÁÖ^&|æbæaā[} Á; -ÁÔ[}-[; { ãĉ ÁÁÖā] |æ ÁÚ[, ^¦ ÁT æ) æt ^{ ^} oÁÚðt } ædð \* ÁÁØ^ å^¦ædÂÔ[ { { ` } 35ææð] } •Á Ô[ { { ã • ð] } ÁÇØÔÔDÁÞ[ cð&^ ÁÇVÈÙĚÚ} |^ DÁÁÔ[ { { ã • ð] } ÁØ^ å^¦æd^ å^¦æd^ Ô[ { { ` } 35ææð] } ÁÇØÔÔÁ Ö^&|æbæð] } DÁÁÒÞÁ Í €GGÁÔ[ { ] |ãæ) &^ ÁÇÔ: ^&@AÜ^] ` à |38ÁU} |^ DÁÁX ÔÔCÓÔ |æ • ÁGÁÞ[ cð&^ ÁÇRæ] æ) ÁU} |^ DÁÁ T ÔÓÁÞ[ cð&^ ÁÇÙ[ ` cœÁS[ ¦^æðU} |^ DÁÁÚ[ |ã @ÁÔ^} cº¦Á[ ¦Á/^• cð] \* Áæ) å ÁÔ^¦ cãðôæð] } ÁÞ[ cð&^ •ÁÞ[ ¦cœÁÒ` ¦[] ^ Á OP[ ¦å ð&AÔ[ ` } c ð • DÁQ-{ ¦{ æð] } •ÁÓÙT CÓÞ[ cð&^ ÁÇVæð] æ) ÁU} |^ DÁÁÒ|\*[ ] [ { ð^ ÁP ð] , ^ã ÁQ` ` ÅÞ[ ¦cœÁÒ` ' [] ^ Á •ÁÚ@ð] • ÁÔ} å Ё -ĔŠã^ ÁÖã] [ • æÁÁQ-{ ¦{ æð] } Á{ ¦ÁNSA[ } |^ ÁAY æ c<sup>,</sup> ÁO|^ &c ð &edea/æ) å ÁÔ|^ &c [ } ð ÁP ð Y ÒÒÒ

Ùæ^ĉ Áæ) åÁ/¦[`à|^•@[[cā]\*ÁÁ/¦[`à|^•@[[cā]\*ÁÁJc@?¦ÁÜ^|æe^åÁQ;-{¦{ æeā[}}ÁÁ2!^``^} d^ÁOE\^åÁ Û`^•cā[}•ÁQ2OEÛ•D

#### 79<sup>\*</sup>8 YWUfUhjcb<sup>\*</sup>cZ7 cbZcfa jhm

ËÃÒÞ΀JÍ€ËËHGE€EFÁQÙæ^c`Á^˘ăa^{^}d^, ÁQ,-{¦{ æãa[}Á/^&@;[|[\*^ÁÒ´ĭã]{ ^}d, A ËXÔÞÍÍ€GGHĘJJÌÁQÜæåãIÁÖãič¦àæ}&^Á^˘ă^{^}ôA, ^}oA; ÁQ, +¦{æaãI}A/^&@@[|[\*^ÁÔ˘ã]{^}d∆ ËÃÒÞÍÍ€GIKEJJÌÁQQ { `}ãĉÁ^``ã^{ ^}ơ{ ^AQ -{¦{ aeaã}}Á/^&@?[|[\*^ÁÒ``ã]{ ^}dÓ ^ ËÃÒÞÎ F<del>€€€ЁHЁC}G€€€</del>ÁQŠãĮãø•Á{¦Á?Pæ¦{[}ã&ÁÔ`¦¦^}♂ÁÒ{ã•ã[}DÁ ËÃÒÞÎ F<del>€€€ËLËLKF</del>JJÍ ÁQŠã[ ãææā]}Á[ -ÁX[ | cæ\* ^ÁQ|ĭ & čæaā]}Áæ}åÁQ|ã&\ ^¦DÁ ËÃÒÞÍÍ€FHKFJJ€ÉOEFGÉOEFHÉOEFIÁQÜæåãIÁÖãacĭ¦àæ)&^Á^˘ĭã^{^}o/fxÂŬ[ĭ}åÁæ)åÁ/^|^çããI}ÁÜ^&^ãç^¦•Áæ)åÁ æ•[&ãæe^åDÁ ËÃÒÞÍÍ€G€KFJJIÉOEFGÁQQ{{`}ãĉÁ^``ãl^{^}oÁ(xÂU[`}åÁæ)åÁ/^|^çãrá[}ÁÜ^&^ãç^¦•Áæ)åÁæ••[&ãæes^åDÁ ËÃOÒÔÁÕ ăå^ÁFFGHGEEEÁQÃÕ ăå^Áţ}Ás@AÙæ^c Áţ-ÁT ĭ|cãţ ^åãæAÔ ĭãj{ ^}dDÁ[||[、ãj \* Á;¦[çã:ãţ}●Áţ-Áůã^&cãç^●Á æ]]|a&æa)|^Á ËÂ JÐHÎ EÒÒÔÁCÒT ÔÁÖã^&cãc^DÁ aa)åÁāsÁ,¦[å č&^åÁaî Áaa4(a) čaa8cč¦ãj\*Á(¦\*aa)ã aceã[}Á(}ÁQ)UJ€€€Á(^ç^|ÉÁ V@^Á,¦[å`&oÁsa‡•[Á&[{]|^Á,ão@Á@?Á[||[,ã]\*Á cæ),忦å•Á ĔÁQUUJGIFËHÉÁQUUJGIFËIÉÁQUUJGIFËIÁQC\\*[}[{ 38:4^``ã^{ ^} o^{{ ^} Ka` a‡/Öã]|æîDÁ ËÃQÙUFHI€ÎËGÁQÒ¦\*[}[{ã&Á^˘˘ã^{^}o^{\[\AØ]æeÁ,æ}^|●DÁ  $\ddot{E}$ ÕÙÁÒSFËGEEEÁÕŨÁ]^8ããæãa } DÁ ËÁ, ¦ÒÞÍ €GÏ J KFJJÌ ÁQŠ[ , Á21^``^} & ÂÒ|^ & dã Áse) å ÁT æt } ^ cã 8 Áã |å• Á[ ¦ÁXã ` æ∲Öã ] |æ DÁ ËÄT ÚÜËCQÁÇT ÚÜKFJJ€KÌÐFJJ€KF€ÆŠ[, ÁØ!^``^}&°ÂÒ|^&cla&Áæ}åÁTæt}^œ&Aæ}|å•DÁ ËÁVÔUJJÊÁVÔU€HÁÇÜ^˘ĭã^{ ^} ơÁ[¦ÁÒ}çã[}{ ^} ơŚæà^||ãj\*Á[ 4Ô|\*[]}[{ ã& ÊÔ}^\\*^ÊÔ&[|[\*^Áæ) åÁÒ{ ã•ã[}ÊÁ VÔUKÁÛ, ^åãr@ÁÔ[}-^å^¦æaā[}Á[-ÁÚ¦[-^••ā[}aa‡ÁÔ{]|[^^^•DÁ[¦Á/ÔUÁç^¦•ã[}•

ÜÒVWÜÞÁ/UÁ/UÚÁJØÁ/PÒÁÚŒÕÒ
## 8 ]gd`UmDck Yf`A UbU[ Ya YbhG][ bU`]b[

**Regulatory Information** 

### 68@&&%J

V@ărÁţ[}ãt[¦ÁārÁ<``ā]]^åÁ,ão@ÁooÁ`}&oaţi}Át[¦Áraoçāj\*Á\}^¦\*^Á,@a&@Á`]][¦orÁs@AXÒÙOZÆÖā]|æÂ Ú[, ^¦ÁTaa)æ\*^{ ^}oÁUāt}a¢aj\*Á¢ÖÚTÙDÁraa)åæåĚÁV@ārÁţ^ao}oÁs@æAs@A{[}ãt[¦Áţ`•oAsA &[}}^&c^åÁţÁoa&{[{]`c^¦Á,@a&@Á`]][¦orÁXÒÙOEÆÖÚTÙÁţÁ`|-ä||Ás@AA^``ā^{ ^}orÁşÁs@AÞWVÒSÁ •]^&ãã&æaaţi} €HGJJÐIIĖÁ/āţ^Á^ccaj\*•Áse^Áseåbŏ•c°åÁ¦[{Ás@AA^•c^{{A}}ãoAs^Á[-c;æA^È

| •]^&ãã&æaā[}Â:€HGUJÐIÈÁVã[^Á:^œã]*•Áæ4^Áæåbŏ•c^åÁ4[{ Ác@Á^•c^{ A`}āA\$a^Á[-ç;æ4^È |             |               |                   |  |
|-----------------------------------------------------------------------------------|-------------|---------------|-------------------|--|
| ÞWVÒS                                                                             | XÒÙŒÛæe^    | ŠÒÖÁQ,åã&æe[¦ | Ú[                |  |
| Þ[¦{æþÁ[]^¦ææã[}<br>Ú[¸^¦ÁÙæçã]*                                                  | UÞ          | Óľ ^          | F€€ÁY ÁÇC ] &8æ¢D |  |
| OE‡c^¦}æsãç^ÁG<br>U}^Á;c^]                                                        | UØØÇÙ ^^] D | OĘ à∧¦Á       | ŁÁÁ               |  |

Ù,ãa&@ÁUØØ UØØ ŁÁHÁY

Y^Á^&[{{ ^}åÁ[ĭÁ;ãa&@Á;~Ás@?Á[[}ãa[¦Á;@?}Áãa/ãarÁ;[oÁ5jÁ•^Á[¦Áĭãa^ÁsaÁ[}\*Ásā[^È

### ÜÒVWÜÞÁ/UÁ/UÚÁJØÁ/PÒÁÚŒÕÒ

V@ārÁ~`čāj{^}c^3ex^A}Áx^+ & c^åÁsa)åÁų[č]åÁs[Ásu[{]|^Á,ãc@ás@Afa[ãorÁsu^Ása^ê]æ•ÁÓÁ åã ãazajÁsi^çãs∧ÉA,覕čæ)cÁs[ÁÚæic/乐ÍÁ;Ás@ÁZÔÔÁÜč|^•ĚV@•^Áa]ãorÁsu^Ásu^•ãt}^åÁs[Á

] ¦[çãå^Á^æ•[}æà|^Á, ¦[c^&cā]} Áset æaj•oÁ@eek{~`|Á5jc^¦~^¦^} &^Á5j Ásek^•ãa^}cãæb;Á

### :YXYfU`7 ca a i b]WUh]cbg`7 ca a ]gg]cb`fl 77ŁBch]WY`fl 'G''Cb`mŁ

4. • cæļaæā, ) É / @ār Á\* ~ `ā, { ^} o^{{\*} ^} ^! æe\*• É \* • • Áæ; å Á&æ; å Á&æ; å Ææ ææ Áæå ã Á', ^ ` ` ^} & ` Á' > ^! \* ` Á æ; å É 55, [ o/53, • cæļ/^å Áæ; å Á\* • ^ å Á3; Áæ&&[ ¦ å æ; & A^ ã @Á@ Á3; • d ` & cā, } • É Å; æî Á&æ • ^ Á@æ { ~ | Á ä, c\* ¦ ~ \^} & ^ Á{ [ Áæå ã Á&] { { ` } 88 ææã; } • È Å [ ] ^ c, ^ l É & @ ! ^ Æ Å; [ Á ` æ æ; c^ Á@æ Á ä, c\* ¦ ~ \^} & ^ Á{ [ Áæå ã Á&] { { ` } 88 ææã; } • È Å [ ] ~ c, ^ l É & @ ! ^ Æ Å; A [ Á ` æ æ; c^ Á@æ Á ä, c\* ¦ ~ \^} & ^ Á [ ] Á, [ of, &&` | Á3; Áæf, æ cã &` | æ Å3; • cæ | ææã; } È Á & @æ Á ` `ā, { ^} of & [ ^ & A & e a; c\* | ~ \^} & ^ Á, ā | Á, [ of, &&` | Á3; Áæf, æ cã &` | æ Á5; • cæ | ææã; } È Á & @æ Á ` `ā, { ^} of & [ ^ & A & A @æ { ~ | Á3; c\* | ~ \} & ^ Á{ [ Áæå ã [ Á; | Ác\* | ^ c; ã ā] } Á ^ & ^] a; } É @æ { ~ ` | Á3; c\* | ~ \} & ^ Á{ [ Áæå ã [ Á; | Ác\* | ^ c; ã ā] } Á ^ & A & [ cā; ] É Å @& A & ^ A & A c` | }ā \* Á@ Á ` `ā, { ^} of, ~ Áæ} å Á; } É & @ Á • ^ | Áā A & [ ` ] æ \* a Å [ Á5; Á4; Á4; Á4; [ ] | ^ & & A & A

- ājc^¦-^¦^}&^Áa^Á;}^Á;¦Á;[¦^Á;Áœ¢Á;[∥[,āj\*Á;^æ•č¦^•K
- Ü^[ ¦â\} o{{\ | Á^|[ & ae ^ Ác@^ Á^ & açã \* Áse} c^ } } ad Ă
- Q&\^æ^^k@^A^] ælæaā[} &\^ç ^^} &d@^A```ā] { ^} o^\$e} åA^&^ãç^\`ÈA
- Ô[}}^&ok@A`` ª[{ ^}ok§ d[ ke) A[` d^oA] Azek8a3& ãok8ã~\^} ok[[ { k@zecA[ Á @38.@k@ A^&^ãç^| A§ A8[ }}^&c^ å EA

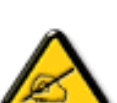

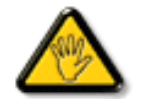

Ô@ee)\*^•Á(¦Á([åãã&æeaā[}•Á([ơÁ¢]¦^••|^Áea])¦[ç^åÁa^ÁœA,æecîÁ^•][}•ãa|^Á{[¦Á &[{]|ãee}&A&[č]|åÁç[ãaÁs@Á•^¦©Áečc@[¦ãcîÁq[Á]]^¦æe^Ás@Á`čā]{ ^}œÁ

W•^Á;}|^ÁÜØÁ @å\å^å/&sæà|^Ás@eecÁ; æ•Á`]]|ð\åÁ;ão@ko@Á;[}ãt[¦Á;@}}Á&[}}^&cā;\*Ás@ā\*Á;[}ãt[¦Át[Ásæá&[{]`c^¦Á å^çã&^ÈÁ

 $V[\dot{A}_{1}^{\dagger}]^{\circ}c^{\circ} \delta_{a} = a^{\circ} \wedge \dot{A} (a_{a} = \dot{A}^{\circ})^{\circ} |\dot{A}_{a} \wedge \dot{A}_{1}^{\dagger}|\dot{A} = a^{\circ} \delta_{a} + \dot{A}_{a} = a^{\circ} \delta_{a} = a^{\circ} \delta_{a} =$ 

VPŴÁÔŠŒIJÙÁÓÁÖŐŴŒŠÁŒIJڌ܌WÙÁT ÒÒVÙÁŒŠŠÁÜÒÛWѾÒT ÒÞVÙÁJØÁ/PÒÁԌތÖŒÐÁ ŒVÒÜØÒÜÒÞÔÒËĎŒWÙŒŐÁÒÛWŴIT ÒÞVÁÜÒÕWŠŒ/@JÞÙĚÁ

ÜÒVWÜÞÁ/UÁ/UÚÁJØÁ/PÒÁÚŒÕÒ

### 7 ca a ]gg]cb': YXYfUY'XY``U7 ca a i b]WUhjcb'fl 77'8 YWUfUhjcbŁ

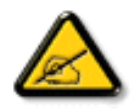

 $\hat{O} \circ \hat{A}... \hat{a} \wedge \{ \land \} \circ \hat{A} \otimes \hat{A} \otimes \hat{A}$ 

- Ü..[.¦?a^} c^!Á(`Áŝ..].|æ&^!Á(22);c^}} ^Áŝ^A..&^] cā[}ÈÁ
- OE\*{^} c^\Áaz4sãã caa) &^ Á\ d^ ÁC.`` ā] ^{ ^} oÁ oÁ^ Á...8^] c^` \ÈÁ
- Ó¦æ) &@ ¦ÁC.ĭ ã] ^{ ^} oÁ `¦Á } Ásĕ d^Ásãa & ãA´ ^ÁsA @ãæ ..Á; æ Á^Á...&^] o\* ¦ÈÁ
- Ö^{ að) å^¦Áµ@anna ^Ánu`Á( æd&@að) åÁ(ĭÁnuC}Áe^&@) a&að}Á&@o;c¦[}}..Á?}Á aænta fat Eo:....çãrafi}ÉA

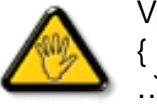

V[čơ•Á;[åãã&ææā;}•Á;@ââa)oA;æeÁ^8čÁ@3;]¦[àææā;}Á&^•Á^¦çã&^•Á&[{]..ơ};o•Á\*}Á {æ<u>æã+</u>^Á&^Á&[}-{¦{ãc.Á\*•oA\*`•&^]cãa|^Á&@3;ơ¦åã^ÁeÁCcājã\*æe^`¦ÁC•æ\*^Á&`Á;¦..•^}oÁ □...`čāj^{ ^}cÈ

 $\Rightarrow Ccajaa^{A} \land As^{A} \land As^$ 

### ÔÒVÁŒÚÚŒÜÒĞÁÞWT ÒÜŴWÒÁÖÒÁŠŒÔŠŒÙÙÒÁÓÁÜÒÙÚÒÔVÒÁ/UWVÒÙÁŠÒÙÁÒÝÕÕÒÞÔÒÙÁÖWÁÜÒÕŠÒT ÒÞVÁ ÙWÜÁŠÒÁT Œ/ÒÜŴŠÁÓÜUWSŠŠÒWÜÁÖWÁԌތÖŒĚÁ

### 9B'))\$&&7 ca d`]UbWY'f7 nYWY 'F Ydi V`]WCb`mL

This device belongs to category B devices as described in EN 55022, unless it is specifically stated that it is a Class A device on the specification label. The following applies to devices in Class A of EN 55022 (radius of protection up to 30 meters). The user of the device is obliged to take all steps necessary to remove sources of interference to telecommunication or other devices.

Pokud není na typovém štitku počítače uvedeno, že spadá do do třídy A podle EN 55022, spadá automaticky do třídy B podle EN 55022. Pro zařízení zařazená do třídy A (chranné pásmo 30m) podle EN 55022 platí následující. Dojde-li k rušení telekomunikačních nebo jiných zařízeni je uživatel povinnen provést taková opatřgní, aby rušení odstranil.

### ÜÒVWÜÞÁ/UÁ/UÚÁJØÁ/PÒÁÚŒÕÒ

### J77 ≕BchjWYfbUdUb Cb`mŁ

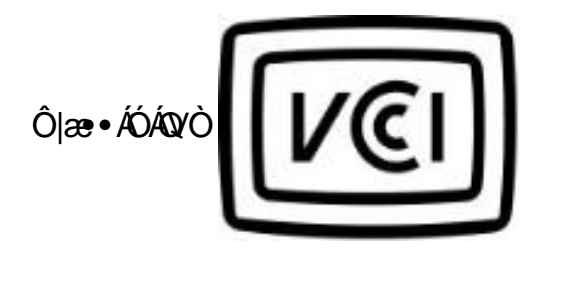

この装置は、情報処理装置等電波障害自主規制協議会 (VCCI)の基準 に基づくクラス B 情報技術装置です。この装置は家庭環境で使用すること を目的としていますが、この装置がラジオやテレビジョン受信機に近接して 使用されると、受信障害を引き起こすことがあります。 取扱説明書に従って正しい取り扱いをして下さい。

ÜÒVWÜÞÁ/UÁ/UÚÁJØÁ/PÒÁÚŒÕÒ

## A≓7 BchjWV/fGcih\ ?cfYUCb`mL

## Ô|æ•ÁÓÁÖ^çã&^

| 장치 종류 | 사용자 안내문                                                         |  |
|-------|-----------------------------------------------------------------|--|
| B급 기기 | 이 장치는 가정용으로 전자과 직합등록을 한 장치로서 주거지역<br>에서는 물론 모든 지역에서 사용할 수 있습니다. |  |

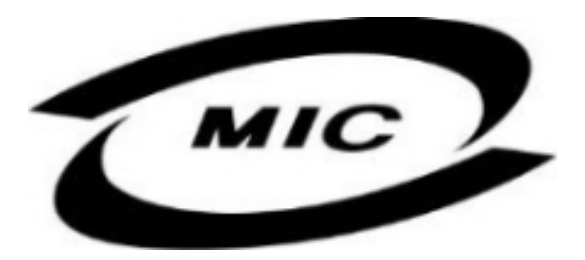

Ú|^æ^^A,[c^As@eexAs@arAsa^ça&^A@eeAsa^}Aed];[ç^åA{[;A,[}Ëa`•ā;^••A,`;][•^•Aed;åA(æAsa^Asa,Aed;Aed)^A ^}çā[}{ ^}dÊd;&]`åā;\*A^•ãa^}caedAed^æÈ

### ÜÒVWÜÞÁ/UÁ/UÚÁJØÁ/PÒÁÚŒÕÒ

### Dc`]g\ '7 YbhYf 'Zcf 'HYghjb[ 'UbX'7 YfhjZjWUhjcb 'BchjWY

V@A``ā]{^}oA`@{`|åA\$\\asphi\asphi\as

 $V @ \dot{A} @ e \bar{a} * \dot{A} [ \ a^{a} & d | \dot{A} + \dot{A} @ \dot{A} [ [ \{ @ \dot{A} | ^8 d \bar{a} e \dot{A} \phi + \dot{A} ] & e e \dot{A} | \dot{A} & e^{\dot{A}} \\ \dot{A} & e^{\dot{A}} & \dot{A} & e^{\dot{A}} \\ \dot{A} & \dot{A} & \dot{A} & \dot{A} & \dot{A} \\ \dot{A} & \dot{A} & \dot{A} & \dot{A} & \dot{A} \\ \dot{A} & \dot{A} & \dot{A} & \dot{A} \\ \dot{A} & \dot{A} & \dot{A} & \dot{A} \\ \dot{A} & \dot{A} & \dot{A} & \dot{A} \\ \dot{A} & \dot{A} & \dot{A} \\ \dot{A} & \dot{A} & \dot{A} \\ \dot{A} & \dot{A} & \dot{A} \\ \dot{A} & \dot{A} & \dot{A} \\ \dot{A} & \dot{A} & \dot{A} \\ \dot{A} & \dot{A} & \dot{A} \\ \dot{A} & \dot{A} \\ \dot{A} \\ \dot{A} & \dot{A} \\ \dot{A} \\ \dot{A}$ 

V[Á&[{]|^c^|^Á;ã&@A;~Á@A``ā]{^}dŹ\$@A;[;^¦Á`]]|^Á&æà|^Á;`•oÁà^Á^{[ç^åÁ;[{Á@A;[,^¦Á`]]|^Á •[&\^dŹ;@&@A@;`|åÁà^Á[&æe^åÁ,^æóÁ@A``ā]{^}ofæo}åÁ?æeāj^Áæ&&^••ãa|^È

ŒŹij¦[ơ&aặį}Áįæ\ÄXÓÄ&s[}-ãi{•Áx@æaÁ@^Á`čāj{}^}oŕ≦rÁ§jÁ&s[{]|ãæ);&^Á;ãx@Áx@^Áj¦[ơ&aặi}Á\*•æ\*^Á^ččā^{^`čā^{^`čā^{^`čā^{^`čā^{^`čā^{^`ča^{^`ča^{^`ča^{^\*}}}}}Å}. •cæ);忦å•ÁUÞËJHEV/ËIGF€ÏÁæ);åÁUÞË JEOÈEÊÎGÍFÈ

## Wymagania Polskiego Centrum Badań i Certyfikacji

Urządzenie powinno być zasilane z gniazda z przyłączonym obwodem ochronnym (gniazdo z kołkiem). Współpracujące ze sobą urządzenia (komputer, monitor, drukarka) powinny być zasilane z tego samego źródła.

Instalacja elektryczna pomieszczenia powinna zawierać w przewodzie fazowym rezerwową ochronę przed zwarciami, w postaci bezpiecznika o wartości znamionowej nie większej niż 16A (amperów).

W celu całkowitego wyłączenia urządzenia z sieci zasilania, należy wyjąć wtyczkę kabla zasilającego z gniazdka, które powinno znajdować się w pobliżu urządzenia i być łatwo dostępne.

Znak bezpieczeństwa "B" potwierdza zgodność urządzenia z wymaganiami bezpieczeństwa użytkowania zawartymi w PN-93/T-42107 i PN-89/E-06251.

## Pozostałe instrukcje bezpieczeństwa

- Nie należy używać wtyczek adapterowych lub usuwać kołka obwodu ochronnego z wtyczki. Jeżeli konieczne jest użycie przedłużacza to należy użyć przedłużacza 3-żyłowego z prawidłowo połączonym przewodem ochronnym.
- System komputerowy należy zabezpieczyć przed nagłymi, chwilowymi wzrostami lub spadkami napięcia, używając eliminatora przepięć, urządzenia dopasowującego lub bezzakłóceniowego źródła zasilania.
- Należy upewnić się, aby nic nie leżało na kablach systemu komputerowego, oraz aby kable nie były umieszczone w miejscu, gdzie można byłoby na nie nadeptywać lub potykać się o nie.
- Nie należy rozlewać napojów ani innych płynów na system komputerowy.
- Nie należy wpychać żadnych przedmiotów do otworów systemu komputerowego, gdyż może to spowodować pożar lub porażenie prądem, poprzez zwarcie elementów wewnętrznych.
- System komputerowy powinien znajdować się z dala od grzejników i źródeł ciepła. Ponadto, nie należy blokować otworów wentylacyjnych. Należy unikać kładzenia lużnych papierów pod komputer oraz umieszczania komputera w ciasnym miejscu bez możliwości cyrkulacji powietrza wokół niego.

ÜÒVWÜÞÁ/UÁ/UÚÁJØÁ/PÒÁÚŒÕÒ

### Bcfl\`9ifcdYfBcfX]W7ciblf]YgL=bZcfaUfjcb

Ú|æ&^¦ãj \* ĐX^} cājæeāji } Á

### J5FB=B; .

### Ø\$ ÜÙ†SÜŒŐÖÁJTÁŒ/VÁPWXWÖÓÜŸVŒÜÒÁJÔPÁWVŒŐÁţÜÁІV‡VSUTŠŐÕŒÉAP†ÜÁ ÖWÁÙV†ŠŠÒÜÁÖŒPÁWÜWÙVÞŒPŐÁJ‡ÚŠŒ/ÙĚÁ

Ú|æ&^¦ãj\*ĐX^}cājæeaāj}Á

### 58J5FG9@<sup>-</sup>

### Ù<ÜÕÁXÒÖÁÚŠŒÔÒÜŒÇÕÒÞÁØUÜÊÆŒ/Á¤ÒVŠÒÖÞŒÇÕÒÞÙÁÙVOSÁJÕÁÙVOSSUÞVŒSVÁ ÒÜÁ¤ÒTVÁ/OŠÕI ÞÕÒŠÕÕÒEĂ

Úæãi∖æ£00(æ)∖ã∿¦q[Á

### J5FC**+∥**G.<sup>•</sup>

Ù ŒU QY CHẾŠ CHEY Ò ÂÙ QY Ò Þ É ÂÒ VV † ÁX Ò Ü S SU RU P VU ÁX U Ở CHEĐ Á / CHỦ X QY CHĐÙ Ù CHẤP Ò ŠÚ U Ù V (Á Ũ Ü U VV CHETÁ Ú QV U Ü CHÙ QHÙ VCHĂ

Ú|æ•^¦ậ,\*ĐX^} cậæ b≬}Á

58J5FG9@<sup>-</sup>

ÜÒVWÜÞÁ/UÁ/UÚÁJØÁ/PÒÁÚŒÕÒ

6 GA = BchjWY fHUjk Ub Cb mŁ

符合乙類資訊產品之標準

ÜÒVWÜÞÁ/UÁ/UÚÁJØÁ/PÒÁÚŒÕÒ

### 9f[ cbca ]Y'<]bk Y]g'fbi f'8 Yi hgW `UbXŁ

Öæ{ãÁ0@ÁT[}ãt[¦Á\$[{^¦Á\$|^}Å\$jÁ\$|^\ÅZ`|æ•`}\*Á\*^-{¦å^\ơ}ÁY^\ơ}ÁYo]¦&&@ÉÉ#indeadæĕ-Á`Áæ&@^}É&aæiÁ

- 1. Ü^] ælæč ¦^} Á,` ¦Áå` ¦&@Á2æ&@^ \•[} ælÁå` ¦&@^ → @oÁ, ^¦å^} ÈÁ
- 2. } ` ¦Áį ¦ãt ðj æ¢ËÒ¦•æc c^ðإ^Áç^¦, ^} å^ö́́, ^¦å^} ÈĂ
- 3. à^ãЮ`¦•æc Áå^¦ÁÓąå¦4@^Á,`¦Á^ą]^Áàæĕætc\*|^&&@A^ą]\*^àæĕoÁ,ãåÈ

CE•Á\:\*[}[{ ã&@}ÁÕ:>}å^}Á, ãååÁ\{ ]-[ @/^}É&åãAÕ:`}å~æbà^}ÁÓ|æčÁ`}åÁÜ[ oÁ, ã&@oÁseč Á&č`}\|^{ Á W}c^:\*:`}åÁ`Áç^:, ^}å^}ÁÇ&@^&@^AŠ^•àæ\^ãoÁ`}åÁ\:@4@^ÁOE \*^}à^|æecč}\*Ás^ãÁ`Á\*^¦ãj\*^{ Á Z^ã&@}\[}dæoÁ, ê:'^}ÁsãAÁZ[|\*^DÉÁ

Ö^¦Áselà^ãe•]|æn:à^:[\*^}^ÁÙ&@eel|å¦`&\]^\*^|Á,æ&@#ÖODeAÍÍÁÎHÍÁà^dê\*AÁ €åÓÁQCEDÁ(å^¦Á,^}ð\*\'ÉÁ

 $57 < HIB; .\acute{A}OOQT \acute{A}OEAQUVOŠŠOP \acute{A}OQUOUČAOČUTVOUĆOUTVOUĆOUTVOUĆAOC PVOPEĆOCE Á$ POVZUVOÔSOUĆAVPOČAPOVZSOEDOŠODPVÁZVOTPOŠQOPAU QPOČA

### ÜÒVWÜÞÁ/UÁ/UÚÁJØÁ/PÒÁÚŒÕÒ

### 9bX!cZ@ZY'8]gdcgU'

Ÿ[`¦Á,^, Á, [}ãq[¦Á&[}cæa])•Á, æe^¦ãadp+Ás@eæA&aa)Ásh^Á^&?&|^å/&e}åÁn^`•^åÈÀÙ]^&ãadqã^å/&[{]aa)ã∿Á&aa)Á^&?&|^Á ^[`¦Á,¦[å`&oAq[Á5]&¦^æ>^Ás@ Ása{ [`}oA,~Á^`•aasi|^Á, æe^¦ãadp+Ása)åÁq[Á, ājā[ã^Ás@ Ása{ [`}}As[Ásh^Ásiã+][•^å/A,ÈĂ

Ú|^æ•^ÁājåĄ́,`oÁsæà[`oÁs@·Á[&æ‡Á^\*`|ææāj}•Á;}ÁQ;\_ÁξÁšā][•^Ą;-Á[`¦Á;|åA;[}ãt[¦Á+[{Á[`¦Á[&æ‡ÁÚ@aja]•Á å^æ‡^¦ÈÁ

### fl cf Wighca Yfg ]b 7 UbUXU UbX I 'G 5 1/2

V@ārÁ,¦[å`&oÁ,æ^Á&[}cæa∄,Á^æåÁæ)å⊕?¦Á,^¦&`¦^ÈÄÖãr][•^Á,Á§,Áæ&&&[¦åæ);&^Á§[Á[&æ‡Ë;cæe^Áæ);åÁ^å^¦æ‡Á ¦^\*`|æe∄]}•È Ø[¦Áæååãa∄]}æ∯§]-{¦{æe∄}}Á;}Á^&^&&{]3}\*Á&[}cæ&oÁ,, Èãæ‡È}¦\*ÁÇÔ[}•`{^¦ÁÔå`&æe∄}}ÁQ;ãaãæeãç^D

### ÜÒVWÜÞÁ/UÁ/UÚÁJØÁ/PÒÁÚŒÕÒ

### =bZcfa Uhjcb'Zcf'l ?'cb`m

K5FB=B; '!'H<=G'5DD@5B79'AIGH'69' 95FH<98"

### **≠a dcfhUbh**Á

V@ārÁse]]æ¦æcč•ÁārÁ`]]|ā∿åÁ,ão@áse)Áse]]¦[ç^åÁ {[`|å^åÁFHOEA]|`\*ÈÁV[Á&@æe)\*^ÁseÁč•^Á§JÁs@ãrÁc`]^Á [-Á]|`\*Á]¦[&^^åÁsee Á{[||[, •KÁ

FĚÜ^{ [ ç^Á; •^Á&[ ç^¦Áæ] åÁ; •^ÈĂ

HÈĂÜ^~ãÁs@Á\*•^Á&[ç^¦ÈĂ

QÁx@^Áãxc^åÁj|\*\*ÁširÁj[ơÁ\*ãzæà|^Á[¦Á[\*¦Á[\*¦Á[&\^óÁ [čd^o=ÉÁsióA@[\*]åÁs\^Á&čo4j~Áse}åÁse)áAse]]¦[]¦ãææ^ÁHË ]ãJÁj|\*\*Áãxc^åÁsjÁšerÁj|æ&^ÉÁ

QÁv@^Á, ænāj•Á, |`\*Á&[} œnāj•Áná×\*•^Ékv@ařÁ @[`|åÁ @æç^ÁxaÁçæ}`^Á, -Á OHĚQÁxaÁ, |`\*Á, ãv@[`oÁxaÁ\*•^ÁařÁ `•^åÉkv@^Á\*•^ÁxæÁv@/Ástārdiāa`cāj}Áa[ælåÁ\*@[`|åÁ }[oÁs^Á\*¦^æe^\¦Áv@æ)Á.OHÉÁ

$$\begin{split} & \vdash [ c^{\prime} h \acute{A} / @ \acute{A} ^{\prime} c^{\prime} | ^{a} \acute{A}_{A} | ^{*} * \acute{A}_{A} ^{*} \bullet o \acute{A}_{A} ^{a} \wedge \bullet d [ ^{^} a \acute{A}_{A} \acute{A}_{A} \acute{A}_{A} ^{*} \acute{A}_{A} ^{*} \acute{A}_{A} ^{*} \acute{A}_{A} ^{*} \acute{A}_{A} ^{*} \acute{A}_{A} ^{*} \acute{A}_{A} ^{*} \acute{A}_{A} ^{*} \acute{A}_{A} ^{*} \acute{A}_{A} \acute{A}_{A} ^{*} \acute{A}_{A} ^{*} \acute{A}_{A} \acute{A}_{A} ^{*} \acute{A}_{A} ^{*} \acute{A} ^{*} \acute{A} ^{*} \acute{A}_{A} ^{*} \acute{A} ^{*} \acute{A} ^{*} \acute{A} ^{*} \acute{A} ^{*} \acute{A} ^{*} \acute{A} ^{*} \acute{A} ^{*} \acute{A} ^{*} \acute{A} ^{*} \acute{A} ^{*} \acute{A} ^{*} \acute{A} ^{*} \acute{A}$$

< ck ˈhc ˈWcbbYWhiUd`i [Á

V@^Á, ã^^•Á§, Ác@^Á, æãj•Á^æå,Ásd^Á&[ |[ č ¦^å,Á§) Á æ&&[ ¦åæ),&^Á, ão@Ác@^Á[ ||[ , ã] \*Á&[ å^kA

ÓŠWÒÆÄÞÖWVÜŒŠÄÁÇÄÞÄDÁ

ÓÜUY ÞÆKKÓXÒKKÇÄŠÄDÁ

ÕÜÒÒÞÁBÁŸÒŠŠUY ÁËÄÖŒÜVPÄQÖÄDÁ

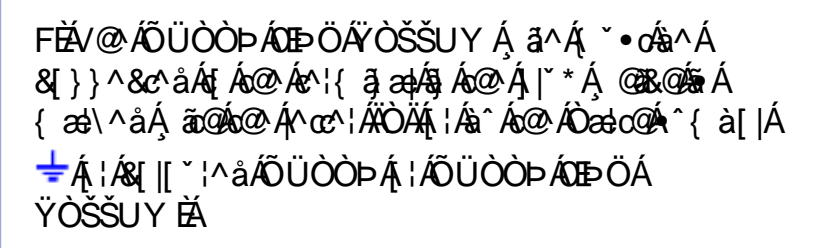

 $\begin{array}{l} \textbf{CEAV} @ \ A \acute{O} \check{S} W \grave{O} \acute{A} & \ a^{A} (\check{} & \bullet o \not a & \ A \in \mathcal{A} \\ c^{A} & \ a^{A} ( & \ a^{A} \land a^{A} ) & \ a^{A} ( & \ a^{A} \land a^{A} ) & \ a^{A} ( & \ a^{A} \land a^{A} ) & \ a^{A} ( & \ a^{A} \land a^{A} ) & \ a^{A} ( & \ a^{A} \land a^{A} ) & \ a^{A} ( & \ a^{A} \land a^{A} ) & \ a^{A} ( & \ a^{A} \land a^{A} ) & \ a^{A} ( & \ a^{A} ) & \ a^{A} ( & \ a^{A} ) & \ a^{A} ) & \ a^{A} ( & \ a^{A} ) & \ a^{A} ) & \ a^{A} ( & \ a^{A} ) & \ a^{A} ) & \ a^{A} ( & \ a^{A} ) & \ a^{A} ) & \ a^{A} ( & \ a^{A} ) & \ a^{A} ) & \ a^{A} ( & \ a^{A} ) & \ a^{A} ) & \ a^{A} ( & \ a^{A} ) & \ a^{A} ) & \ a$ 

HĚÁ/@ ÁÓÜUY ÞÁ, ã^Á(`•oÁa^Á&[}}^&co\*áAá[Ác@A cº¦{ ãjæþÁ, @38&@Aí, æ\\^åÁ, ãc@As@Aí\^co\*¦ÆišÄá[¦Á &[|[`¦^åÆÜÒÖÈÁ

$$\begin{split} & (\dot{A}^{+}) = 2 \hat{A}^{+} \hat{A}^{+}$$

ÜÒVWÜÞÁ/UÁ/UÚÁJØÁ/PÒÁÚŒÕÒ

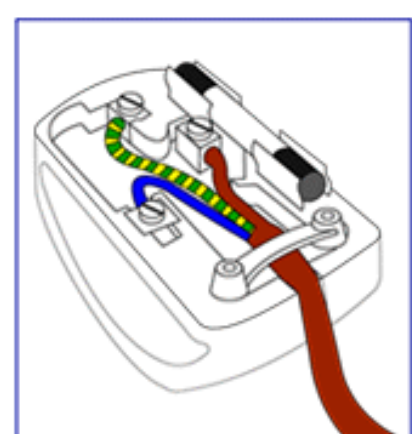

### KUghY'9`YWfjWU'UbX'9`YWfcbjW9eijda YbHK 999

OEcc^}cā[}Á•^¦•Á§jÁÔ`¦[]^æ)jÁV}ā[}Áj¦ãçæe^Á@[`•^@[|å•

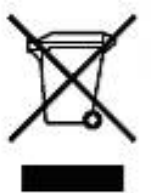

Á (200) Á (200) A (200) A (200) A (200) A (200) A (200) A (200) A (200) A (200) A (200) A (200) A (200) A (200) A (200) A (200) A (200) A (200) A (200) A (20

ÜÒVWÜÞÁ/UÁ/UÚÁJØÁ/PÒÁÚŒÕÒ

## =bZcfa UWY XcXUh\_ck Y

ZæeæåˆÁà^:]ā^&:^•çæá¥áh[:,ã:^,æ)ā^Áj+[à|^{5, ÁÞæb&: \_&ā^bÁá æåæ,æ)^Áj^œa)ãæá Ç20EÛ•DÁÜ[:,ã:^,æ)ā^Áj+[à|^{5, ÁQ,-{ +{ æ&b^Aj+:^]ãræ&@ÁQ,-{ +{ æ&b^Aå|æÁ ` ^ \[, }ã5, Á, ÁNÙODÁQ,-{ +{ æ&b^Aå|æÁ ^ \[, }ã5, Á][:æÁNÙODÁ

### =bZcfaUWYX`U`i mh\_ckb]\_OEk`k`IG5

W/: å:^}ãæ∮\/:^•q[•[ ` æ}^Åå[ Áæ åæ}ãæ∮ ãæ∮ ã &ð { ÁFFÍ ÁK KÁ

Þæ¦^^Áæ•q[•[,æÁ^•œ;Á]:^,[å[,^ÁbċÁ,Á,`\æâ\ÁWŠÉA\ÿæåæb&AAãÁÁ;5b^y],^\*[Á ]¦:^,[å`Á,Á¦^å}a&A,ājā[`{ÁFÌÁOEYÕÁ;æ;{^¦`\æ•\ãÁ}[¦{æ‡ã[,æ}^Á^•œ;Á¦^å}a&A;čDÉA;`čDÉA;`]`Á ÙXVÁ;`àÁÜRVÉ4,Á;æ\•^{æ}^Aø;`[&ãAFÍÁCE]ÁQ;\ÈÁÁ;DA;\æA;č&:\ã];'`;&:^}ā,[^bÁÁ;ā;{^{A} []^\*ÿ{ãÁ[ æ;ãAQ][&æ;ãDÉ4,Á;æd;&ãæ&@Á}æ;ā]}[,^&@AFÍÁOEAFCÍÁXÈ

Wi: å:^}ãæ∮,i:^•q[•[, æ)^Åå[Áæ•ājæ)ãæ∮,æ]ã &ā\{ÁGH€ÁKK

Þæ†^^Áæ•q[•[,æÁ^•œç,Á];:^,[å[,^Ábċ´Á,Á^\æ ã∿ÁVŠÉA\ÿæåæb&`ÁāÁÁd5b^y[,^\*[Á ];:^,[å`Á[Á¦^å}ã&`Á[ā]ā[`{ÁFÌÁOEYÕÉAC]`ÁÙXVÁ[`àÁÙRVÉ4[Á[æ\•^{æ)}^bÁsÿ\*[&ãáFÍÁc5]ÁQ[\ÈáÁ {DÁ[¦æÁ,ć&:\ãá];:^ÿ&:^}ā[,^bÁÁ:ā[{^{AA}[å,5b)^{ af}[æ;ãA][æ;áA][&æ;ãAQ[|&æ;ãDÉ4[Á,æbq[&ãæ&@Á ;}æ;ā[][,^&@ÁFÍÁOEÉACÍ€ÁXĚÁ

### =bZcfaUWYX`U`i mh\_ckb]\_OEk gdcnU`IG5

Wi: å:^}ãæ∮i¦:^•q[•[, æ}^Áå[Áæ•ājæ)ãæ∮iæ]ã &ā\{ÁGH€ÁKK

Þæ†^^Áæ•q[•[,æÁ^•œạ,Á¦:^,[å[,^ÁįÁ¦^å}a&`A(ā)ā(`{ArìÁOEYÕÁ,¦æÁ,ć&:\Á ]¦:^ÿ&:^}ā[, ÁÁ:ā[{^{ÁriÁOEEAGÍ€AXEÁZ^•œạ,Á¦:^,[å[,^Á][,ā]ā}}Á[•ãæåæAiå][,ā?å}ãÁ &^¦cˆ-ãiææAa^:]ā?&:^ •ç,æÁi¦æb`EÂ,Ác5¦^{Á': å:^}ā?Áa å:ā?Áæāj•œa[,æ}^Á&EP`àAa^´AEP`àAa^´[}`;}æ&a?{ArOEÜÈ

ÚUY Ü3 VÁÖUÁÚUÔZ VSWÁÙVÜUÞŸ

## Dc`]hm\_U'Zfa mD\ ]`]dg`k cVYWXYZY\_hi `d]\_gY`ck Y[ c`

Yÿæe&ã,[&ãÁ,\[å`\čÁ:Úælæ;^d^Áx^&@ya&:}^Á:Ü[:å:a^\&:[ Á\$Ákd^à^Á,\^å^-aj,a[,aa)^Á OEq[{æcî&:}^Á,•:&: å:aa);a^Á;}^¦\*ããÁ:Úælæ;{^d^Áã^&:}^Á:Ú\:^å:ãæojÁ^\*}æoj5, Á&|æÁ:c`\5, Á Y^\*|åÁ,\[å`\č

### Dc`]hm\_U'Zjfa mD\ ]`]dg`k cVYWXYZY\_hi 'd]\_gY`ck Y[ c'dûUg\_]W( 'a cb]hcfOEk 'dUbY`ck mW(

Øā{æÁU@ajā)•ÁæaaAáā Aá[•œa&æaája[•œa&æaáj[a`\c´Ajáaag ^ •:^bAbaek [ & & AAÉÚQti •`b\{^Ájæabaæaa: abbá :ææg æg)•[] æg)^Áj:^{{ • yi} ^Aj;[&^•^Âj c, æd:æg) ãæaAáAd:^{{ `b\{ ^A``}[] ^A[}d[] Abaek [ & & & AAEV[ a^^\c´Ajã•^][] ^AjàA`à]ã•^][] ^Ajæg)^]áñSÔÖAc]`Á/ØVÊActi •[] æg) & @AjÅjæev & & @Aj ] æg)^[[] ^&@ÆA ÁjāNaba^AjáaAba[Á]ã}ã & äaedĂ æab^}Aj;[[a`&A)ØjaAti [ ^Aáæ]^ }ãÁj^\]'& ^} ãeA a^^\c´Ájã•^][] ^\*[Á,^Á]•: •o & & @Ajæg) æg ^]æ&@ÆU@aja•Ajæt[{ ãæe dAjæg}c'bÊA^Áæa^Aí[] ãt[ 'A&A a^^\c´Ájã•^][] ^\*[Á,^Á]•: •o & & @Ajæg) æg ^]æ&@ÆU@aja•Ajæt[{ ãæe dAjæg}c'bÊA^Áæa^Aí[] ãt[ 'AÅ \c5!^{ Acci}a\*la:āAāAjaba[]`•: & æg} Abt[ Abav=Aime} ãæA5 }^A[a](a`æb/baa) aæ]c'bÊA^Áæa^Aá \c5!^{ Acci}a\*la:āAāAjaba[]`•: & æg} Abt[ Abav=Aime} ãæA5 }^A[a]; aæb/baa=Aime, aæg)c'bÊA^Áæa^Ajät} 'a@a@Ajæg abbi æbaje] abi æbaje] [ 'A&A^A\c5; ÊA[•æa}aAjag) awa abaje] abA 'a@a@Ajæg abbi æbaje] abi æbaje] [ 'A&A^A\c5; ÊA[•æa}abAjæj]; ag at}àAjaja] Aj 'a@a@aja@ajabi æbaje] abi æbaje] [ 'A&A^A\c5; ÊA[•æa}abAjAæ]; ag at}Ajaja] Aj 'a@as@Ajæg abbi æbaje] [ 'A&A^A\c5; Abaea a^\*[ Aba@a]; ag at}Ajæj]; af 'a@as@Ajæg abaj&abajæa] abi æbaje] [ 'A&A^A\c5; ÊA[•æa}aba] (A/A) 'a[ Ajæ]; ag AjajAjaba]]`•: & æb] Abt[ Abaea a^\*[ Aba@a] abajAjæ]; abo 'a[ Ajæ]; ag AjajAjaba]]`•: & æb] Abt[ Abaea a^\*[ Aba@a] [ 'Aa] AbA 'a[ Ajæ]; ag AjajAja] abi æbaje] [ 'A&A æbaæ] abaa] 'a@aja]; ahAA ab ajabe]]`\*: & æb] Abt[ 'Abaea abae] [ 'AjaeA] (AbAA) 'a AjabAjã & Abhjã Aettee=] ÃA`aj a\*Ajaba]]: ~\jæbaEbba]æba[Baa]æba] (Ala)AC/ASOOA[ •æaAjAe] [ 'Aá 'a`AjabAjã & Abhjã Aettee=] ÃA`a] ã • AjaAJ[ : Abaea] (Bajaæbababa) (Ala)AA] (AabAja & Abhjã Aettee=] ÃA`a] ã • AjaAJ[ : AbaAa] (AabA] (AabAja & AbaAa] 'a`AjabAjã & Abhjã Aettee=] ÃA`a] ã • AjaAJ[ : AbaAa] (AabAa] (AabAa] (AabAa] (AabAa] (AabAa] (AabAa] (AabAa] (AabAa] (AabAa] (AabAa] (AabAa] (AabAa] (AabAa] (AabAa] (AabAa] (AabAa] (AabAa] (AabAa] (AabAa] (AabAa] (AabAa] (AabAa] (AabAa] (AabAa] (AabAaAa] (AabAa] (AabAa] (AabAaAa] (AabAa] (AabAaAa] (AabAaAa] (AabAaAa] (AabAaAa] (AabAaAa] (AabAaAa] (AabAaAa] (AabAaAa] (AabAAAAAAAAAAAAAAAAAAAAAAAAA

Úã•^|^Áá `à]ã•^|^

Úã•^|Á`àÁş)æ&:^bÁ\|^{ ^}oÁ;à¦æ[, ^ÊA\ÿæåæÁãÁÁ;:^&@Á`à]ã•^|ãÁ,Á[|[¦æ&@Á][啜ç[, ^&@A &:^!, [}^{ÊA}[]}( Á\$A;Á3ààð•\ã[ÈAS[{àã}æ&bæÁ;ã•^|ãk;[¦:^Á;à¦æÈŐå^Á,•:^•dã\A`à]ã•^|^Á åæ}^\*[Á;ã•^|æÁ Áæ, ā&[}^Êdd:^Á[|[¦[, ^Á`à]ã•^|^Á, \*| åæbÁæè;Á[b'å^}&:^Ásãæý;Á;ã•^|ÈA Sã\å^Á,•:^•dã\A`à]ã•^|^Á Á&a}{}^Êdd:^Á[|[¦[, ^Á`à]ã•^|^Á, \*| åæbÁæè;Á[b'å^}&:^Ásæb;Â ]ã•^|ÈAQ}^A[{àā}æ&b^Áæ, ā&[}^&@Á;&a}{}^&@A[] \*&@Á;&a]ã•^|ãA, \*| åæbÁæè;Á[b'å^}&:^Á;ã\*^|^A æ}a#[\*ã&; ^&@A[]|['a&&@È

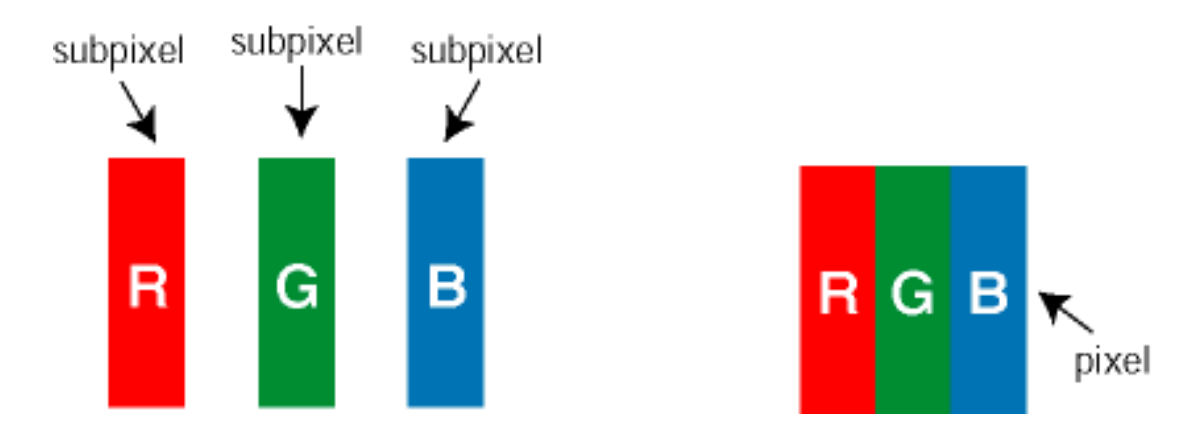

Ü[å:æb/Áå^-^\čÁjã•^∥[,^\*[Á

Ö^~^\oÁjã•^|[,^ÁáÁ`à]ã•^|[,^Á,:^bæçãæÁãÁ,æÁ\\æjã^Á,Á5}^Á][•5àĎÁQc)ā^b Ás,ã^Áæc^\*[¦ð^Á

å^~^\c5,Ájã•^|[,^&@25æá,Áæå^bÁÁ,ã&@Áāj\æÁ[å:æ45,Áå^~^\c5,Á``à]ã•^|[,^&@È

Ö^~^\c`Ázee}^bÁ\{[]\ãÁ\`àÁÄ,ÿ&:^}ð\ÄÈÄÖ^~^\c`Ázee}^bÁ\{[]\ãÁ,ãå[&:}^Á: Ázea\[Á,ã•^|^Á\`àÁ\*`à]ã•^|^ÉA. \c5\^Á: Áze,•:^Áze,ā%{[}^ĚÁU[}ã^bÁ,[\æze)[Á[å:zeb/Åå^~^\c5,Ázee}^bÁ\{[]\ãK

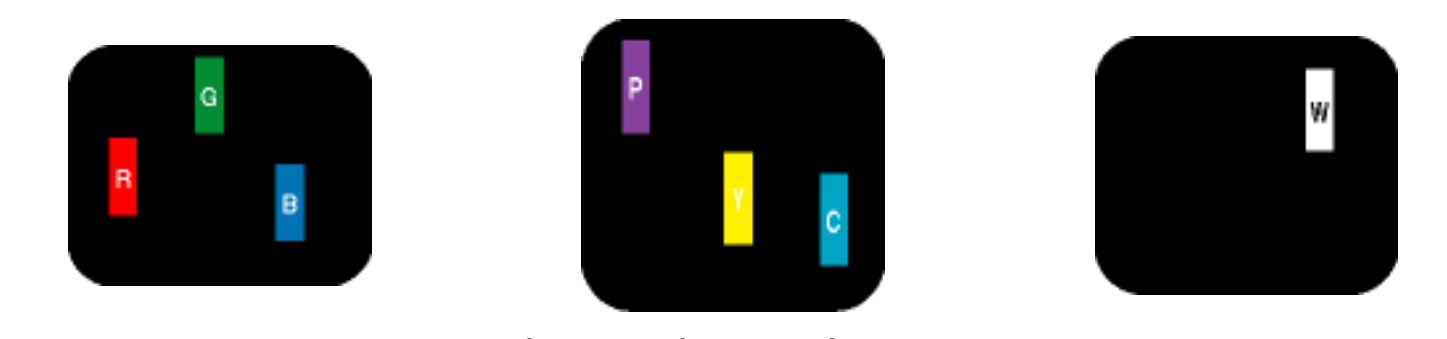

Ö, æÁ •ā>å}ā>Á,ā>& &^Á`à]ã•^|^K R^å^}Á,ā>& &^Á&:^¦,[}^ÉÄ Ë&:^¦,[}^ÉÄ Ä ä>àā>•\ãÁMÁ,`']`'|[,^V\:^Á •ãæå`b &^Á :ā>|[}^Á;àÁ,ā>àā>•\ãÁ Ë&:^¦,[}^ÁÉÁā>|]}^ÁMÁ5ÿC :æ,ā>&[}^Á`à]ã•^|^Á •`à]ã•^| EÁ æ][}^ÁÉÁ,ā>àā>•\ãÁMÁæe}[}ā>àā>•\ãÁ @p>å^}Á;ã•^|D

Ö^~^\c^Á&:æ}^bÁ¦[]\aŽÖ^~\c^Á&:æ}^bÁ\[]\aÄ,aã[&:}^Á Áaek[[Á;ã•^|^Á;`àÁ``à]ã•^|^ÊA;5¦^Á Á :æ,•:^Á&a{}}^Á;`àÁÄ;^ÿ&:[}^ÄŽÚ[}ã^bÁ;[\æ;æ}[Á[å:æb%å^~\c5;Á&:æ}^bÁ\[]\aK

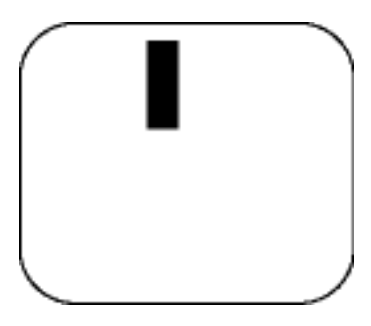

R^å^} Á&ã^{ }^Á`à] ã•^|

Ö, æÁ,ĭàÁd::^Á+ ●ãæåĭb&^Á&ãA{}^Á,ĭà]ã•^|^

Zà|ã^} ð Áå^~^\ c5, Á ǎ • ^ |[ , ^ &@

Ú[}ā^,æÁsh^~\c`Ájā•^|[,^Ásh`à]ã•^|[,^Ásh`à]ã•^|[,^Ás^\*[Á;æ; ^\*[Á[å:æbǐɇh^ &^Á,Í][à|ã`Á;abààBɇk[[\* Á à^ Ásiæda:ābbÁ;æč;ææ}}^ÉÅã{ æAÚ@ajāj•Áj\¦^ |æ4h5;}āb Ás[|^¦æ)&bbAsi|æ4àà|ã^}ãæ4si^~\c5;Á ]ã•^|[,^&@È

V[|^¦æ}&b%Áå^∽\čÁjã∙^|[ ^\*[

Œa^Ájæ}^|ÁŠÔÖÁcî]`Á/ØVÁ[•œaÿÁæà;æ‡ããã[;æ}^ÁjÁ;\¦^•ã∿Á\*;æ+æ}&îb)^{{&a}[Ájæ];¦æ;^Áj`àÁ;^{ãæ})^Á :Áj[;[å`Áå^-^\c5;Ájã•^|[;^&@Áa;`•: ÁjÁã;Áj^•c]ãÁå^-^\c7Ajã•^|[;^Áj;¦:^\¦æ&:æb&^Á q[|^¦æ}&b^Aj[åæ}^Á,Áj[}ã•:^&@Áæà^|æ&@È

| K 58 M″D@5A?≓ K =9H@89>                           | 8 CDIGN7 N5 @BM DCN=CA |  |
|---------------------------------------------------|------------------------|--|
| TUÖÒŠ                                             | 6 8 @ &&%J             |  |
| FÁ;[å ¸ ðʰd[}^Ášà] ã•^                            | €                      |  |
| GÁ •ā∿å}ā∿Áj[å ¸ā∿d[}^Á×`à]ã•^ ^                  | €                      |  |
| HÁ •ā∿å}ā∿Áj[å ¸ā∿d[}^Á(čà]ã•^ ^ÁQpôvå^}ÁàãæaýîD  | €                      |  |
| ΪÍÃÁdÁÍ€ÃÁj°}∖σ5,                                 | €                      |  |
| Í€ÃÁdÁ5Á(}}ã∿bá)`}\c5,ÁÇÙÿæaà^Á,^,ã∿qæa)a∿Áj`}\čD | Tæ∖•ÈÄ                 |  |
| Ö^∙cæ)•Á,[{ãå:^Ás,[{æk,æåæ{ã4), æ{\ãÁ<br>,ã∿d}^bE | Þ₩DE                   |  |
| Y•:^•àā∿Á[å:æb∿Á;æåÁj æ{\ãÁ;ā∿q}^bÁæ^{            | €                      |  |
| Vã;^Áa¦ãt@Aá[o•Ár∿••Áo@}Ái€Ã ÁÜEÓÉÁH€Ã ÁÕ         | Tæ•ĐĂ                  |  |

EÁÓ ¦ãt@ÁÖ[c/ásrÁå^-ðj^å ÁsærÁå[crÁQ°`àËjã¢^|•DÁ,@38&@4seðj]^æ?^å Ás¦ãt@d^Á§i Ás@Aí&\^}Á,@?}Ás@Aí&ÔTÁ åãe]|æ^^åÁ,ãc@Á,@2|^^Á;æec^\}ÁBÁÓ ¦ãt@ÁÖ[ccAá\¦ãt@c^••AísrÁå^-ðj^å Áţç^\Á,€Ã Áţ-Ás@Aía\¦ãt@c}^••Ásetæðj•oÁ æ{[`}åÈÁQa`dÉÃÕ \^^}Ás\¦ãt@Aís[cÁsrÁţç^\Á+1€Ã Áţ-Ás\¦ãt@c}^••Ásetæðj•oÁset[`}åD

| K 58 M′D@5A?≕7N5FB9>                                     | 8 CDIGN7N5@BM DCN=CA |  |
|----------------------------------------------------------|----------------------|--|
| TUÖÒŠ                                                    | 6 8 @ &&%J           |  |
| FÁ&ã∿{}^Á,`à]ã.•^                                        | Í Ář à Ár } ðr b     |  |
| GÁ •ãæåčb&^Á&ã≀{}^Árčà]ã•^ ^                             | FÁřàÁţ}ā∿b           |  |
| HÁr ∙ãæåčb&^Á&ã?{}^Árčà]ã•^ ^                            | €                    |  |
| Uå ^*yi Áj.[{ãå:^Áj.æåæt;ã%aj.5&@%&:æt}^&@Á<br>] æt{^\EÁ | FÍ Ấ { Ấ à Ậ ã & b   |  |
| Y•:^•àā∿Á[å:æb∿Á,æåÁ, æ{\ã&k:æ}}^bÁæ^{                   | Í Ář à Ár } ðr b     |  |

ú 7 NB9 K 58 M D @ 5 A 9?

8 CDI GN7 N5 @BM DCN=CA

| TUÖÒŠ                                                     | 6 8 @ &&%J      |
|-----------------------------------------------------------|-----------------|
| Y•:^•òàā∿Á[å:æeb^Á,æåÁ, æ€,\ãÁ,ā∿d}^bA,`àÁ&:æ}^bÁ<br>¦æ^{ | Í Ář à Á, } ð b |

*W, æ\*æ*kÁ

Y•:^•d&A^{([} ã{[}^ÁÚ@A]]•Á]^}j ãæb Á{[¦{^ÁÛUFHI€ÎËGÈ

ÚUY Ü3 VÁÖUÁÚUÔZ VSWÁÙVÜUÞŸ

## DcXûWhUb]Y'Xc'\_cadihYfU'D7žUbhYbmHJžcXhkUfnUWhU'8J8žaU[bYhck]Xiž ]hd"

U]  $\tilde{a} \dot{A}_{1}$  : ^å}  $\tilde{a} \dot{b} \dot{b}$ :  $\delta \tilde{a}_{1} \dot{a}^{*} \dot{a}_{1}^{*} \dot{A} \dot{A}^{*}$ ] [•æ ^}  $\tilde{a} \dot{b}_{1} \dot{b}_{1} \dot{a}_{2} \dot{b}_{2} \dot{b}$ 

### K mdcgU Yb]Y'XcXUh\_ck Y

Y ^ ] æ\a`bÁ, •: ^ • d ā∿Á \ ÿæaå}āiaÈÁ

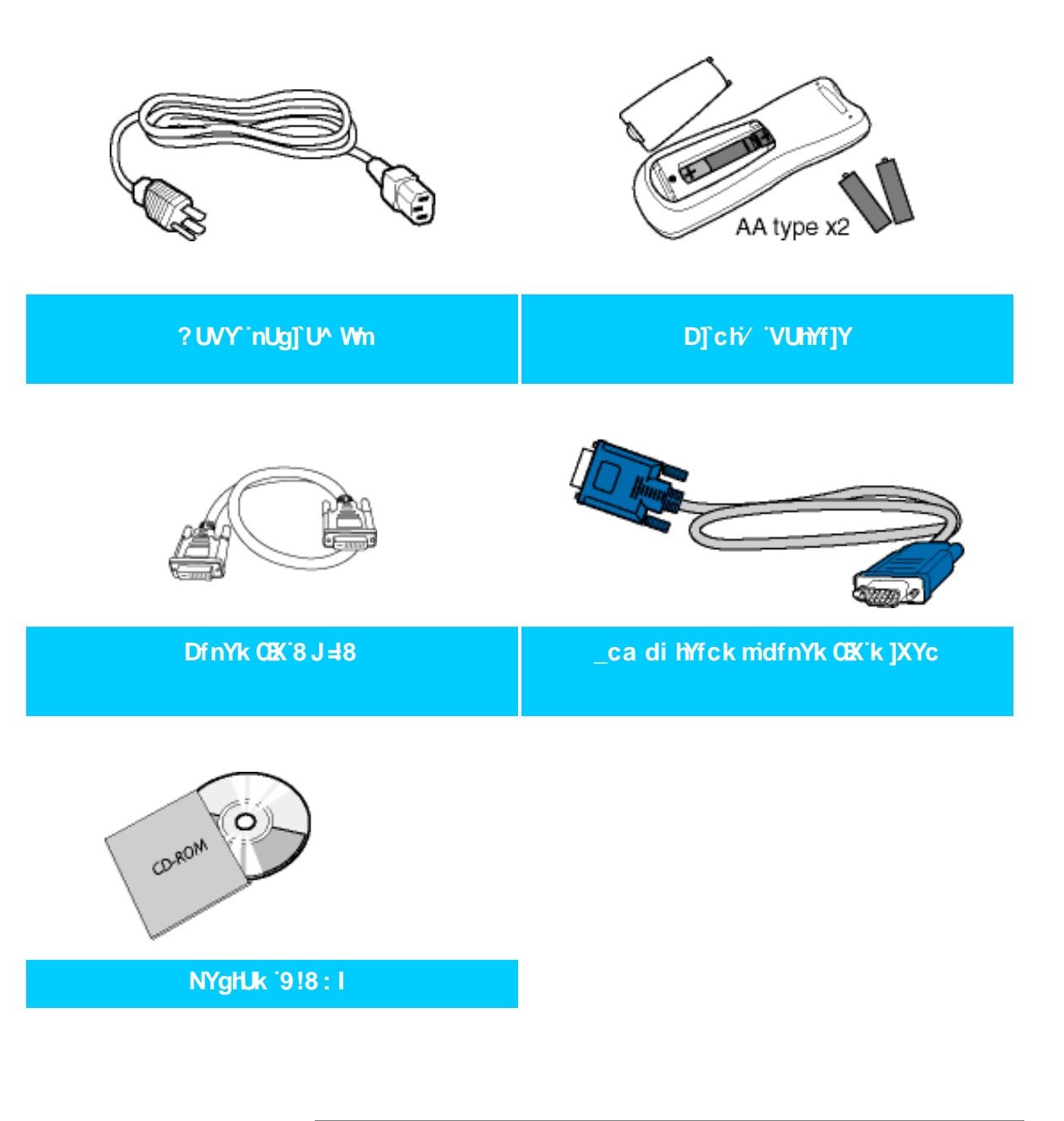

Y^{ {a}}{a};^{/, {a}}{a};^{/, {a}}{a} = {a^{/, {a}}} A = {a^{/, {a}}} A =

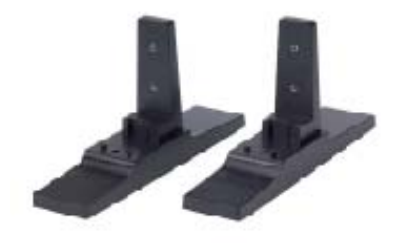

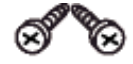

Dc XgłUk U

NYghUk ' fi V'

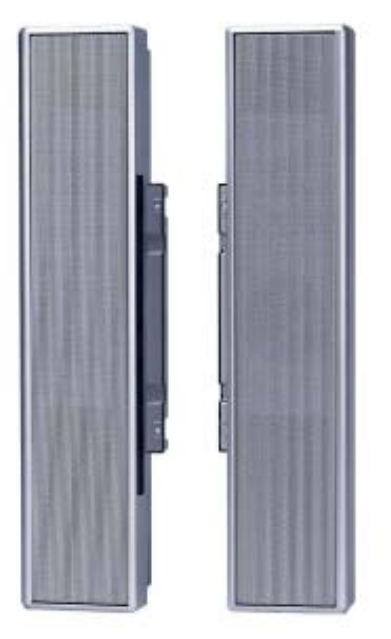

; ûc b]\_]'cXû WhƯbY'&'I '%\$K

ÚUY Ü3 VÁÖUÁÚUÔZ VSWÁÙVÜUÞŸ

### I gHJk ]Ub]Y']'dcXû WhUb]Y'a cb]hcfU#hY'Yk ]ncfU

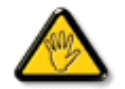

### !'DcXû WhUb]Y'a cb]hcfU#hY'Yk]ncfU

• Ú[åÿ&:Á/æà|^Áå[Áĉ|}^bó&: &ãá¼[}ãt[¦æ620^|^,ã[¦æ624Å,^åÿ\*Á,`{^¦5,K

## AcXY<sup>·</sup>HJ.

```
BaV¬US`[WVa]a_bgfWdS
```

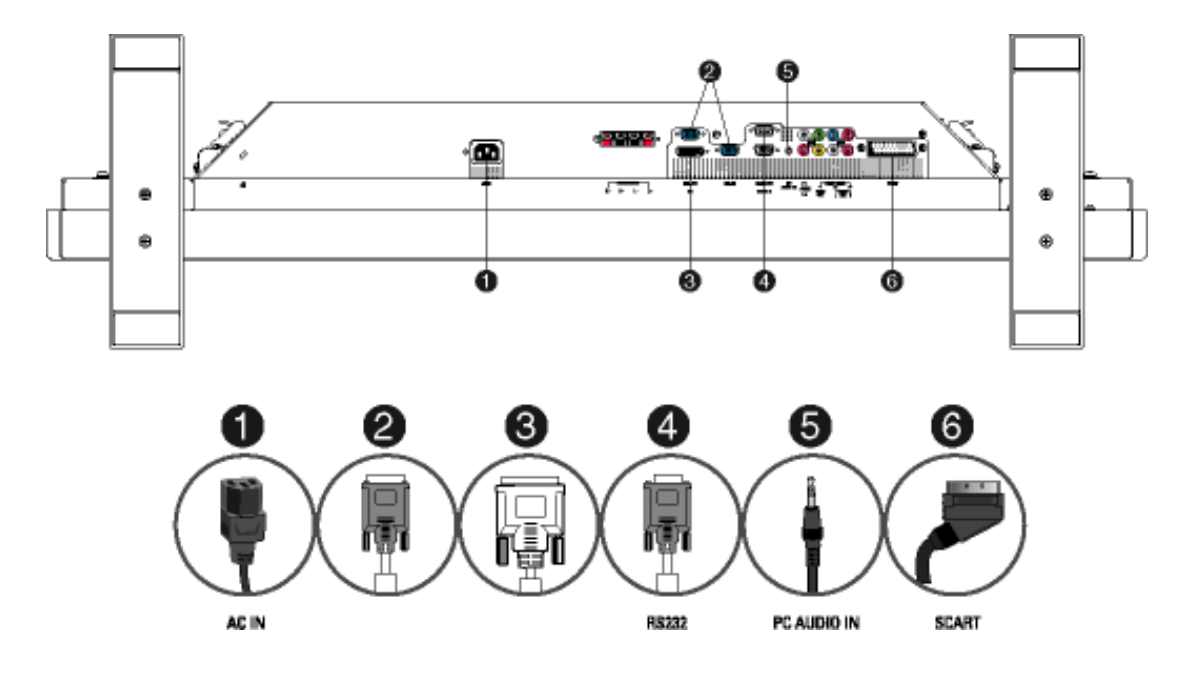

ÚUY Ü3 VÁÖU ÁÚU ÔZ VSWÁÙVÜU ÞŸ

### !'DcXû WhUb]Y'Xc'\_ca di hYfU'

- Ú[åÿ&:Á/æà|^Á\$a[Áốc|}^bÁ&: & ãÁ[{]čc\¦æá,^\[}`b & Á&:^}}[ & ãFdĺÈ
- $\mathbb{R}^{\wedge} | \hat{a}_{i}^{\dagger} [ ] \hat{a}_{i}^{\dagger} | \hat{A}_{i}^{\wedge} ] \hat{a}_{i}^{\dagger} daa_{i}^{\dagger} \hat{a}_{i}^{\dagger} aa \hat{A}_{i}^{\dagger} [ ] \hat{a}_{i}^{\dagger} aa \hat{A}_{i}^{\dagger} ] \hat{a}_{i}^{\dagger} \hat{a}_{i}^{\dagger} \hat{a}_{i}^{$
- Y Á&^|<sup>×</sup> Á: ^• \ æ) ãæá§ -{ |{ æ\$kãÁ æáv { æá§ cæþæ\$kãÁ c<sup>\</sup>[, } ã æá{ [} ã[ |æá, Á ^ c<sup>\</sup>{ ã\ÁT ã&|[•[ ~ cÁY ã] å[, í Éj, æ£!: Á ^ \ &bæáQ cæþæ\$kæá c<sup>\</sup>[, } ã æá{ [} ã[ |æáQ íã \; : ^ Á |[ \ ãÈ

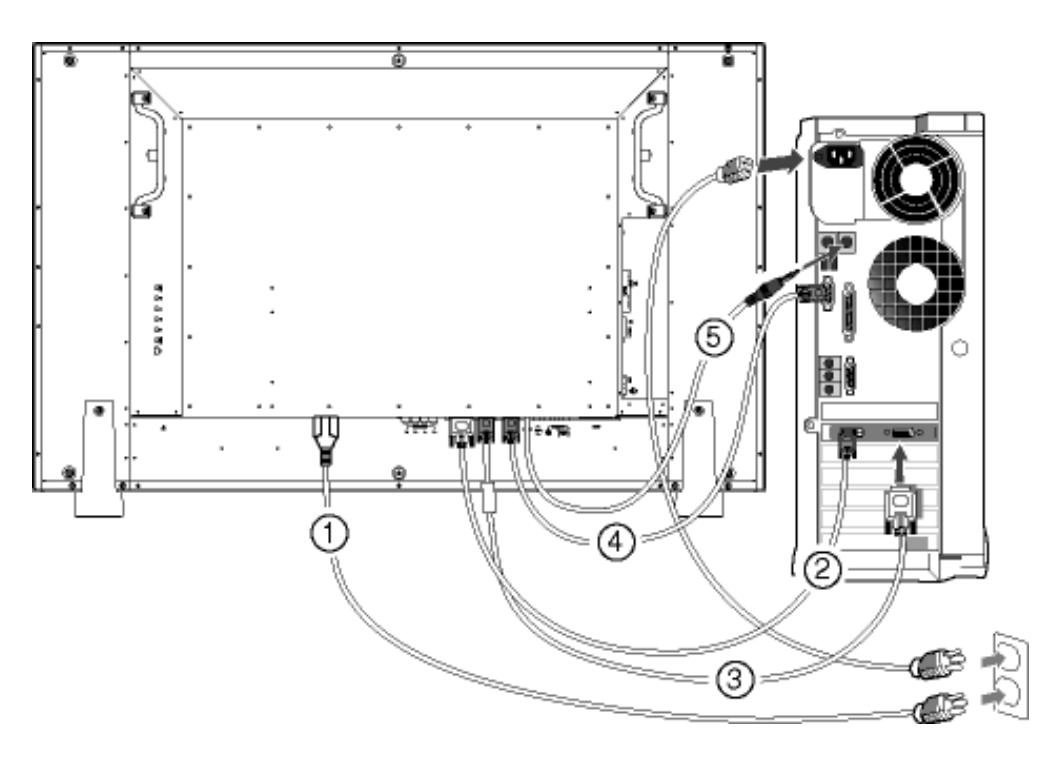

ÚUY Ü3 VÁÖU ÁÚU ÔZ VSWÁÙVÜU ÞŸ

### !'DcXû WhYb]Y'Xc'8J8#J78#a U[bYhck]Xi

### DcXû WhYb]Y`Xc`8J8 # U[ bYhck]Xi #J78`dcdfnYn`G!J=89C

• Ú[åÿ & ^} að Áå[ÁÖXÖÐ; æť } ^d , ãå ĚXÔÖÁ;[] : ^: ÁÜËXØÖÒU

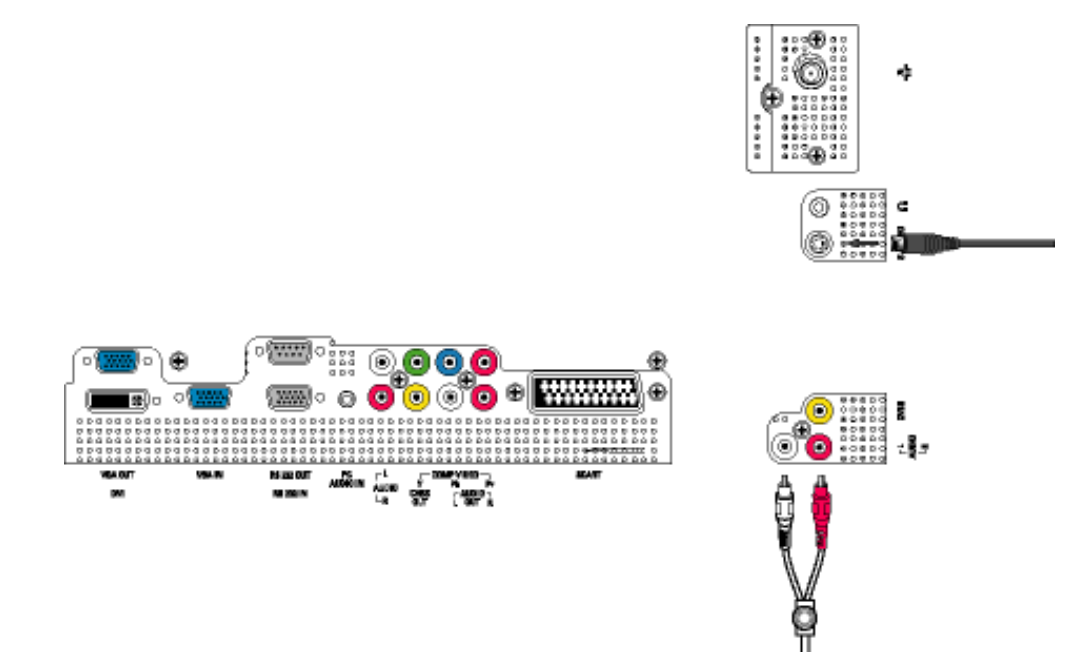

• Ú[åÿ&^}ā^Áa[ÁÖXÖÐ;æt]^q[,ãa\*ĐXÔÖÁ,[]¦:^:ÂÛÔŒÜVÁÇV^|\[ÁÒ\*¦[]æĐ

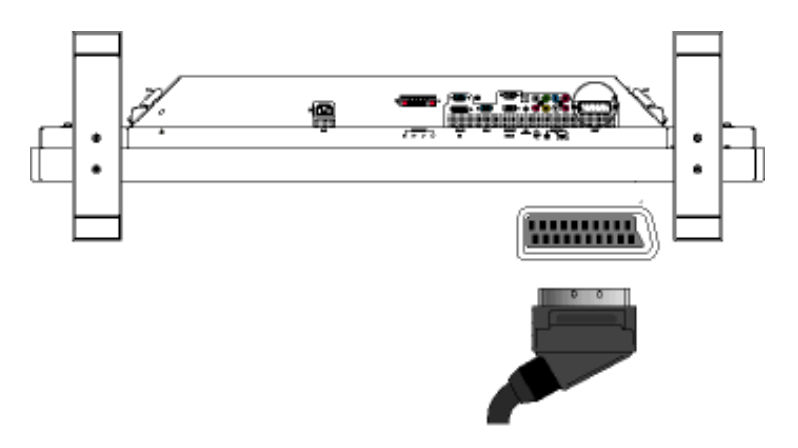

• Ú[åÿ&^}ā^Ás[ÁÖXÖÐ;æ\*}^q[,ãa\*ĐXÔÖÁ,[]¦:^:Á&[{][•ãe^Áçãa^[ÁçÔXÓÙD

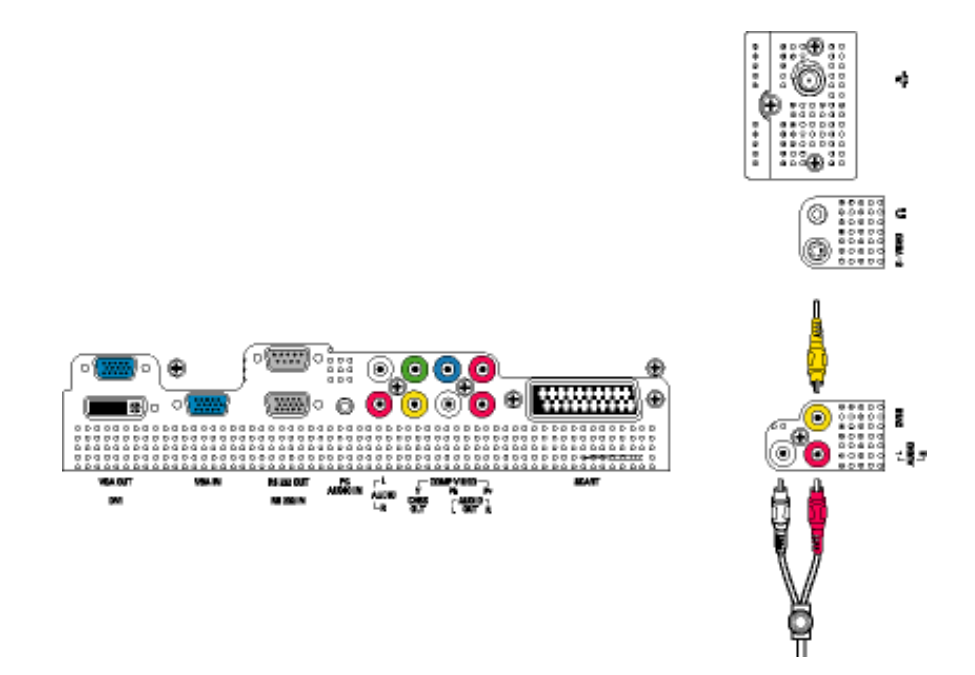

• Ú[åÿ&:^}ā^Áå[ÁÖXÖÐ[æ#]^q[,ãå ĕXÔÖÁ][]¦:^:Á&[{][}^}oÁçãá^[ÁÇŸÚàÚ¦D

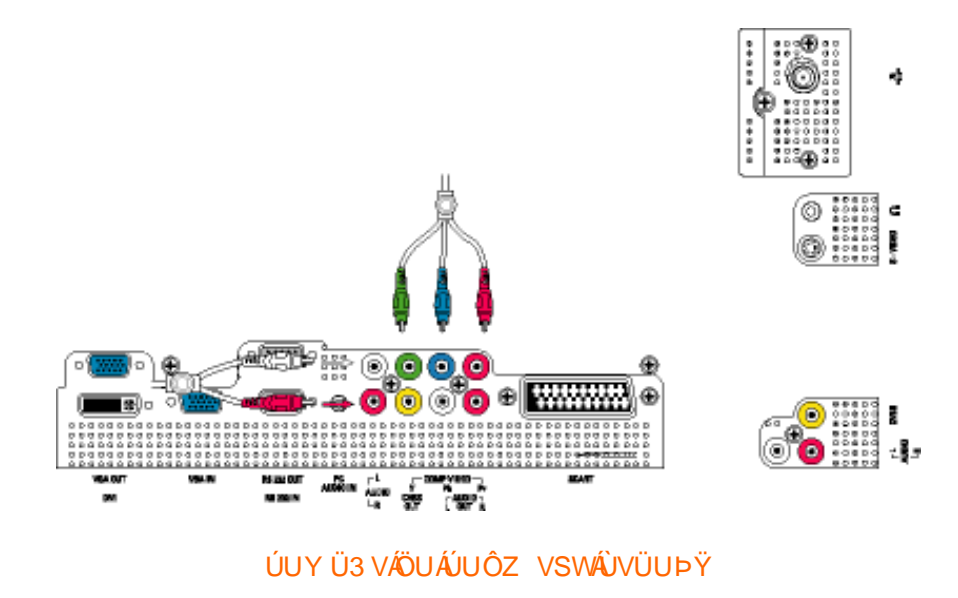

DcXû WhUb]Y'Xc'hY Yk ]n']'\_UV`ck Y^

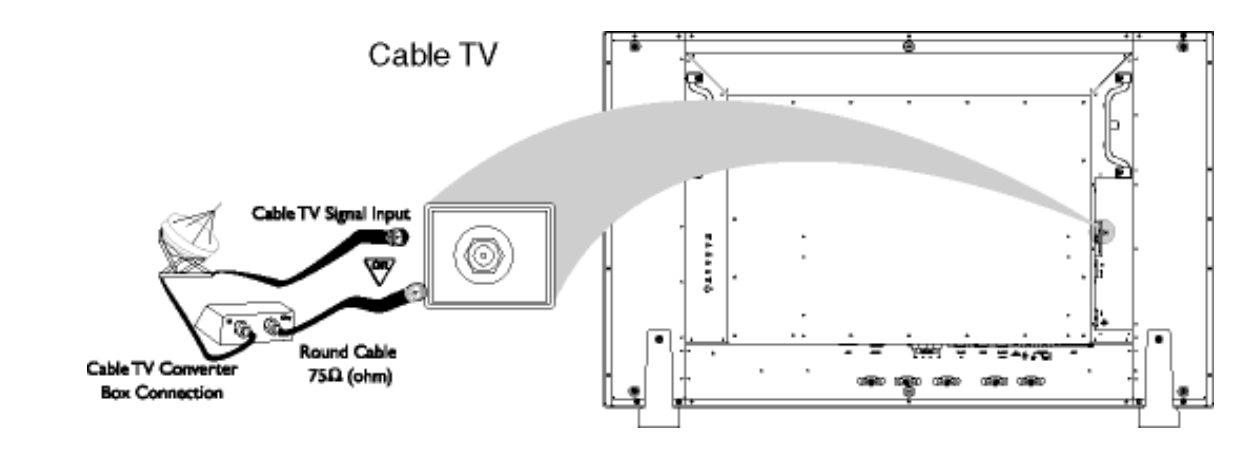

5 bhYbU

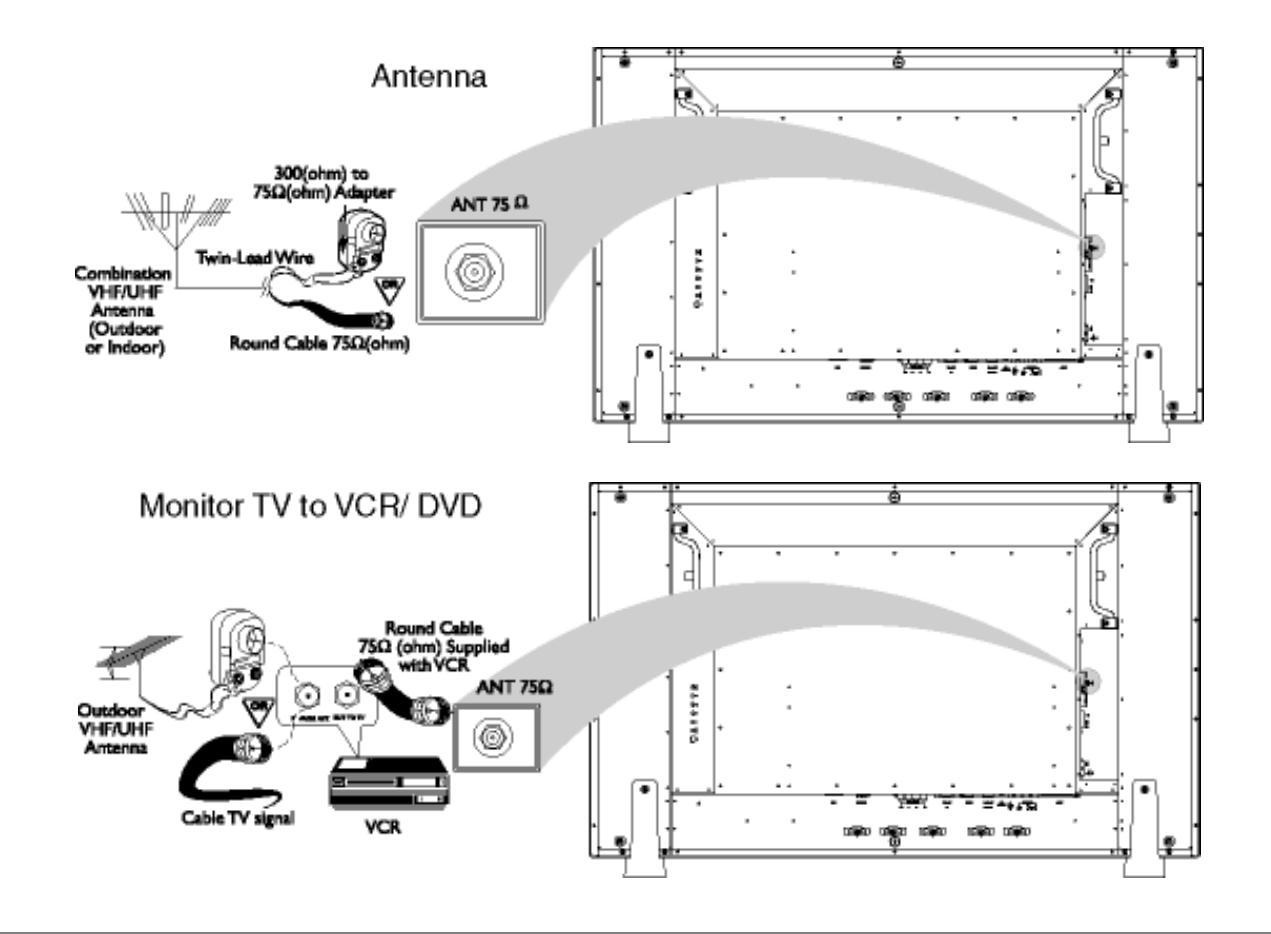

Dcû WhYb]U'dfc[fYgmk bY[c'j]XYc']'<8 HJ 'X`U'cVfUnOlik 'Whziick mW(`\][\!XYZjb]hjcb

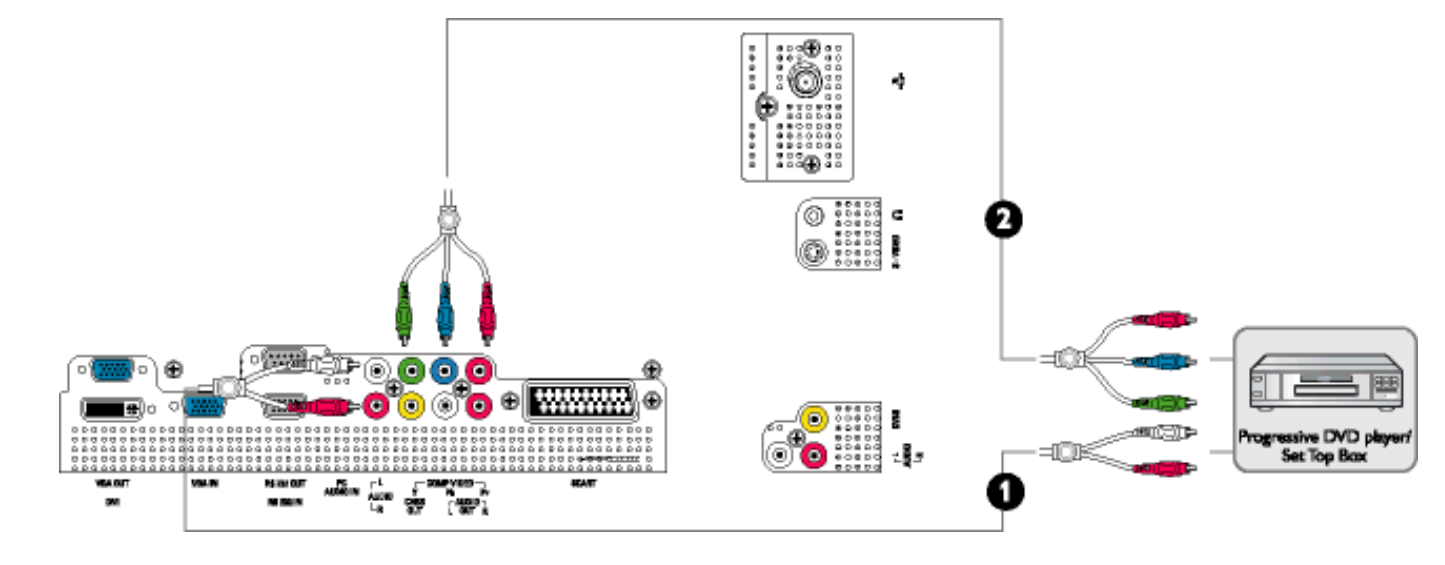

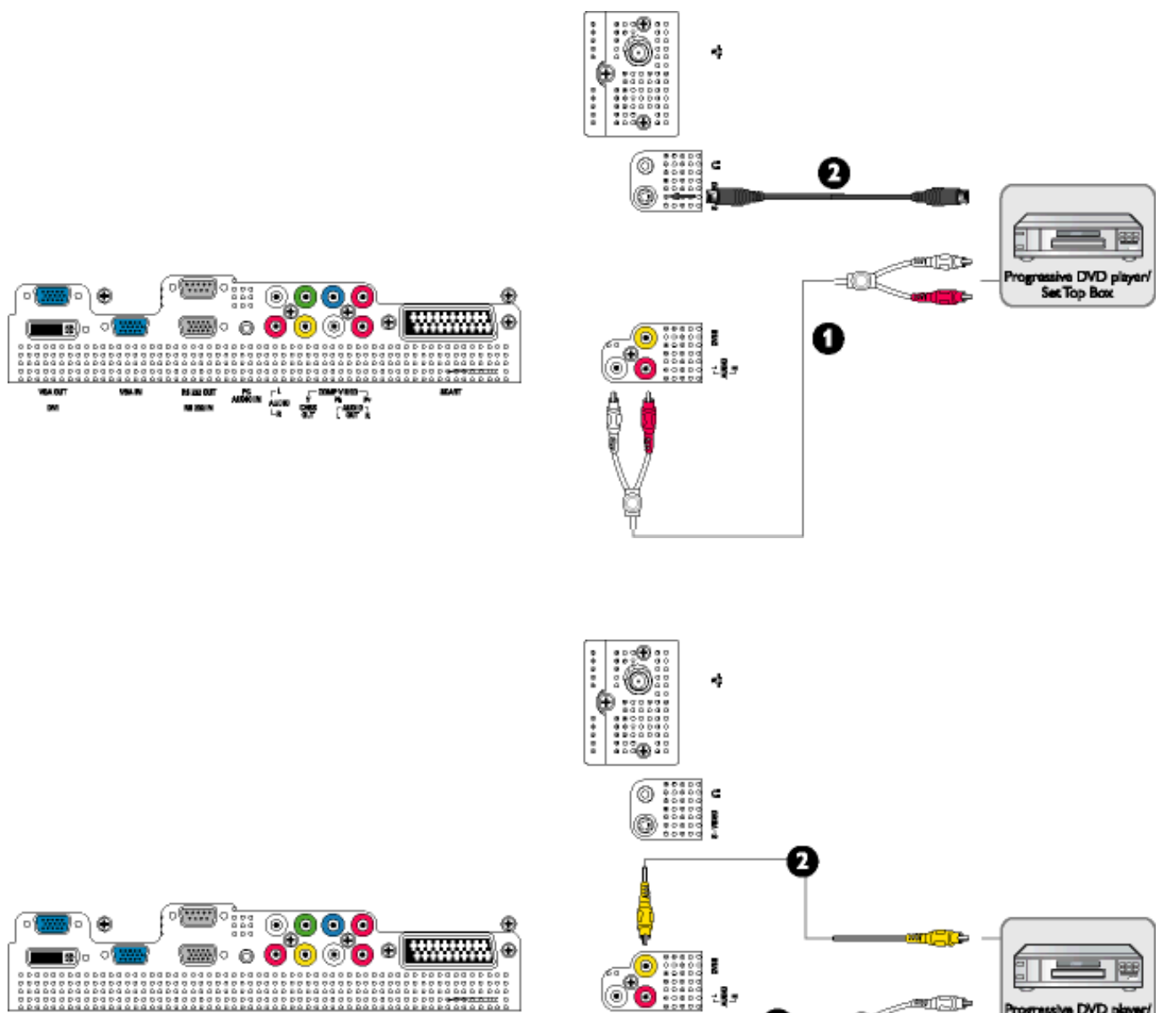

Ï

a

ve DVD p Set Top Bo

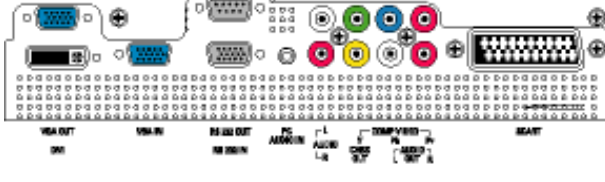

BaV¬US`[WVa]a\_bgfWøß

### ÚUY Ü3 VÁÖU ÁÚU ÔZ VSWÁÙVÜU ÞŸ

# D]Yfk gnY \_fc \_]

U]  $\tilde{a} \dot{A}_{1}$  : ^ a}  $\tilde{a} b$ / $\tilde{k}_{1} \sim \delta \tilde{a}_{1} a^{*} \dot{a}_{1} - \dot{A} \dot{A} \gamma^{*} = a a^{*} \delta \tilde{k}_{1} a^{*} \dot{a}_{2} a^{*} \dot{A}_{2} a^{*} \dot{A}_$ 

## D]Yfk gnY`\_fc\_]

## >U\_`i m`d`]\_i`]bZcfaUWmbY[c`fl']bZck`dfnmdUX\_i`K]bXckg¤`-)#,#8\$\$\$#AY#LD`]`kYfg^]` dCEb]Y^gnmW{Á

T[}ãt[¦^ÁÚ@aja]•Á Á,^][•æ[}^Á,Á`}\&bÁXÒÙŒÖÖGÓÁţà•ÿ\*`b&Á,^{ [\*ãkæ]}|ã æ&bãÁÚ|\*\*ÁBÁÚ|æÂ å|æÁYājå[,•íÁlÍÐÌBOECCEDT^ÐÝÚÉAŒa^Á æc}}ãÁ{[}ãt{k[}ãt[¦ÁÚ@aja]•ÁAţ\}æ&åãæ4[\*[,^\*[ÅST[}ãt[¦AýA Yājå[,•ÁlÍÐÌBOECCEDT^ÐÝÚÁsáæ]|ã æ&bÁÚ|\*\*ÁBÁÚ|æÂÁşæ^^^Áæa]•œ4[,æÁ,ājā\*b9:^Á,lãÁşJ-{¦{ æ&b}^ÁQÊ āj-ĐĚÁÚ¦[&^å`¦æÁş]•œææ&cbjæÁ,Áţ]æ&&ãÁţÁYājå[,•íÁQÍÁUÒTÁY^¦•bæÁGÆÉNÌÁÉAT^ÉÉÝÚÁţ`àÁGECEÉÁ ,^\*| åæÁşæc]`b&[Ê

### K 'dfnmdUX\_i 'K ]bXck g¤ '- ) '

#ŽW/`&@{{ÁY āj å[, •í ÁOÍ \$Ž S|ã } 30ÁD cæ dOŽ, •\æ ÁOV• cæ, ā } ãædátá |ã } 30ÁD æ) ^|ÂU c^![, æ) ãædĚ %Ž S|ã } 30Ás, `\![c) ār Ás [] ÁD\!æ) CÈ &Ž Y ^ à ā^!: Á æ jæá\ ÁOV• cæ, ā } ãædátá |ã } 30ÁZ ææ, æ)•[, æ) ^⊞ÈÈ 'Ž Y ^ à ā^!: ÁCT [] ãt[!CÉ, •\æ ÁZ{ a\* ⊞EXÁA |ã } 30ÁZ ææ, æ)•[, æ) ^⊞ÈÈ 'Ž Y ^ à ā^!: ÁCT [] ãt[!CÉ, •\æ ÁZ{ a\* ⊞EXÁA |ã } 30ÁZ ææ, æ)•[, æ) ^⊞ÈÈ (Ž S|ã } 30ÁD!: ^\*| åæ) a\* ⊞EXÁA ^ à ā\*!: Á[ å] [, a\*å] ãÁZ Åå •\` È⊞ÈÈ )Ž S|ã } 30ÁD!: CÉ, ^ à ā\*!: Á[ å^|Á, [b\*[ Á[ ] ãt[!æÁSÁ |ã } 30ÁD!SCÈ \*Ž S|ã } 30ÁZ æ{ \} 30È

### K dfnmdUX\_i K ]bXck g¤ -,

### K 'dfnmdUX\_i 'K ]bXck g¤ 'A Y'

### K 'dfnmdUX\_i 'K ]bXck g¤ '&\$\$\$

#ž Wi`&@{ ÁY āj å[ , •í ÁG€€€ \$ž S|ã } ðhÓC)cæ:dÉÃ, • \æÁCV•cæ; ð } ãæÉáÁ |ã } ðhÓC)æ; ^ |ÁÚc^:|[ ; æ; ãæÉ %žS|ã;}ãoká, `\¦[c}ã\Áã[] ÁCO\¦æ;0É &žY^àã^¦:Á æàÿæå∖Á00V•cæ;ã^}ãæs5áÁ|ã}ãbóZææ;æ}•[,æ}^⊞⊞È 'žY^àã∿¦:ÁCT[}ão[¦CÁ ËÄR^\|ãÁ,l:^&ã;\ÁOYÿæe&ã;[&ãa2bó)∙oÁ,ã?æè;c`;}^ÊÁs[Á;[}ãa[¦Áo)∙oÁ,ÿæe&ã;ã?Á\\[}~ã\*`¦[;æ},^ÈÁ Ú¦[•: Áj¦:^¦, æ Á§j•cæ¢æ\$bÈ ËĀR^ |ãÁ, l: ^ &ã` \ ÁOY ÿee &ã [ & 332blo • o Ásel c` ; } ^ ÊÁ, lǎ; 36x/OY ÿee &ã [ & 332báÁ, [ • c ] ` bÁ.\*[ å; 87 Á, Á [ | ^ b) ^ { ãÁ ]`}∖cæ{aÊ  $(\check{z} S|\check{a}) \check{a} / \check{c} / \check{c}$ )ŽY^àā^¦:ÁsWc;[¦:^ Ápēc Á;•:^•ò.a&@Á;c^¦[,}ã.5,Á;Áį\¦^ |[}^bÁj[\æ|aïæ&banÉseà^Á;[ }æ4á^j[Á ^à¦æ Á(å][、ā∿å}ã‰(ơ\[、}ã+ł\$Á(lã}ãbÓÖæt^bÓæcÁ,æ•c]}ā∿ÁZAÖ^•\`ÓÈ \*žS|ã;}ãxÁCÚ¦:^\*| åæbill 🖾 🏹 ^àã`¦: Á; å] [, ā`à; ãA; æ]; åÁO KÁQÞæ]; åÁÔ Ö 🗒 U T 🖻: +ž S|ã } ðaÁCJ c 5 ¦: ÓÉÁcAÁ æ c ] } ð ÁCJ SÓE #"žS|ã}3akDSOÊᢤ^àð\*¦:Á[[å^|Á、[b^\*[Á[[}ãð[¦æð5áÅ|ã]3akÖæd^bó2æd^bo2æd^bó2æd^bó2æd^bó2æd^bó2æd^bó2æd^bó2æd^bó2æd ##ŽS|ã}3bÁZæà[&:0ÊÁæÁ,æc]}ð\ÁZæ{\}3bÈ R^ |ãÁ\æ^ÁáãÁ{\}[ÁÄÞðAÁ{á}a}æ^:ā[}[Á][å]ã~ Á^|^\d[}ã&;}^\*[ÄÁ|ã}ã&ÄÄ/æàÄÄA K 'dfnmdUX\_i 'K ]bXck g¤ 'LD #žWi`&@{{Á^•c^{A\_i}^!~&&^b}^A'ājå[,•í ÁYÚÈ \$žS|ã}3aÁ,¦:^&ã\AÛcæddÊæa,æc]}3\AÔ[}d[|ÁÚæ}^|ÁQÚæ}^|Á(c^¦[,æ}ãæDÈ % ŽY^àð \:Áæe^\*[¦ãÁÚ¦ā] c^\•Áe) åÁU c@\Á?æå,æ^ÁÇÖ¦`\æ\ãÁS}}^Á \: å:^}ãeDÈ 8Ž S|ã } ãoÁ [: ^ 8b ÁÕã ] |æ ÁQÒ \ ¦æ) DÉ 'žY^àā^¦:Á,æ¦cÁÛ^ocāj\*●ÁQW●cæ;ã^}ãæ0DÉæaÁ,æ•c]}ā^Á|ã}ãA(jã}ãA(¦:^&ã\ÁOEåçæ)&^åÁQZææ;æ)●[;æ)^DÈ (ŽY^àã∿¦:Áíæe¦cÁT[}ãã[¦È ÉÄR^ |ãÅ,l:^&ã-\ÁÚl[]^lo2N●ÁQYÿee&ã,[ &ãÐÁb∿●OÁ,ã^aèdcî,}^ÉÄ,[}ãã[¦Áb∿●OÁ,læe,ãã;)[,[Á •\[}~ātč¦[(a),^ĖĂÚ¦:^¦(ābÁ§)•cæ¢æ&bÈ

```
ËÄR^ |ãÁ, l: ^ &ã \ ÁÚ|[] ^ ¦ cā • ÁQY ÿee &ã [ &ãDÁo • o Áeè c` , } ^ ÊÁ |ã } ãb * [È
```

Ú[•c]`bÁ\*[å}ā^ÁÁj[}ã•:^{ã43},•d`\&baze{ãÈ

) Ž S |ã } 3bÁ æ c ÁÖ |  $\tilde{a}_c \wedge | A (U c \wedge | [, ] )$  ã DÉ Á / æ c ] }  $\delta \wedge A | \tilde{a}$  } 3bÁ |  $\tilde{a} \cdot A \wedge J$  å æ c AÖ |  $\tilde{a}_c \wedge | H H A (C E c a + \tilde{a} \circ h A )$ 

B[Woll el W]da][

•c^¦[、}ãDÈ

- - $[ \ | \ ] \ b \neq \ a \approx b a D \neq \ a \approx c ] \ a \wedge A | \ a \ a \ b \neq \ c \ ] \ a \wedge A | \ a \ b \neq \ c \ A = \ c \ A = \ a \ A = \ a \ A = \ c \ A = \ a \ A = \ a \ A = \$
- +ŽY^àā\:Á,:^&ã\A,]&bāKÖ[}″óÁU^æ&@ÁQÁ,ā|A&@Q[•^Ás@A&;lãç^¦Ág[A5]•cæa|ÁQDā\Á,^•:`\`bbÄ,^àā,i;Á •c^¦[,}ã,Ás[Áæā]•cæa[,æ)ãæbDŽPæ•c]}ā\Á|ã}ābÁ,':^&ã,ÁÞ^¢óAQÖæ4^bDÈ
- #"ŽS|ã}āvÁ;l:^&ã;\ÁPæç^Ášáā;\İ``LÄQZAŝ^•;`DÁSAA,æc]}æc]}ð;Aj::^&ã;\ÁO;[,•^`H``AQL':^\*| å æbDÉA;`A [å][,ā?å}ã4ŝ^•;\ÁOKAQ;æ] å ÁÔÖÜÜUTDÈ
- ##ŽS|ã}ãaÁ,¦:^&ã{\ÁU]^}ÁÇUç5¦:DÊáæÁ,æc]}ã{\Á|ã}ãaÁ,¦:^&ã{\ÁUSÈ}
- #\$žY^àā^¦:Á,[å^|Á,[}ãā[¦æá5Á,|ã]}ãaÁ,¦:^&ã`\Áp^¢óÁÇÖæ†^bDÈ
  - ËAR^ |ãÁ [• cæ) að Á ^ \_ að d[}^Á [{ `} ã æ A @æe Á [ ớA, æe ^ å ÁY ā) å[ , •í ÁŠ[\*[ Ác^• cā) \* Á[ Áç^¦ã ~ Áse Á &[ { ] æstānā plat Á aŭ@ÁY ā) å[ , •í ÁÝ Ú ˝Ág ^ • o AY ā) å[ , •í ÁŠ[\*[ Á Ás^|ĭ Á ^¦ ~ át æskafA [ { ] æst à a]}[ & &a Á : Á ^ • c^{ { ^{ A' a} a} [ , •í ÁÝ Ú Á að Á [ • cæý Á] [ { ^ |} að Á æa [ & [ } ^ DÉA |ã } ab Á], ': ^ &a × AÖ[ } cā) \* Á OE ^ æ ÁGS[ } c } č } č b DÉA
- #% S| a b a b a b a a b a a b b a a c b a b a c b a b a b a b a b b a b a b
- #&žS|ã}āoá,¦:^&ã^\ÁUSÉaoá,æ•c]}ā^Áo•:&:^ÁæÁ|ã}āoá,':^&ã^\ÁUSÉaoà^Áæ;\} /Å;\} /Å Öã•]|æĉ´Ú¦[]^¦að•ÁQYÿæ&ã[ &ãá^\¦æ)`DÈ

R^ | 縚 [ • 謳聴 æ : Á り } 〈 ^ ! • b Á Y 引 å [ 」 • í Á lĺ Ð Ì Ð E E E ET ^ Ð Ý Ú Á ˘ à Á [ d : ^ à ˘ b^ • : Á b æ å : 都 b Á : & ^ \* 5 j [ \_ ^ & @ Á 引 - [ ¦ { 避影 縦 [ c & & & & @ 缬 • cæ æ & 얇 ん [ ] : ^ • cæ b Á [ å ¦ & } ǎ æ Á ´ ゐ [ \_ } ǎ æ Á Y 引 å [ \_ • í Á lĺ Ð Ì Ð E E E D ´ Đ Ý Ú È Á

ÚUY Ü3 VÁÖUÁÚUÔZ VSWÁÙVÜUÞŸ

# ; k Uf Ub WU D\ ]`]dg': %fgh7 \ c]WY

### 8 n] \_i ^Ya mnUnU\_i d`a cb]hcfU'Z]fa mD\ ]`]dg"

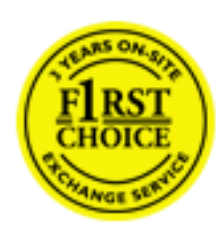

### NU\_fYg'[ k UfUbW]

Õ, ælæ)&bæÁÚ@aþa]•Á⁄2Fl•OÁÔ@(38A^Ájà[,ã:`b\Á,ā\Áx\!^}ā\Á0E;å[!^ÊAOE•dãaÉÁO^|\*ãaÉAÔ^]!`ÉKÖæ)ãaÉÁO(aæ)&báÉA Õ!^&baÉAPā:]æ)ãaÉAP[|æ)åãaÉÁO29;|æ)åãaÉÁO2;a)åãaÉÁS3&@c^}•c^3]`ÉAŠ`\•^{{`a`}!\*æEAT[}æ&[ÉAPā^{{`a}&EA P[!,^\*ãaÉÁÚ[!c`\*æ‡ãaÉÁU:, æb&æ3ãaÉÁU:, ^&báÉAY`&`|\&bÁO{:^cæ)ãáKáYy[&©Ás4&[c`&:^Á,^ÿ&:}&?A([}ã4[!5, Á :æ]![b\\d[,æ)^&@ÆA,^]![å`\[,æ)^&@ÆAæç;&\'å:[}^&@Ás4PY`àA&[]`•:&:[}^&@As4[ÉA``\& ][,^\*:^&@Á:|æbæ&@È

U\¦^•Á',æ¦æ)&`b)^Á[:][&:^}æÁ'ãÁ,Áb)ãÁæ\`]`Á',[}ãt[¦æÈÁV A&ã \*`Át:^&@4jæaÁ',[}ãt[¦Á[•œa)ā^Á ,^{ā^}āt]^Á,æÁæa;āÁ'æ;Á`àÁ'\]•:^Á',[å^|Á,Á¦:^]æå\`Á,^•c]ā^}ãæá'.•c^\^\Á,àbc`&@Á',æ¦æ)&bÈ

Þ[, ^ Á, [}ãd[¦Án.cæb/ÁnãÁ,ÿæe}[ &ãÁ|ã^}cæbÉ,æd[{ãæe cÁāl{æÁ,U@aja]•Á.æd::^{ `b/Án.cæb^É,æå|ã,^Á { [}ãd[¦ÉÁZæq[ā^}}^A, []ãd[¦Á,àb c`Áo/•o Á, æbæ)&b Á,¦:^:Á,\¦^•Á5,}^Á,\¦^•[,ã4,`æbæ)&^b)^{{ `Á ]ð\, [c}^\*[Á, [}ãd[¦æbÉ,ÈÉAHÎÁ,ã^•ã&^Á,åÅsæc^Áæà`]`Á,ã^\, [c}^\*[Á, [}ãd[¦æÈ

### 7 nY[ c'b]Y'cVY'a i 'Y'[ k UfUbWU3

Õ, ælæ)&bæÁÚ@aþa]•Á⊘F¦•óŃÔ@(a&∧Á(ælÁæetq[•[,æ);ā∿Á)[åÁ;ælč}\ā∿{ÉÁ^Á);[åč\óAb∿•óÁ,^\[¦:^•c`,æ)^Á ,ÿæ&ã;ā∿ÁaÁ\*[å}ā∿ÁÁ;l:^:}æ&:^}ā∿{ÉÁ,^åÿ\*Á5j•d`\&baáA(à•ÿ\*ābÄÖ[åæet\[,^{ A;ælč}\ā∿{Áb∿•óÁ ]¦:^å•cæçā?}ā∿Á;l^\*ājæÿÁædcč¦^ÁčàÁæ&@}\`ÁÁ,:\*|å}ā?}ā∿{ÁbaæcÂædč]čÉÁ,æç^Aá]¦:^åæç&cÂ [¦æÁ;[å^|čÁaA,č{^\čÁA;h}^\*[Á;![åč\čÈ

Õ, ælæ)&bæÁÚ@aja]•Á2F¦•oÁÔ@La&^Á([^Á[•cæÁ]à\*, æ}ā[}æÁ,Á)æec]`b&`&@4j\;`]æå\æ&@K

- b^ |a%a[\`{^}c`Á[•caeý`Á, Ábae\ǎā[|, ǎ\\Á][•5àÁ{ ǎ}ā]}^Á`àÁ Á, áà&`c^|}^LÁ
- b |ã¼ [å^|ÁĭàÁ, { ^¦Â, ¦îb, Â, ¦[å`\čÁ[•œijÁ {ã}}ā[} ÊÁæ (ææ) Êà )ã c ÁĭàÁ œijÁ ã Á }ã& c^|} LÁ
- b^ |ãÅ, \[ å`\ oÁ.[• cæÿÅ, [ ååæ), ^Á, æ]; \æ, [ { Å` àÁ, [ å^-ã æ&b, { Å, ^\[}, æ), { Å, \:.^: Á } ã^`] [, æ} ã], ^A, |æ&5, \ãÁ, ^\; ã[, ^A,`àÁ,•[ à^LÁ
- b^  $|\tilde{a}\hat{A} \cdot c] \tilde{a}\hat{a}\hat{A} \cdot |[a:^] \tilde{a}\hat{a}\hat{a}\hat{A}][, [a], a] ^ A a a d:^} \tilde{a}\hat{a} a d:^] \tilde{a}\hat{A} a d:^] \tilde{a}\hat{A}$

- b  $|\tilde{a}_{A}^{A} \cdot c]$  b  $A_{A}^{A} = 35$  b  $A_{A}^{A} = 35$  b  $A_{$
- æ)c^}æ{ãÅ[:æÁ\: å:^}ã{ LÁ
- b^ |ãÁ, ^•c ] ãŷ Á c^ ¦ \ãÁ, ] [ , [ å[ , æ} ^ Á,ā , ÿæ &ã, `{ Á , ^d [ , æ} ā { Á [ } ãt [ } ãt [ ¦ æL
- b' |ãĺ, ¦[å`\oĺ, { æť æk/, [å^ -ã æ&bãk/`à Áů[•d[•[, æ) ãæk/, Á&^|`Áæ], } ãA} ãækí\*[å}[ &ãÁ Á
   [ \æb/, { ãÍ, `à Á ¦ æb/, `{ ãÁ, [¦{ æ€ ãk/ &@ ã& }^{ (ak/ & [, ã:`b & { ãÁ Á | æbæ& @Ê, Á c5|^ &@/, [] ãE | Á
   } ãA Áů^ÿÁjā\; [c) ãA Áj ¦[b\d[, æ) ^ ÊÁ ¦[å`\[, æ) ^ ÊÁ æç ãA ¦å: [} ^ Áj`à Áů[]`•: &: [} ^ ÁÇ æ ^ ^ Á
   :æ •: ^ Áj | æ å: ã ÊÁ&: ^ Áj ¦[å`\ok/o OÁ |: ^: } æ&: [} ^ Á, æá/^ } \ kåæ) ^\* [ Á | æb DÈ
- Ú¦[å`\ĉĒÁc5¦^Á,ā`Á[•œÿîÁ,ā`\; [ç]ā`Áæ] '|[b'\quad circle a) ^ÊÁc1] '|[å`\[a] ^ÊÁæç,ā`\å:[}^ÁBD)`àÁ
   å[]`•:&:[}^Á&[Á[à][čÁ,Á]æbæ&@4(à) cî&@4(;æbæ)&bÁU@4[]•ÁØF]•ÓÔQ;ã&^Á,ā`A[[å]^\*æbÁc5bÁ
   \*;æbæ)&baÆY Áæàã&@4(à):^]æå\æ&@4(à)[čã:`bÁæeæå^Á\*|[àæ}^bA

### K mghUfWhm'YXbc'\_`]\_b] VJY

YÁ,¦:^]æå\`Ábæàa&@{[|,ā^\Á,¦[à|^{ 5,ĒÁæ†^&æ{(^Áå[\ÿæå}^Á,¦:^&:^œa)ā^Á§,•d`\&bāAţà•ÿ\*ãAţ`àÁ ,^b&ā^Á,æÁ\*d[} Á§;c^¦}^d[, Á,, ȇ@aþa],•È&[{ ⊕`]][¦cÁ,Á&^|čÁ:^•\æ}ãæ&å[åæo\[,^\*[Á,•]æb&ãædžÁ

### K mghUf Whm'YXYb'hY YZcb

OEa^Á`}ã`} Ánæa\a&@@[|,ā\Á,ā\å[\*[å}[ &a6ÉÁ,æq^&æq(^Á%s[\ÿæå}^Á,¦:^&:^œa)ā\Á§)•d`\&bañ4,à•ÿ\*ã4,`àÁ ,^b&a∂`Á,æ4×d[} Á§jo\¦}^q[, Á,, ȇ @a∱a]•È&[{ Đ\*]][¦oÁ,Á&∧|ĭÁ:^•\æ}ãæ4%s[åæe\[,^\*[Á,•]æ4&ãæ6ÉÁ ]¦:^åÁ\[}œaa\q[,æ)ā{ Áā Á,`}\o^{{ A[{ [ { [&°A¢%@}a&:}^bAáa{ ^ÁÚ@aja]•È

Œa^Á{{[|ãjãÁ::^à\ā∿Á[:,ã:a)ā∿Á;¦[à|^{ čÂj,¦:^åÁ\[}œaàq[,a)ā∿{ ÁãÁ,`}\ơ{Áj[{[&îÁ ơ&@jā&:}^bÁā{^ÁÚ@ajāj•Á,æ^^Á,¦:^\*[q[,æÁ,æ•c]`b&^Á5j-{[¦{æ&bo\*K

- [:}æ&:^}ā^Á,[å^|˘Á,¦[å`\čÁã{^ÁÚ@4a],•L
- } `{ ^¦Á^\^b)^Á, '[å`\čÁã{ ^ÁÚ@ajāj●L
- åæææÁæt`]`ÁÇ[ ^Áaî Á; {ætæ}æÁ[]ãæÁå[, [å`Áæt`]`DL
- •]¦[&^•[¦Á\$Á[}~ðč'¦æ&bæÁ[{]`¢'¦æK
  - \_o GÌÎÐHÌĴÐÌĴÐÙ^}cã{ÁÚ¦[Ð]æ{ã Á́^,}} d:}æL
    - ● ^ c^ { A[] ^ ¦ æ&` b) ^ ÁÇY ∄ å[ , ÊÖÜÜÜÊAUÜEÐÊAT OEÔDL
  - ़ ~æ¢Ð([å^{Ð)¦:^\*|ˌåæl\æk\$jc^\¦}^d[,æÑ
- ą̃}^Áæaj•æa[,æ)^Áæic È

Ú¦[&^•Áįà•ÿ\*ãÁ\*ÿ[•:^}ãæÁ[[\* Áj¦:^•]ā^•:^ Á5,}ā^ Ájæ•c]`b&^Á§j-{[{ a&bo\*K

- å[, 5åÁæ)] `ÁÁ(\ \^ |^} ā?{ Kásæc Áæ) ] `Ê), æ, ^Á] \: ^åæ, & Ê([å^| ´Ás), `{ ^\`Á^\^b}, \*[Á] \: ^åæ, & Ê([å^] č), ``Á</c), ``A</c>
- Þæļ^ ^Á,[åæ Á,^ÿ, Áæå, \* ÉÅ][åÁ c5, \* [Á, æ]^ ^Á, å^à, æ Á \*: \[å: [}^Á, [] ã[; ÉÅ, æÁ c5, ^Á }æ]^ ^Áå[•ææ; ´Á, [] ã[; Áæ; c] & `È

Øã{ æÁÚ@4jā]•Á;[•ãæåæá,`}\c`Á;[{ [&`Áx^&@;a&;}^bó};æá&æý;{ Á, ã^&ā^ÈÁS|ã;}ãokč œ4bÊæà^Á:^•\æÁ å[•c]Áå[Áşi-{¦{ æ&bãA[}œad[, ^&@4;\[\*¦æ{ `ÁØF¦•o4Ô@[a&^È

T[}æké^Á\[}œèd{,æÁãÁÁæ{ãÁ¦:^:K

9i SdS`US BZ[?[be 8#def 5Za[UW

•d[} Á\$jc^\}^d[, KÁ@cd KBQ, <u>}</u> <u></u> <u></u>

# ; kUfUbWUa]XnmbUfcXckU

Ù:æ}[,}^ÁS|ā^}&ā^Ê

Õ¦æcč|ĭb∿{^Áæ\`]`Áj¦[å`\c`Áā{^ÁÚ@ajā]•ÉÁæaj¦[b∿\d[¸æa)^\*[ÁáÁ,^]¦[å`\[¸æa)^\*[ÁÁ `,:\*| å}ā∿}ā∿{Ájæag,^ •:^&@Áscæ)åæda5,Áæad[ &aj[,^&@È

R^ ^ |ā́ ḥ ā́ [ Á́ •: ^• ἀ [ Á́ ^• c ] āŷ Á,ā^] ¦æ; āā ý[ [ &ā́ Å, ã : æ) ^ Á Á, ¦ [ å` \ c^{ Ế L @ajā], • Á\*, æ æ) č b⁄ Á, Á [\ |^•ā^ÀFGÁ, ā^•ã & Á; å Å&æc Á æ` ] č Áa^: ] ÿæe) ^ Á ^ ¦ ā Á\$4&: 8āÁ æ{ ā} } ^ Ế J, ā?: æ / } ā Á; å Á ! æb Ế A \ c5!^{ { Á, æ• c ] ã/, æ] ¦æ; æ bá?a] ā? b: æ Á\*, æ bæ) &bæ Á; ã å: ^ } æ [ å[ , æ Áā { L @ajā], • Áv • oÁ \* [ å } æ Á Á ` č5!^{ { Á, æ• c ] ã/, æ] ¦æ; æ bá?a] ā? b: æ Á\*, æ bæ) &bæ Á; ã å: ^ } æ [ å[ , æ Áā { L @ajā], • Áv • oÁ \* [ å } æ Á Á ` č5!^{ { Á, æ• c ] ã/, æ] ¦æ; æ bá?a] ā? b: æ Á\*, æ bæ &boæ Á; ã å: ^ } æ [ å[ , æ Áā { L @ajā], • Áv • oÁ \* [ å } æ Á Á ` ā c} ā? b & { ã Á [ à [ , ã : æ) ãæ { ā Å\*, æ bæ} & b) ^ { ã Åa ^ æ / !5, Á U @ajā], • æ Á Á ! æb Á æ ` ] ` ÁsíA, ā? Á; æ Á ] ÿ , ` Á, æ Á Úæ) æ ĐÚæ) aấ ¦ !æ; æ Á • cæ; [ , ^ Áæ { [ Á ] ā? } cæ È

Ú¦[å`\cÁā{ ^ÁÚ@ajā]•Áo∿•o4(àbc´A\*, æbæ)&bÁ;[åÁ, æbč}\ðr{Á, ÿæ &ã, ^b4(à•ÿ\*ã4á+ó[•[, æ)ãæ4\*[Á :\*[å}ðrÁÁo\*\*[Á,¦:^:}æ&:^}ðr{ÊA\*[å}ðrÁA(à}[ }^{ (ak) \* 0`) &bæ4(ā4(à\*)\*ã4(à\*)\*ã4(a\*)\*á4(a\*)\*á4(a\*)\*á4(a\*)\*á4(a\*) ]¦:^:ÁS|ðr}ææ4(l^\*ā)æÿ Áæ4cč¦^Á`àÁ,æbæ\*[}`Áæ\*[, ^\*[ÊAæ;ðr¦æb&^\*[Áåæc Áæ4`]`ÊAæ; Áå^æ4^¦æÁ [¦æ Ác]Á34,`{ ^¦Á^\;b)^Á,![å`\c`È

 $\dot{U}^{l}[a^{*} \setminus cAa^{*}] (a^{*}) = A^{*} a^{*}A^{*} a^{*} a^{*}A^{*} a^{*} a^{*} a^{*} a^{*} a^{*} a^{*} a^{*} a^{*} a^{*} a^{*} a^{*} a^{*} a^{*} a^{*} a^{*} a^{*} a^{*} a^{*} a^{*} a^{*} a^{*} a^{*} a^{*} a^{*} a^{*} a^{*} a^{*} a^{*} a^$ 

- å[\`{^}c`Ác^Á[•cæý`Á{ â^}ā[}^Á Áå[,[|}^Á][•5àÁ`àÁ Áæææec^ÁQ; â^&`c^|}^D\_
- c]Á(`àÁ,`{^¦Á,^|^b)^Á,'[å`\čÁ[•cæÿ´Á{ â`}ã[}^ÉA\\^ |[}^ÉX.'`}ã c^Á;`àÁ æcæ c^Á
   Q;ã&: c^|}^DL
- }æ];¦æçˆÁ,̆àÁ,[åˆ-ã;æ&b∿ÁaÁ,{ãæ),ˆÁ,¦[åč\čÁ[•œaýîÁå[\[}æ),^Á,¦:^:Á,ã∿æčq[¦^:[,æ),^Á,•[à^Á |čàÁ,č}\c´Á,^¦,ã[,^L
- `•:\[å:^} að Á.[• cæý Á][, [å[, æ) ^Á, l: ^: Á, î] æå\ã/(•[, ^Êkæatað ÁnæatÁ, îýæå[, æ) ãæÁ ææ{ [•-^\l^&:}^ÊA,[, 5å ÊA,[ æbÁ, æÁ, åð, ýæ &ã, ^Á ^&āA, æ) að åàæ) að Êabó å} æbÁ, að Á [\* læ) a&:[}^Á, îý &: } að Aå[Á, a&@ÈÁ

YÁ[:`{ā}ãÁjājābb:^bk\*,ækæ)&bánájk¦[å`\oAjā>Áos•oA,æå|ãj^Á,Áj¦:^]æå\`Átå^Áos\*[Át[å^-&iæ&boArÁ \[}āN&:}^Á,Á&^|`Áæaj^,}ān}ãæÁ\*[å}[&ãÁAf[\æa}^{ āAj`àAi'æabj\_^{ ãAj aæbj\_^{ aæbj}}åædåæ4;ãnkr&@ga&:}^{ ãAj [à[,ã:`b&`{ãÁ,Ájæ•çæ&@26åa|æáAc5¦^&@4j¦[å`\oAjā>Abi^ÿAjā>¦,[c}a>Aáæj¦[b^\q[,æ)^ÁaĐ)`àA ,^]¦[å`\[,æ)^ĚozAkrbáj¦:^&:^}^Á,æ4^^Aj¦æ;å:ãÊ&s:^Aj¦[å`\oAj[^Abi^ Aj'[^Abi^ Aj];Abi^ Aj Abi^ Aj Abi^ Aj Abi^ Abi^ \¦æb`È

YÁæ ā\Áçā\¦å:^}ãeeá,ā`,ÿæ &ā,>"[Ás:ãeeýee)ãeeá,`àÁ•c^¦^\Áæ\`]ā[}^\*[Á,\:^:ÁÚæ •çæá,\\[å`\čÁ -ā{ ^ÁÚ@aja]•Éa,\[•ā[ ^Á,Á\[}cæ\d[,æ)a?AáāÁÁs^æ4^\^{ Á\@aja]•ædÉvÁ,\:`]æ\`Á[}a?&\][ &ãÁ ajc^\,^}&aáA^\,ã`Á,[å&:æ•Á,[à^čÁæ\*¦æ)a&Ééeeå\^•Ás^æ4^\æá\[ ^&aA\Úæ •ç[Á:^•\æ,Á&^}dæ&@Á å[¦æå&:[Ë^\;ã[,^&@ÆA,c5\^&@4,`{ ^\^Áx^|^-{}}5,Ásá+æè•5,Á}æbå`bÁãÁ,Á\å}[ }^bá&: &ãÁ }āab•:^bás\[•:`\^È

Ú¦:^åÁ\[}œàq[,æ}ā?{ÁāÁ&å^æ/^¦^{ Áæå:ā[^Á,æ}ā?Á@][:}æÁāÁÁ§j•d`\&bÁ;à•ÿ\*āÁ {[}ãt[¦æbÉAr^ ^|ãA(æbÁ/æ•ç[Áj^œa)ãæá/ĭàÁj¦[à|^{ ^ÊAÁc5¦^{ ã&a^a+\;ÁāA{{ā^A[àā^A[`aa\*,ãÊA ]¦[•ã[^Á,Á[}œàvÁe^|^-{}3&;^ÁÁÔ^}dæ{ ãåa[¦æå&[Ë^^!,ã[,^{ ấAĭàÁæáj[ ¦^å}ã&c, { ÁQ;c^!}^čK

@c] KEQ, \_, È; @4] • È&[ {

## D < = @ DG' @ A = H98' K 5 F F 5 B HMCbY'fl/&MYUf'@Wcf'UbX'DUfhq'FYdUff

#### D<=@+DG7CBGIA9F9@97HFCB=7GÁæ¦æ) o Ác@a

] ¦[ å`&o/set ænij•o/sa^\_&o/sji Á, æe^ ¦ãæd-Á, ¦ Á, [ ¦\ { æ)•@nij ÉA`àb/&o/s[ aa)^Á&{}}åããã}}●Á<^oÁ{¦c@áse Á{|||[ . ●K

#### DFCC: C: DI F7<5G9.

Ÿ[`Á\`•O^@eeç^Á,¦[[~Á\Ás@^Ásæe^Á,A]`¦&@ee^Á&[Á^&^ãç^Á, æË ¦æ); c^åÁ^] æãÁ; } Ás@ Á; |[å\* &cĚQEÁ; æ/∙Á^&^ā; oÁ; ¦Á; c@;¦Ás[&\* Ë { ^} oA @, ] \* Á@ Á |[ å` &A; à Á@ Áåæ^ Ásæ Ásæ Ásæ Ásæ Asæ Asæ Asæ Asæ Asæ ] ¦[ å` & or Áse Á, ^|| Áse Ás@ Ásĕ c@; ¦ã ^å Á^ cæái⁄ ¦ Áşi &|` å^å Ébá Á&| } •ãå Ë ^¦^åÁ`&@Á¦[[-È

#### 7CJ9F5; 9.

(QÁx@ãrÁ¦ [ å` & c⁄ašrÁå^c^¦ { ∄ ^åÁţ Áå^Áå^~A&cãç^D

ŠOEÓUÜKÁ2[¦ÁæÁj^¦ãjåÁj-Áj}^ÁÇEDÁ^æłÁ¦[{Áx@^Ásuæ^Áj-Áj`¦&@æe^ÉÁ  $\dot{\cup}@4ja] \bullet \dot{A} \ \ddot{a}|\dot{A}^{-}] \approx \dot{a}\dot{A} \ \dot{A}^{-}|\approx \dot{A}^{-}\dot{A}^{-}\dot{$ & @eet\*^É4, ¦Áj, æî, Ás@^ Ájæaà[ ¦Á& @eet\*^• Á5[ Áæj^^ ÁÚ @aja] • Ásĕ co@; ¦ã ^ å.Á^] æaã Á ¦^•][}•ãa|^Á{{¦Á&@ed;\*^•Á§}&`¦!^åÈ

ÚŒÜVÙKÁQ[¦ÁæÁ]^¦ājåĄ[,Áj}^ÁÇEDÁ]^æÁ4[[{ Á@Aåjæe^A[,Á]`¦&@æe^ÉA Ú@ajāj•Á, ajļÁ`] | ^ ÉŠæcÁ [ ÅŠ@eet<sup>\*</sup> ^ ÉÁ, ^ , Á, ¦Å^à`ājoÁ^] |æ&s^{ ^} oA, ætor Á āj Á^¢&@eaj \* ^ Á[ ¦Ás^-^ &cāç^ Á], ætor ÉŠc@[ `\* @ÁæAÚ@ajā] • Ásĕ c@[ ¦ã ^ å Á •^¦çã&^Á&^} c^¦È

$$\begin{split} & \vdash [ \ c^{k} K \widehat{\mathbf{Q}} \widehat{\mathbf{A}} ] \ \widehat{\mathbf{Q}} \widehat{\mathbf{A}} ] \ \bullet / \widehat{\mathbf{a}} \\ & \land \widehat{\mathbf{A}} ] \ \wedge \widehat{\mathbf{A}} [ \ \widehat{\mathbf{A}} \widehat{\mathbf{A}} ] \ ( \ \widehat{\mathbf{C}} \widehat{\mathbf{A}} \widehat{\mathbf{A}} \widehat{\mathbf{A}} ] \ ( \ \widehat{\mathbf{C}} \widehat{\mathbf{A}} \widehat{\mathbf{A$$
c@?A,izaaáA^\;ça&^A&aa)A&^A`à{ acc^åA;iA&;}•aa^\;aeaa;}A,iA&aab`•q'^}cA [¦Á\*||Á^ãįà<sup>°</sup>¦•^{ ^}oÁseaÁÚ@ãjā]•Áŝaã&¦^cãį}È

#### 9L7 @ 898 : FCA K 5 FF 5 BHM 7 C J 9 F 5; 9

Ÿ[˘¦Á, æl;æ); ĉ´Áŝ[^•Á,[oÁ&[ç^¦kÁ  $\hat{AS}_{2222}[\dot{A}_{2}] + \dot{A}_{2}] + \dot{A$ [~Á&`•q[{^\¦Á&[}d[|•Á;}Áo@Aj\|[å`&dÉ&e;å/§j•cæ||ææā;}Á;\Á^]æãiÁ;A æ}c^}}æÁ^•c^{•A[•A[čo•ãå^A[×A\$@•A];|[å`&dEÅ ÁÚ¦[å`&oÁ^]æãiÁæ)åЦÁjæ¦oÁ^]|æ&^{^}oÁs^&æě•^Aj-Áã[]¦[]^¦Á ãj•cæ|æaāį}Ê&s[}}^&cāį}•Ás[Ási[]¦[]^¦Áş[|cæ≛^Á\*ĭ]]|^Ê&sæàĭ•^ÊÁ }^\*|^&dÉ{(āř`•^Éæ&&ãå^}dÉA`}aĕc@[¦ã^åÁ^]æãA[(¦Á(c@)¦Á&æě•^A)[cÁ ãc@3)Ác@^Á&[}d[|Á(-ÁÚ@4a])•ÉÁ []^¦æe^Á§JÁæj^Á&[`}d^Áįco@`¦Ásoe)Ásó@Á&[`}d<sup>\*</sup>Á{¦Å{ oB&o#soA 'å^∙ā\*}^åĒ4(æ)`~æ&c`¦^åĒ&e]]¦[ç^åÅe);åÐ[¦Åeĕc@[¦ã^åĒ4,¦Å^]æãiA[·Å ]¦[å`&o•Á\$iæ{;æ\*^åÁ\$i^Ás@••^Á{;[åãa&æaa[}}•ÈÁ

ÁÖæ; æ≛^Á;&&`¦¦ā;\*Á;Á;¦[å`&o%s`¦ā;\*Á;@a]]ā;\*Á;@e}}Áā;]¦[]^¦|^Á ] æ&\æ\*^åA(\K&[•Okæ•[&ãææ^åÁ,ãc@A),æ&\æ\*j}\*ÉÁ

ÁÚ¦[å š & cál • cál Á @ [{ ^} cáse) å Á [Á ã ] æč ¦^ Áç^¦ã ã & æ [ Á Á^ & A^ & ] cÁ &æ);Áà^Á¦[çãå^åÈÁ

ÁÚ¦[å šo Á[ |å ÁŒ ÁQĒ ÁQŪ Á ¦ÁÜ ÒÞ ÒY ÒÖĒÁ

#### 75FFML=B'#G<=D!=B'K5FF5BHM

Ø[¦ÁÔæ¦^ËQ\Á, æ¦æ);c`Á^] æãiÊkæè^Ás@^Á¦[å`&oÁs[ÁæÁÚ@4ā]•Ásĕc@[¦ã^åÁ •^¦çã&^Á&^} c^`¦Á{{¦Á^] æãi ÈÁY @}}Ás@?Á,¦[å`&cÁ@æ?Ás^^}Á^] æãi^åÊÁ[`Á { ઁ • cÁ, 38\Á]Ác@ Á }ão/see Ác@ Á&^}c^¦ÉA2[¦ÁÛ@3, ÉQ, Á, æ¦æ)c´Á^]æã ÉÃ;@3, Á c@?A,\[å`&cA\$(ÁseA\$)@34a] • Ásĕ c@; \ã^åA^\;ç3&^Á&^};c^\A{; \Á^] æ3iA§; Áse Á [¦āťā] æk/&ækd[] Áse) å Á æ&\ā; \* Á æe^¦ãæk ÉQÁ[`Á\$[Á [OÁ@æç^Ás@? Á ¦áťā] æk/ &ædd;}Á;¦Á;æ&\ā;\*Á;æe^¦ãædÉ@æç^Á[`¦Á;|[å`&oÁ;![~^••ã;}æd;^Á;æ&\^åÁ -{¦Á@3]]āj\*ÈÂÜ@3jÁj¦[å`&oÁçãædéxakiæ&A>æà|^Á&æd;lãV¦ĚAY@0}}ÁsádésiÁ }^&^••æ^Á{;¦Á[`Á;[Á@a),Ác@yÁ¦[å`&oA;[ÁÚ@aja],•Á{;¦Á^];æaiÉA[`Á, ajlÁ;æÂ  $c@A@a]a * As[ • cA{ | A @a} { ^} cA{ AU@a}a • EAU@aa] • A a|A æ As@A @a] a * A$ &[•œÁ, @}Á^č¦}ą̃\*Ác@Á,¦[å`&cÁţÁ[ČĚÁ

HC C6 H5 = B K 5 F F 5 B HM G9 F J = 7 9 = B H < 9 1 'G 5 'ZDI 9 F HC F = 7 C Z CF'I "G" J=F; =B'=G@5 B8 G)"

Ô[} cæ&cÁÚ@\$jā] • Ô` • ({ ^\AÔæ\^AÔ} c^\Aœ&A FËÌÌËÚPOŠOÚÙÁ(FËÌÌÌËIIËII

### HC C6 H5 = B K 5 F F 5 BHM G9 F J = 7 9 = B 7 5 B 5 8 5) FËI€€€ËÎÎFËÎFÎGÁQ21^}&@ÂÛ]^æàãj\*D

FÊÌÌÊÚPOŠOÚÙÁ(FÊÌÌÊÏIÉIIÉIÏĎÄÄQÒ}\*|ã QÁ\¦ÂU] að ã QÁ Ù]^æàậ́\*D

ÜÒÚŒÜÁJÜÁÜÒÚŠŒÔŎT ÒÞVÁŒÌÁŰUUXÖÖÖÁ∿ÞÖÒÜÁ⁄PÒA Y ΆÜŒÐVŸÁQÙÁ/PÒÁÒÝÔŠWÙQXÒÁÜÒT ÒÖŸÁQUÜÁ/PÒÁÔUÞÙWT ÒÜĔÁ ÚP ČŠĆU U ÁÚP CEŠŠÁPU V ÁÓ Ó ÁŠQED Š Ó ÁZU Ü ÁCEÞŸ Á OÞÔ Ö ÞV CEŠÁU Ü Á ÔU ÞÙ ÔU ŴÒ ÞVQUĚÁ ÖCEF CEÐ Ò Ù ÁQU Ü ÁÓ Ü Ò CEÐ PÁU ØÁ QEÞŸ Á Ò Ý Ú Ü Ò Ù Ù Á UÜÁQT ÚŠODÖÁY OEÜÜQEÞVŸÁJÞÁ/POÙÁ/ÜÜÜÖWÔVEÓÝÔÒÚVÁ/UÁ/PÒÁ ÒÝVÒÞVÁÚÜUPÓQQOÖÁÓŸÁŒÚÚŠÓԌӊÒÆĞŒYÉŒ₽ŸÁQTÚŠÒÖÖÁ Y ΆÜŒÐVŸÁUØÁT ÒÜÔPŒÐVŒÓĞĞQYŸÁUÜÁØQVÞÒÙÙÁØUÜÁŒÁ ÚŒIJVÔWŠŒIJÁIJWÜÚUÙÒÁJÞÁ/PÒJÁŰÜUÖWÔVÁÒJÁŠOŢ QVÒÖÁQÞÁ ÖWÜCEVQUÞÁ/UÁ/PÒÆÖWÜCE/QUÞÁUØÁ/PQÙÁY CEÜÜCEÞVŸÈ

&[}•^``^}cãæ‡Ásaæ[æ\*^•É4[¦Áæ‡|[,Á4ā[ãiææā]}•Á[}Á42[,Á12]\*Áæ)Á3[]|&råÁ  $= \frac{1}{2} \frac{1}{2} \frac{$ `[`ĚÁQ) Áseååãaāį}ĚÉãsÁ[`Á?}c^¦Á§jq[ÁseÁ^¦çã&∧Á&[}c'a&o Áseť¦^^{^}o Á;ão QÁ c@cÁā[ānæaā[}Á[}ÁQ[,Á[]\*Áaa)Áā[]|ā∿åÁ,aa¦aa)c`Áæe;o•Áå[^•Á,[oÁaa]]|^È

V@¢Á,æl;æ)c´Á´ãç^•Á[`Á]^&ãã&Á^\*æÁðã @•ÈŸ[`Á; æ`Á@eç^Á;c@;Áðã@vÁ;@&@\$æ^Á![{Ácæe\*Ð![çð;&^Á{ácæe\*Ð![çð;&^È D\ ] ]dgžD'C "6 cl \*+%) ' - žA Uf ]YHUž; 5 "' \$\$\$\* !\$\$&\*

(X) æ¦æ) c° kaíì Hí Áỉ F€ÁGÏ FÏÍ fi

# ]bZcfa UW]`\_cbHJ\_hck mW{ `dfc[ fUa i `: %igh7\ c]WY

| Slæb            | Þ`{^¦Á&\ ^-{}&&;}^ | Væ^~æ                                |
|-----------------|--------------------|--------------------------------------|
| Œ∙dãæ           | €Ì G€ÁI€FFFÍ Á     | "ÆÈ€€                                |
| Ó^ * ã {        | €Ï€ÁGÍHÁ€F€        | "ÆÈËÏ                                |
| Ô^]¦ <b>`•</b>  | Ì€€ÁJGGÍÎÁ         | Ó^:]ÿæe}^                            |
| Ö^}{æk∖         | HÍ GÍ Â Ï Î F      | Væt <sup>^</sup> -æ4Á.æ4Á[:{[, Á{[\æ |
| Øã),∣æ))å       | €JÁGGJ€ÁFJ€Ì       | Væl^~æAíæAí[:{[, Á[∖æ                |
| Ø1æ) &^         | €ÌÁJFÎÍÁ€€€Ê       | "ÆÈGH                                |
| Õ^¦{æ}^         | €FÌ€ÁÍÆ€ÏÁÍHG      | "ÆÈEG                                |
| Õ¦^^&^          | €È€ÉFGCÆGCH        | Væl^~æAÁæAÁ[:{[, Á{[\æ               |
| Q^ aa)å         | €FÂ €FÆFÎ F        | Væt <sup>^</sup> -æ4Á.æ4Á[:{[, Á{[\æ |
| Qæ∉^            | FJJÁ∖€IÁ€IG        | " ÁEÈGÍ                              |
| Šč¢^{ à[č¦*     | GÎÂIIÁH€Á€€        | Væl <sup>^</sup> -æaÁ æáÁ[:{[, Á[∖æ  |
| V@•Á₽^c@e¦ æ}å∙ | €J€€Á€I€€Á€ÎH      | "ÆÈ€                                 |
| Þ[¦, æ̂         | Gâ €y G €          | Væl^~æaÁæá{[:{[, Á[∖æ                |
| Ú[¦č*æ          | GÁFHÍJÁFII€        | Væl^~æaÁæá{[:{[, Á[∖æ                |
| Ù] æ            | J€GÁÌÌÁÍÌÍ         | "ÆÈÉÍ                                |
| Ù, ^å^}         | €ÌÂHGÆ€FÎ          | Væl <sup>^</sup> -æaÁ æáÁ[:{[, Á[∖æ  |
| Ù,ãc:^¦ æ}å     | €GÁGHF€ÁGFFÎ       | Væl <sup>^</sup> -æaÁ æáÁ[:{[, Á[∖æ  |
| ₩}ã&^åÆSãj*å[{  | €GEÏÁJIJÁ€EÊJ      | Væl <sup>^</sup> -æaÁ æáÁ[:{[, Á[∖æ  |

# 7 cbgi a Yf =bZcfa Uhjcb 7 YbhYfg

OF ciļļ^•ÁÁOE\*^} cij æÁÁOE •d æjāmÁÁÓæj \* |æå^•@ÁÁÓ¦æ đļÁÁÔæj æåæÁÁÔ@ţ^ÁÁÔ@j æÁÁÔ[ |[ { à ãæÁÁ Ó^|æ`•Á Ó` |\* ælāmÁÁÔ¦[ænāmÁ Ô:^&@AÜ^] ` à |ã&Á Ò• c[ } ãmÁ Ö` à æðÁÁRP[ }\*ÁS[ }\*ÁAP` }\*æ^ ÁÁ Q å ãmÁÁQ å[ } ^•ãmÁÁS[ ¦^æÁÁŠænçãmÁAŠão@ æ] ãmÁÁT æþæ? •ãmÁÁT ^¢ã&[ ÁÁT [ ¦[ &&[ ÁÁP^, ÁZ^æþæ] å Á •ÁÚæ ã cæj ÁÁÚæ}æt ` æ ÁÁÚ^¦` ÁÁÚ@qiaj ] ðj ^•ÁÁÚ[ |æ] åÁÁÜ[ { æ] ãmÁÁÜ` ••ãmÁÂÙ^¦àãmÁBÁ T [ } c^} ^\*¦[ ÁÁJðj \*æ] [ ¦^ÁÁÛ|[ çæà ãmÁÁÛ|[ ç^} ãmÁÁÙ] ` c@ÁOE¦ã8æÁÁ/æğ, æ) ÁÁ/@enijæ) åÁÁ/` ¦\^^ÁÁ Wi ¦æðj ^ÁÁV/` \*` æ ÁÁX^} ^: ` ^ |æ

## Òæ c^\} ÂÒ` \[ ] ^

## ÓÒŠŒÜWÙ

V^&@; 88æ¢ÁÔ^} c^¦Áį -ÁRXÁQÓOE T ÈĽÓ[\*åæ);[ç8&@Á:dÈĚFÍÍ ÓŸÁËŽGGEEE]€ÁT∄j•\ V^|KÁEHÏÍÁFÏÁGFÏÁHHÂÎ

## ÓWŠÕŒÜQE

ŠOEÞÁU^¦çã&^ FI€EATã[ãЮ́æa¦æ)•\æÂÛdÈ U~3&^Á&^}c^¦Á/¦æ)•|[\* FÍI€ÂÛ[~ãæEAÖč)[\*æbãæ V^|KÆHÍJÁGÁJ΀ÁCH΀ ,,Èæ)Ë^¦çã&^Èa\*Á

## ÔZÒÔP Á ÜÒÚ WÓ ŠÔÔ

Ý]^&dč{ Ščž}iÁiJFÐ ÔZÁÄÄF΀Á€€ÁÚ¦æ@æaÂiÁ/^|KÁi€€ÁF€€ÁiJÏ Ò{æá‡KA§-{O¢]^&dč{È&: ,, Ȣ]^&dč{È&:

## ÔÜUŒ/ŒE

Ü^}[]¦[{ÁsùệùệÈ T|ā]•\æÁÍÉÂÙd{^& PÜÁËÁFIH€ÂÛæ{[à[¦ V^|KÆĤÌÍÁFÁ+HHÆĴÏ]

## ÒÙVUÞ**QE**

ØWRQYÙWÁÙÒÜXOÔÒÙÁJW Œanå^^{ãanÁk^^ÁGEÕ ÒÒËEGÎFÌÁ⁄aa|jã}} V^|KÆHÏGÂÎÍFJJ€€ , , È^È3jçãadÈčkãor čÈ3[{Á

## PWÞՌܟ

Ù^¦, æ'^ÂÙ:^¦çã Xãã[[|}:¦Á ÈÍŒË PWÁËÆ € FFÁOĭåæ}^•c V^|KÆ HÎÁFÁGIGÎH+F Ò{æãµKá§à[¢O•^¦,æ^È@ ,, È^¦,æ'^È@

## ŠŒ/XQE

Ù^¦çã&^Þ^ơ&ŠX R^|\*æçæ•Á&\æÁ+Î ŠXÆÆ€ÍÍÆU∄æÊ V^|KÆHÏFÆÎI΀HUJ Ò{æãkA{^¦çã•O•^¦çã&^}^₫с

## ŠQ/PWOEÞOE

Ù^¦çã&^Þ^cÆŠV Õæãã}`ĂÕÈĂH ŠVÆÄHE€JÆSOEVÞOEÙ V^|KÆHÏ€ÆÏI€EEÈÌ Ò{æãIK&^¦çãæ:O•^¦çã&^}^⊄Èc , È^¦çã&}^&

## ÜUT Œ∋ ŒE

Ó | ˘ ^ ÁÜãå \* ^ ÁQ dƠ Ô [{] č c \ + ÁÙ ÜŠ FFÍ ÉAT ã@enáÔ (∄ ^ • & ÁÙ dÊÂÙ ^ &d \ ¦ ÁG ÜU ÁËÆGEEË | ÁÕ č &@enhoc V^ |KÉI €ÁŒFÁŒF€FJÎ J

## ÙÒÜÓQZÉBÁT UÞVÒÞÒÕÜU

V^@9,884[{ÂÛ^¦ç88∧Á8ùȇÈÈ Ó`|^çæ3ÁX[bç[å^ÁTãa88æáÁHÏÓ ŸWÁEÄFF€€€ÁÓ^|\*¦æå^ V^|KÁEHÌFÁFFÁH€Î€ÂÀÌÎ

## ÙŠU X OES ODE

Öæcædaa) ÁÙ^¦çãa}^ÁÙd^åãa\[Á Ú`&@[ç•\æâÅÁ ÙSÁÄÄ HFÁ€ÎÁÓ¦æcãa |æçæÁ V^|KAÉIGFÁGÁ JG€ÏFÍÍ Ò{æá‡KÁt^¦çãa Oåæcædaa) È≊\

### ÙŠU XÒÞ QE

ÚÔÁPOEÞÖÁ Ó¦^:[ç&^ÁF€Á ÙQÁÄFGHÎÁ/¦:∄Á V^|KAÉHÌÎÁFÁIH€ÆÌÁG Ò{æäjKA{^¦çãrO]&@æ)åÈã

## ÚUŠŒ₽Ö

Z[|d^¦ ˘|ÈZ^c}ãæáFÁ ÚŠÁËÆÉIÉE€EÁÚãæe^&:}[Á V^|KÆLÌÁGGÂĹÍ€FÏÎÎ Ò{æãµKA:^¦ç{[}ãt[¦O:[|d^¦È&[{Ё]| ,,È[|d^¦È&[{Ё]|

## ÜWÙÙQŒ

V^|KÆÏÁ€JÍÁJÎFËFFFF V^|KÁIËE€EËG€EËEÈÌÌ€Á Y^à•ãe^K¢,, ȇ@aja]•Èč

### VWÜSÒŸ

V>¦\ÁÚ@qa]•Á/&&æd^cAOEÈÙÈ Ÿ`\æ¦aÄÖ`å`||`Á∪¦\*ÈÙæ)ÈÓ[|\*^•ã GÈÔæåå^Á¤[KGGÁ HIÏÏÎËW{¦æ)ā^£02(œa)à`| V^|KAÇEÌ€€EDÉCĨFÁ+HÁ€G

## WSÜCED Ò

Ô[{ ^| Ù@~ç&@}\[Á~d^^oÁHG WOZÁEÁ,J€H€ÁÖ}^]¦[]^d[ç•\ V^|KÆÉHÌ€ÁLÎGHG€€EIÍ ,,È&P]Ë&[{ ^|È&[{ Á Šæđaj ÁQĘ ^¦a&æ

Œ₽VŒŠŠÒÙ

### ΆÕÒÞVŒŒ

Ú@aja]•Á05;cajiæ)æ ÁrbÈXÈ X^åãæ ÁrÌJG ÁrÔæ)jãæ 4/27^å^¦æ ÔÚKAFIH€ ÁrČ`^}[•Á0123^• Ú@{}^1020æ;KAG€FFDEİÍÍIIÁG€IÏ

### ÓÜŒÙĞ

Ú@44] • Á&æÁQE; æ ƒ} ãæÁQ å ÈŘO|^ dĚŠcåæÈ Ü`æÁX^¦à[ÁÖãç3] [ÉFFI €€ËÜë[ÁÚæ`|[ĔÙÚ ÔÒÚË£I Ï FJËE€G Ú@} ^ • KÁFFÁGFGF€G€HÆÜë[ÁÚæ`|[ÁBÆ] €€Ë €FËEG€HËU c@¦ÁÜ^\* ā] } • Á, ão@; čóŨë[ÁÚæ`|[ÁÔãĉ

## ÔPOŠÒ

Ú@4a]•ÁÔ@4^}æAÛÈDÈ OEç^}ãaæAÛæ)cæATæ1ãæ4€Ϊ΀ ÚÈUÈ&[¢ÁGÎÌÏÙæ)cãæ\*[Á\$\^ÁÔ@4^ Ú@2}^KÁGECDEÏH€ÁOEE€ Øæ¢ÁAGECDEÏÏÄÏH€

## ÔU ŠUT Ó QE

Qå če čære Á Ú@ajāje Ásk^ÁÔ[ || { à ãæ ÙÈDHÈÖāçã āj} Ásk^Á Ú^¦ça&āj ÔCEÜÜÒÜCEÁFÍ Ár¦ÉÁF€I ËHH Ó[\*[ ædÉŹÔ[ || { à ãæ Ú@; }^KÇEFDÉI EEEEÁFFFEEFÁQI ||Á¦^^D ØæçiÁkWÇEFDÉI FJËI HEEED FJËI F€I **Consumer Information Centers** 

## T ÒÝÔU

Ô[}•`{ ^¦ÁQ-{¦{ 25554} Þ[¦ơ\Á\ÍÁÞ[ÈÌĴ] Ô[|ÈÁQå`•dãæ‡ÁXæ‡|^b[ ÔÈUÈEGHE€EÉET^¢ã&[ÊŐÖÈØÈ Ú@[}^KÁQEÍDËHÎÌÏÏÌÌÁAÓJFÌ€EÍ€IÎG Øæ¢ÁKAQEÍDËIĞÌIĞIG

## ڌ܌ÕWŒŸ

OEÇEĂÜ&æEĂOE\*^}cājæÁFÏÌ€Á&EOE;⊹^å[ÁÙ^ã^¦@|å ÚĒJEĂO[¢Â.€Í Ú@}}^KÁQĹJÍÁOEFDÂĴIĂ+HH Øæ¢KÁQĹJÍÁOEFDÂĴIĂ+HÎ Ô`•Q[{^¦ÁÖ^•\K Ú@}}^KÉ€EJÂ.€€ÃIAFÆE€E

## ÚÒÜW

```
Ú@qå],•ÁÚ^¦`æ);æÁÜÈDÈ
Ô`•([{ ^¦ÁÖ^•\
Ô[{ æ);åæ);c^ÁÔ•]]ā];æáÄiFJ
Ôæ-ā∥æáFÌIF
Šã[ æàFÌ
Ú@{}^KÁÇEFDËCFHÎGEE
ØæçÁÁÆÇEFDËCFHÎGËÎ
```

## WÜWÕWCEŸ

Üæ{à|æÁ∪OPât\*ậ,•ÁiH€HÁT[}c^çãa^[ Wi\*\*`æê Ú@{}^kÁQĆJÌDÁiFJÁIÎÁÎ ØæçkÁQĆJÌDÁiFJÁIIÁÏ ØæçkÁQĆJÌDÁiFJÁIIÁÏ Ô`•q{{^¦ÁÖ^•\K Ú@{}^kÁ€€€EI€ÍIFÏÎ

## XÒÞÒZWÒŠŒ

Q,å`•dãæ ÁX^}^:[|æ)æ ÁÚ@4a]•ÁÙÈDÈ OE]æcæå[ÁÚ[•cæ4ÁFFÎÏ Ôæbæ&æ ÁF€F€ËDE Ú@}}^káQ€CDÁCHÏÏÍÏÍ Øæ¢ÁÁQ€CDÁCHÏÎIG€
#### Ôæ)æåæ

#### ԌތÖŒ

Ú@aja]•ÁÒ|^&c{[}a&•ÁŠcåÈ GÌFÁPajl{ [`}oÁÜ[æå Tæ\@æ∢ÉÂU}cæ4ā[ÁŠÎÔÁGÙH Ú@{}^KÁQ`€€DÁ\ÏJÉÎÎJÎ

#### Úæðáð

#### **CEVÚVÜCIŠO**E

Ú@aja] • ÁÔ[} • `{ ^¦ ÁÒ|^&d[} && Ô[} • `{ ^¦ ÁÔæ!^ ÁÔ^} &' Š^ç^|ÁFÊÂ Í ÁÒ]] āj \* ÁÜå Þ[¦c@ÄÜ^ å^ÁÞÙY ÁŒFFH Ú@{}^KÁFH€€ÁHÎ HÁ+UF ØæçÁAÉÊÎ FÁGÁJIÏ Á€€Ê H

# ÞÒY ÁZÒOBŠOÐÞÖ

Ú@aja]•Á⊳^, ÁZ^aq+aa)åÁScåÈ Ô[}•`{^¦ÁP^|]ÁÖ^•\ GÁYæ\*^}^¦ÁÚ|æ&^ÊATdÈDEjà^¦c ÚÈUEàs[¢ÁF€IF Œ&\|æa)å Ú@{}^kAEÌ€€Á(ÏÏÁJJJÁQ[||Á¦^^D ØæçÁAÆEÌ€€ÁCÌÌÁ[Ì]

## O**₽** ãæ

### ÓŒÞÕŠŒÖÒÙP

Ú@4a] • ÁÙ^¦ça&^ÁÔ^} d^ F€€ÁSæãAÞæ¦č |ÁQ|æ{ OEç^}č^ÁSæ¦æ} ÁÓææłÁÔEDE Ö@aèæEFGFÍ Ú@} ^ KÁÇ€CDETFGJ€J Øæ¢ÁKÁÇ€CDETFFGJ€J

# ÔPŒ

ÙPOEÞÕPOEQ Ü{ÁFEEÏÊAP[}\*^`}ÁÓ`ā¦åāj\*ÊáÞ[ÈÁ\€FÁY`}āj\*Á[æåÊ GEEEÎHÁÙ@æj\*@æáÁÚÈÜÈAÔ@3jæ Ú@{}^KA\€EÌÂ\€EAEEÌ Øæ¢KAGFÉIGÏFEEIÌ

PUÞÕÁSUÞÕ

Ú@ajaj•ÁÒ|^&d[}a&eÁP[}\*ÁS[}\*ÁSajāe^å Ô[}•`{ ^¦ÂU^¦çã&^ W}ãxÁOEÁFEE92ÉÁÚæ\ÂU`}ÁÓ`ājåāj\* FEHEFEIÁY[ŸãAP[]ÁÜ[æå SjæãAÔ@}\*ÉAÞÈ/È P[}\*ÁS[}\* Ú@}}^KÁÇÍGE0EÌFJJÎÎH Øæ¢KÁÇÍGE0EÌFJJÎÎH

# **QÞÖQE**

Ú@;}^KáJFËGEEËFGÁGEIÌÁ^¢dAÁGÏÎÍ ØæçKáJFËGEEËFGÁFÍÍÌ

ÓUT ÓŒŸ Ú@ajāj •ÁQ,åãæ Ô`•d[{^¦ÁÜ^|ææaji}}ÁÔ^}d^ Óæ)åà[¢Á?[`•^ GÍIËÖÁÖ¦ÈÁŒÓ^•æ)óÁÜ[æåÊÁY[¦|ã Ó[{àæÂÁ€€Á€GÍ

ÔŒŠÔ₩₩₩Œ Ô`•đ{{^\ÁÜ^|æaā]}ÁÔ^}d^ ïÁŏ•œ&^ÁÔ@æ)妿ATæå@æaàÁÜ[æå Ôæ4&čœæAi€€€€

T 0EÖÜOEÙ Ô`•([{ ^\ÁÜ^|æaā[}}ÁÔ^}d^ HÊÆPæåå[, •ÁÜ[æå Tæå¦æ•Á€€∕€€Ê

ÞÒY ÁÖÒŠPQ Ô`∙đ{{^¦ÁÜ^|æaaji}}ÁÔ^}d^ ÎÌÊÛ@qaabaATaa\* Þ^,ÁÖ^@aAFF€Á€FÍ

#### **Q**=ÖUÞÒÙ**Q**E

Ú@aja] • ÁÕ¦[`] Áj ~ÁÔ[{] æ) ã∿ Ásj Áspå[}^•ãæ Ô[} • `{ ^¦Ásp.{¦{ æaj}} ÁÔ^} d^ R¦ĚO`} &ãa ÁÜæ`æá Sæç ÈÁ JËF€€ FGÍF€Á Ræiæ Ú@}}^KÁG€GFDEÏ JI €€I€ÁÁ\¢dAGF€€ Øæç ÁKÁG€GFDEÏ JI Á Í FFÁBÁ JI Á Í HJ

## SUÜÒŒ

```
Ú@$43,•ÁS[¦^æ%ScåÈ
Ú@$43,•ÁP[`•^
ÔÈÚÈUÈ&[¢ÁHÎÌ€
G΀ËFJJÊ%Qæ?,[}ËÖ[}*È
Ÿ[}*•æ}ËS`ÊÅU^[`|ÁFI€ËC€G
Ú@;}^KÁÈ€EAÎ΀€ÁQ[||Á¦^^D
Øæ¢ÁKÆCD€JÁFGF€
```

#### T CHŠCHÝ Ù QQE

O E c^\ / ÁT æ\ ^ cÁU[|ĭ cā[} ● ÁUå} ÁÓ@ â Ê Ú@ ajā] ● ÁO E c@ \ ã ^ å ÁU^\ c, ã& ÁÔ^} c^\ Ê Š[ cÁ É A æ æ æ ê IÎF € E ÁÚ^ cæ ajā] \* ÁR æ ê æ ê Ù^ | æ) \* [ \ / ÄÖæ ǎ` | ÁÔ@ æ) Ê T æ æ ê ã æ È Ú@ } ^ KAÇÎ € HDĒI JÍ I ÁJÎ JFËI JÍÎ ÁHÎ JÍ Ø æ c KAÇÎ € HDĒI JÍ I ÁJÎ = Ô` ● d[{ ^\ / ÁÔæ ^ | ã ^ KAFÌ € E ÊÎ Ì € Ë FÌ €

# ڌ QÙ VŒ Þ

Ú@4a] • ÁÔ[} • `{ ^¦ ÁÙ^¦ça&^ T`àælæl Á(æ): a)Ê HJÉÆÕælå^} ÁÜ[æåÉÄÚæålåælÊ Sælæ&@2E II €€ V^|KAÇIGGFDÁGÏHÏIFFËFÎ ØæçkAÇIGGFDÁGÏGFFÎÏ ØË[æajkA&æd^O]@4a] • È&[{ Y^à•ãc^kÁ,, Ĕ]@4a] • È&[{ È}\ ÚPŠÚÚCOÙ

ÚPČŠÓÚ ÚÁ ČŠÒÔ VÜ U ÞÓÐ ÚÁBÁŠÓÕ P V OÞÕ ÉKOÞÔÈ Ô[}•`{ ^¦ÁÔ|^&d[] & IÌ ØÁ Ú ÓÔ U TÁ{[, ^¦ ÎÏ JÍÁ CE æbæÁ OĒ;^}`^Á&[¦Á X OE Ü`~∄][Á Ù È Ùæb&^å[ÁXā]æ\*^ FGCIÁT æbæäÁ Ôã° ÉA U PČŠÙ Ú@{}^KÁGE COÉTIÌÌÌÁEÍ I GÉÄÖ[{ ^• cã&Á /[||ÁØ!^^KÁFÉTE EEETEEEÚ PČŠÓU ÙÁ;¦ÁFÉTE EEETEEETEIIIÁ.III Øæg KÁGE COÉTIÌÌÌÁEIIF

Ù�ÕŒ́UÜÒ

OB&&[¦åÁÔ`•d[{ ^¦ÁÔæ'^ÁÙ[|ča]}•ÁŠcå OE co@[¦ã ^åÁÚ@a]a]•ÁÙ^¦çã&^ÁÔ^}c^¦ Ô[}•`{ ^¦ÁÙ^¦çã&^ Î G€OEAŠ['[]}\*ÁFÁV[æÄÜæî[@ Ùā]\*æ][¦^ÁHFJÏÎG V^|KÆÎÍÁÎÌÌGÁHJJJ ØæçKÆĨÍÁÎÌ ÂG̀€HÏ

#### VOEY OF

Ú@aja]•Á/æaj æ)ÁŠcåÈ Ô[}•`{^¦ÁQ,-{¦{æaj}}ÁÔ^}d^ FH20ÉA¤[ÉÁHËHÁŸ`æ)ÁÛ`ÁÙdĚÉA¤æ)ÁÕæ)\*ÁÖã•dĚÁ Væn]^ãÆFÍÉA/æaj æ) Ú@{}^KAÈÌ€€ËCHFË€JJ ØæçÁKAÇ€CDËHÏÌJËCÎIF

## V₽ŒŠŒÞÖ

```
Ú@aja]•ÁÒ|^&c{[}a&•ÁÇV@eajaa)åDĂŠcaåÈ
GÎËÈÌc@Á+[[[¦ÊÉV@eajÁU`{{ãó ⁄[,^¦
FÏÎÌÁ=^,ÁÚ^c&@a`¦ãᠱU[æå
S@,æ^}*ÁÓaa)*\a]jãÉES@cóAP`æî\@,aa)*
Óaa)*\[\F€H-G€Á/@eajaa)å
V^|KAÇÎDDEÊÍÍGÌÍG
ÒË; aajkK&&AA/@eajD]@aja]•È&[{
```

## OE¦ã8æ

# TUÜUÔÔU

Ú@44a] • ÁÒ|^&d[}ã`^ÁTæ![& H€IĒÓÖÁT[@244[^åÁX Ôæeæà|æ}&æ Ú@}}^k&æ Ú@}} &æ ØæçÁkkQ€CDËH€GJJG

ÙUWP Á OE ZÜÔCE

ÚP (ŠOÚÚÁ) O EÁÇÚ VŸ DÃS VÖ Ô\*•({ { ^¦ AÔæ^ AÔ^} c^¦ FJÍ ÁT æði ÁÜ[æå Tæcði åæ ^ÊAR[@æ); }^•à` ¦\* ÚÈU ÈÁs[ ¢Á Ì €Ì Ì Þ^, çã ||^ÁGFFI V^|^] @ } ^ KÆGÏ Á €DÁFFÁ Ï FÁ FJI Øæc KÆGÏ Á €DÆFFÁ Ï FÁ FGH ÒË; æði KÁ, @ } ^ &æ ^ ÈæO] @ðiði • ÈX[ {

# Tãåå∣^ÁÔæ•c

# ÖWÓŒ

Ú@44.47 588å|^ÁÒæe cÁÓÈXÈ Ô[}•~{ ^¦ÁQ,-{¦{ æst4}}ÁÔ^} d^ ÚÈUÈÓ[¢ÂÏÌÍ ÖWÓOEQ Ú@{}^KÁGEIDËHHÍÁHÎÎÎ ØæçÁKÁGEIDËHHÍÁHUJJ